# OKI

# C3200n/C5150n/C5200n C5400n/C5510MFP Service Manual

060125A

Oki Data CONFIDENTIAL

# PREFACE

This manual describes the procedures of the maintenance of the C5400/C5200/C5150/C5510/C3200 printers.

The document is produced for maintenance personnel use. For details on the procedures for handling the C5400/C5200/C5150/C3200n/C5510 of printers, see its user documentation.

- *Note!* The descriptions in this manual are subject to change without prior notice.
  - In preparing the document, efforts have been made to ensure that the information in it is accurate. However, errors may be crept into the document. Oki Data assumes no responsibility for any damage resulting from, or claimed to be the results of, those repairs, adjustments or modifications to the printers which are made by users using the manual.
  - The parts used for the printers are sensitive and, if handled improperly, may be damaged. It is strongly recommended that the products are maintained by maintenance men registered with Oki Data.
  - Remove static electricity before working.

# CONTENTS

| 1.       | SPE   | CIFICA                 | TIONS       |                                               |       | . 7 |  |  |
|----------|-------|------------------------|-------------|-----------------------------------------------|-------|-----|--|--|
|          | 1.1   | System                 | Configura   | ation                                         |       | 7   |  |  |
|          | 1.2   | Printer Configuration  |             |                                               |       |     |  |  |
|          | 1.3   | 3 Option Configuration |             |                                               |       |     |  |  |
|          | 1.4   | Specific               | ations      |                                               |       | 16  |  |  |
|          | 1.5   | INTERF                 | ACE SPI     | ECIFICATIONS                                  |       | 20  |  |  |
|          |       | 1.5.1                  | Parallel I  | nterface Specifications (C5400n)              |       | 20  |  |  |
|          |       |                        | 1.5.1.1     | Parallel Interface                            |       | 20  |  |  |
|          |       |                        | 1.5.1.2     | Parallel Interface Connector and Cable        |       | 20  |  |  |
|          |       |                        | 1.5.1.3     | Parallel Interface Level                      |       | 20  |  |  |
|          |       |                        | 1.5.1.4     | Timing Charts                                 |       | 21  |  |  |
|          |       |                        | 1.5.1.5     | Parallel I/F Signals                          |       | 22  |  |  |
|          |       | 1.5.2                  | Universa    | I Serial Bus (USB) Interface Specifications(C | 5400n |     |  |  |
|          |       |                        | C5200n/     | C5150/C3200n/C5510MFP)                        |       | 23  |  |  |
|          |       |                        | 1.5.2.1     | USB Interface                                 |       | 23  |  |  |
|          |       |                        | 1.5.2.2     | USB Interface Connector and Cable             |       | 23  |  |  |
|          |       |                        | 1.5.2.3     | USB Interface Signals                         |       | 23  |  |  |
|          |       | 1.5.3                  | Network     | Interface Specifications(C5400/C5200/         |       |     |  |  |
|          |       |                        | C5150/C     | 3200n)                                        |       | 24  |  |  |
|          |       |                        | 1.5.3.1     | Network Interface                             |       | 24  |  |  |
|          |       |                        | 1.5.3.2     | Network Interface Connector and Cable         |       | 24  |  |  |
|          |       |                        | 1.5.3.3     | Network Interface Signals                     |       | 24  |  |  |
| 2        | OPE   |                        |             | BIPTION                                       |       | 25  |  |  |
| <u> </u> | 01    | Electror               | hotograp    | hia Process Machanism                         |       | 25  |  |  |
|          | 2.1   | Printing               | Process     |                                               |       | 20  |  |  |
| ~        |       |                        |             |                                               |       | 00  |  |  |
| 3.       | PRIN  |                        | ISTALL      | A 110N                                        |       | 40  |  |  |
|          | 3.1 F | recautio               | ns and Pi   | ohibition                                     |       | 40  |  |  |
|          | 3.2 F | Printer Ur             | npacking    | Procedure                                     |       | 42  |  |  |
|          | 3.3 F | Printer Ins            | stallation  | Instructions                                  |       | 44  |  |  |
|          | 3.4 F | acked U                | nits and /  | Attachments                                   |       | 45  |  |  |
|          | 3.5 A | ssembly                | Procedu     | re                                            |       | 46  |  |  |
|          |       | 3.5.1 P                | rinter Ma   | n Body                                        |       | 46  |  |  |
|          |       | 3.5.2 P                | ower Cat    | ble Connection                                |       | 51  |  |  |
|          |       | 3.5.3 Ir               | nstallation | of Optional Components                        |       | 54  |  |  |
|          |       | 3.5.4 C                | hecking o   | of Optional-Component Recognition             |       | 63  |  |  |
|          | 3.6 N | /ienuMap               | Printing    |                                               |       | 64  |  |  |
|          | 3.7 0 | connectio              | on Proced   |                                               |       | 67  |  |  |
|          | 3.8 0 | лескіпд                | of User F   | aper                                          |       | 69  |  |  |
| 4.       | PAR   | TS RE                  | PLACE       | MENT                                          |       | 70  |  |  |
|          | 4.1   | Precaut                | ions in Re  | eplacing Parts                                |       | 70  |  |  |
|          | 4.2   | Part Re                | placemer    | t Procedures                                  |       | 72  |  |  |
|          |       | 4.2.1                  | Left Side   | Cover                                         |       | 72  |  |  |
|          |       | 4.2.2                  | Right Sic   | le Cover                                      |       | 74  |  |  |
|          |       | 4.2.3                  | Face-Up     | Tray                                          |       | 76  |  |  |
|          |       | 4.2.4                  | Rear Co     | ver                                           |       | 77  |  |  |
|          |       | 4.2.5                  | LED Ass     | y / LED Assy-Springs                          |       | 78  |  |  |
|          |       | 4.2.6                  | Controlle   | er PCB                                        |       | 79  |  |  |
|          |       | 4.2.7                  | Print Eng   | gine Controller PCB                           |       | 83  |  |  |
|          |       | 4.2.8                  | Top Cov     | er Assy                                       |       | 88  |  |  |
|          |       | 4.2.9                  | Top Cov     | er                                            |       | 90  |  |  |
|          |       | 4.2.10                 | Controlle   | er Panel Assy                                 |       | 92  |  |  |
|          |       | 4.2.11                 | Board-P     | RP(C5400n//C5200n/C5150n/C3200n)/             |       |     |  |  |
|          |       |                        | Board-Pl    | RO(C5510MFP) / Top Cover Handle               |       | 93  |  |  |

|    |            | 4.2.12   | Low-Volta             | age Power Unit / ID-FAN / Low-Voltage Power Unit FAN /          |             |
|----|------------|----------|-----------------------|-----------------------------------------------------------------|-------------|
|    |            |          | Hopping I             | Motor / Fuser Motor                                             | 94          |
|    |            | 4.2.13   | Board-PF              | זד                                                              | 95          |
|    |            | 4.2.14   | Guide-Eje             | ect Assy / Color Registration Assy / Board-PRM                  | 96          |
|    |            | 4.2.15   | FAN (Fus              | er) / Belt Motor / High Voltage Power Supply Board / Cover Ope  | n Switch 98 |
|    |            | 4.2.10   | Foodor II             | y<br>nit / Poord DSE / MDT Honning Dollar / Frame Acov Sonarata |             |
|    |            | 4.2.17   |                       | The / Board-HOF / MFT Hopping Holler / Frame Assy Separato      | 100         |
|    |            | 1010     | Moin Mot              | are / Salanaid / Danar End Sanaar                               |             |
|    |            | 4.2.10   |                       | or                                                              | 101         |
|    |            | 4.2.19   | Shoft Acc             | w Fight (EU) / Shaft Accy Fight (ED) / Fight Sansar             |             |
|    |            | 4.2.20   | Shan Ass<br>Eucor Lin | iy-Lject (FO) / Shalt Assy-Lject (FD) / Lject Sensor            |             |
|    |            | 4.2.21   | Rolt Unit             |                                                                 | 106         |
|    | 13         | Parte to | Ubricata              |                                                                 |             |
| _  | 4.5        |          |                       |                                                                 |             |
| 5. | MAI        | NTENA    |                       | NU                                                              | 124         |
|    | 5.1<br>5.2 | System   | Maintena              | nce Menu(For Maintenance Staff)                                 | 124         |
|    | 5.3        | Changi   | ng the disp           | lay language                                                    | 131         |
|    | 5.4        | Mainter  | nance Men             | u Function of the User Menu                                     | 132         |
|    |            | 5.4.1    | Maintena              | nce Menu(For End-Users)                                         | 132         |
|    |            | 5.4.2    | Self-diag             | nostic Mode                                                     | 133         |
|    |            |          | 5.4.2.1               | Operator panel                                                  | 133         |
|    |            |          | 5.4.2.2               | Normal self-diagnostic mode (level 1)                           | 137         |
|    |            |          |                       | 5.4.2.2.1 Entering self-diagnostic mode (level 1)               | 139         |
|    |            |          |                       | 5.4.2.2.2 Exiting self-diagnostic mode                          | 139         |
|    |            |          | 5.4.2.3               | Switch scan test                                                | 140         |
|    |            |          | 5.4.2.4               | Motor and clutch test                                           | 143         |
|    |            |          | 5.4.2.5               | Test printing                                                   | 145         |
|    |            |          | 5.4.2.6               | Color registration adjustment test                              | 150         |
|    |            |          | 5.4.2.7               | Print density adjustment test                                   | 150         |
|    |            |          | 5.4.2.8               | Consumable counter display                                      | 151         |
|    |            |          | 5.4.2.9               | Counter display of numbers of prints and images                 | 151         |
|    |            |          | 5.4.2.10              | Switching between Factory and Shipping modes                    | 152         |
|    |            |          | 5.4.2.11              | Self-diagnosis function setting                                 | 153         |
|    |            |          | 5.4.2.12              | Waste toner counter display                                     | 154         |
|    |            |          | 5.4.2.13              | LED head serial number display                                  | 154         |
|    |            |          | 5.4.2.14              | Operator panel display                                          | 155         |
|    |            | 5.4.3    | Printing o            | n Controller-Equipped Printer on a Standalone Basis             | 160         |
|    |            | 5.4.4    | Switch Pr             | ess Functions at Printer Power-On                               | 161         |
|    | 5.5        | Setting  | s after Parl          | s Replacement                                                   | 162         |
|    |            | 5.5.1    | Instructio            | ns to exchange the engine control board                         | 162         |
|    |            | 5.5.2    | EEPRON                | Setting after ARC Board/SPY Board/SPA Board Replacemer          | nt 165      |
|    |            | 5.5.3    | Destinatio            | n Setting [Check Method: Printing demo page (C5400)             |             |
|    |            | - ·      | Printing M            | enu Map (C5200, C5150, C3200n, C5510MFP)]                       | 166         |
|    | 5.6        | Setting  | s by Hand             | for Print Density Adjustment                                    | 168         |
| 6. | REG        | JULAR    | MAINTE                | NANCE                                                           | 169         |
|    | 6.1        | Parts R  | eplaced R             | egularly                                                        | 169         |
|    | 6.2        | Cleanin  |                       |                                                                 | 169         |
|    | 6.3        | Cleanin  | g the LED             | Lens Array                                                      | 169         |
|    | 6.4        | Cleanin  | g the Pick            | up Roller and the Pad                                           | 171         |
|    | 6.5        | Cleanin  | g the Print           | er Inside                                                       | 172         |
| 7. | TRC        | UBLE     | SHOOTII               | NG PROCEDURES                                                   | 174         |
|    | 7.1        | Precaut  | tions befor           | e troubleshooting                                               | 174         |
|    | 7.2        | Precaut  | tions befor           | e handling an abnormal image                                    | 174         |

| 7.3 | Precautions upon handling an abnormal image 174                        |
|-----|------------------------------------------------------------------------|
| 7.4 | Preparing for Troubleshooting                                          |
| 7.5 | Troubleshooting Procedure                                              |
|     | 7.5.1 LCD message list 175                                             |
|     | 7.5.2.(1)LCD Display Malfunction                                       |
|     | 7.5.2.(2) Irregular Operation of the device after turning on the power |
|     | 7.5.2.(3)Paper Feed Jam(Error 391:1st Tray) 202                        |
|     | 7.5.2.(4)Paper Feed Jam (Error 390:Multi-purpose Tray) 204             |
|     | 7.5.2.(5)Paper Path Jam(Error 381) 206                                 |
|     | 7.5.2.(6)Paper Exit Jam(Error 382) 211                                 |
|     | 7.5.2.(7)Duplex Print Jam(Error 370,371,372,373,383) 214               |
|     | 7.5.2.(8)Paper Size Error (Error 400) 216                              |
|     | 7.5.2.(9)ID Unit Up-Down Error(Service Call 140-143) 217               |
|     | 7.5.2.(10)Fuser Unit Error(Error 170-177)                              |
|     | 7.5.2.(11)Motor Fan Error(Error 120,127,051) 219                       |
|     | 7.5.2.(12)Print Speed is Slow (Low Performance)                        |
|     | 7.5.2.(13)Option unit is not recognized                                |
|     | 7.5.2.(14)LED head is not recognized (Error 131,132,133,134)           |
|     | 7.5.2.(15) Ioner cartridge is not recognized (Error 540,541,542,543)   |
|     | 7.5.2.(16)Fuse Cutout Error (Error 150-155)                            |
|     | 7.5.2.(17) Dew Condensation Errors (Error 123)                         |
|     | 7.5.3 Image Problem Troubleshooling                                    |
|     | 7.5.3.(I) Color Is totally pale (Fig.7.2 A)                            |
|     | 7.5.3.(2)Background is dirty (Fig.7.2 B)                               |
|     | 7.5.3.(3)Didrik Print (Fig.7.2 C)                                      |
|     | 7.5.3.(4) vertical lines are printed                                   |
|     | 7.5.3.(5) Color drift is wide $(16161  to  19.7.2  L)$                 |
|     | 7.5.3.(0)0001 dfill is wide                                            |
|     | 7.5.4 Actions Taken after Forced HDD/Flash Initialization 235          |
|     | 7.5.5 Network Troubleshooting 236                                      |
|     | 7.5.6 Displaying Details of Service Call Error Codes (C5510) 237       |
| 7.6 | Fuse Checking 238                                                      |
| 00  |                                                                        |
|     | NINECTION DIAGRAMI                                                     |
| 8.1 | Resistance Checks                                                      |
| 8.2 | PCB Parts Layouts                                                      |

8.

# 1. SPECIFICATIONS

# 1.1 System Configuration

# C5400

Figure 1-1-1 shows the system configuration of C5400.

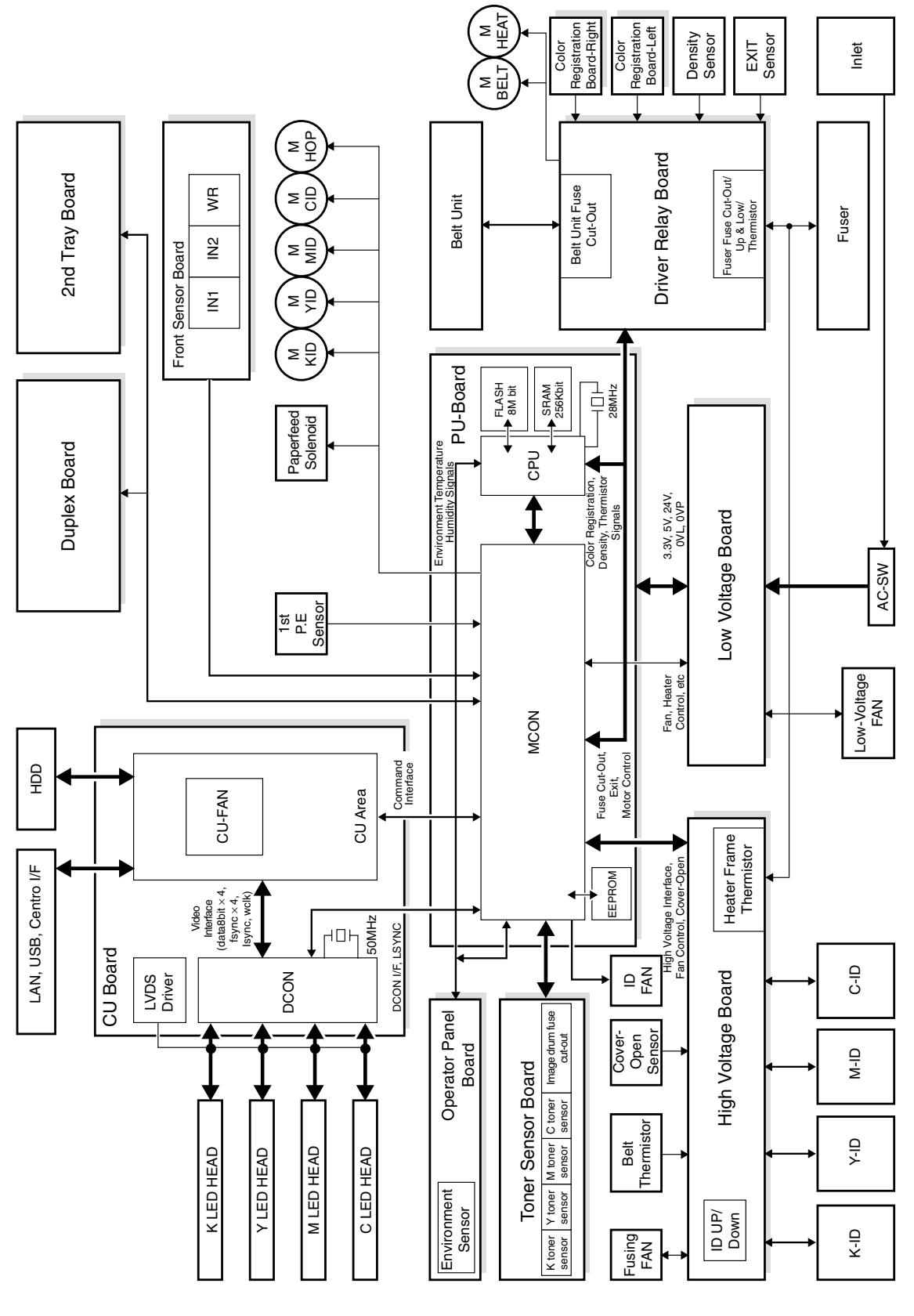

#### C5200/C5150/C3200n

Figure 1-1-2 shows the system configuration of C5200/C5150/C3200n.

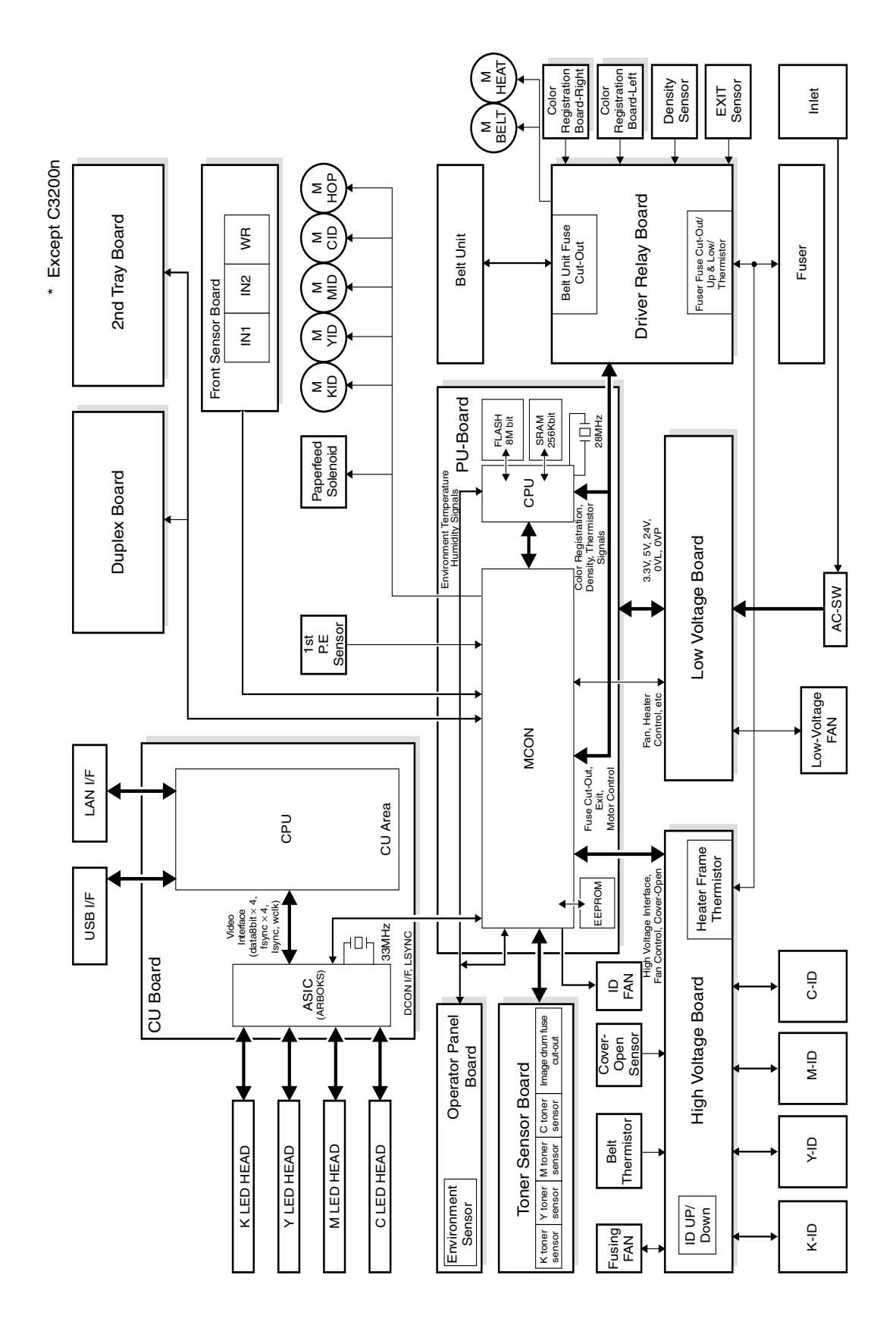

Figure 1-1-2

C5510

Figure 1-1-3 shows the system configuration of C5510.

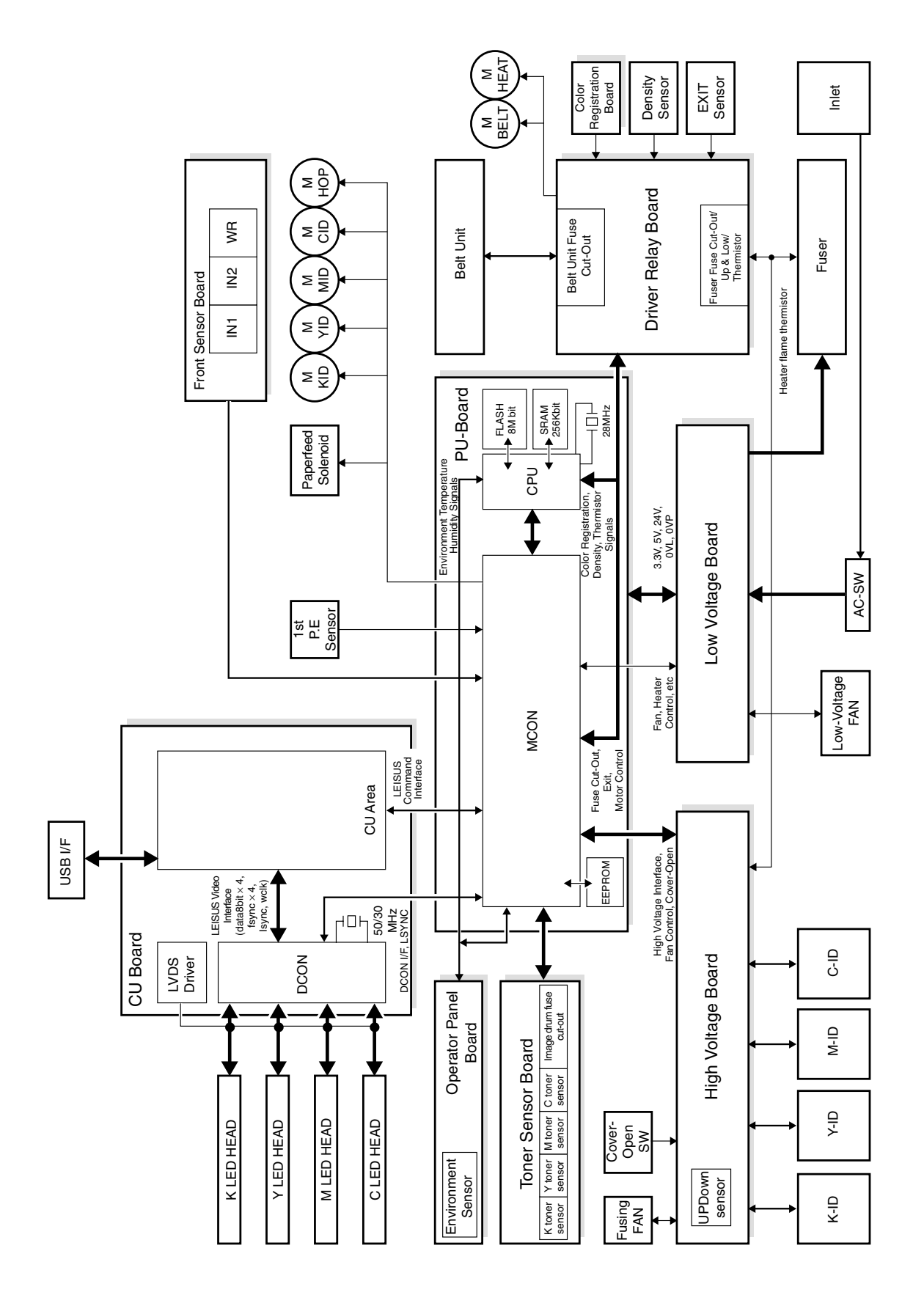

Figure 1-1-3

# 1.2 Printer Configuration

The inside of C5400 printers is composed of the following:

- Electrophotographic Processor
- Paper Paths
- Controller Block (CU and PU)
- Operator Panel
- Power Units (High Voltage Unit and Low Voltage Unit)

Figure 1-2-1 shows the configuration of each printer.

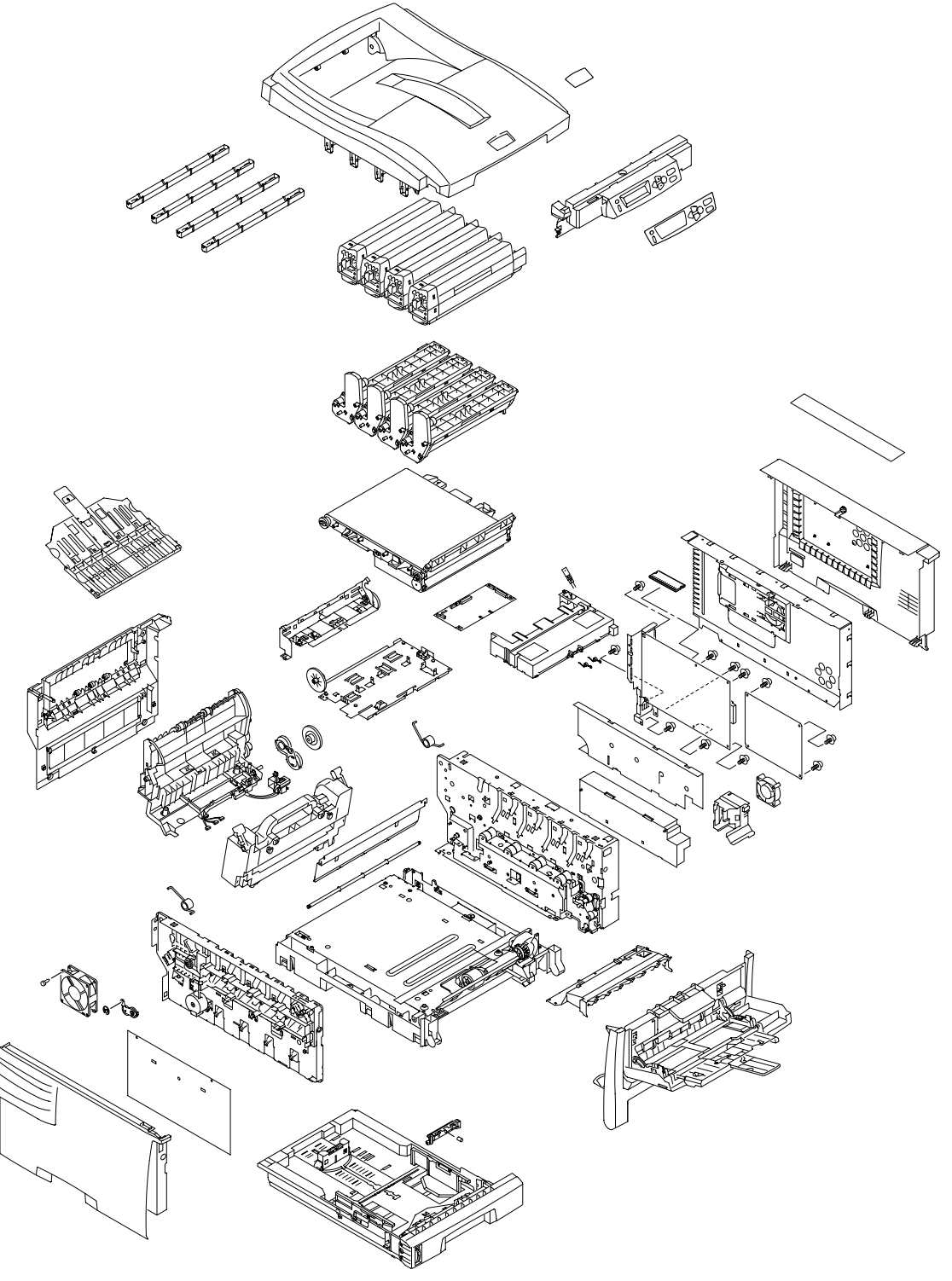

Figure 1-2-1

Oki Data CONFIDENTIAL

The inside of C5200/C5150/C3200n printers is composed of the following:

- Electrophotographic Processor
- Paper Paths
- Controller Block (CU and PU)
- Operator Panel
- Power Units (High Voltage Unit and Low Voltage Unit)

Figure 1-2-3 shows the configuration of each printer.

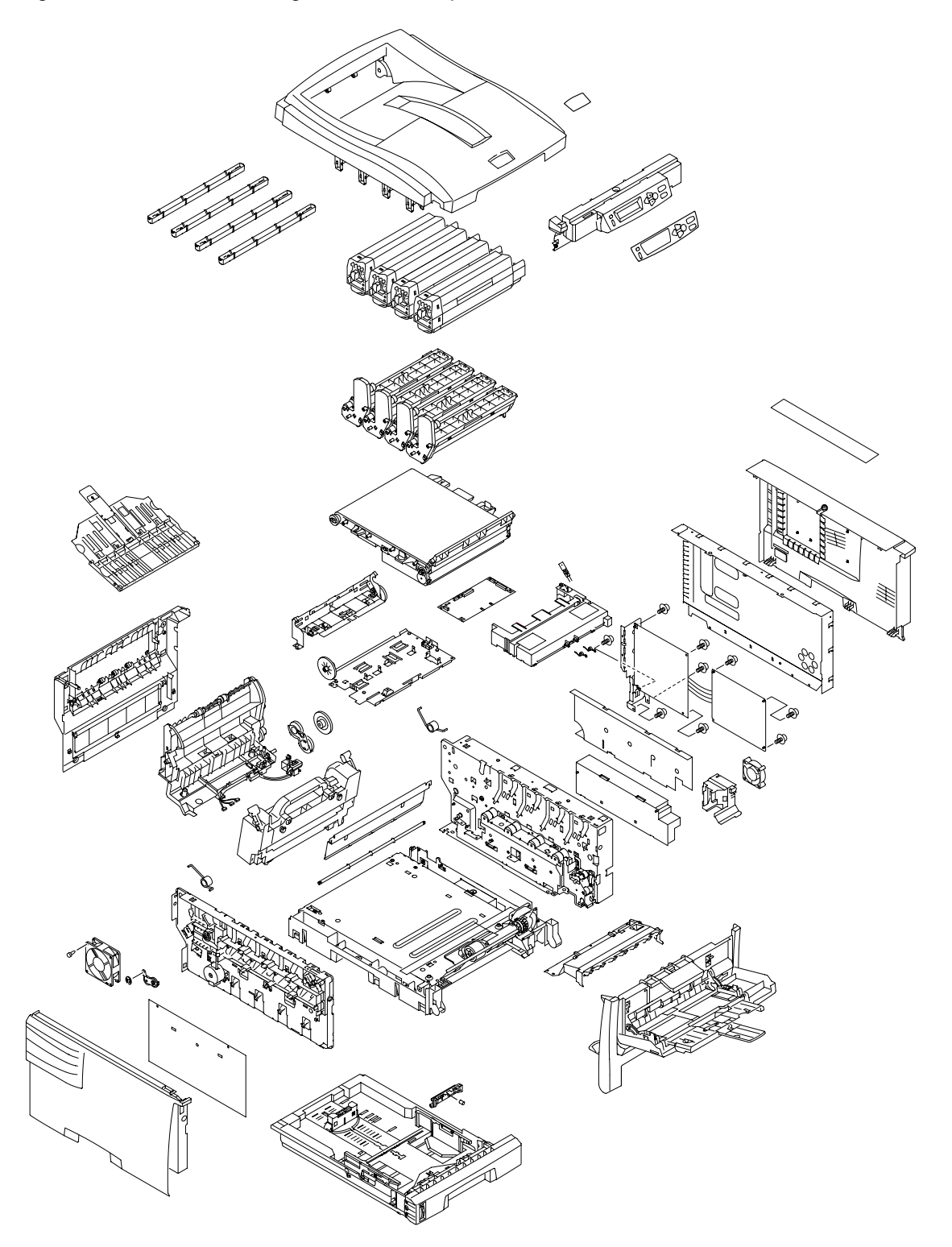

Figure 1-2-3

Oki Data CONFIDENTIAL

The inside of C5510 printers is composed of the following:

- Electrophotographic Processor
- Paper Paths
- Controller Block (CU and PU)
- Operator Panel
- Power Units (High Voltage Unit and Low Voltage Unit)

Figure 1-2-5 shows the configuration of each printer.

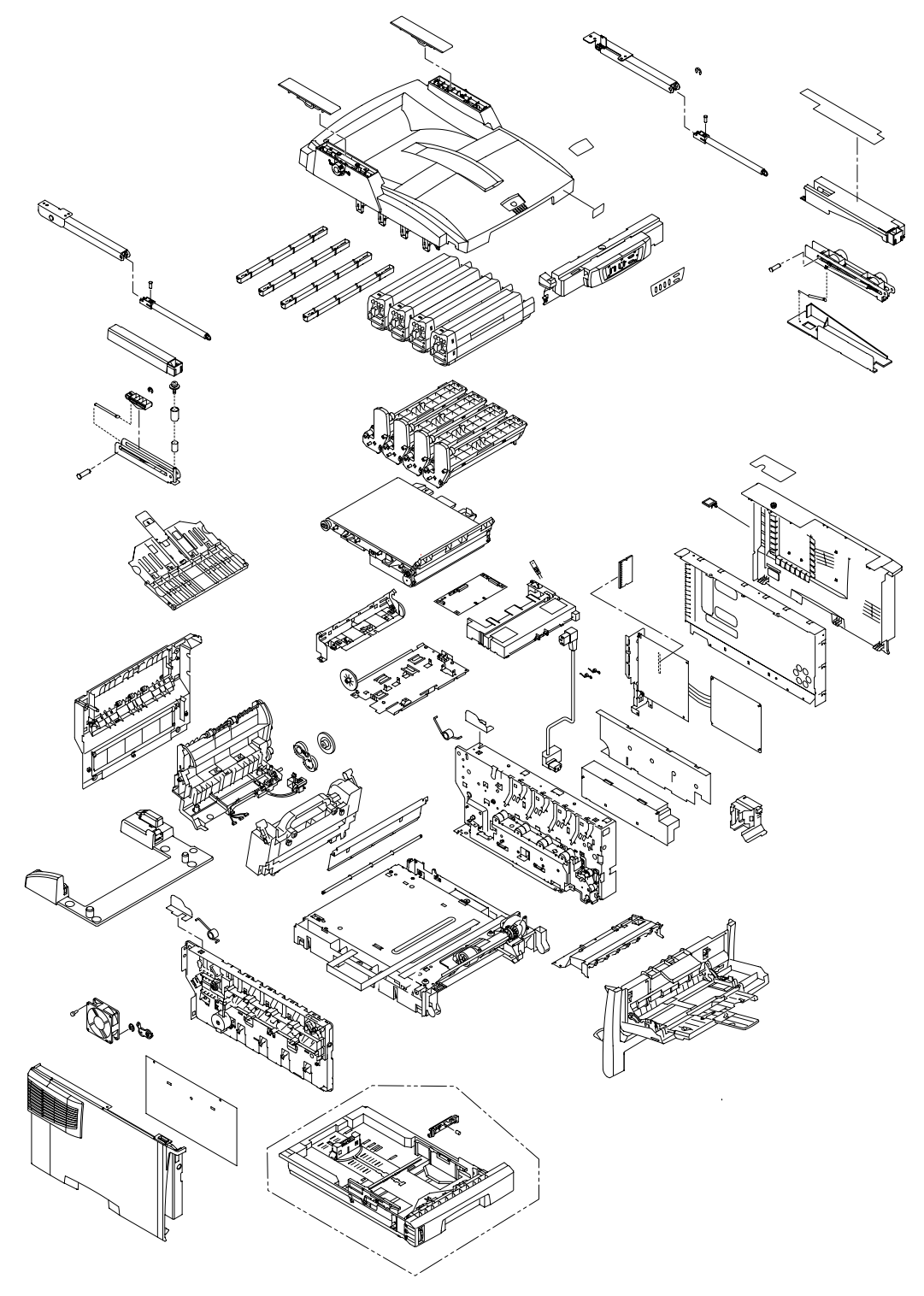

Figure 1-2-5

1.3 Option Configuration

The following options are available for C5400/C5200/C5150/C5510.

(1) 2nd Tray (C5400//C5200/C5150)

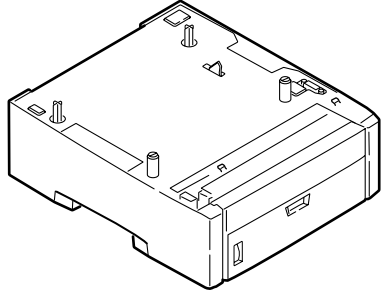

(3) Duplex Unit (C5400/C5200/C5150/C3200n)

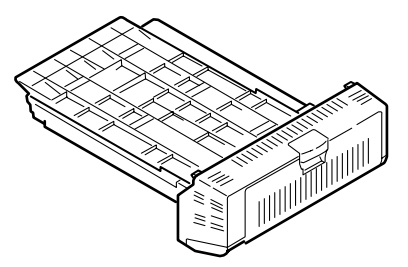

(4) Expansion Memory (C5400) 64 MB Recommend to add an optional memory for duplex print, banner print.

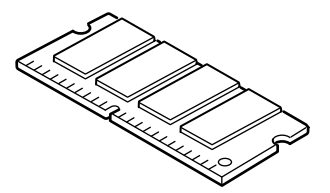

(5) Expansion Memory (C5200/C5150/C3200n) 64/256 MB, (C5510) 256MB, Recommend to add an optional memory for duplex print (C5200/C5150), banner print.

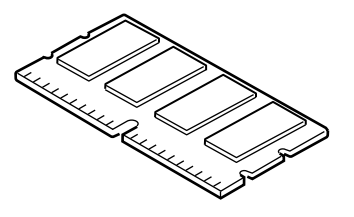

(6) Hard Disk (C5400)

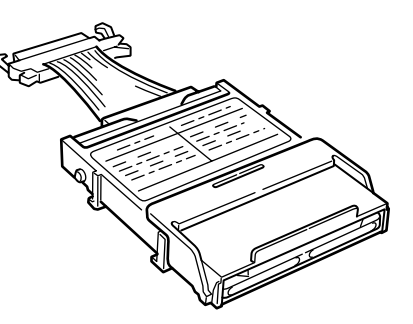

1.4 Specifications

| Category                     | Category Item C5510 C3200n C5150 C5200 C |                                              |               | C5400                   |           |                  |              |                  |       |
|------------------------------|------------------------------------------|----------------------------------------------|---------------|-------------------------|-----------|------------------|--------------|------------------|-------|
| Physical Width 16.7" (425mm) |                                          |                                              |               |                         |           |                  |              |                  |       |
| Characteristics              | Depth                                    |                                              | 22.1" (561mm) |                         |           |                  |              |                  |       |
| (1lbs.=453.6g)               | Height                                   |                                              | 14" (355mm)   |                         | 13.6"     | (345mm)          |              |                  |       |
|                              | Weight                                   |                                              | 26.4kg        | e                       | approx.   | 55lbs (25kg)     |              |                  |       |
| Print Width                  | Print Width                              |                                              |               |                         |           | A4               |              |                  |       |
| Print speed                  | Engine speed                             | 12                                           | 2PPM (Cold    | or)                     |           |                  | 16PPN        | /I (Color)       |       |
|                              | (A4)                                     | 20                                           | OPPM (Mor     | 10)                     |           | 24PP             | M (Mono)     | (Default:20PP    | N)    |
|                              |                                          | 6PP                                          | РМ (ОНР-С     | olor)                   |           |                  | 6PPM (C      | OHP-Color)       |       |
|                              |                                          | 12PF                                         | PM (OHP-N     | lono)                   |           |                  | 12PPM (0     | OHP-Mono)        |       |
| Print start                  | First print time                         | 9sec(K)                                      | , 14sec(Co    | lor) (A4)               |           | 9se              | ec(K), 13s   | sec(Color) (A4)  |       |
|                              | Warm-up time                             |                                              |               |                         | g         | 0sec             |              |                  |       |
|                              | Quiet mode                               |                                              |               |                         |           | N/A              |              |                  |       |
| Resolution                   | LED head                                 |                                              |               |                         | 6         | 00dpi            |              |                  |       |
|                              | Maximum Input dpi                        |                                              |               |                         | 600>      | x1200dpi         |              |                  |       |
|                              | Output dpi                               |                                              | True 60       | 00x1200dp               | i         |                  | - T          | True 600x1200c   | ipi   |
|                              |                                          |                                              | True 6        | 00x600dpi               |           |                  |              | True 600x600d    | pi    |
|                              |                                          |                                              | True 3        | 00x300dpi               |           |                  |              |                  |       |
|                              | Modulation                               |                                              |               |                         |           | N/A              |              |                  |       |
|                              | Econo mode                               |                                              |               | Toner s                 | save by   | reducing light   | ness         |                  |       |
| CPU                          | Core                                     |                                              | Power         | PC405PS                 |           |                  |              |                  |       |
|                              | I-Cache, D-Cache                         |                                              | B,16KB        |                         |           |                  |              |                  |       |
|                              | Clock                                    | 200MHz                                       |               |                         |           |                  |              |                  |       |
|                              | Bus width                                |                                              | 2bit          |                         |           |                  |              |                  |       |
| RAM                          | Resident                                 | 96MB                                         |               | 32 M                    |           |                  | 64 MB        |                  |       |
|                              | Option                                   |                                              |               |                         | 256 M     | B DIMM           | 64 / 128 /   | 256 MB DIMM      |       |
| ROM                          | Program+Font                             |                                              |               |                         |           |                  | (PCL 6o L    | )<br>DC2)        |       |
| Power                        | Power Input                              | 110~1                                        | 127VAC (B     | ange 99~1               | 40VAC     | ) / 220~240VA    | C (Bange     | 198~264VAC)      | 1 00) |
| consumption                  | Power save                               | Less than                                    | 16W           |                         | ess that  | n 20W            |              | Less than 25W    | 1     |
| concernption                 | mode                                     |                                              |               |                         |           |                  |              | 2000 (1)(1) 2011 |       |
|                              | Idle                                     | 110W (Ave.),                                 |               | 1                       | 20W (A    | Ave.),           | 130W (Ave.), |                  |       |
|                              |                                          | 850W (Max.)                                  |               | 8                       | 350W (I   | Max.)            | 850W (Max.)  |                  |       |
|                              | Typical operation                        | 330W                                         |               |                         | 420W      |                  |              | . ,              |       |
|                              | Peak                                     | 950W                                         |               |                         |           |                  |              |                  |       |
| Usage                        | In operating                             | 10°C~32°C, 17°C~27°C(Temperature of full col |               |                         |           |                  | r print qua  | lity assurance)  |       |
| Environment                  | In non-operating                         | 0°C~43°C, Power OFF                          |               |                         |           |                  |              | ,                |       |
| (Temperature)                | In storage                               | -10°C~43°C, There are drums and toners       |               |                         |           |                  |              |                  |       |
|                              | (The maximum                             |                                              |               |                         |           |                  |              |                  |       |
|                              | is one year)                             |                                              |               |                         |           |                  |              |                  |       |
|                              | In transferring                          |                                              | -2            | 9°C~50°C,               | There     | are drums but    | no toners    | ;                |       |
|                              | (The maximum                             |                                              |               |                         |           |                  |              |                  |       |
|                              | is one month)                            |                                              |               |                         |           |                  |              |                  |       |
|                              | In transferring                          |                                              | -             | 29°C~50°C               | C, There  | e are drums an   | d toners     |                  |       |
|                              | (The maximum                             |                                              |               |                         |           |                  |              |                  |       |
|                              | is one month)                            |                                              |               |                         |           |                  |              |                  |       |
| Usage                        | In operating                             | 20                                           | %~80%, 50     | )%~70 <mark>%(</mark> H | umidity   | of full color pr | int quality  | assurance)       |       |
| Environment                  |                                          |                                              |               | Max w                   | et bulb   | temperature 2    | 5°C          |                  |       |
| (Humidity)                   | In non-operating                         |                                              | 10%~90%       | %, Max wet              | t bulb te | emperature 26.   | .8°C, Pow    | er OFF           |       |
|                              | In storage                               |                                              | 1(            | 0%~90%, N               | /lax we   | t bulb tempera   | ture 35°C    |                  |       |
|                              | In transferring                          |                                              | 1(            | )%~90%, N               | /lax we   | t bulb tempera   | ture 40°C    |                  |       |

| Category         | Item               | C5510                                          | C3200                                    | 5150                                                                                                    | C5200                                              |                                         | C5400                                |  |  |
|------------------|--------------------|------------------------------------------------|------------------------------------------|----------------------------------------------------------------------------------------------------|----------------------------------------------------|-----------------------------------------|--------------------------------------|--|--|
| Life             | Printer life       | 420KP, 5 years                                 |                                          |                                                                                                    |                                                    |                                         |                                      |  |  |
|                  | Printer duty       |                                                |                                          | Max. 5                                                                                                    | 0,000 pages/mo                                     | onth                                    |                                      |  |  |
|                  | (M=L/12, A=L/12/5) | Average 4,000 pages/month                      |                                          |                                                                                                    |                                                    |                                         |                                      |  |  |
|                  | MTBF (2.3% duty)   |                                                |                                          |                                                                                                    | N/A                                                |                                         |                                      |  |  |
|                  | MPBF               |                                                |                                          |                                                                                                    | 40,000 pages                                       |                                         |                                      |  |  |
|                  | MTTR               |                                                |                                          |                                                                                                    | 20 minutes                                         |                                         |                                      |  |  |
|                  | Toner life         |                                                |                                          | ODA                                                                                                    | A/OEL/AOS/OD                                       | С                                       |                                      |  |  |
|                  | (5% duty)          |                                                |                                          | Starte                                                                                                    | r toner (accesso                                   | ory)                                    |                                      |  |  |
|                  | ODA                | C5510<br>1.5KP (K), 1.5KP (C)                  | 1.5KP (K)<br>1.5KP (C)                   | 1.5KP (K)<br>1.5KP (C)                                                                                                    | C5200<br>1.5KP (K)<br>1.5KP (C)                    |                                         | C5400<br>1.5KP (K), 1.5KP (C)        |  |  |
|                  |                    |                                                |                                          |                                                                                                    |                                                    |                                         |                                      |  |  |
|                  |                    |                                                |                                          | Stand                                                                                                    | l<br>lard/High Capac                               | ity                                     |                                      |  |  |
|                  | ODA                | C5510<br>3KP (K), 3KP (C)                      | Standard :                               | Standard :<br>3KP (K),<br>3KP (C)                                                                                                    | C5200<br>Standard :                                | Standard :<br>3KP (K), 3KP (C)          | C5400<br>Standard : 3KP (K), 3KP (C) |  |  |
|                  |                    |                                                | 1.5KP (K),<br>1.5KP (C)                  | High Cap :<br>5KP (K),<br>5KP (C)                                                                                                    | 3KP (K), 3KP (C)<br>High Cap :<br>5KP (K), 5KP (C) | High Cap :<br>5KP (K), 5KP (C)          | High Cap : 5KP (K), 5KP (C)          |  |  |
|                  |                    |                                                |                                          |                                                                                                    |                                                    |                                         |                                      |  |  |
|                  |                    |                                                |                                          |                                                                                                    |                                                    |                                         |                                      |  |  |
|                  | Imaga drum life    |                                                |                                          | 15 (                                                                                                    |                                                    | \                                       |                                      |  |  |
|                  | inage drunn nie    | 7 500 pages (0170)                             |                                          |                                                                                                    |                                                    |                                         |                                      |  |  |
|                  |                    |                                                |                                          |                                                                                                    |                                                    |                                         |                                      |  |  |
|                  |                    | Auto Drum Counter recet                        |                                          |                                                                                                    |                                                    |                                         |                                      |  |  |
|                  | Transfor bolt life | 50 000 pages (A4 size 3P/I) Counter Auto Reset |                                          |                                                                                                    |                                                    |                                         |                                      |  |  |
|                  | Fusor life         | 45.000 pages (A4 size) Counter Auto Reset      |                                          |                                                                                                    |                                                    |                                         |                                      |  |  |
| Acoustic noise   | Operating          | 52dBA (ISO 7                                   | 779 Front) 54dBA (ISO 7779 Front)        |                                                                                                    |                                                    |                                         |                                      |  |  |
|                  | Operating          | (without option unit)                          |                                          |                                                                                                    | (without option unit)                              |                                         |                                      |  |  |
|                  | Standby            | 37dB (ISO 7779 Front)                          |                                          |                                                                                                    |                                                    |                                         |                                      |  |  |
|                  | Power save mode    | Background Level                               |                                          |                                                                                                    |                                                    |                                         |                                      |  |  |
| Paper handling   | Input (1st bin)    | Legal/Univ cass 300 sheets (80gsm)             |                                          |                                                                                                    |                                                    |                                         |                                      |  |  |
| i uper narialing | Input (2nd bin)    | No option suppo                                | orted                                    |                                                                                                    | Legal/Univ cass (opt) 530 sheets (80qsm)           |                                         |                                      |  |  |
|                  |                    |                                                | Multi purpose trav standard              |                                                                                                    |                                                    |                                         |                                      |  |  |
|                  | (Manual/Auto)      |                                                | 50 04                                    | IPe or 10                                                                                                    | ) sheets (80gsm) or 10 env                         |                                         |                                      |  |  |
|                  |                    | 250 shee                                       | ts (80asm                                | $\frac{1}{2}$ $\frac{1}{2}$ $\frac{1}$ | own / 100 Shee                                     | ts $(80 \text{ asm})$ Fac               | e I In Trav                          |  |  |
|                  | Duplex             | No option supported                            |                                          | i), idoo d                                                                                                    |                                                    | intion                                  |                                      |  |  |
| Paper size       | Legal/Universal    | 1et c                                          | assatta ·                                | l onal13/                                                                                                    | 13 5/14 Latter F                                   |                                         | 35 46                                |  |  |
|                  | or A4/Universal    | 200                                            | l cassette                               | · Legal 10/                                                                                                    | 3/13 5/14 Letter                                   | Exective A4 AF                          | 58,710<br>5 B5                       |  |  |
|                  | cassette           | Zho                                            | ousselle                                 | . Logari                                                                                                    | 0/10.0/14,E0101                                    | ,=,,,,,,,,,,,,,,,,,,,,,,,,,,,,,,,,,,,,, | ,,20                                 |  |  |
|                  | Auto front feeder  |                                                |                                          | (Mu                                                                                                    | llti Purnose Trav                                  | d)                                      |                                      |  |  |
|                  | or manual feeder   | Legal13 Legal                                  | 135Lea                                   | al14 Lette                                                                                                    | er Exective A4 A                                   | 5 B5 A6 C5 DI                           | Com-9 Com-                           |  |  |
|                  |                    | Legano,Lega                                    | 10 Mona                                  | arch Cust                                                                                                    | tomSize Banner                                     | unto 1200mm                             | .,0011-0, 0011                       |  |  |
|                  |                    | (If the le                                     | ength exc                                | eeds 356                                                                                                    | i, the width has t                                 | to be within 210                        | 0~215.9)                             |  |  |
|                  | Duplex             | N/A                                            | Legal13/13.5/14,Letter,Exective,A4,B5,A5 |                                                                                                    |                                                    |                                         |                                      |  |  |
|                  |                    | Custom Size (within size and weight limits)    |                                          |                                                                                                    |                                                    | nt limits)                              |                                      |  |  |
| Minimum          | 1st bin            |                                                | •                                        | 4.1"x5                                                                                                    | .8"(105x148mm                                      | :A6)                                    |                                      |  |  |
| paper            | 2nd bin            | N/A                                            | 5.8"x8.3" (148x210mm:A5)                 |                                                                                                    |                                                    |                                         |                                      |  |  |
| size             | Manual or Auto     |                                                | 4.1"x5.8" (105x148mm:A6)                 |                                                                                                    |                                                    |                                         |                                      |  |  |
| Duplex           |                    | N/A 5.8"x8.3" (148x210mm:A5)                   |                                          |                                                                                                    |                                                    |                                         |                                      |  |  |

| Category       | Item              | C5510         | C3200n                          | C5150     |                    | C5200        |                    | C5400                        |             |  |
|----------------|-------------------|---------------|---------------------------------|-----------|--------------------|--------------|--------------------|------------------------------|-------------|--|
| Paper weight   | 1st bin           |               |                                 | 17~       | 32lb               | p. (64~120g  | jsm)               |                              |             |  |
|                | 2nd/3rd bin       | N/A 17-       |                                 |           | ~47lb. (64~176gsm) |              |                    |                              |             |  |
|                | Manual or Auto    |               | 20~{                            | 53lb. (75 | ~20                | 3gsm) C      | )HP Available      |                              |             |  |
|                | Duplex            |               | Over sea : 20~28lb. (75~105asm) |           |                    |              |                    |                              |             |  |
| Operator panel | LCD               | N/A           |                                 | 16ch, 2   | line               | (Roman/K     | (ana ) No Pap      | per size indicat             | or          |  |
|                | LED (Color)       | 4 (Greenx1,   |                                 |           |                    |              | 2                  |                              |             |  |
|                |                   | Dark Amberx3) |                                 |           |                    | (Greenx1     | , Dark Ambe        | rx1)                         |             |  |
|                | Switch            | 2             |                                 |           |                    |              | 6                  |                              |             |  |
| Status switch, | Paper end         |               |                                 |           | A                  | Available    |                    |                              |             |  |
| Sensor         | Paper low         |               |                                 |           |                    | N/A          |                    |                              |             |  |
|                | Toner low         |               |                                 | Av        | vaila              | ble (Y,M,C   | ,K)                |                              |             |  |
|                | Cover open        |               |                                 |           | A                  | Available    |                    |                              |             |  |
|                | Fuser temperature |               |                                 |           | A                  | Available    |                    |                              |             |  |
|                | Paper size        |               |                                 |           |                    | N/A          |                    |                              |             |  |
|                | Stacker full      |               |                                 |           |                    | N/A          | 1                  | 1                            | 1           |  |
| Communication  | Standard          | • USB (2.0)   | • USB (2                        | 2.0)      |                    |              | • USB (2.0)        | • USB (2.0)                  | • USB (2.0) |  |
| interface      | (On board)        |               | <ul> <li>Ethern</li> </ul>      | let       |                    |              | • IEEE-1284        | <ul> <li>Ethernet</li> </ul> | •IEEE-1284  |  |
|                |                   |               |                                 |           |                    |              | Parallel           | • IEEE-1284                  | Parallel    |  |
|                |                   |               |                                 |           |                    |              |                    | Parallel                     |             |  |
|                | Options           | N/A           |                                 | N/A       | ١                  |              | PS & NIC           | N/                           | A           |  |
|                | (Removable)       |               |                                 |           |                    | upgradable   |                    |                              |             |  |
|                | 1/O awitah        |               |                                 |           |                    |              |                    |                              |             |  |
| Emulation      | Standard          |               |                                 |           |                    | Auto         | PCI                |                              |             |  |
| Linuation      | Stanuaru          |               |                                 |           | (PCL5c.            | PCL XL2.1    |                    |                              |             |  |
|                |                   | Hiper-C       |                                 |           |                    |              | HP-GL) /           | SIDM                         |             |  |
|                |                   |               |                                 |           |                    |              | PCL XL2.1          | (IBM-PPR, EPSON-FX)          |             |  |
|                |                   |               |                                 |           |                    |              | SIDM               | PostScript                   | 3 (Clone)   |  |
|                |                   |               |                                 |           |                    |              | (IBM-PPR,          |                              |             |  |
|                |                   |               |                                 |           |                    |              | FX)                |                              |             |  |
|                | Options           | N/A           |                                 |           |                    | PS option    | N/A                | 4                            |             |  |
|                | (Removable)       | NA NA         |                                 |           |                    | (DIMM option |                    |                              |             |  |
|                |                   |               |                                 |           |                    | available)   |                    |                              |             |  |
|                | Emulation switch  | N/A           |                                 |           |                    | N/A          | Aut                | 0                            |             |  |
| Font           | Bitmap            |               | N/A                             |           |                    |              |                    | Agfa                         |             |  |
|                | Typeface          |               |                                 |           |                    |              | 1(line printer)    |                              |             |  |
|                | Scalable 1        | N/A           |                                 |           |                    |              | Agfa MicroType     |                              |             |  |
|                | Typeface          |               |                                 |           |                    |              |                    | 86                           |             |  |
|                | Scalable 2        |               | N/A                             |           |                    |              | N/A                | N//                          | A           |  |
|                | Typeface          |               |                                 |           |                    |              |                    |                              |             |  |
|                | Scalable 3        |               | N/A                             |           |                    |              | N/A Agfa MicroType |                              | оТуре       |  |
|                | Typeface          |               |                                 |           |                    |              |                    | 136                          | 6           |  |
|                | Rasterizer        |               | N/A                             |           |                    |              |                    | Agfa UFST 4.0                |             |  |
|                |                   |               |                                 |           |                    |              | (PCL)              |                              |             |  |
|                | Barcode           |               | N/A                             |           |                    |              |                    | USPS                         |             |  |
|                | OCR               |               | N/A                             |           |                    |              |                    | OCR-A,B                      |             |  |
|                | Japanese          |               | N/A                             |           |                    |              |                    | N/A                          |             |  |
|                | PCL Fonts         |               |                                 |           |                    |              |                    |                              |             |  |
|                | Japanese          |               | N/A                             |           |                    |              |                    | N/A                          |             |  |
|                | PS Fonts          |               |                                 |           |                    |              |                    |                              |             |  |

| Category       | Item           | C5510                                                                 | C3200n    | C5150    | C5200             |                               | C5400         |  |
|----------------|----------------|-----------------------------------------------------------------------|-----------|----------|-------------------|-------------------------------|---------------|--|
| Slot or Socket | Slot           |                                                                       |           |          | N/A               |                               |               |  |
| (Flash SIMM)   | Socket         |                                                                       |           | No sl    | ot/socket for Fla | sh                            |               |  |
|                | Resident Flash | 512KB                                                                 | 2         | 2MB Flas | h ROM             | 4MB                           | Flash ROM     |  |
|                | Mem            | Flash ROM                                                             |           |          |                   |                               |               |  |
| Option         | RAM set        |                                                                       | 64, 256 I | ИB       |                   | 64, 1                         | 28, 256 MB    |  |
| (Removable)    | Interface      | N/A                                                                   |           | N/       | A                 | Ethernet                      | N/A           |  |
|                |                |                                                                       |           |          |                   | (soft NIC)                    |               |  |
|                |                |                                                                       |           |          |                   | upgradable with               |               |  |
|                |                |                                                                       |           |          |                   | DIMM exchage                  |               |  |
|                |                |                                                                       |           |          |                   | and take off                  |               |  |
|                |                |                                                                       |           |          |                   | connector cover               |               |  |
|                | Tray mechanism | No 2nd tray                                                           |           |          | 2nd tr            | ay mecha                      |               |  |
|                |                | available                                                             |           |          |                   |                               |               |  |
|                | Cassette       | N/A Legal/Univ (530)                                                  |           |          |                   |                               |               |  |
|                | Duplex         | Not available                                                         | Available |          |                   |                               |               |  |
|                | Other          | N/A                                                                   |           |          |                   | 2.5" IDE HDD User installable |               |  |
| Shipping       | ODA            |                                                                       | GDI mor   |          |                   | PCI model                     | PCI +PS model |  |
| Configuration  |                |                                                                       | GDTINO    |          |                   |                               | PCI +PS model |  |
|                | OEL            | GDI model                                                             |           |          | -                 | PCL+PS model                  |               |  |
|                |                |                                                                       |           |          |                   |                               |               |  |
|                | INTER          | GDI model                                                             |           |          | -                 |                               |               |  |
|                | OEM            |                                                                       |           |          |                   |                               |               |  |
| Product name   | ODA            | -                                                                     | C5150n/   | C3200n   | C5200n/ne         | C5400                         | C5400n        |  |
|                | OEL            | C5510                                                                 | C32       | 00n      | C5200n            | -                             | C5400n        |  |
|                | AOS            | C5510                                                                 | C32       | 00n      | C5200n            | -                             | C5400n        |  |
| Other          | USB-IF Logo    |                                                                       |           |          | YES               |                               |               |  |
|                | Windows Logo   |                                                                       |           |          | YES               |                               |               |  |
|                | Operation in   | An operation in UPS(the uninterruptible power source) is not assured. |           |          |                   |                               |               |  |
|                | UPS            | Do not use UPS.                                                       |           |          |                   |                               |               |  |

*Note!* There is no compatibility among C5200/C5150/C3200 expansion memory and C5400 expansion memory.

# 1.5 INTERFACE SPECIFICATIONS

# 1.5.1 Parallel Interface Specifications (C5400)

### 1.5.1.1 Parallel Interface

| Item            | Description                                                     |
|-----------------|-----------------------------------------------------------------|
| Mode            | Compatibility mode, Nibble mode, ECP mode                       |
| Data bit length | 8 bits: Compatibility mode, 4bits: Nibble mode,9 bits: ECP mode |

# 1.5.1.2 Parallel Interface Connector and Cable

#### 1) Connector

Printer side:

Cable side:

36-pin receptacle Type 57LE-40360-12 (D56) (made by Daiichi Denshi) or equivalent 36-pin plug

Type 57FE-30360-20N (D8) (made by Daiichi Denshi) or equivalent

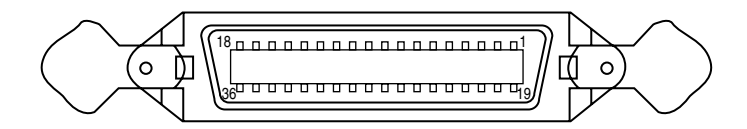

Connector Pin Arrangement Viewed from Cable Side

#### 2) Cable

Cable length: 1.8 m max.

(A shielded cable composed of twisted pair wires is recommended for noise prevention.)

# 1.5.1.3 Parallel Interface Level

LOW: 0 V to +0.8 V HIGH: +2.4 V to 5.0 V

# 1.5.1.4 Timing Charts

#### Compatible mode

a) Data receiving timing

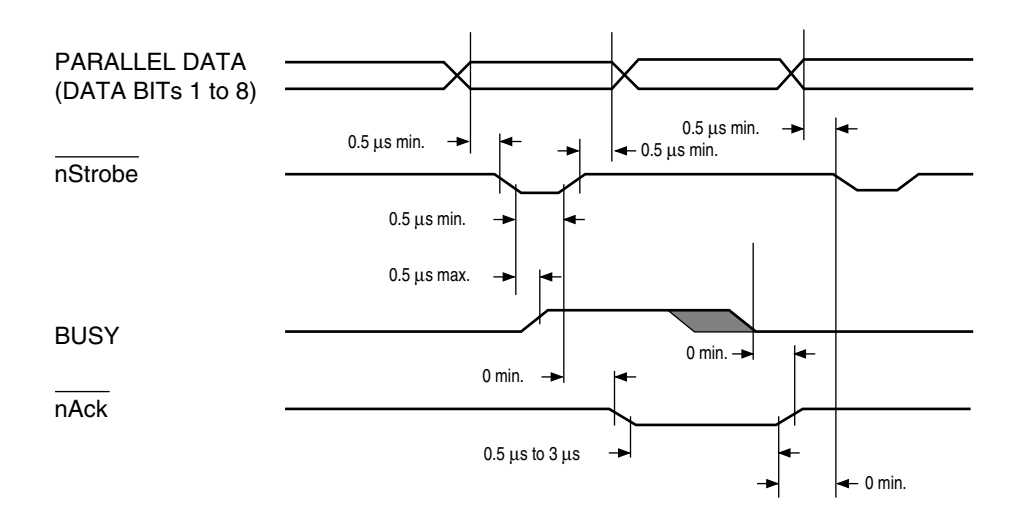

b) On-line (off-line switching timing by ON-LINE SW)

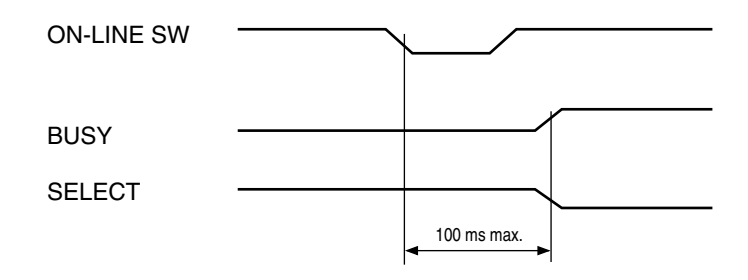

c) Off-line (on-line switching timing by ON-LINE SW)

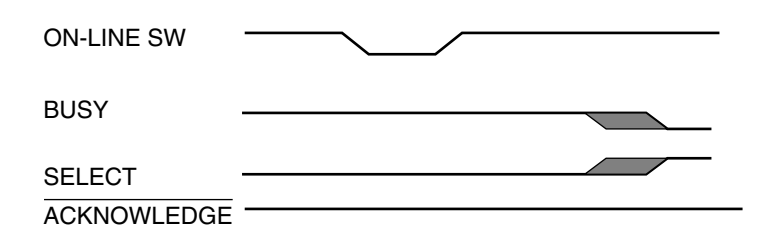

d) nInit timing (invalid by default)

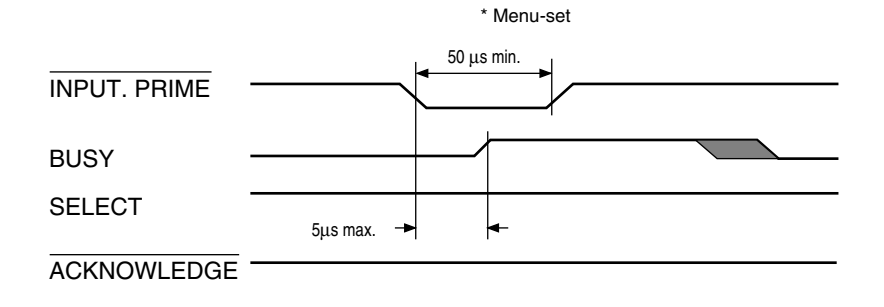

# 1.5.1.5 Parallel I/F Signals

Table 1-1 shows interface signal names and pin numbers.

| 1       Nstrobe (HostCik)       →PR       Pulse for reading data in at trailing edge.         2       DATA 1                                                                                                    | Pin No. | Signal Name        | Signal Direction | Functions                                            |
|----------------------------------------------------------------------------------------------------|---------|--------------------|------------------|------------------------------------------------------|
| 2       DATA 1         3       DATA 2         4       DATA 3         5       DATA 4         6       DATA 5         7       DATA 6         8       DATA 7         9       DATA 8         10       nAck (PtrClk)         +PR       Indicates the completion of data reception.         11       Busy (PtrBusy)         +IIGH.         12       PError (AckDataReg)         +PR       Indicates paper error when held HIGH.         13       Select (Xflag)         +PR       Indicates paper error when held HIGH.         13       Select (Xflag)         +PR       Used in bidirectional communication.         15       -         -       Unassigned.         16       GND         -       Signal ground.         17       FG         -       Signal ground.         30       -         -       Signal ground.         31       Ninit (nInit)       ->PR         -       Signal ground.         32       NFault (nDataAvail)       -PR         -       Signal ground.         33                                                                                                    | 1       | Nstrobe (HostClk)  | $\rightarrow$ PR | Pulse for reading data in at trailing edge.          |
| 3DATA 24DATA 35DATA 4->PREach signal is HIGH when data is logical 1 and6DATA 57DATA 68DATA 79DATA 810nAck (PtrClk)PRIndicates the completion of data reception.11Busy (PtrBusy)PRIndicates whether the printer is ready for receiving data. Data cannot be received while the signal is HIGH.12PError (AckDataReq)PRIndicates paper error when held HIGH.13Select (Xflag)PRUnassigned.14NAutoFd (HostBusy)PRUsed in bidirectional communication.15Unassigned.18+5V-Chassis ground.19GND-Signal ground.30-31NInit (nInit)->PRLOW during alarm.33GND34Unassigned.34Unassigned.35HILEVEL-PRUsed in bidirectional communication. Low withou(IEEE 1284 active)->PRUsed in bidirectional communication. Low withou(IEEE 1284 active)->PR                                                                                                    | 2       | DATA 1             |                  |                                                      |
| 4       DATA 3       8-bit parallel data.         5       DATA 4       →PR       Each signal is HIGH when data is logical 1 and LOW when it is logical 0.         7       DATA 6       LOW when it is logical 0.         8       DATA 7       LOW when it is logical 0.         9       DATA 8       Indicates the completion of data reception.         11       Busy (PtrBusy)       ←PR       Indicates whether the printer is ready for receiving data. Data cannot be received while the signal is HIGH.         12       PError (AckDataReq)       ←PR       Indicates paper error when held HIGH.         13       Select (Xflag)       ←PR       HIGH without exception when the parallel interface is enabled.         14       NAutoFd (HostBusy)       →PR       Used in bidirectional communication.         15       -       Unassigned.         16       GND       -       Signal ground.         18       +5V       ←PR       Used for supplying +5V. Power cannot be supplied to the outside of the printer.         19       -       GND       -       Signal ground.         30       -       Signal ground.       Signal ground.         31       NInit (ninit)       →PR       LOW during alarm.         33       GND       -       Signal ground. <td>3</td> <td>DATA 2</td> <td></td> <td></td> | 3       | DATA 2             |                  |                                                      |
| 5       DATA 4       →PR       Each signal is HIGH when data is logical 1 and LOW when it is logical 0.         7       DATA 6       LOW when it is logical 0.         8       DATA 7       LOW when it is logical 0.         9       DATA 8       LOW when it is logical 0.         10       nAck (PtrClk)       ←PR       Indicates the completion of data reception.         11       Busy (PtrBusy)       ←PR       Indicates whether the printer is ready for receiving data. Data cannot be received while the signal is HIGH.         12       PError (AckDataReq)       ←PR       Indicates paper error when held HIGH.         13       Select (Xflag)       ←PR       HIGH without exception when the parallel interface is enabled.         14       NAutoFd (HostBusy)       →PR       Used in bidirectional communication.         15       -       -       Unassigned.         16       GND       -       Signal ground.         17       FG       -       Chassis ground.         30       -       Signal ground.         31       NInit (nInit)       →PR       Initializes the printer when held LOW.         32       NFault (nDataAvail)       ←PR       LOW during alarm.         33       GND       -       Signal ground.                                                                       | 4       | DATA 3             |                  | 8-bit parallel data.                                 |
| 6       DATA 5         7       DATA 6         8       DATA 7         9       DATA 8         10       nAck (PtrClk)       ←PR         11       Busy (PtrBusy)       ←PR         12       PError (AckDataReq)       ←PR         13       Select (Xflag)       ←PR         14       NAutoFd (HostBusy)       →PR         15       -       Unassigned.         16       GND       -         17       FG       -         18       +5V       ←PR         18       +5V       ←PR         18       +5V       ←PR         18       +5V       ←PR         19       -       Signal ground.         30       -       Signal ground.         31       Ninit (ninit)       →PR       Losed for supplying +5V. Power cannot be supplied to the outside of the printer.         19       -       Signal ground.       -         33       GND       -       Signal ground.         34       -       -       Unassigned.         35       HILEVEL       ←PR       LOW during alarm.         33       GND       -                                                                                                    | 5       | DATA 4             | →PR              | Each signal is HIGH when data is logical 1 and       |
| 7       DATA 6         8       DATA 7         9       DATA 8         10       nAck (PtrClk)       ←PR       Indicates the completion of data reception.         11       Busy (PtrBusy)       ←PR       Indicates whether the printer is ready for receiving data. Data cannot be received while the signal is HIGH.         12       PError (AckDataReq)       ←PR       Indicates paper error when held HIGH.         13       Select (Xflag)       ←PR       HIGH without exception when the parallel interface is enabled.         14       NAutoFd (HostBusy)       →PR       Used in bidirectional communication.         15       -       Unassigned.         16       GND       -       Signal ground.         17       FG       -       Chassis ground.         18       +5V       ←PR       Used for supplying +5V. Power cannot be supplied to the outside of the printer.         19       ~       GND       -       Signal ground.         31       Ninit (nInit)       →PR       Initializes the printer when held LOW.         32       NFault (nDataAvail)       ←PR       LOW during alarm.         33       GND       -       Signal ground.         34       -       -       Unassigned.                                                                                                    | 6       | DATA 5             |                  | LOW when it is logical 0.                            |
| 8       DATA 7         9       DATA 8         10       nAck (PtrClk)       ←PR       Indicates the completion of data reception.         11       Busy (PtrBusy)       ←PR       Indicates whether the printer is ready for receiving data. Data cannot be received while the signal is HIGH.         12       PError (AckDataReq)       ←PR       Indicates paper error when held HIGH.         13       Select (Xflag)       ←PR       HIGH without exception when the parallel interface is enabled.         14       NAutoFd (HostBusy)       →PR       Used in bidirectional communication.         15       -       Unassigned.         16       GND       -       Signal ground.         17       FG       -       Chassis ground.         18       +5V       ←PR       Used for supplying +5V. Power cannot be supplied to the outside of the printer.         19       ~       GND       -       Signal ground.         30       -       Signal ground.       -       Signal ground.         31       NInit (nInit)       →PR       LOW during alarm.       -         33       GND       -       Signal ground.       -         34       -       -       Unassigned.       -         35       <                                                                                                    | 7       | DATA 6             |                  |                                                      |
| 9       DATA 8         10       nAck (PtrClk)       ←PR       Indicates the completion of data reception.         11       Busy (PtrBusy)       ←PR       Indicates whether the printer is ready for receiving data. Data cannot be received while the signal is HIGH.         12       PError (AckDataReq)       ←PR       Indicates paper error when held HIGH.         13       Select (Xflag)       ←PR       HIGH without exception when the parallel interface is enabled.         14       NAutoFd (HostBusy)       →PR       Used in bidirectional communication.         15       -       -       Unassigned.         16       GND       -       Signal ground.         17       FG       -       Chassis ground.         18       +5V       ←PR       Used for supplying +5V. Power cannot be supplied to the outside of the printer.         19       ~       GND       -       Signal ground.         31       NInit (nInit)       →PR       LOW during alarm.       33         33       GND       -       Signal ground.         34       -       -       Unassigned.         35       HILEVEL       ←PR       Pulled up to +5V at 3.3KΩ inside the printer.         36       Nselectin       →PR       Used in bidirectio                                                                               | 8       | DATA 7             |                  |                                                      |
| 10       nAck (PtrClk)       ←PR       Indicates the completion of data reception.         11       Busy (PtrBusy)       ←PR       Indicates whether the printer is ready for receiving data. Data cannot be received while the signal is HIGH.         12       PError (AckDataReq)       ←PR       Indicates paper error when held HIGH.         13       Select (Xflag)       ←PR       HIGH without exception when the parallel interface is enabled.         14       NAutoFd (HostBusy)       →PR       Used in bidirectional communication.         15       -       -       Unassigned.         16       GND       -       Signal ground.         17       FG       -       Chassis ground.         18       +5V       ←PR       Used for supplying +5V. Power cannot be supplied to the outside of the printer.         19       ~       GND       -       Signal ground.         31       NInit (nInit)       →PR       LoW during alarm.       33         33       GND       -       Signal ground.         34       -       -       Unassigned.         34       -       -       Unassigned.         35       HILEVEL       ←PR       Pulled up to +5V at 3.3KΩ inside the printer.         36       Nselectin       <                                                                                    | 9       | DATA 8             |                  |                                                      |
| 11       Busy (PtrBusy)       ←PR       Indicates whether the printer is ready for receiving data. Data cannot be received while the signal is HIGH.         12       PError (AckDataReq)       ←PR       Indicates paper error when held HIGH.         13       Select (Xflag)       ←PR       HIGH without exception when the parallel interface is enabled.         14       NAutoFd (HostBusy)       →PR       Used in bidirectional communication.         15       -       -       Unassigned.         16       GND       -       Signal ground.         17       FG       -       Chassis ground.         18       +5V       ←PR       Used for supplying +5V. Power cannot be supplied to the outside of the printer.         19       ~       GND       -       Signal ground.         30       -       Signal ground.       -         31       NInit (nInit)       →PR       LOW during alarm.         32       NFault (nDataAvail)       ←PR       LOW during alarm.         33       GND       -       Signal ground.         34       -       -       Unassigned.         35       HILEVEL       ←PR       Pulled up to +5V at 3.3KΩ inside the printer.         36       Nselectin       →PR       Used in bidir                                                                                        | 10      | nAck (PtrClk)      | ←PR              | Indicates the completion of data reception.          |
| data. Data cannot be received while the signal is         12       PError (AckDataReq)       ←PR       Indicates paper error when held HIGH.         13       Select (Xflag)       ←PR       HIGH without exception when the parallel interface is enabled.         14       NAutoFd (HostBusy)       →PR       Used in bidirectional communication.         15       -       -       Unassigned.         16       GND       -       Signal ground.         17       FG       -       Chassis ground.         18       +5V       ←PR       Used for supplying +5V. Power cannot be supplied to the outside of the printer.         19       ~       GND       -       Signal ground.         30       -       Signal ground.       -       Signal ground.         31       NInit (nInit)       →PR       Initializes the printer when held LOW.         32       NFault (nDataAvail)       ←PR       LOW during alarm.         33       GND       -       Signal ground.         34       -       -       Unassigned.         35       HILEVEL       ←PR       Pulled up to +5V at 3.3KΩ inside the printer.         36       Nselectin       →PR       Used in bidirectional communication. Low without up exception in compatible mode.                                                                             | 11      | Busy (PtrBusy)     | ←PR              | Indicates whether the printer is ready for receiving |
| HIGH.         12       PError (AckDataReq)       ←PR       Indicates paper error when held HIGH.         13       Select (Xflag)       ←PR       HIGH without exception when the parallel interface is enabled.         14       NAutoFd (HostBusy)       →PR       Used in bidirectional communication.         15       -       -       Unassigned.         16       GND       -       Signal ground.         17       FG       -       Chassis ground.         18       +5V       ←PR       Used for supplying +5V. Power cannot be supplied to the outside of the printer.         19       ~       GND       -       Signal ground.         30       -       Signal ground.       -       Signal ground.         31       NInit (nInit)       →PR       LoW during alarm.       -         33       GND       -       Signal ground.       -         34       -       -       Unassigned.       -         35       HILEVEL       ←PR       Pulled up to +5V at 3.3KΩ inside the printer.         36       Nselectin       →PR       Used in bidirectional communication. Low without in the printer.         36       Nselectin       →PR       Pulled up to +5V at 3.3KΩ inside the printer.    <                                                                                                    |         |                    |                  | data. Data cannot be received while the signal is    |
| 12       PError (AckDataReq)       ←PR       Indicates paper error when held HIGH.         13       Select (Xflag)       ←PR       HIGH without exception when the parallel interface is enabled.         14       NAutoFd (HostBusy)       →PR       Used in bidirectional communication.         15       -       -       Unassigned.         16       GND       -       Signal ground.         17       FG       -       Chassis ground.         18       +5V       ←PR       Used for supplying +5V. Power cannot be supplied to the outside of the printer.         19       ~       GND       -       Signal ground.         30       -       Signal ground.       -       Signal ground.         31       NInit (nInit)       →PR       Initializes the printer when held LOW.         32       NFault (nDataAvail)       ←PR       LOW during alarm.         33       GND       -       Signal ground.         34       -       -       Unassigned.         35       HILEVEL       ←PR       Pulled up to +5V at 3.3KΩ inside the printer.         36       Nselectin       →PR       Used in bidirectional communication. Low without up exception in compatible mode.                                                                                                    |         |                    |                  | HIGH.                                                |
| 13Select (Xflag) $\leftarrow$ PRHIGH without exception when the parallel<br>interface is enabled.14NAutoFd (HostBusy) $\rightarrow$ PRUsed in bidirectional communication.15Unassigned.16GND-Signal ground.17FG-Chassis ground.18+5V $\leftarrow$ PRUsed for supplying +5V. Power cannot be<br>supplied to the outside of the printer.19-GND-30-Signal ground.31NInit (nInit) $\rightarrow$ PR33GND-Signal ground.34Unassigned.35HILEVEL $\leftarrow$ PRPulled up to +5V at 3.3KΩ inside the printer.36Nselectin $\rightarrow$ PRUsed in bidirectional communication. Low without<br>exception in compatible mode.                                                                                                    | 12      | PError (AckDataRe  | eq) ←PR          | Indicates paper error when held HIGH.                |
| interface is enabled.         14       NAutoFd (HostBusy)       →PR       Used in bidirectional communication.         15       -       -       Unassigned.         16       GND       -       Signal ground.         17       FG       -       Chassis ground.         18       +5V       ←PR       Used for supplying +5V. Power cannot be supplied to the outside of the printer.         19       ~       GND       -       Signal ground.         30       -       Signal ground.       -       Signal ground.         31       NInit (nInit)       →PR       Initializes the printer when held LOW.         32       NFault (nDataAvail)       ←PR       LOW during alarm.         33       GND       -       Signal ground.         34       -       -       Unassigned.         35       HILEVEL       ←PR       Pulled up to +5V at 3.3KΩ inside the printer.         36       Nselectin       →PR       Used in bidirectional communication. Low without exception in compatible mode.                                                                                                    | 13      | Select (Xflag)     | ←PR              | HIGH without exception when the parallel             |
| 14NAutoFd (HostBusy)→PRUsed in bidirectional communication.15Unassigned.16GND-Signal ground.17FG-Chassis ground.18+5V←PRUsed for supplying +5V. Power cannot be<br>supplied to the outside of the printer.19-Signal ground.30-Signal ground.31NInit (nInit)→PRInitializes the printer when held LOW.32NFault (nDataAvail)←PRLOW during alarm.33GND-Signal ground.34Unassigned.35HILEVEL←PRPulled up to +5V at 3.3KΩ inside the printer.36Nselectin→PRUsed in bidirectional communication. Low without<br>exception in compatible mode.                                                                                                    |         |                    |                  | interface is enabled.                                |
| 15       -       Unassigned.         16       GND       -       Signal ground.         17       FG       -       Chassis ground.         18       +5V       ←PR       Used for supplying +5V. Power cannot be supplied to the outside of the printer.         19       -       GND       -       Signal ground.         30       -       Signal ground.       -         31       NInit (nInit)       →PR       Initializes the printer when held LOW.         32       NFault (nDataAvail)       ←PR       LOW during alarm.         33       GND       -       Signal ground.         34       -       -       Unassigned.         35       HILEVEL       ←PR       Pulled up to +5V at 3.3KΩ inside the printer.         36       Nselectin       →PR       Used in bidirectional communication. Low without exception in compatible mode.                                                                                                    | 14      | NAutoFd (HostBus   | y) →PR           | Used in bidirectional communication.                 |
| 16       GND       -       Signal ground.         17       FG       -       Chassis ground.         18       +5V       ←PR       Used for supplying +5V. Power cannot be supplied to the outside of the printer.         19       ~       GND       -       Signal ground.         30       -       Signal ground.       -         31       NInit (nInit)       →PR       Initializes the printer when held LOW.         32       NFault (nDataAvail)       ←PR       LOW during alarm.         33       GND       -       Signal ground.         34       -       -       Unassigned.         35       HILEVEL       ←PR       Pulled up to +5V at 3.3KΩ inside the printer.         36       Nselectin       →PR       Used in bidirectional communication. Low without exception in compatible mode.                                                                                                    | 15      | -                  | -                | Unassigned.                                          |
| 17FG-Chassis ground.18 $+5V$ $\leftarrow$ PRUsed for supplying $+5V$ . Power cannot be<br>supplied to the outside of the printer.19-GND-30-Signal ground.30-Signal ground.31NInit (nInit) $\rightarrow$ PRInitializes the printer when held LOW.32NFault (nDataAvail) $\leftarrow$ PRLOW during alarm.33GND-Signal ground.34Unassigned.35HILEVEL $\leftarrow$ PRPulled up to $+5V$ at $3.3K\Omega$ inside the printer.36Nselectin $\rightarrow$ PRUsed in bidirectional communication. Low without<br>exception in compatible mode.                                                                                                    | 16      | GND                | -                | Signal ground.                                       |
| 18 $+5V$ $\leftarrow$ PRUsed for supplying $+5V$ . Power cannot be<br>supplied to the outside of the printer.19~GND-Signal ground.3030-Signal ground.31NInit (nInit) $\rightarrow$ PRInitializes the printer when held LOW.32NFault (nDataAvail) $\leftarrow$ PRLOW during alarm.33GND-Signal ground.34Unassigned.35HILEVEL $\leftarrow$ PRPulled up to $+5V$ at $3.3K\Omega$ inside the printer.36Nselectin $\rightarrow$ PRUsed in bidirectional communication. Low without<br>exception in compatible mode.                                                                                                    | 17      | FG                 | -                | Chassis ground.                                      |
| supplied to the outside of the printer.19<br>~GND<br>Signal ground.3031NInit (nInit) $\rightarrow$ PRInitializes the printer when held LOW.32NFault (nDataAvail) $\leftarrow$ PRLOW during alarm.33GND-Signal ground.34Unassigned.35HILEVEL $\leftarrow$ PRPulled up to +5V at 3.3K $\Omega$ inside the printer.36Nselectin<br>(IEEE 1284 active) $\rightarrow$ PRUsed in bidirectional communication. Low without<br>exception in compatible mode.                                                                                                    | 18      | +5V                | ←PR              | Used for supplying +5V. Power cannot be              |
| 19<br>~GND-Signal ground.3031NInit (nInit)→PRInitializes the printer when held LOW.31NInit (nInit)→PRLOW during alarm.32NFault (nDataAvail)←PRLOW during alarm.33GND-Signal ground.34Unassigned.35HILEVEL←PRPulled up to +5V at 3.3KΩ inside the printer.36Nselectin→PRUsed in bidirectional communication. Low without<br>exception in compatible mode.                                                                                                    |         |                    |                  | supplied to the outside of the printer.              |
| ~GND-Signal ground.303031NInit (nInit)→PRInitializes the printer when held LOW.32NFault (nDataAvail)←PRLOW during alarm.33GND-Signal ground.34Unassigned.35HILEVEL←PRPulled up to +5V at 3.3KΩ inside the printer.36Nselectin→PRUsed in bidirectional communication. Low without exception in compatible mode.                                                                                                    | 19      |                    |                  |                                                      |
| 30         31       NInit (nInit)       →PR       Initializes the printer when held LOW.         32       NFault (nDataAvail)       ←PR       LOW during alarm.         33       GND       -       Signal ground.         34       -       -       Unassigned.         35       HILEVEL       ←PR       Pulled up to +5V at 3.3KΩ inside the printer.         36       Nselectin       →PR       Used in bidirectional communication. Low without exception in compatible mode.                                                                                                    | ~       | GND                | -                | Signal ground.                                       |
| 31NInit (nInit)→PRInitializes the printer when held LOW.32NFault (nDataAvail)←PRLOW during alarm.33GND-Signal ground.34Unassigned.35HILEVEL←PRPulled up to +5V at 3.3KΩ inside the printer.36Nselectin→PRUsed in bidirectional communication. Low without<br>exception in compatible mode.                                                                                                    | 30      |                    |                  |                                                      |
| 32       NFault (nDataAvail)       ←PR       LOW during alarm.         33       GND       -       Signal ground.         34       -       -       Unassigned.         35       HILEVEL       ←PR       Pulled up to +5V at 3.3KΩ inside the printer.         36       Nselectin       →PR       Used in bidirectional communication. Low without exception in compatible mode.                                                                                                    | 31      | NInit (nInit)      | →PR              | Initializes the printer when held LOW.               |
| 33       GND       -       Signal ground.         34       -       -       Unassigned.         35       HILEVEL       ←PR       Pulled up to +5V at 3.3KΩ inside the printer.         36       Nselectin       →PR       Used in bidirectional communication. Low without exception in compatible mode.                                                                                                    | 32      | NFault (nDataAvail | ) ←PR            | LOW during alarm.                                    |
| 34       -       -       Unassigned.         35       HILEVEL       ←PR       Pulled up to +5V at 3.3KΩ inside the printer.         36       Nselectin       →PR       Used in bidirectional communication. Low without exception in compatible mode.                                                                                                    | 33      | GND                | -                | Signal ground.                                       |
| 35       HILEVEL       ←PR       Pulled up to +5V at 3.3KΩ inside the printer.         36       Nselectin       →PR       Used in bidirectional communication. Low without exception in compatible mode.                                                                                                    | 34      | -                  | -                | Unassigned.                                          |
| 36       Nselectin       →PR       Used in bidirectional communication. Low without exception in compatible mode.         (IEEE 1284 active)       exception in compatible mode.                                                                                                    | 35      | HILEVEL            | ←PR              | Pulled up to +5V at $3.3K\Omega$ inside the printer. |
| (IEEE 1284 active) exception in compatible mode.                                                                                                    | 36      | Nselectin          | →PR              | Used in bidirectional communication. Low without     |
|                                                                                                    |         | (IEEE 1284 active  | )                | exception in compatible mode.                        |

*Note:* Parenthesized signal names are used in nibble mode.

Only functions in compatible mode are listed.

This printer supports the IEEE std 1284-1994 nibble mode. Note that, when used with personal computers or cables that do not comply with the standards, the printers may exhibit unpredictable behavior.

# 1.5.2 Universal Serial Bus (USB) Interface Specifications(C5400/ C5200/C5150/C3200n/C5510)

### 1.5.2.1 USB Interface

- Basic specifications
   Conforms to USB specification, revision 2.0.
   Total State State Sta
- (2) Transmission modeFull speed (max. 12 Mbps) / High speed (max. 480 Mbps)
- (3) Power Control Self-power device

# 1.5.2.2 USB Interface Connector and Cable

(1) Connector

Printer side: Type B receptacle Upstrem port DUSB-BRA42-T11 (D2) (made by DDK) or equivalent

Connector pin layout

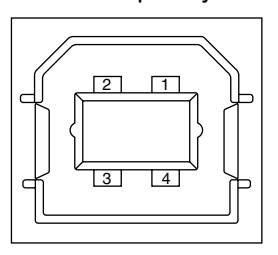

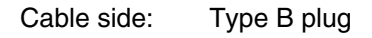

(2) Cable

Cable length: 5 m max. (cable compliant with USB specification, revision 2.0) (A shielded cable must be used.)

# 1.5.2.3 USB Interface Signals

|       |        | Function                  |
|-------|--------|---------------------------|
| 1     | Vbus   | Power Supply (+5V) (red)  |
| 2     | D -    | Data transmission (white) |
| 3     | D +    | Data transmission (green) |
| 4     | GND    | Signal ground (black)     |
| Shell | Shield |                           |

1.5.3 Network Interface Specifications(C5400/C5200/C5150/C3200n)

#### 1.5.3.1 Network Interface

 (1) Basic specifications Network protocol
 TCP/IPSpecification
 Network layer ARP, RARP, IP, ICMP Transport layer

Transport layer TCP, UDP Application layer LPR, FTP, TELNET, HTTP, BOOTP, SMTP

- 1.5.3.2 Network Interface Connector and Cable
  - (1) Connector 100 BASE-TX / 10 BASE-T

Connector pin layout

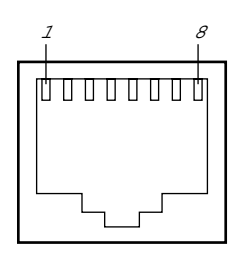

(2) Cable

RJ-45 UTP cable with connector (Category 5 recommended)

1.5.3.3 Network Interface Signals

| Pin No. | Signals | Signal Direction | Functions       |
|---------|---------|------------------|-----------------|
| 1 TXD+  |         | FROM PRINTER     | Send Data +     |
| 2       | TXD-    | FROM PRINTER     | Send Data -     |
| 3       | RXD+    | TO PRINTER       | Received Data + |
| 4       | -       | -                | Unassigned      |
| 5       | -       | -                | Unassigned      |
| 6       | RXD-    | TO PRINTER       | Received Data - |
| 7       | -       | -                | Unassigned      |
| 8       | -       | -                | Unassigned      |

### 2. Operation Description

#### 2.1 Electrophotographic Process Mechanism

- (1) Electrophotographic Process Following describes the outline of an electrophotographic process incorporated into printers.
  - 1. Charging

Applying a voltage to a charging (CH) roller charges the surface of an optical photoconductive (OPC) drum.

2. Exposure

The surface of the drum having a charge is exposed to light an LED head emits under each image signal. Segments of the surface have a reduced charge according to the intensities of the light they receive, a static latent image being created on the surface based on electrical potentials on the surface

3. Development

Charged toner is attracted to the latent image of the drum by static electricity and makes the image visible on the surface of the drum.

4. Transfer

Paper is brought into contact with the drum, and applied with a charge by a transfer roller from the back, the toner image being transferred to the paper.

- 5. OPC Drum Cleaning A drum cleaning blade removes residual toner from the drum after the transfer.
- Transfer Belt Cleaning
   A belt cleaning blade removes residual toner from a transfer belt.
- 7. Fusing

Heat and pressure fuses the toner image to the paper.

#### (2) Charging

Voltage is applied to a CH roller contacting the surface of an OPC drum, depositing a charge over the surface.

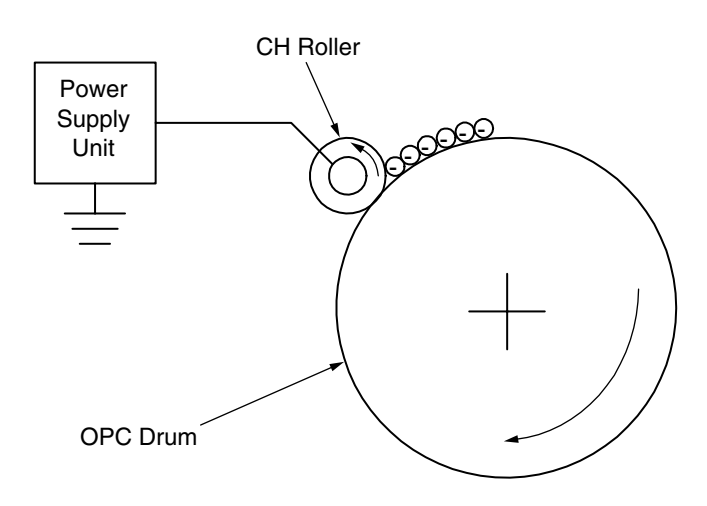

#### (3) Exposure

The surface of the charged drum is exposed to light emitted from an LED head. Charges of segments of the surface are reduced according to the intensities of the light the segments receive, a static latent image being created on the surface.

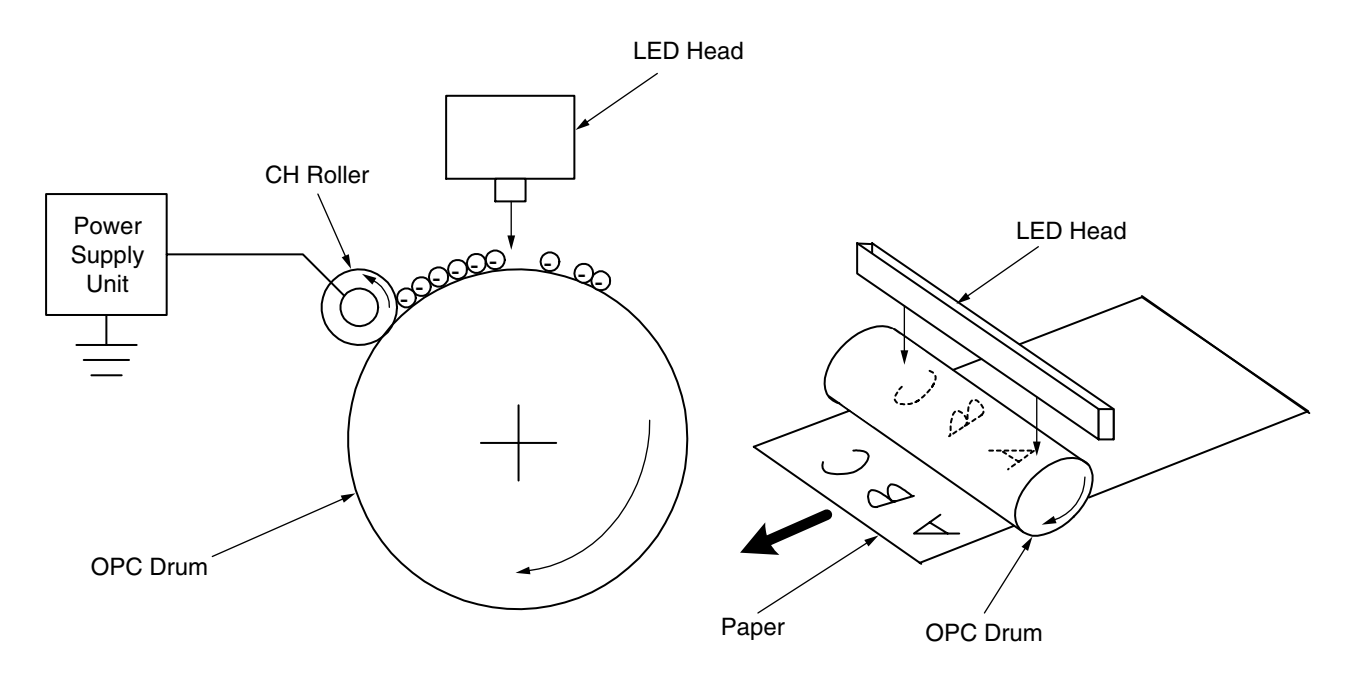

(4) Development

Toner is attracted to the latent image on the surface of the drum, making the image a toner image.

1. The sponge roller supplies toner onto the developing roller.

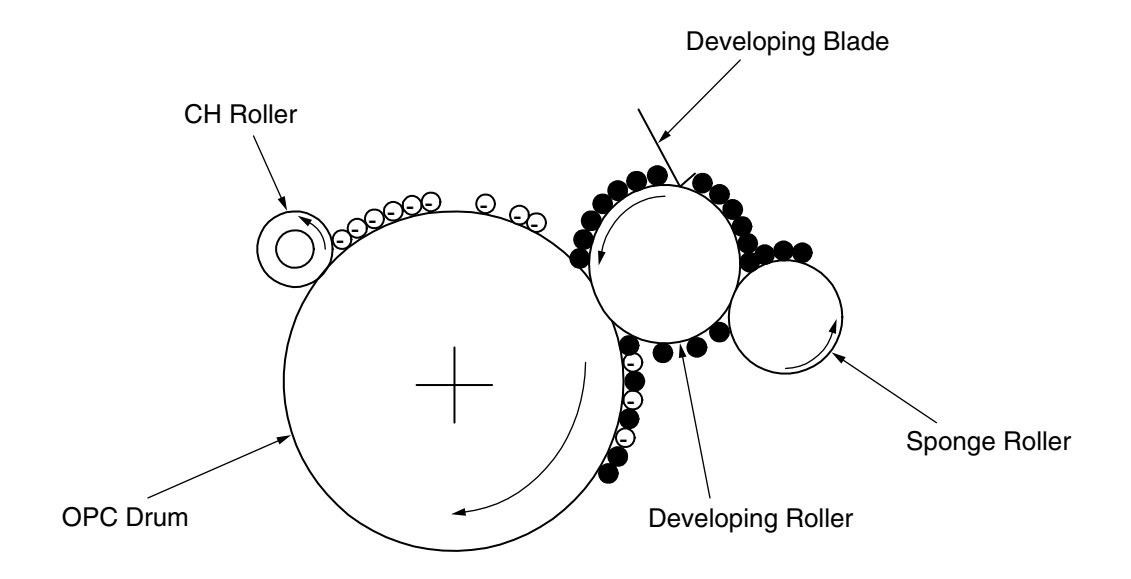

2. The latent image on the surface of the drum is made visible by the toner.

#### (5) Transfer

The paper made contact with the surface is applied with a charge by the roller from the back. Applying high voltage provided by a power supply to the roller transfers the roller-induced charge to the surface of the paper at the contact between the roller and the paper, attracting the charged toner from the surface of the drum to the surface of the paper.

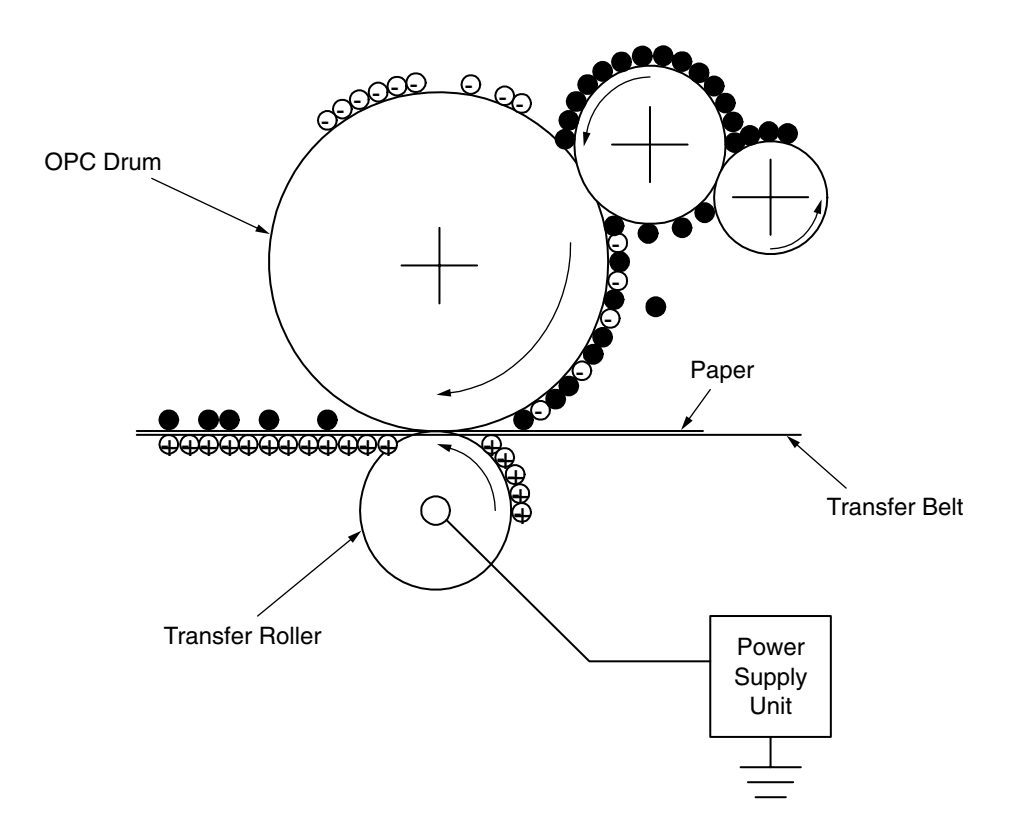

#### (6) Fusing

When passing between a heat roller and a backup roller, the toner image transferred to the paper is fused into place with heat and pressure.

A safety thermostat is provided and, when the temperature of the heat roller rises to or exceeds a predetermined temperature, it opens, cutting off voltage supply to the heater.

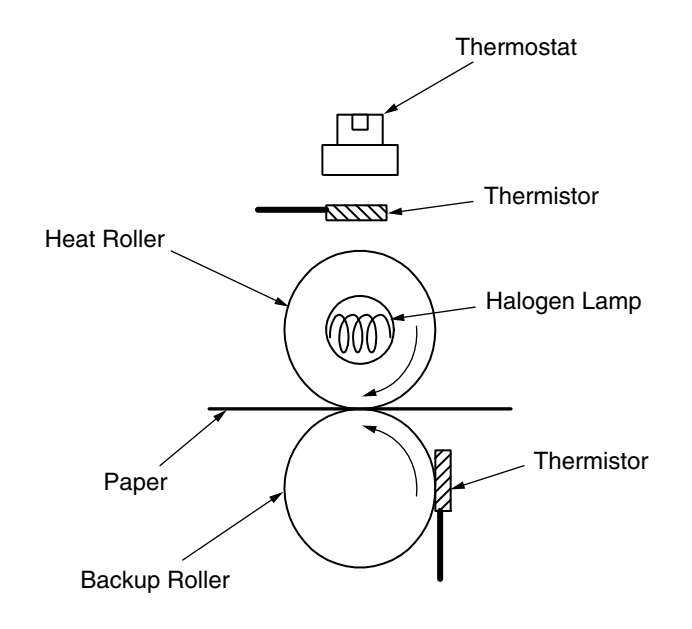

**Fusing Temperature Settings** 

| Media Weight | Paper Type Settings | Temperature Settings |  |
|--------------|---------------------|----------------------|--|
| Light        | Light               | Warm                 |  |
|              | Medium              | High                 |  |
|              | Heavy               | Warm                 |  |
|              | U.Heavy             | Low                  |  |
| Heavy        | OHP                 | Low                  |  |

#### (7) OPC Drum Cleaning

Unfused, residual toner on the drum is scraped off with a drum cleaning blade, and collected in the waste toner area of a toner cartridge.

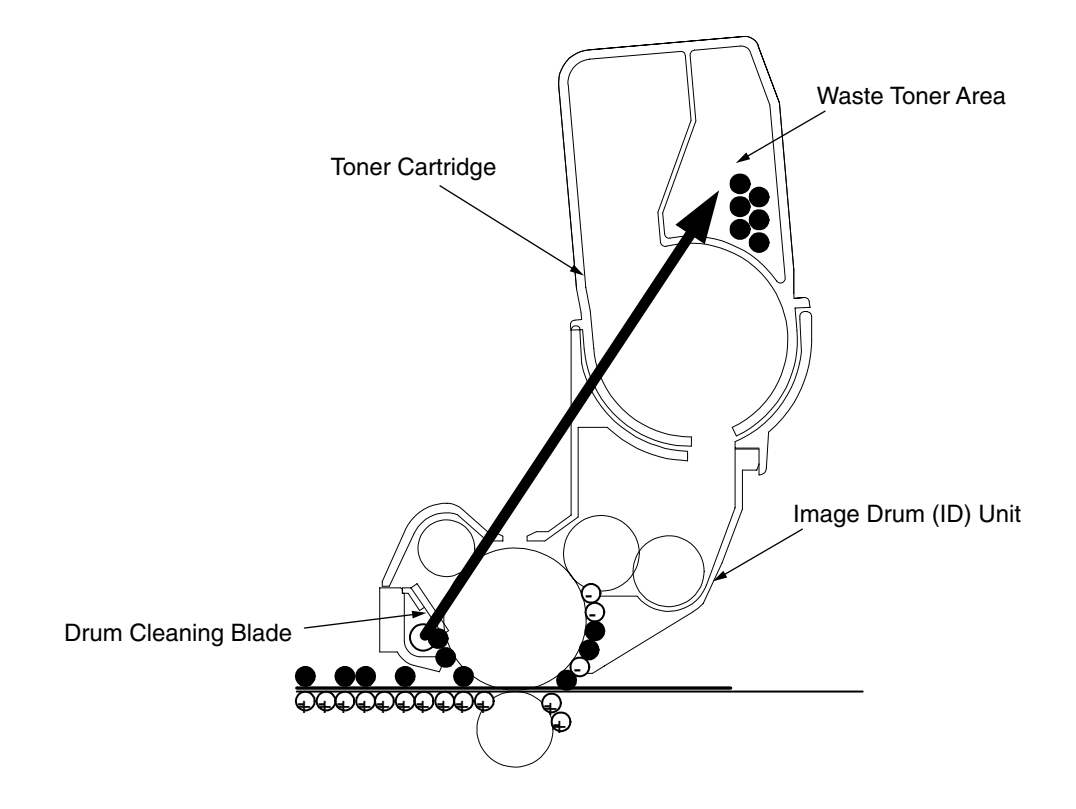

(8) Transfer Belt Cleaning

Residual toner on a transfer belt is scraped off with a belt cleaning blade, and collected in the waste toner box of a transfer belt unit.

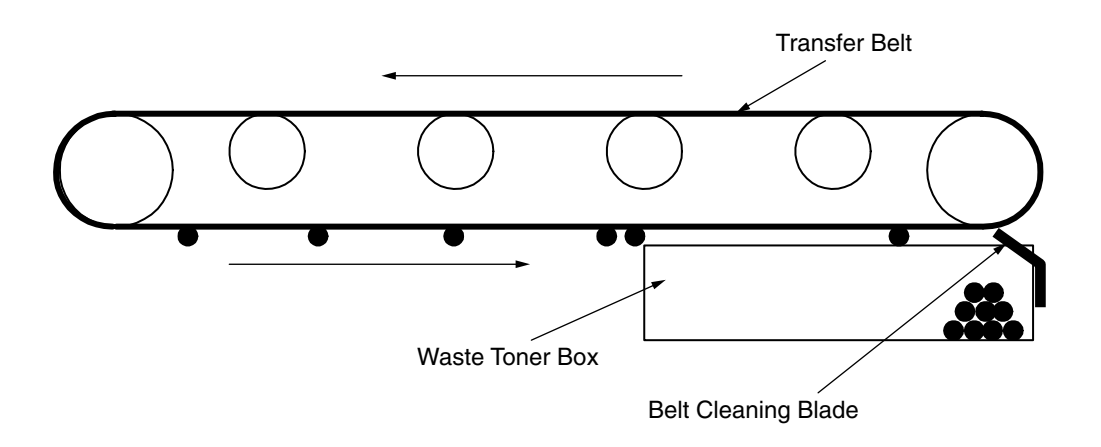

#### 2.2 Printing Processes

Paper fed from a tray 1 or 2 is forwarded by Hopping roller, Registration Roller L and Feed roller. When feeding paper from a multiple tray, it is forwarded by a MPT Hopping roller and Registration Roller U. Then, the paper is moved onto a transfer belt and, through K, Y, M and C electrophotographic processes performed taking their turns, a yet-to-be-fused toner image is produced on the paper. While the paper passes through a fuser unit, heat and pressure fuses the toner to the paper. After the fusing process, the paper is ejected to a face-up or face-down stacker, whichever is selected according to whether the face-up stacker is opened.

These operations are performed in single-side printing. Following are operations in two-side (duplex) printing.

In duplex printing, paper passed through a fuser unit after it is first printed on the back is fed into a duplex unit via a dup-in separator. Reversing roller's reversing operation sends the paper via a paper reversing path into the duplex unit. After Feed rollers on a paper path in the duplex unit pass the paper through the unit, the paper is fed via a paper feeding path routed from the unit. Then, the paper is forwarded to the same route from the tray. After that, the same operation as that performed after the paper moving by the first registration roller L in single-side printing using tray feeding is performed.

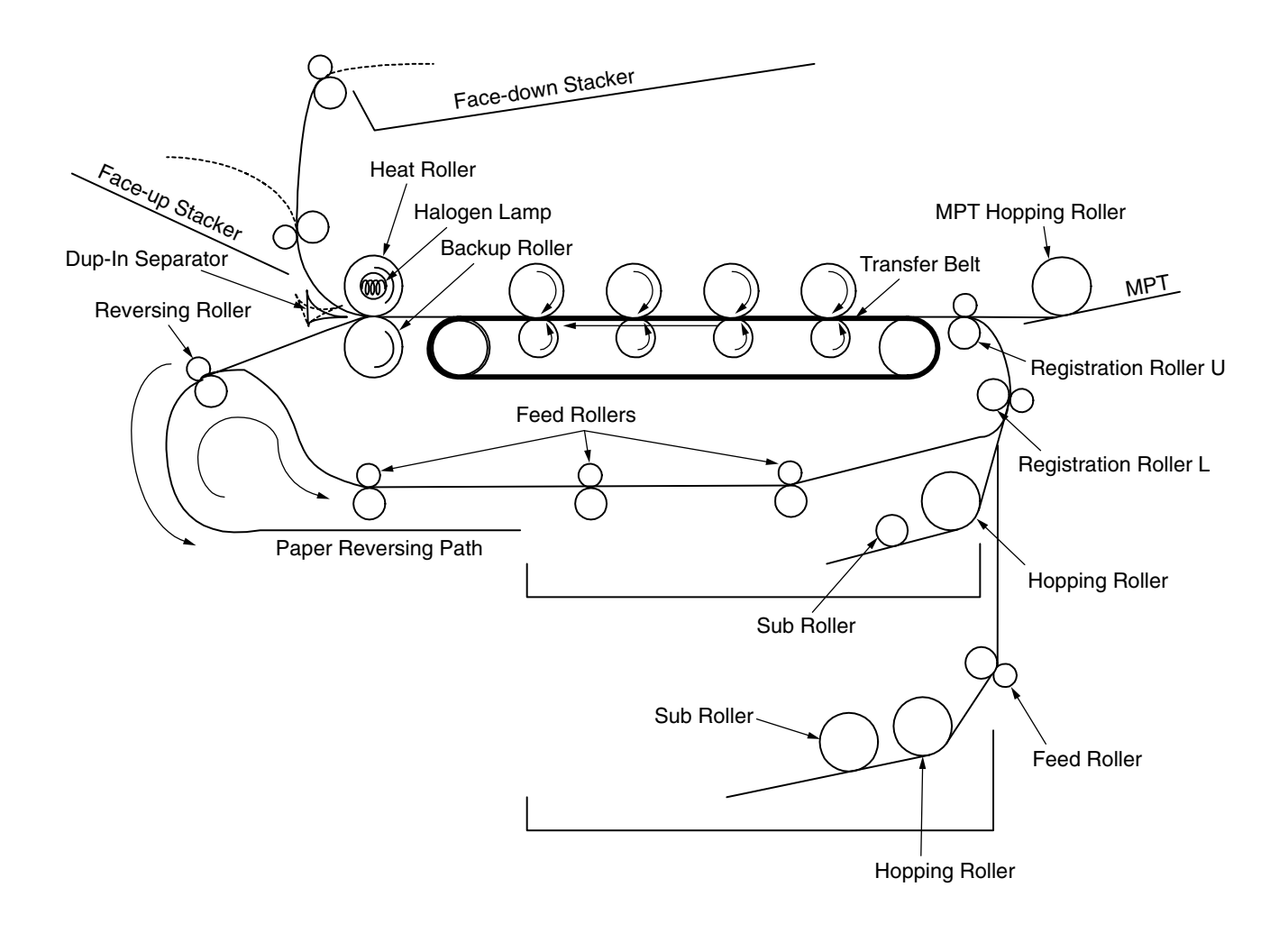

- (1) Paper Feed from 1st Tray
  - 1. As indicated in Figure 2-1, when the solenoid is ON, the registration motor rotates (CCW), and transports the paper until IN1 sensor turns ON. (The hopping roller rotates when the solenoid is ON.)
  - 2. When IN1 sensor is ON, a constant number of sheets are transported against registration roller L. (This corrects paper skewing.)
  - 3. As indicated in Figure 2-2, the solenoid is turned OFF and paper is fed with registration roller L. (The registration roller L feeds the paper when the solenoid is OFF.)

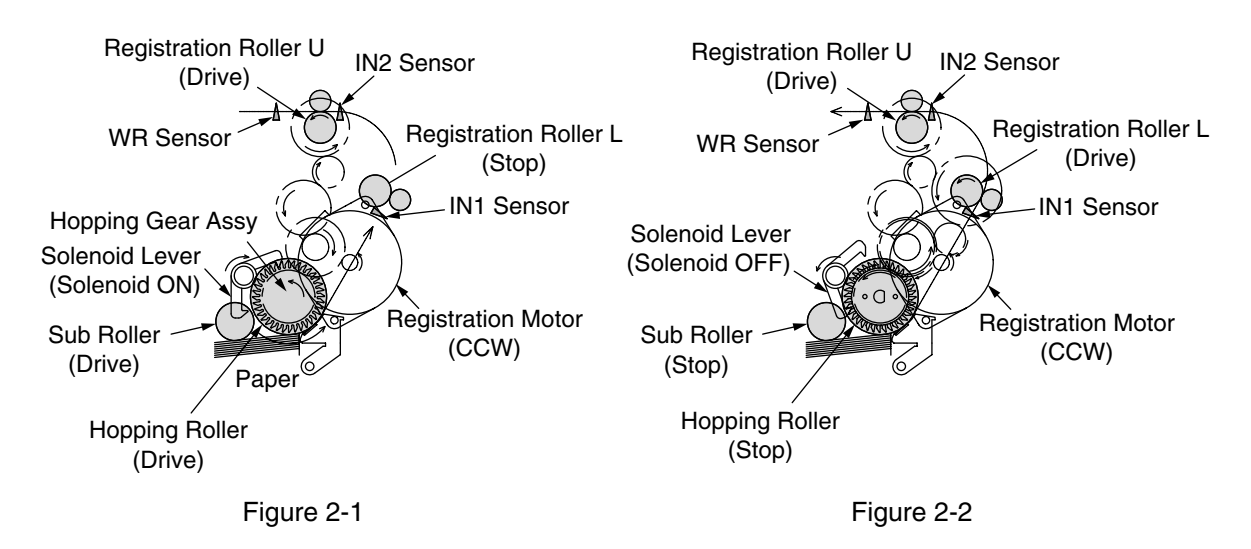

- (2) Paper Feed from MPT
  - 1. As indicated in Figure 2-3, when the solenoid is OFF, the registration motor rotates (CW) and continues to transport paper until IN2 sensor turns ON. (The MPT hopping roller drives the paper until the registration motor rotates in the CW direction.)
  - 2. When IN2 sensor is turned ON, a constant number of sheets are transported against registration roller U. (This corrects paper skewing.)
  - As indicated in Figure 2-4, the registration motor rotates (CCW), and transports the paper with registration roller U. (The registration roller U feeds the paper when the registration motor rotates in the CCW direction.)

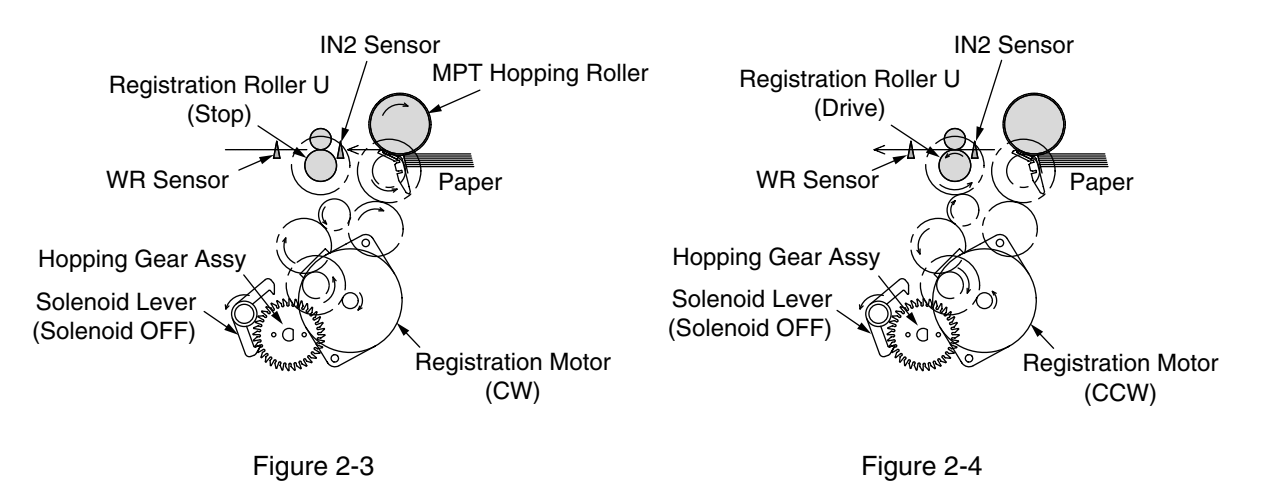

#### (3) Carrier Belt

1. The running of the carrier belt motor in the direction of the arrow drives the carrier belt. The belt unit sits with one carrier roller immediately below each color's drum, and the carrier belt between them. By the application of a fixed voltage, the carrier belt and carrier roller feed paper on the carrier belt into the fuser unit, transferring a toner image on each color's drum.

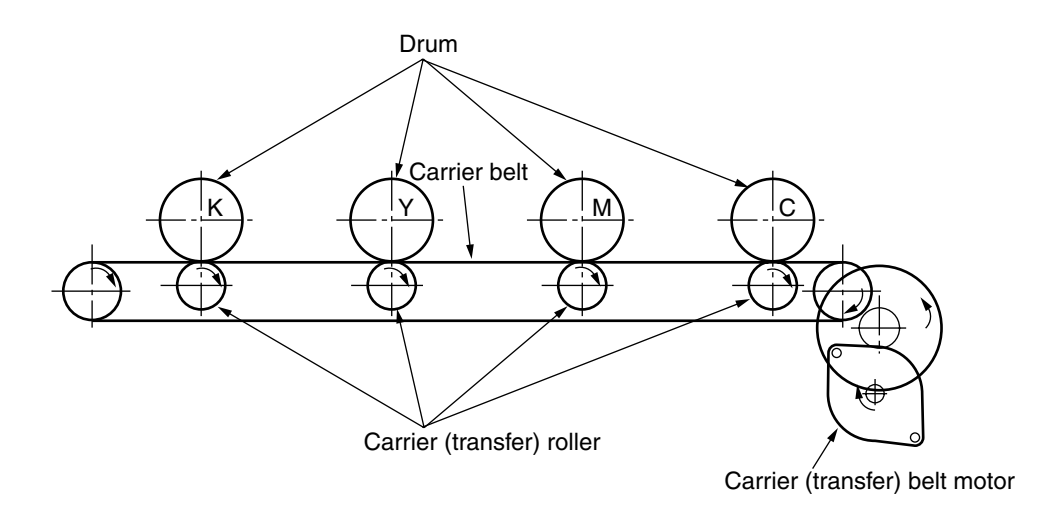

Figure 2-5

- (4) ID Unit Up/Down Operations
  - 1. The C-ID motor drives the ID unit up and down.
  - Figure 2-6 indicates ID unit operations during color printing. When the C-ID motor rotates (CCW), the lift uplink slides to the left, and as indicated in Figure 2-6, each ID unit moves DOWN. The printer is now ready for color printing.
  - 3. Figure 2-7 indicates the ID unit operations during monochrome printing. When the C-ID motor rotates (CW), the lift uplink slides to the right, and as indicated in Figure 2-7, all units other than the K-ID moves UP. The printer is now ready for black-and-white printing.
  - ID Unit Operations During Color Printing

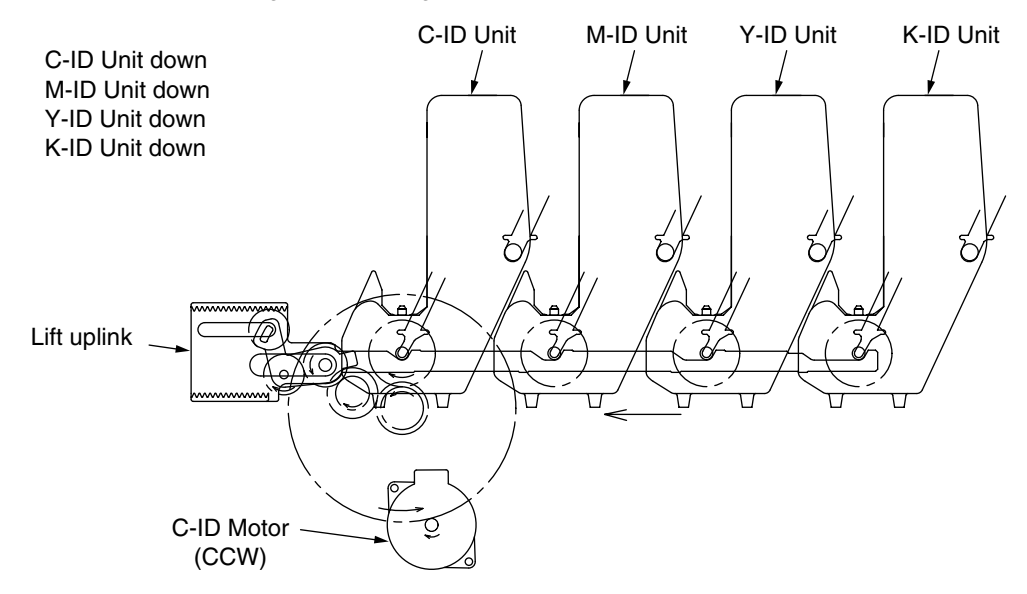

Figure 2-6

ID Unit Operations During Monochrome Printing

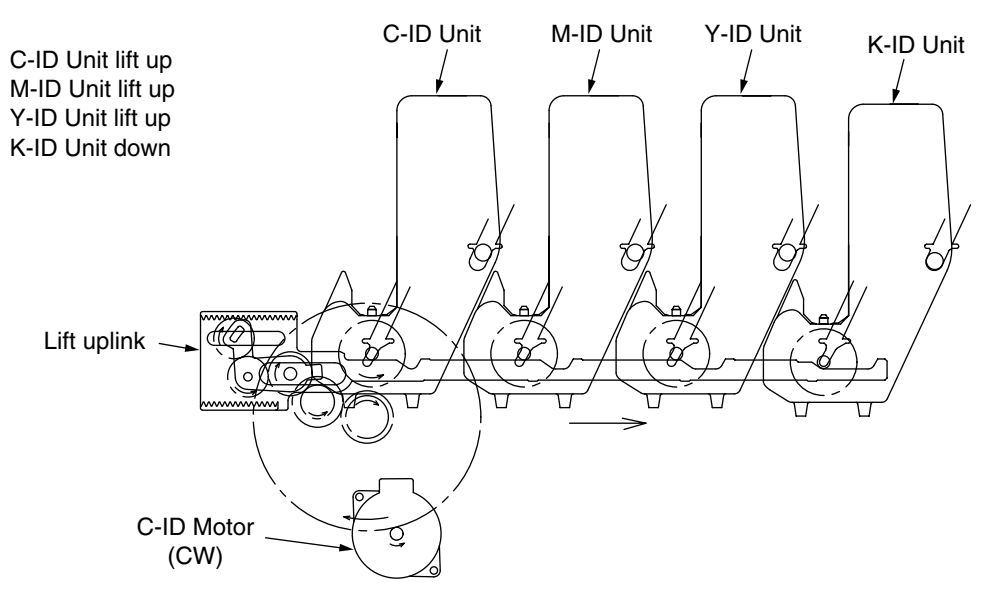

Figure 2-7

- (5) Fuser Unit and Paper Expeller
  - 1. As indicated in Figure 2-8, a single pulse motor drives the fuser unit and expeller roller. The heat drum turns when the fuser motor turns (CCW). This drum transfers the toner image on the paper by high temperature and pressure.
  - 2. At the same time, the expeller roller expels the paper.

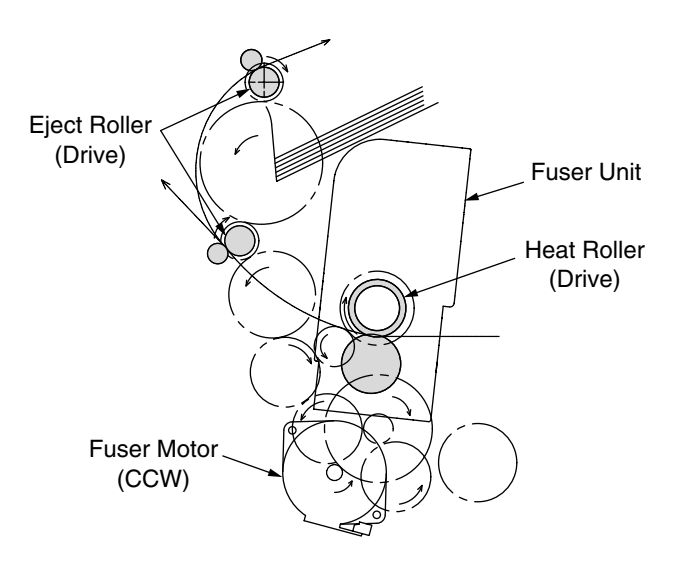

Figure 2-8

- (6) Operations when the Color Drift Sensor and Density Sensor Cover is Opened
  - 1. As indicated in Figure 2-9, when the fuser motor rotates (CW), the cover open gear rotates and then opens the cover of the color drift sensor and density sensor.
  - 2. When the fuser motor turns in the reverse direction (CCW), the cover open gear bite no longer meshes, and then the color drift sensor and the density sensor cover closes.

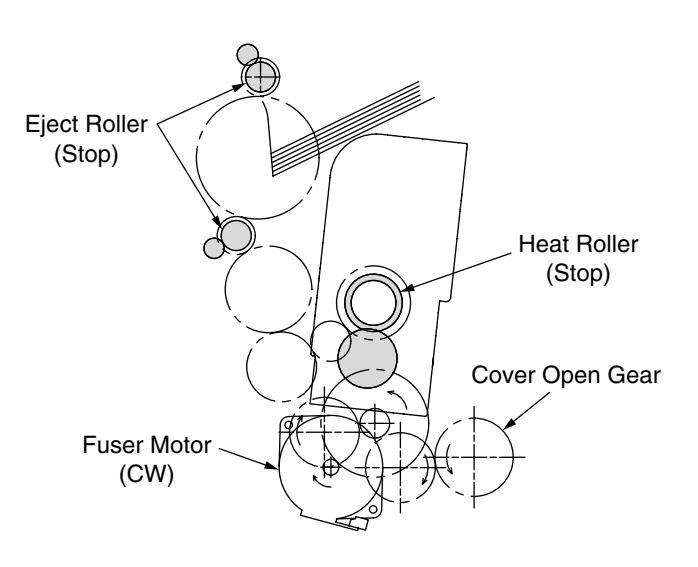

Figure 2-9

#### Outline of Color Misalignment Adjustment Method

Adjustment patterns printed on a transfer belt are read using sensors that are installed inside a sensor shutter placed under a transfer belt unit, for adjusting color misalignments. The sensor detects the patterns for adjusting color misalignments.

Auto-Start timing for Color registration

- In power-on
- When a cover is closed after the cover is open in a short time
- When printing 400 pages or more after the previous implementation

Toner amounts on the produced patterns, contamination of the sensor with toner, problems with opening or closing of the sensor shutter, or other reasons, a color misalignment adjustment error may occur. No control panel display of the error is provided. In such cases, adjustments on any color misalignments (Section 5.4.2.6) are forced to be executed by the Self-diagnostic Mode and displayed errors must be checked.

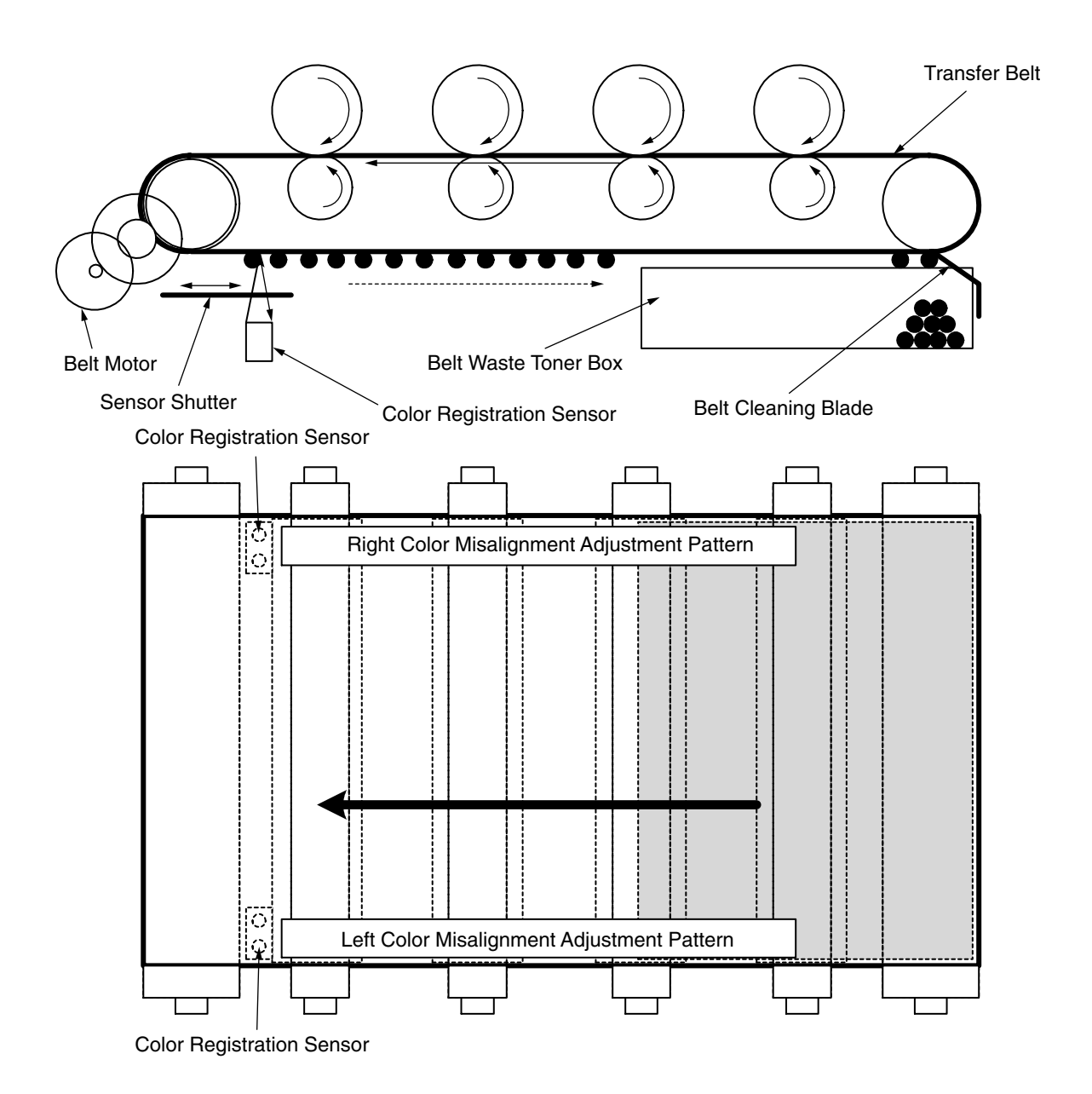

How to check errors and Handling of the errors

Confirm with the color registration adjustment test of the self-diagnostic mode (Section 5.4.2.6) Handling for each error

- CALIBRATION(L or R), DYNAMICRANGE(L or R)
  - Check 1 Check a connection state of a sensor cable (FFC) if the above description appears.
    - Correct to a normal state if the connection state is wrong.
  - Check 2 Check that the surface of the sensor is clean without paper dust and toner. Wipe it off if it is dirty.
  - Check 3 Check whether an opening-closing motion of the sensor shutter is normal with MOTOR&CLUTCH TEST of the self-diagnostic mode.

Exchange the shutter unit when the opening-closing motion is not complete.

- BELT REFLX ERR
  - Check 4 Check a cleaning state of the toner left on a belt surface besides the above Check 1, 2, and 3 if this message appears.

Take the belt unit out of the device and check that the belt surface is clearly cleaned by rotating a drive gear in the back at the left side.

Exchange a belt unit when a toner of the belt surface is left and it is not clean even if the drive gear rotates.

- (Y or M or C) LEFT, (Y or M or C) RIGHT, (Y or M or C) HORIZONTAL
  - Check 5 Check that a toner is not deficient due to NG color when the above message appears.

Exchange a toner cartridge if needed.
# Outline of Print Density Adjustment Method

Adjustment patterns printed on a transfer belt are read using sensors that are installed inside a sensor shutter placed under a transfer belt unit, for adjusting print density. Auto-Start timing of Print Density Adjustment

- When environment is different considerably compared to the previous implementation in power-on
- At least 1 or more from 4 ID count values is almost new in power-on
- When ID count value is over 500 from the previous implementation

Toner amounts on produced patterns, contamination of optical sensors with toner, problems with opening or closing of the sensor shutter, or other reasons, a print density adjustment error may occur. No control panel display of the error is provided. In such cases, print density adjustments (Section 5.4.2.7) on defective colors are forced to be executed by the Self-diagnostic Mode and displayed errors must be checked.

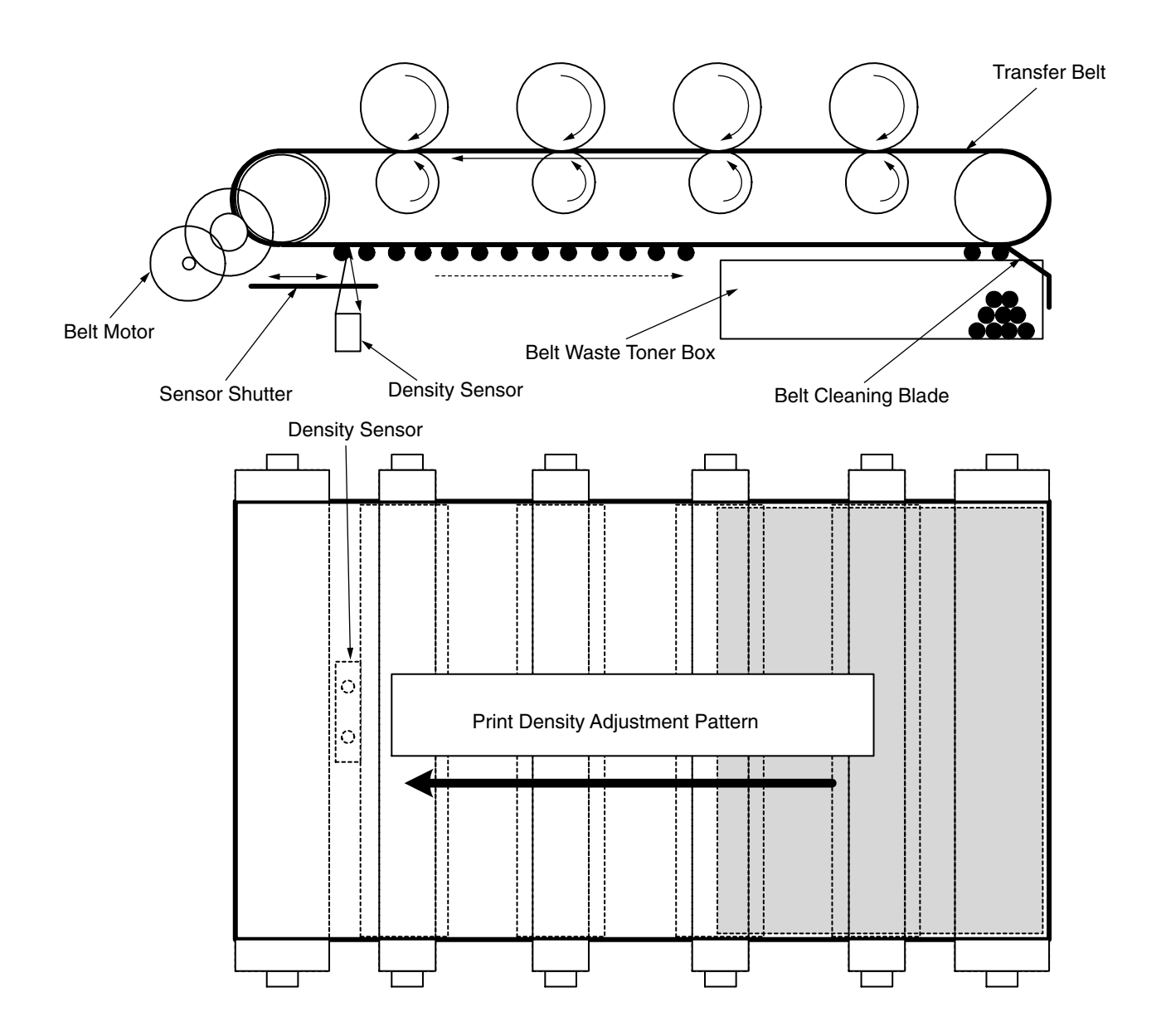

How to check errors and Handling of the errors

Confirm with the color registration adjustment test of the self-diagnostic mode (Section 5.4.2.7) Handling for each error

- CALIBRATION ERR, DENS SENSOR ERR
  - Check 1 Check a connection state of the sensor cable when the above message appears.
    - Correct to a normal state if the connection state is wrong.
  - Check 2 Check that the surface of the sensor is clean without paper dust and toner. Wipe it off if it is dirty.
- EDENS SHUTTER ERR
  - Check 3 Check whether an opening-closing motion of the sensor shutter is normal with MOTOR&CLUTCH TEST of the self-diagnostic mode.
- DENS ID ERR
  - Check 4 Check that there is no abnormal blushing on a drum surface by taking an ID unit out.

Exchange a LED head (Defocusing) or exchange an ID unit.

Apply FUSE KEEP MODE of the maintenance menu when a new ID unit is used as a test.

## Principle of Detection by Toner Sensors

Movements of that sensor lever of a toner cartridge which is powered by an image drum (ID) motor are read by a toner sensor for detecting that the cartridge is low on toner. The lever moves concurrently with movement of a mixing bar placed in the cartridge. With the lever, or the sensor, contaminated with toner etc., or the cartridge not facing the sensor properly due to improper ID unit or toner cartridge installation, the sensor may not properly detect the cartridge being low on toner, causing a toner sensor error.

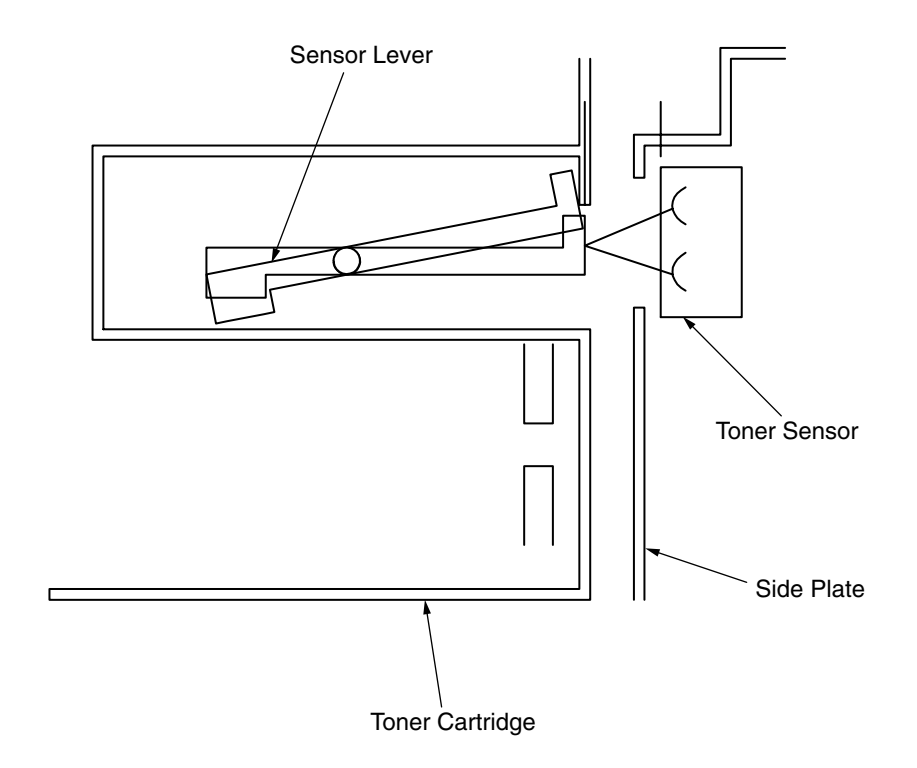

#### Principle of the toner counter

After image data is developed to binary data which is printable, Dot counter counts the data as print dots in LSI. Calculate the amount of the used toner with this count value to display a remaining amount. Meanwhile, the toner LOW detection by the toner sensor has a function that Toner LOW is detected when toner quantity in side of the toner cartridge is under a certain amount physically.

## Principle of ID, Belt and Fuser counter

| ID counter   | : One third of the amount of drum rotation when three sheets of A4 paper is         |
|--------------|-------------------------------------------------------------------------------------|
|              | printed continuously is regarded as one count.                                      |
| Belt counter | : One third of the amount of belt rotation when three sheets of A4 paper is printed |
|              | continuously is regarded as one count.                                              |
| Fuser counte | r: On the basis of paper length of Leagal 13 inch, if it is 13 inch or less, it is  |
|              | regarded as 1 count. If it is over 13 inch, the number of counters is determined    |
|              | by multiples of Leagal 13 inch.(Round off to an integer value)                      |

# 3. Printer Installation

## 3.1 Precautions and Prohibition

# **∆**Warning

- Keep away from high temperatures and open flames.
- Please do not install in a place from which a chemical reaction is started (laboratory etc.).
- Do not install near inflammable solutions such as alcohol or thinner.
- Keep out of reach of children.
- Do not install on an unstable surface (the shaky stand, leaning place, etc.).
- Keep away from dust, humidity and direct sunlight.
- Keep away from the sea breeze and corrosive gases.
- Keep away from sources of vibration.
- Pull the power plug out of the socket and contact with a customer's service centre when the printer is dropped or the cover is damaged.
  - There is a risk of getting an electric shock and/or causing fire leading to personal injury.
- Do not use a power code, a printer cable, or a ground wire other than those that are indicated in User's Manual.
  - Doing so may case fire.
- Do not insert materials in a vent hole.
- Doing so may cause an electric shock and/or fire leading to personal injury.
- Do not put a cup with liquids such as water on the printer.
- Doing so may cause an electric shock and/or fire leading to personal injury.
- Do not touch the fuser and other parts when opened the cover. Doing so may result in getting burns.
- Do not throw toner cartridges and image drum cartridges into fire. Doing so may cause dust explosion leading to get burns.
- Do not use an inflammable spray near the printer. Failure to follow may cause fire since there is an area heating up within the printer.
- Pull the power plug out of the socket and contact with a customer's service centre when the cover is unusually hot, smoking, giving off questionable odour, or making a strange noise. There is a risk of fire.
- Pull the power plug out of the socket and contact with a customer's service centre when a liquid such as water enters in the internal parts of the printer. There is a risk of fire.
- Pull the power plug out of the socket and remove foreign materials such as clips when they fall inside the printer.
- There is a risk of getting an electric shock and/or causing fire leading to personal injury.
- Do not operate and/or disassemble the printer other than that which is directed in User's Manual. Doing so may cause an electric shock and/or fire leading to personal injury.

# **A**Caution

- Do not block the vents on the printer.
- Do not place printer directly onto a carpet.
- Ensure printer has adequate ventilation.
- Keep printer way from sources of noise and magnetic fields.
- Do not install near a monitor or television.
- Please lift both sides when moving the printer.
- Since this printer has about 25kg of weight, please raise by two or more persons.
- Do not come closer to the paper's exit area when the power is turned on, and while in printing. Doing so may result in personal injury.

Explain instructions for use and settings to customers, showing instructions of the user's manual. Especially, explain the power cord and earth cable carefully.

3.2 Printer Unpacking Procedure

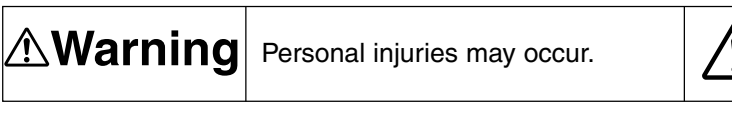

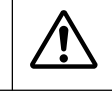

Each printer weighs about 25 kg. Lift it by more than one person.

• Punch four handle holes each on the side, or the end, of the carton box as shown below, to lift it.

Except C5510

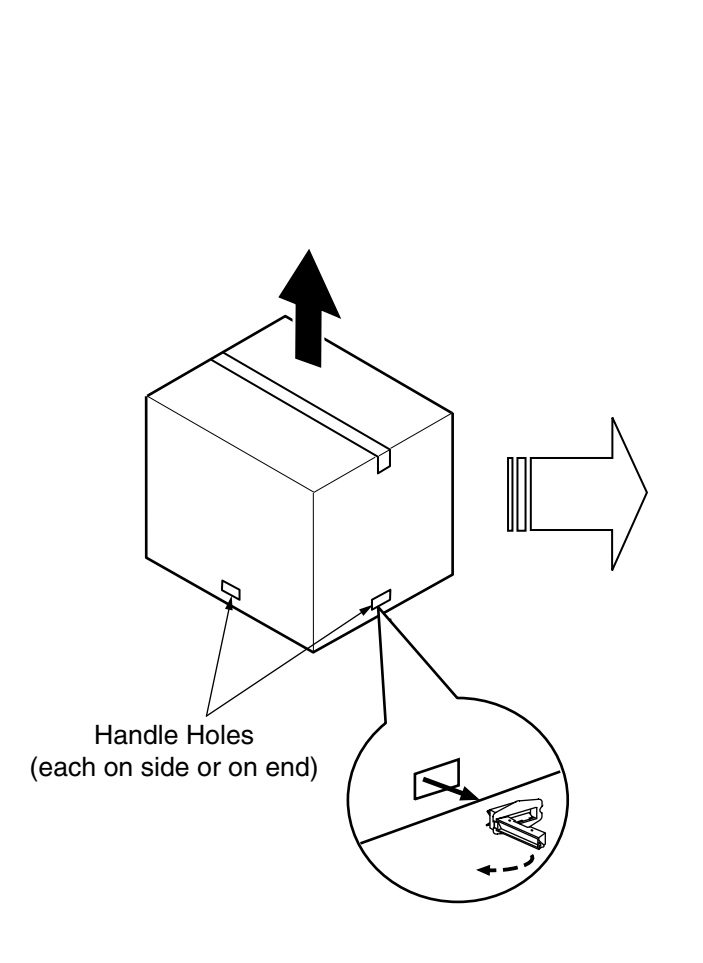

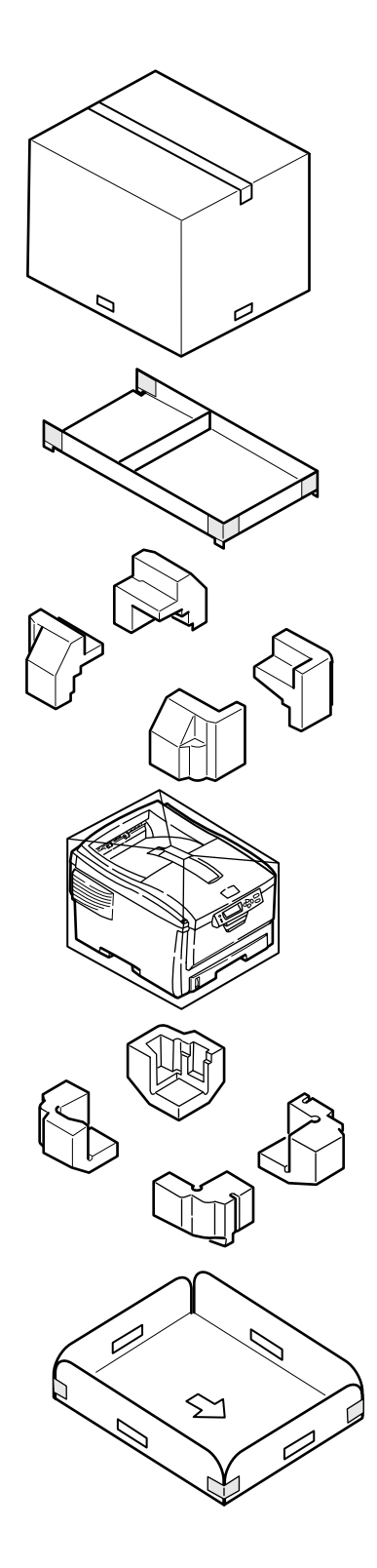

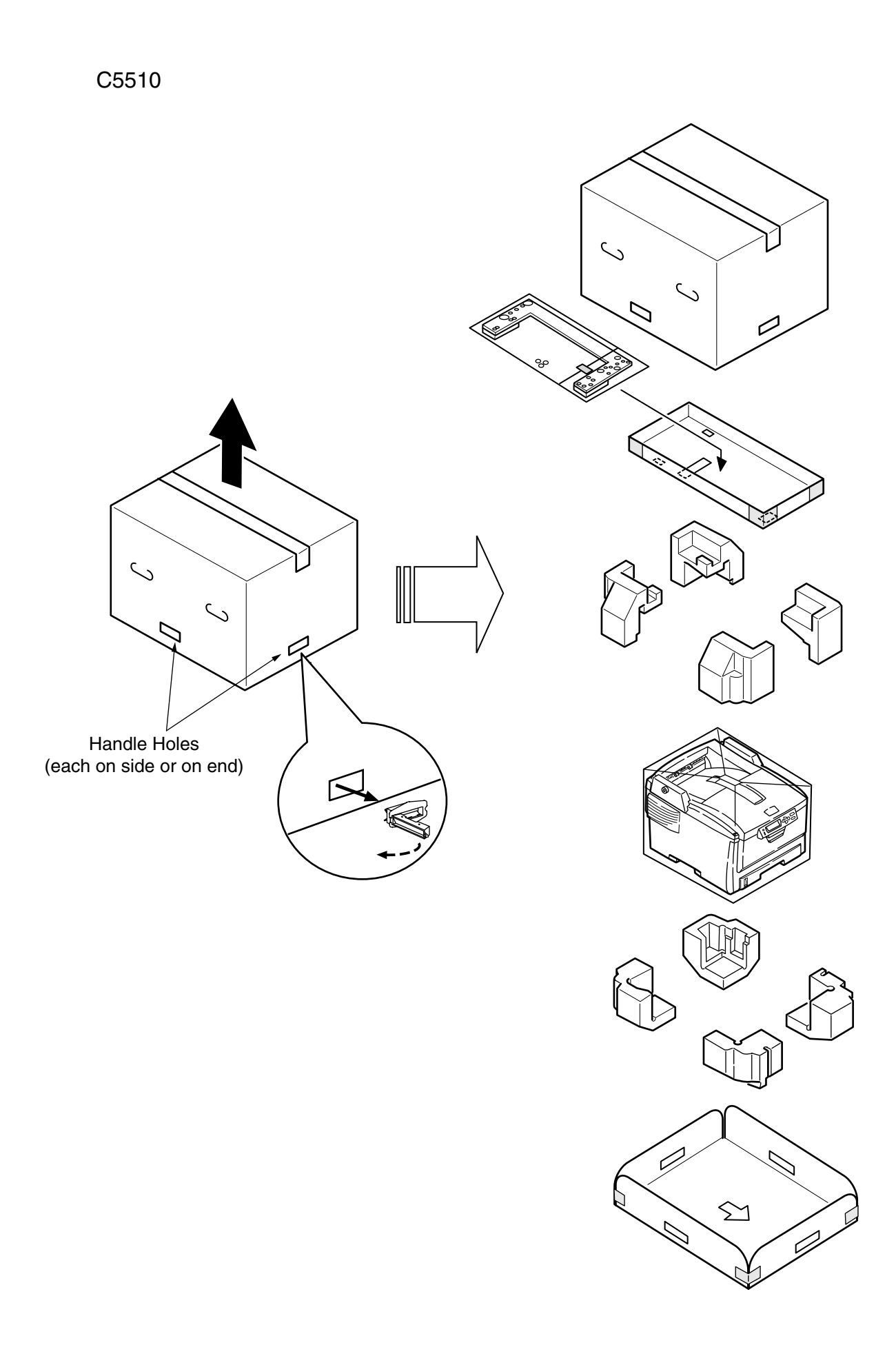

## 3.3 Printer Installation Instructions

- Printers must be installed in a place that meets the following temperature and humidity conditions:
  - Ambient Temperature : 10 to 32°C
  - Ambient Humidity : 20 to 80% relative humidity
  - Maximum Wet-Bulb Temperature: 25°C
- Take care not to allow dew condensation on printers.
- When installing printers in an area of which ambient humidity is 30% or less, use a humidifier or antistatic mat.

#### Installation Space

- Place printers on a flat table having the size that allows their legs to fit on the table.
- Leave sufficient space around each printer.

#### **Top View**

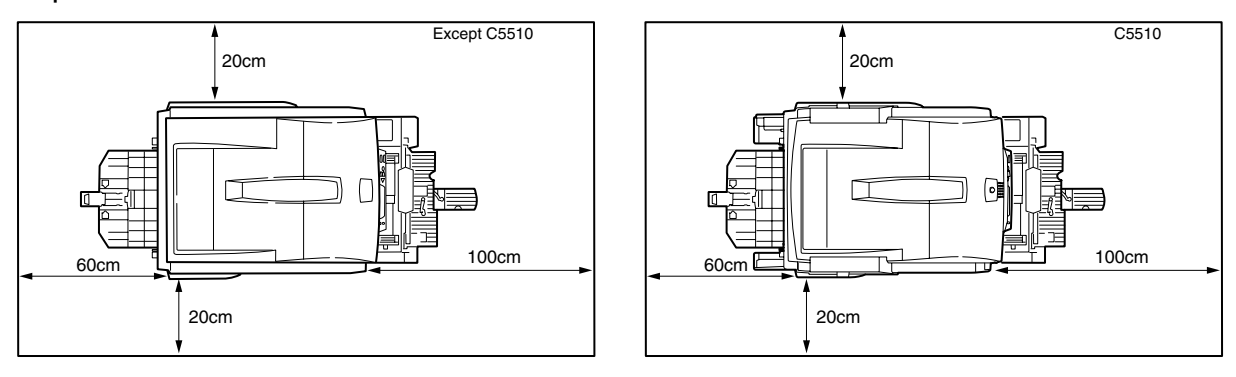

## Side View

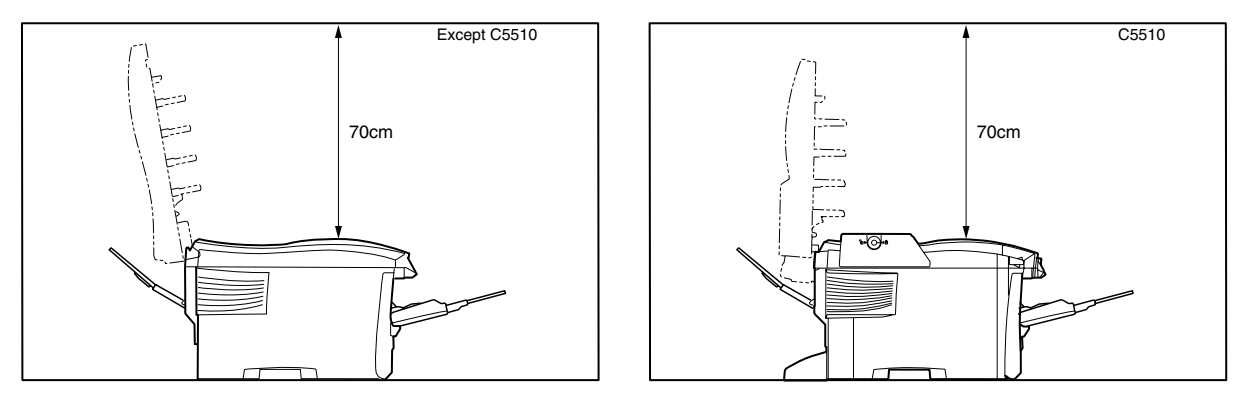

## 3.4 Packed Units and Attachments

- Check the packed units are free of flaws and dirt.
- Check there are no missed attachments, or damage to the packed attachments.
- Should any defective or unusual conditions are found, contact the section in charge.

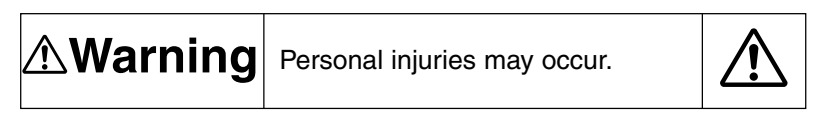

Each printer weighs about 25 kg. Lift it by more than one person.

□Printer (main body)

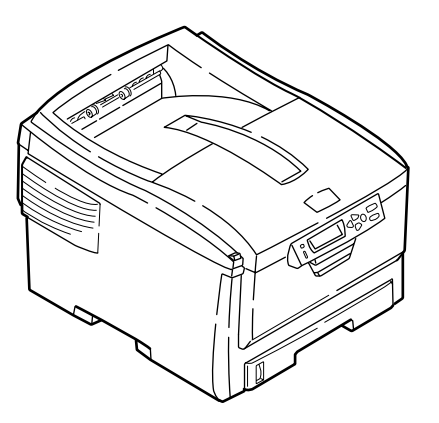

□Image Drum Cartridges with Starter Toner Cartridges (four sets) (contained in printer)

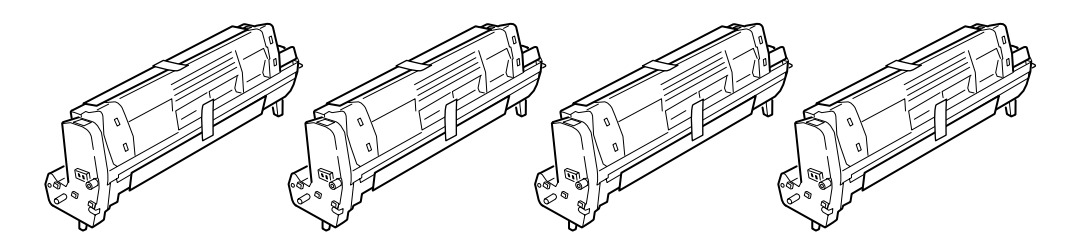

Explain that a toner cartridge and image drum cartridge is separable to customers.

Printer Software CD-ROM
LED Lens Cleaner
Power Cord
Warranty and Registration Card
Users Manual (Setup Guide)
Users Manual on CD-ROM
Quick Guide
Quick Guide Bag

*Note!* No printer cables are included in printer packages.

## 3.5 Assembly Procedure

## 3.5.1 Printer Main Body

## **Remove Protective Equipment**

(1) Remove protection tapes (5) of the front of the printer and protection tapes (2) of the back.

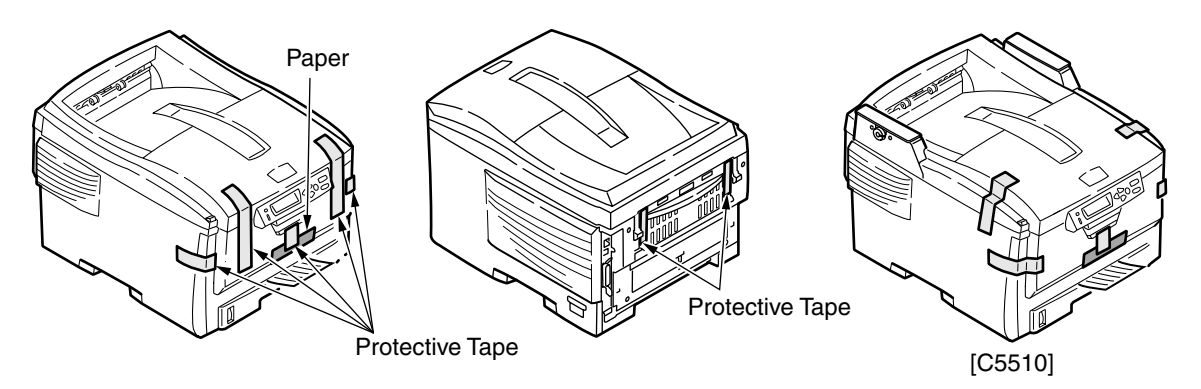

- (2) Remove the paper cassette.
- (3) Pull out the retainer frontward.

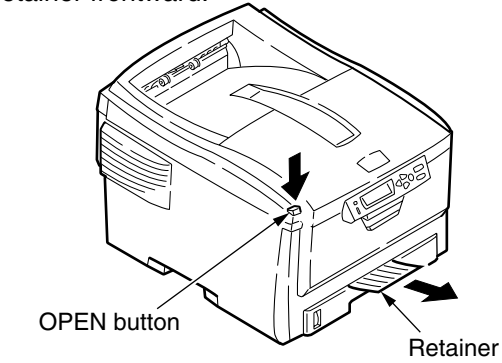

- (4) Press the OPEN button to open the top cover.
- (5) Pulling down the lever (blue) of the fuser unit in the direction of the arrow (1), remove the stopper release (orange color).
- *Note!* Instruct the user of the printer to be sure to keep the stopper release, which is used for transporting the printer, at hand.

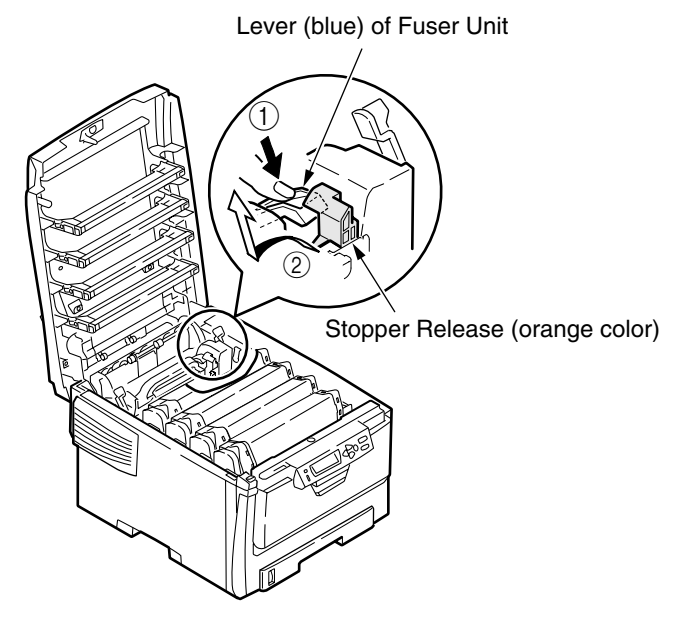

## Install Image Drum Cartridges

- (1) Take image cartridges (Four cartridges) with toner cartridges softly.
- *Note!* Take sufficient care in handling the image drums (green cylindrical parts), which are very sensitive.
  - Do not expose the image drum cartridges to direct sunlight, strong light (of about 1500 lux. or more) or, for five minutes or more, room light.
  - Make sure that a blue lever of the toner cartridge should not be moved here.

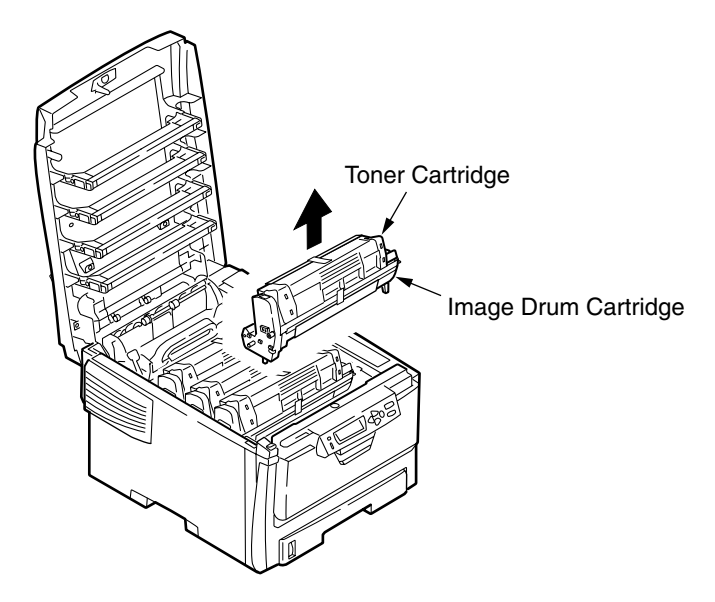

- (2) Put an image cartridge on a flat desk and remove tape holding a protection sheet. Then, pull it in the direction of an arrow.
- *Note!* Make sure to work with an image drum putting on a desk.

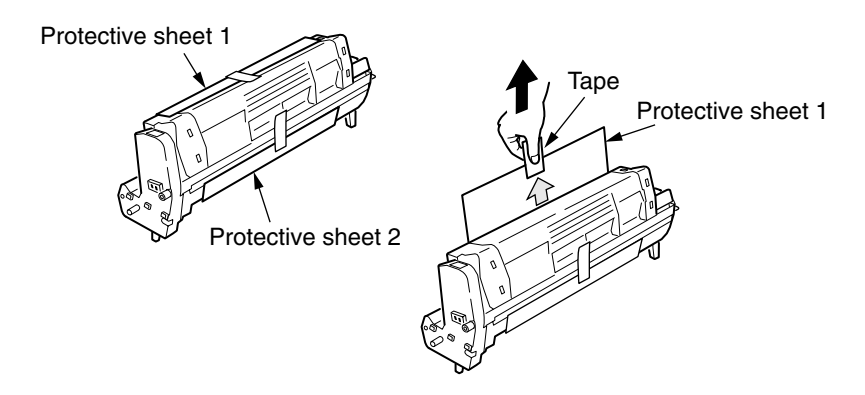

(3) Pull protective sheet 2 in the arrow direction from image drum cartridge.

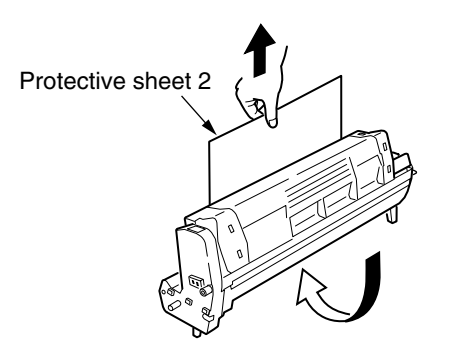

- (4) Make sure the labels of the image drum cartridges have the same colors as the labels beside the places of the cartridges, respectively.
- (5) Reinstall the four image drum cartridges carefully.

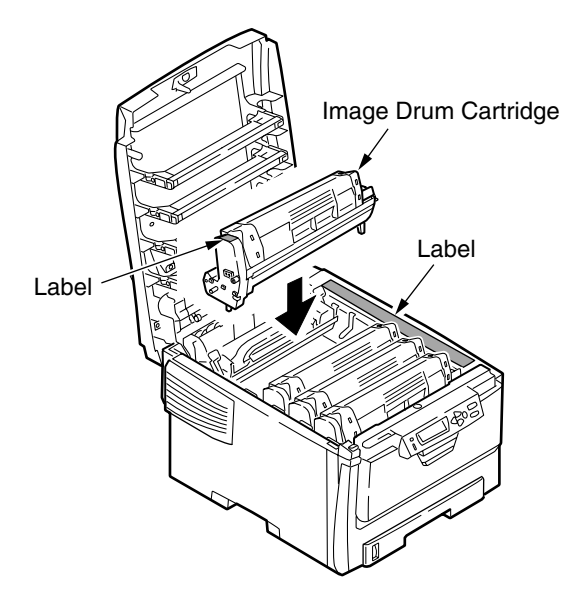

- (6) Turn the blue lever of the toner cartridge in the arrow direction until it stops completely.
- *Note!* 1500 pages are printable with Starter toner (a toner cartridge which is attached at the time of purchase) under the condition of A4 and 5% print density.
  - Make sure that a lever of the toner cartridge turn in the arrow direction until it stops completely when [REPLACE THE TONER] remains displayed.
  - It is invalid to use Starter toner once a regular toner cartridge is used. Use Starter toner up first, and then a regular toner should be used.
  - The starter toner should be replaced after displaying [ORDER TONER].
     If it is replaced before the display, the correct remaining amount of the toner is not displayed.

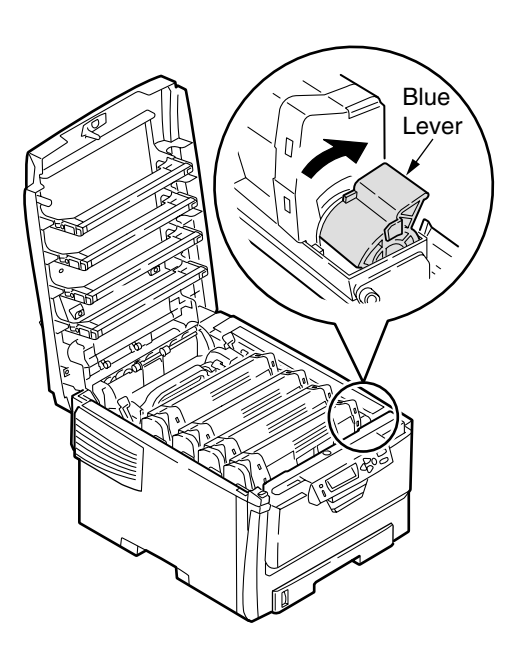

## Load Paper in Paper Cassette

- (1) Slide out the paper cassette.
- *Note!* Do not remove the rubber from the plate.
  - (2) Place the paper stopper in the position of the size of print paper.

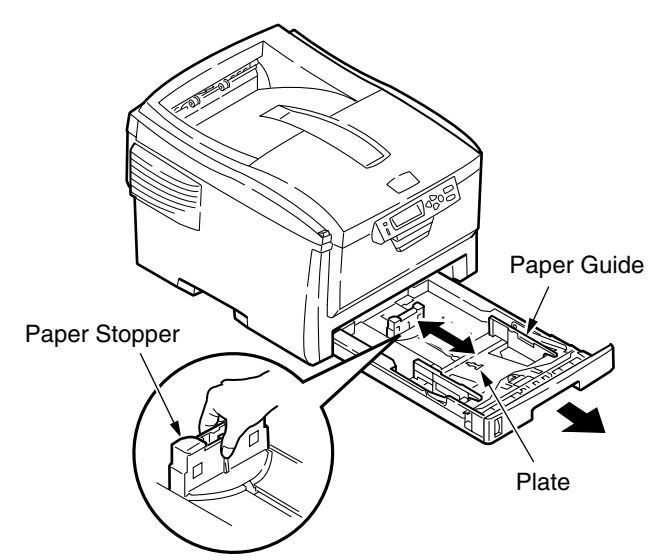

(3) Sufficiently loosen the paper, and jog the paper so as that its edges line up.

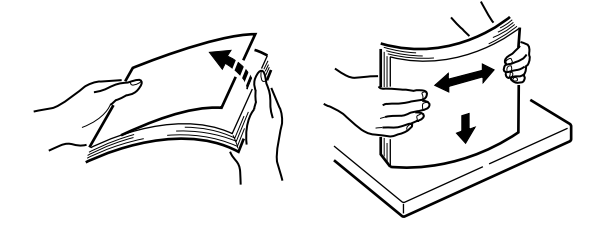

- (4) Load the paper face down in the paper cassette.
- **Note!** Print paper must be placed in the paper cassette so as to touch sides of the paper cassette.
  - Loaded print paper must not exceed the position pointed by the inverted triangles (▽)(300 sheets for 70-kg paper).
  - (5) Secure the paper with the paper guide.
  - (6) Slide the paper cassette back in.

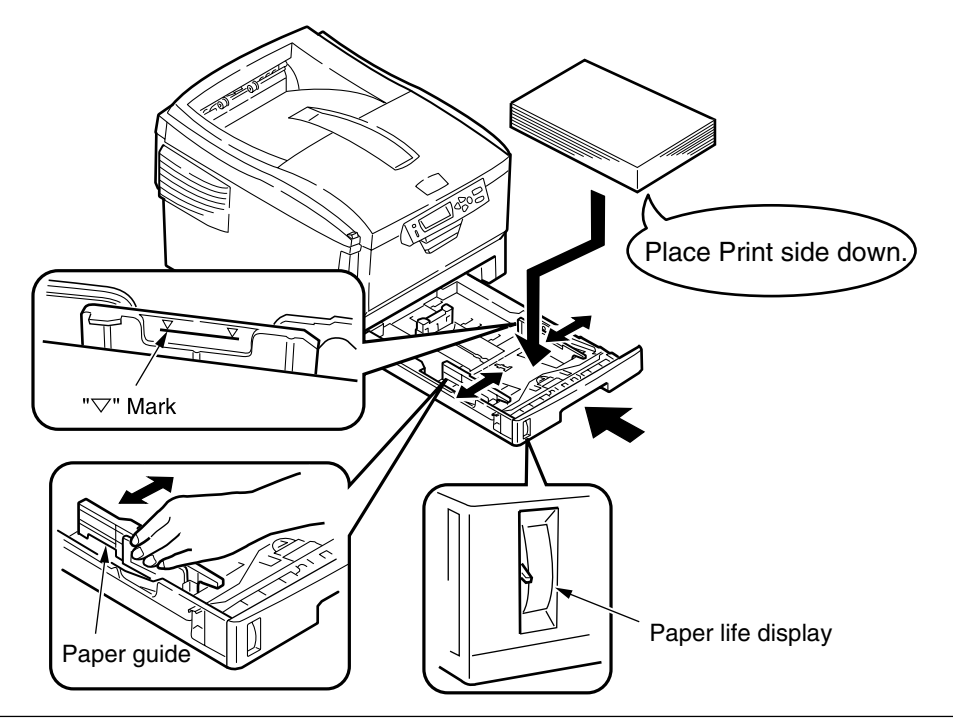

## Load Paper in MP (Multipurpose) Tray

(1) Open the MP tray and then the paper supporter.

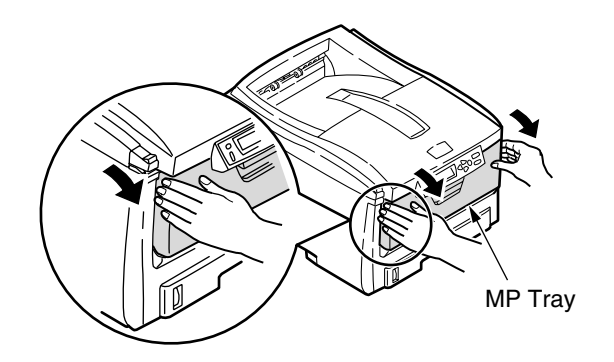

- (2) Align the manual feeding paper guide with the size of print paper.
- (3) Jog the paper so as that its edges line up.

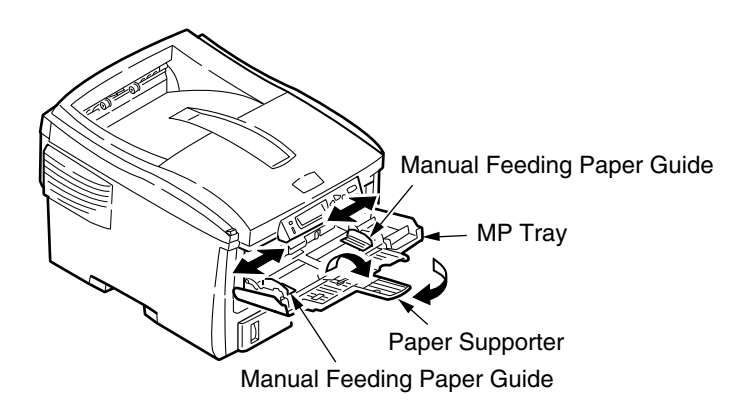

(4) Insert the paper face up, straight along the paper guides for manual feeding, as far as it will go.

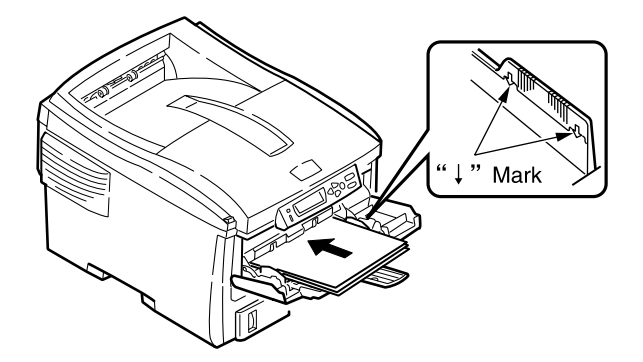

(5) Press the setup button.

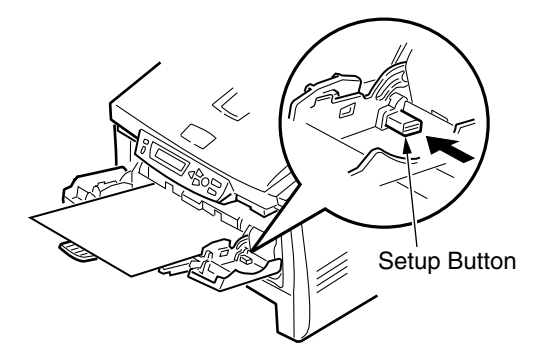

## 3.5.2 Power Cable Connection

#### Conditions for Power Supplies

- The following conditions apply to the power supplies of printers: Alternate Current (AC) : 100 V ±10% Power Supply Frequency: 50, or 60 ±2 Hz
  - For upstable power supplies, use veltage regulators
- For unstable power supplies, use voltage regulators etc.
   The maximum power consumptions of printers are 950 W. Be sure regulators are 950 W.
- The maximum power consumptions of printers are 950 W. Be sure power supplies have power supply capacities adequate for the printers.

# **A**Warning

It may expose you to electric shocks or cause a fire.

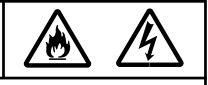

- Make sure to turn off printers before attaching and detaching power supply cords and grounding wires to the printers.
- Grounding wires must be connected to dedicated grounding terminals. Never connect them to water or gas pipes, or telephone grounds, lighting conductors or other lines.
- Be sure to insert or remove power supply cords by pushing or pulling on the plugs.
- Insert power supply plugs into receptacle outlets as far as they will go.
- Do not insert or pull out power supply plugs with wet hands.
- Install power supply cords in a location where they will not be trodden, and do not place things on them.
- Do not tie, in bundles, or knot power supply cords in use for printers.
- Do not use damaged power supply cords for printers.
- Do not use star-burst connections for printers.
- Do not connect a printer to the same receptacle outlet being used for electrical equipment other than the printer. Connecting a printer such a receptacle outlet, particularly being used for air conditioning, copying or shredding equipment, may cause a malfunction in the printer due to electrical noises. If a printer is connected to such a receptacle outlet by necessity, use a commercially available noise filter or noise-cut transformer.
- For power supply cords of printers, use only those packed with the printers.
- Do not use extension cords for printers. If they are used by necessity, select cords with a rating of 15 A or more.
- Printers may not function correctly when used with extension cords.
- Do not turn off printers or pull out their power supply plugs while the printers are printing.
- Please disconnect printers from the mains supply if they will not be used for an extended period of time.

Explain connections of the power cord and earth cable to customers carefully, showing the user's manual.

## Connect Power Supply Cord

*Note!* Be certain the power switch is placed in the OFF (O) position.

- (1) Plug the power supply cord in the printer.
- (2) After the grounding wire is connected to the grounding terminal. Insert the power supply cord into the receptacle socket.

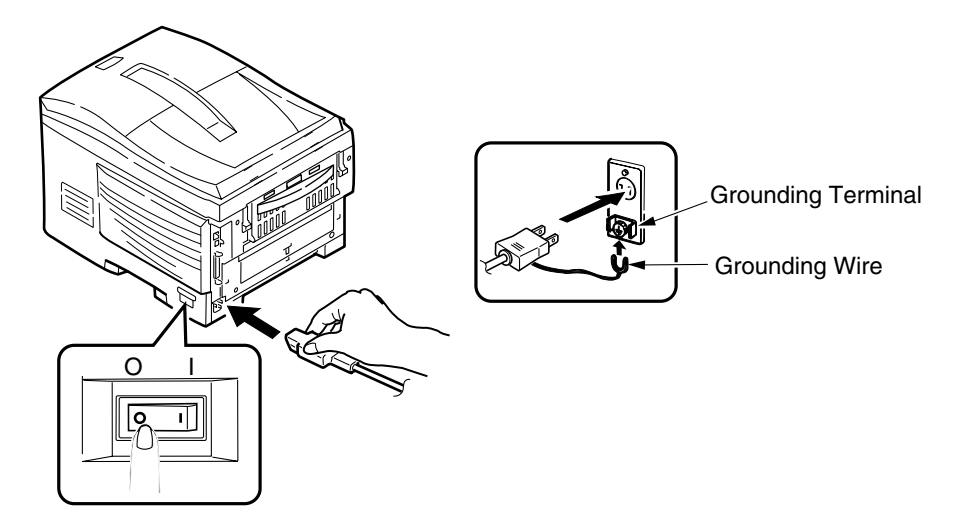

Press ON (I) of Power Switch

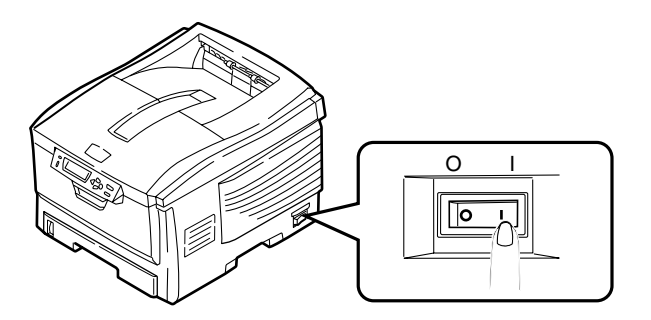

The control panel provides messages as shown below and, after the printer is activated completely, it displays [ONLINE].

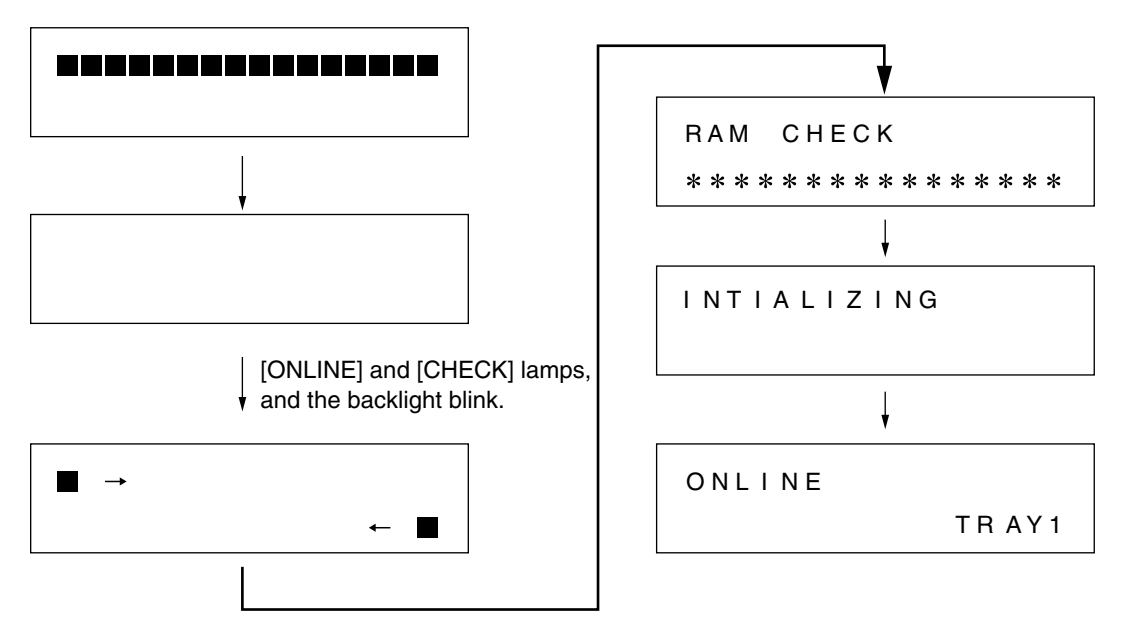

## Turning off the Printer

Turn off the printer in C5400 without an internal hard disk (option) and in C5200/C5150/C3200n/C5510.

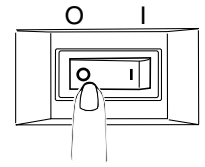

Note! Do not turn OFF the printer while printing.

In case that an internal hard disk (option) is installed in C5400, follow the procedure as shown below without turning off the printer immediately.

- *Note!* The internal hard disk may be damaged and unusable if the printer is switched off immediately.
  - [SHUTDOWN MENU] is displayed only when an optional internal hard disk is installed.
  - (1) Press the "MENU +" +> switch a couple times to show [SHUTDOWN MENU].
  - (2) Press the "ENTER" ( ) switch to show [SHUT DOWN START/EXECUTE].
  - (3) Press the "ENTER" () switch.

[SHUTDOWN] is displayed and shutdown process is executed.

(4) Press the power switch OFF(O) after [TURN OFF POWER/SHUTDOWN IS COMPLETED] is displayed.

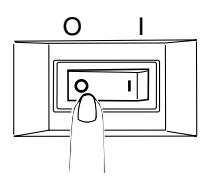

# 3.5.3 Installation of Optional Components

(1) Extension Memory Installation

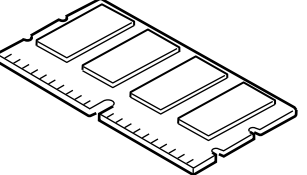

| C5400 Expansion Memory      |                                           |  | C5200/C5150/C3200n Expansion Memory |                                 |  |
|-----------------------------|-------------------------------------------|--|-------------------------------------|---------------------------------|--|
| Model name                  | odel name Memory Size (total memory size) |  | Model name                          | Memory Size (total memory size) |  |
| None (standard) 64MB (64MB) |                                           |  | None (standard)                     | 32MB (32MB)                     |  |
| MLMEM64C +64MB (128MB)      |                                           |  | MLMEM64B                            | +64MB (96MB)                    |  |
| C5510 Expansion Memory      |                                           |  | MLMEM256B                           | +256MB (288MB)                  |  |
| Model name                  | Memory Size (total memory size)           |  |                                     |                                 |  |
| None (standard)             | 32 + 64MB (96MB)                          |  |                                     |                                 |  |
| MLMEM256B                   | 32 + 256MB (288MB)                        |  |                                     |                                 |  |

- *Note!* Be sure to use Oki Data genuine memory. Printers do not operate using memory other than Oki Data genuine memory.
  - Installing 64-MB extension memory in printers is recommended for the printers to print both sides of paper.
  - Installing 64-MB extension memory in printers is recommended for the printers to print banner-sheet paper.
  - One memory slot is provided.
  - Extension memory is not interchangeable between C5400 and C5200/
  - C5150/3200n/C5510.

## Power Off Printer and Remove Power Supply Cord

*Note!* nstalling options to printers while the printers are powered on may cause a problem with the printers.

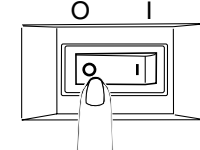

Open Top Cover and Front Cover

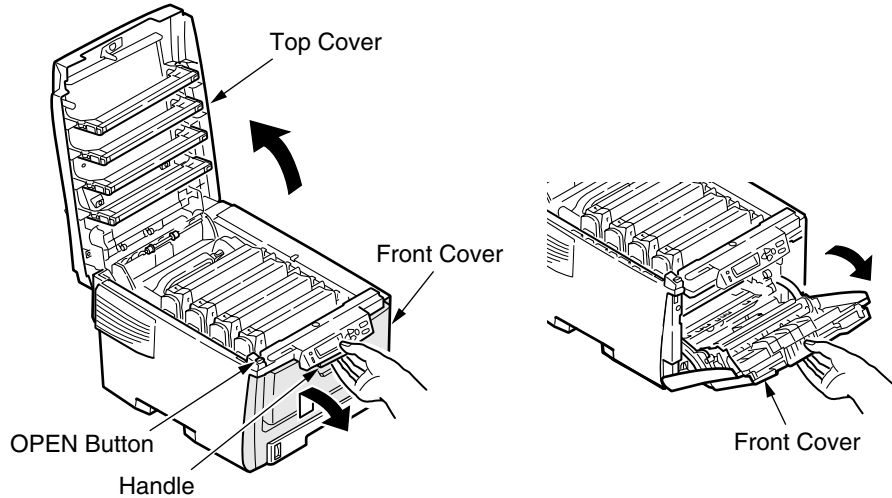

## Remove Side Cover

- (1) Loosen the screw (at one place).
- (2) Remove the side cover. It can become detached by moving it upward and outward.

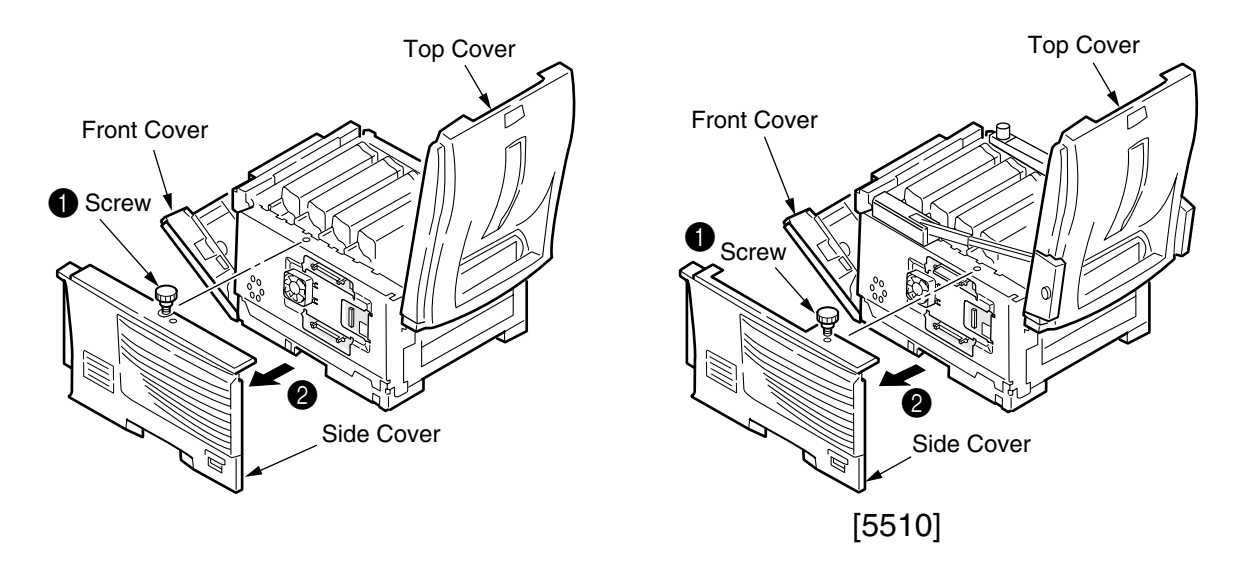

## Install Memory

#### C5400

- (1) Remove static electricity by bringing a bag into contact with a metal part before the memory is taken out of the bag.
- (2) Insert the memory into an empty slot.
- (3) Make sure that the memory is completely held by the right and left lock lever.
- Note! Do not touch electronic components and connector terminals.
  - Be careful of the memory direction. There is a cutting part to adapt to the connector of the slot.

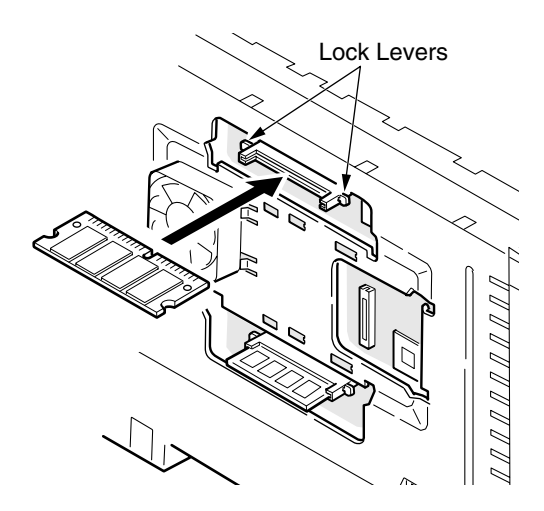

## C5200/C5150/C3200n/C5510 (C5510 comes with 64M.)

- (1) Remove static electricity by bringing a bag into contact with a metal part before the memory is taken out of the bag.
- (2) Insert the memory into an empty slot.
- (3) Make sure that the memory is held completely by the top and bottom lock lever.
- Note! Do not touch electronic components and connector terminals.
  - Be careful of the memory direction. There is a cutting part to adapt to the connector of the slot.

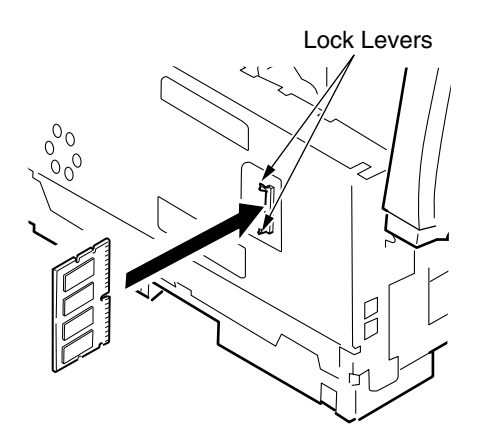

## **Reinstall Side Cover**

- (1) Reinstall the side cover.
- (2) Fasten the cover with the one screw.
- (3) Close the top cover and the front cover.

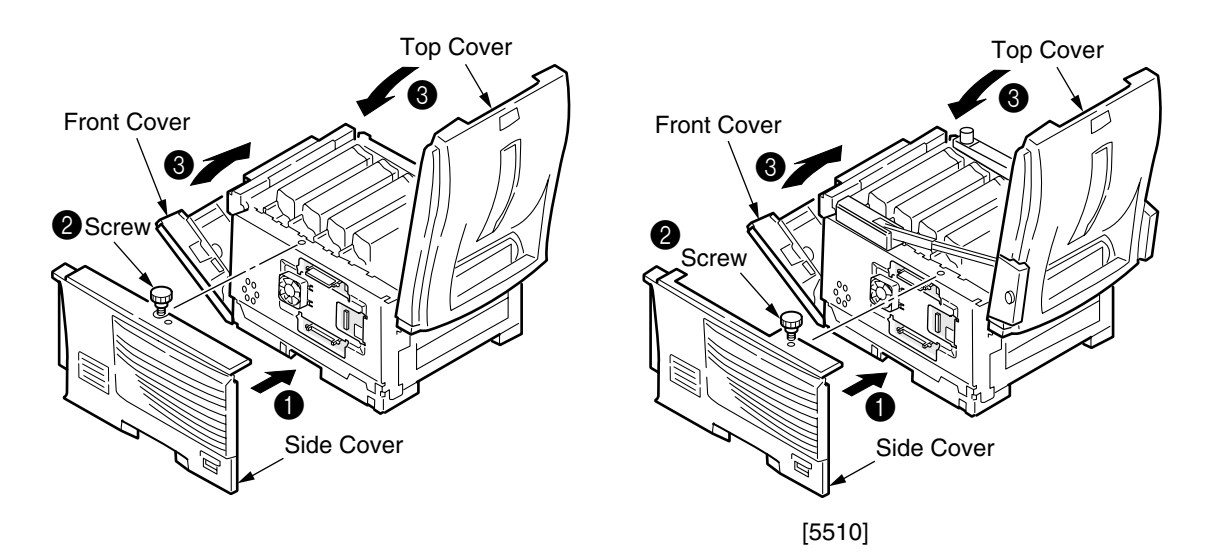

(2) Second Tray Installation(This is unavailable for C3200n/C5510.)

A second tray expands the printer's paper holding capacity, and can hold 530 sheets of 70-kg paper in it. A printer equipped with the tray can continuously print those 930 sheets of the paper, using the paper cassette and MP tray that are standard on the printer.

Type:

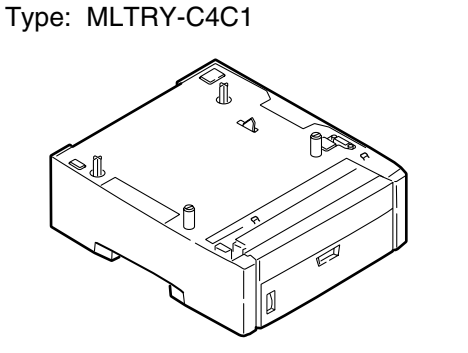

Power Off Printer to Remove Power Supply Cord

*Note!* Installing the second tray with the printer powered on may cause a problem with the printer.

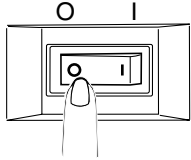

## Place Printer on Second Tray Unit

- *Note!* Each printer weighs about 25 kg. Lift it by more than one person.
  - (1) Align the cuts on the bottom surface of the printer with the protrusions of the second tray unit.
  - (2) Put the printer on the second tray unit carefully.For removing the second tray, reverse the installation procedure.

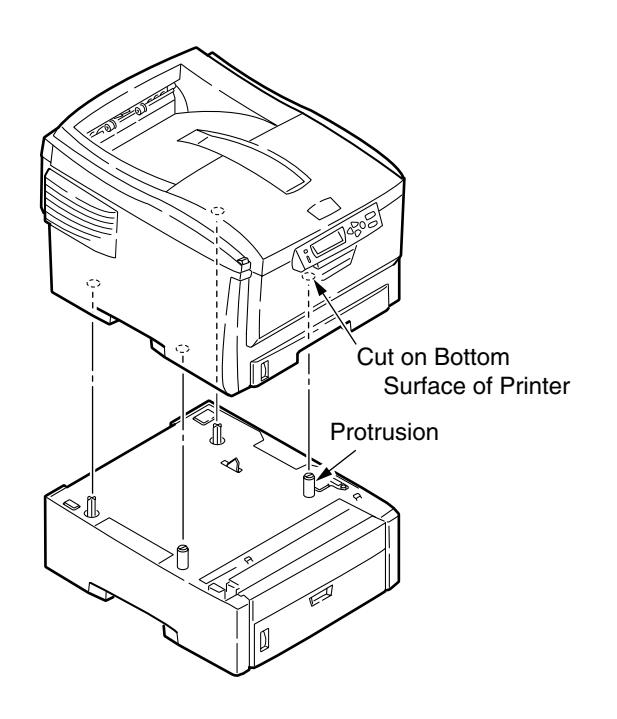

- (3) Duplex-Unit Installation
  - A duplex unit is used for a printer to print both sides of paper.
  - *Note!* Installing extension memory in printers is recommended for the printers to print both sides of paper.

Type: MLDXU-C4C

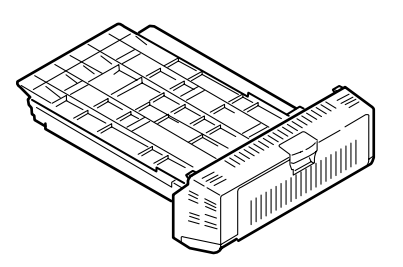

Power Printer Off to Remove Power Supply Cord

*Note!* nstalling the duplex unit with the printer powered on may cause a problem with the printer.

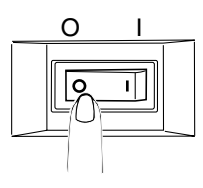

Remove Protective Tape from Duplex Unit

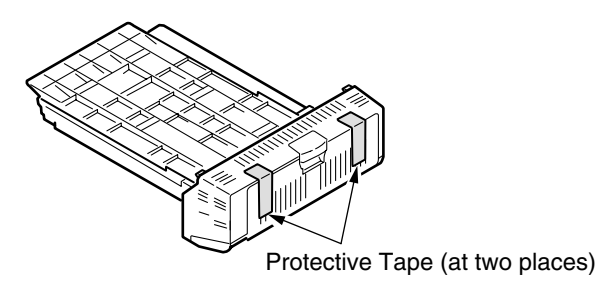

## Install Duplex Unit

- (1) Slide the duplex unit into the rear of the printer as far as the unit will go.
- (2) Be sure the lock piece of the unit is completely engaged in the cut on the rear on each side.

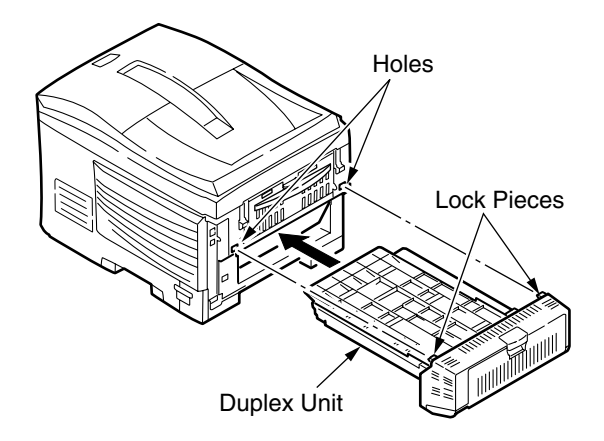

(4) Internal Hard Disk (C5400 only)

It is an internal hard disk which is added to the printer. It is used when printing for validation, authentication, saving of the print job or buffer printing are implemented or [COLLATE FAIL] is shown in collation copy printing.

It is not available to download a font.

*Note!* Turn off the power after Shut down menu is executed when an internal hard disk is installed. The hard disk may be damaged and unusable if the printer is switched off immediately.

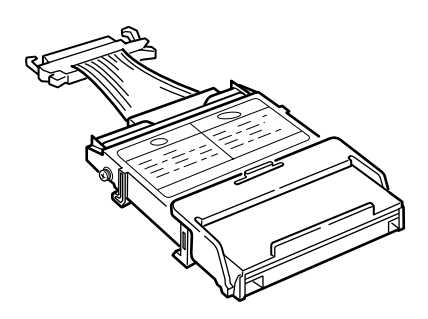

*Memo* The hard disk is divided into three partitions such as "PCL", "SHARING" and "PSE", and each partition size is allocated as below.

| PCL     | 20% |
|---------|-----|
| SHARING | 50% |
| PSE     | 30% |

Power Printer Off to Remove Power Supply Cord, the printer cable

*Note!* nstalling the duplex unit with the printer powered on may cause a problem with the printer.

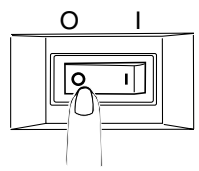

Open the top cover and the front cover

(1) Press OPEN button to open the top cover.

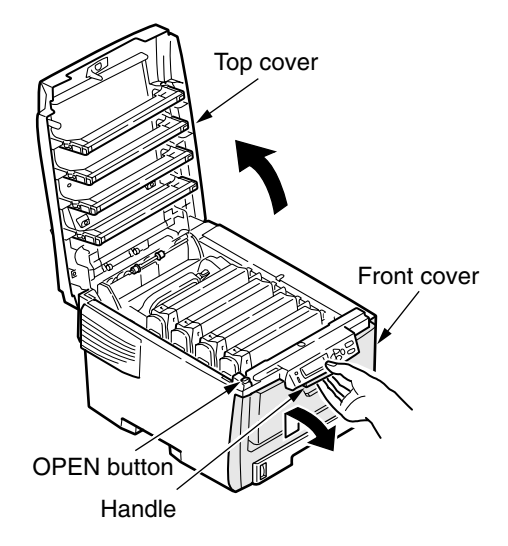

(2) Lift up the handle in the center of the front cover, and then, pull the front cover.

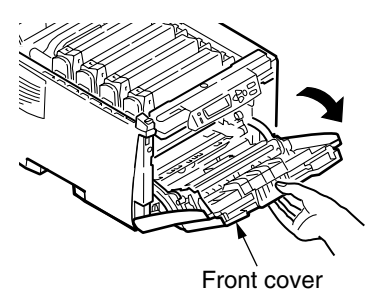

Note! It differs from how to open multi-purpose tray (See the following figure.)

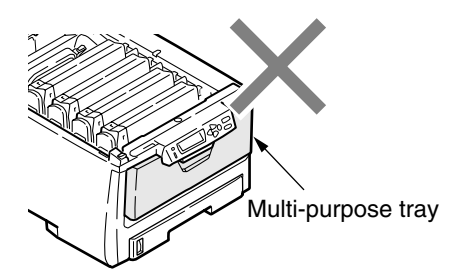

#### Detach the side cover

- (1) Slacken a screw.
- (2) Detach the side cover.

Slide out lifting the top part of the side cover.

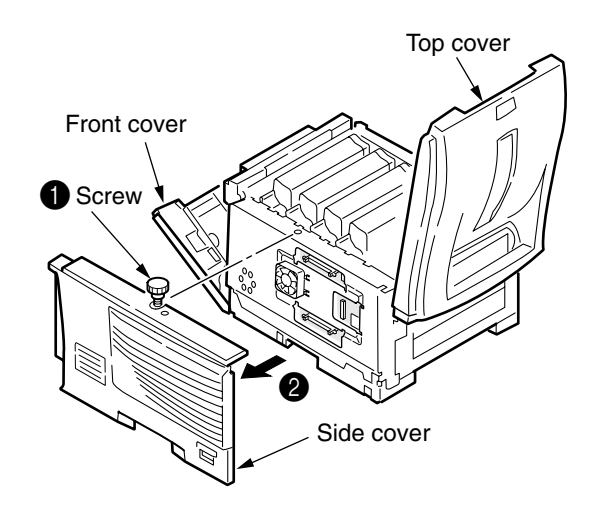

*Memo* Make sure the front cover is open when the side cover is not detached.

[The condition where the front cover is open]

[The condition where Multi-purpose tray is open]

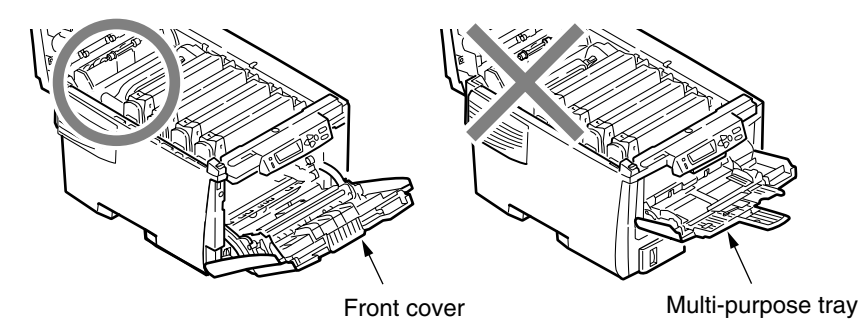

## Install an internal hard disk

- (1) Pull a lock lever of the internal hard disk.
- (2) Insert the cable of the internal hard disk into the connector on the control base.
- (3) Sets the internal hard disk to fit the line displayed in "HDD".
- (4) Fold the lock lever until you hear it click.

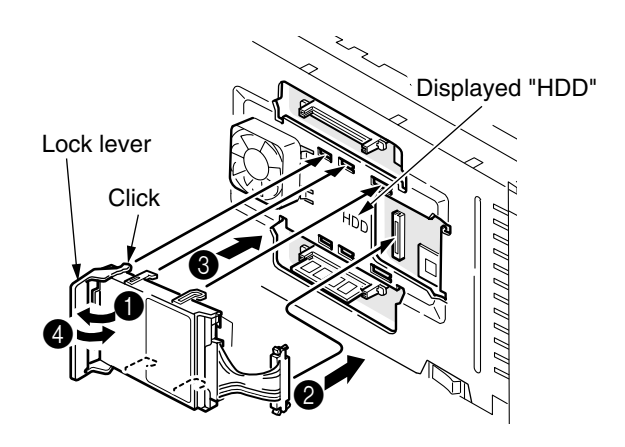

#### Attach the side cover

- (1) Attach the side cover.
- (2) IFix it with a screw.
- (3) Close the top cover and the front cover.

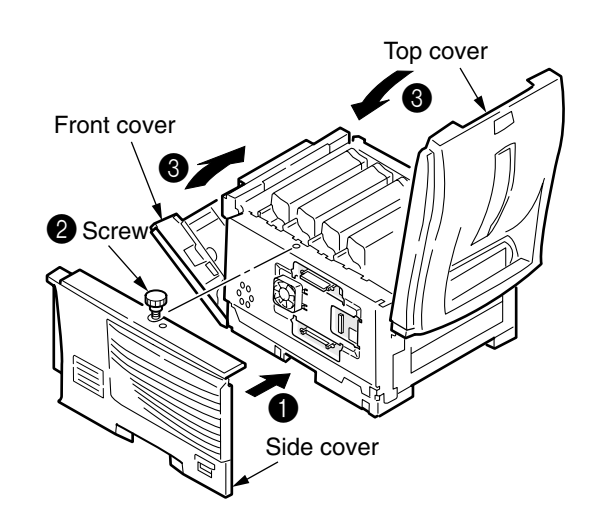

Connect the power code and printer cable to the printer and turn ON the printer

Print MenuMap and confirm that an internal hard disk is appropriately installed

(1) Print MenuMap.

Refer to "Chapter 3.6 Menu Map Printing" to print MenuMap.

(2) Check the capacity of the internal hard disk is displayed in HDD.

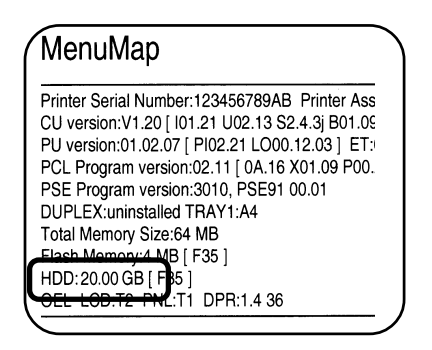

*Memo* The capacity of the hard disk may differ from the example of the above figure.

*Note!* Reinstall the internal hard disk when the capacity of HDD is not displayed.

In addition, a setting to recognize the internal hard disk in the printer driver is required. Please refer to Chapter 3-9 if the printer driver is not set up, proceed after the printer driver is installed.

## 3.5.4 Checking of Optional-Component Recognition

Please refer to "3.6 Menu Map Printing" to print MenuMap to confirm that options are correctly installed.

## (1) Checking for Proper Extension Memory Recognition

Check Information Contained in MenuMap

Check the total memory size appearing at Total Memory Size on the header of MenuMap.

| MenuMap                                                                                                    |                                                                                                    |
|----------------------------------------------------------------------------------------------------|----------------------------------------------------------------------------------------------------|
| Printer Serial Number:1<br>CU version:V1.20 [ 101.<br>PU version:01.02.07 [ F<br>PCL Program version:0<br>PSE Program version:0 | 23456789AB Printer Asset Numbi<br>21 U02.13 S2.4.3j B01.09 PPC750<br>PI02.21 LO00.12.03 ] ET:0000000<br>i2.11 [ 0A.16 X01.09 P00.27 F00.2:<br>3010, PSE91 00.01 |
| Total Memory Size:128                                                                                                    | B MB                                                                                                    |
| Hash Memory.4 MB [ F<br>HDD:uninstalled<br>OEL_LCD:T2_PNL:T1                                                                    | DPR:1.4 36                                                                                                    |
| \                                                                                                    |                                                                                                    |

(2) Checking for Proper Second Tray Recognition

<Checking for Proper Second Tray Recognition> Check Information Contained in MenuMap Check Tray 2 is in the header part.

| Printer Serial Number:123456789AB Printer Asset Numl<br>CU version:V1.20 [ 101.21 U02.13 S2.4.3] B01.09 PPC74<br>PU version:01.02.07 [ PI02.21 LO00.12.03 T201.00.02 ]<br>PCL Program version:02.11 [ 0A.16 X01.09 P00.27 F00.<br>PSE Program version:0210, PCB180.81<br>DUPLEX:uninstalled TRAY1.44 TRAY2:A4<br>Total Memory Size:64 MB<br>Flash Memory:4 MB [ F35 ]<br>HDD:uninstalled<br>OEL LCD:T2 PNL:T1 DPR:1.4.36 |
|----------------------------------------------------------------------------------------------------|

(3) Checking for Proper Duplex Unit Recognition

<Checking for Proper Duplex Unit Recognition> Check Information Contained in MenuMap Check [Duplex printing : installed] is in the header of MenuMap.

| Men                                     | uMap                                                                                                    |
|-----------------------------------------|----------------------------------------------------------------------------------------------------|
| Printer<br>CU vers<br>PU vers<br>PCL Pr | Serial Number:123456789AB Printer Asset Numbe<br>sion:V1.20 [ 101.21 U02.13 S2.4.3j B01.09 PPC750(<br>sion:01.02.07 [ PI02.21 LO00.12.03 DU01.00.04 ] E<br>ogram version:02.11 [ 04.15 X01.09 P00.27 F00.23 |
| DUPLE                                   | ogram version:3010, PSE91 00.01<br>X:installed TRAY1:A4                                                                                                    |
| Flash N<br>HDD:ur<br>OEL LO             | emory: 4 MB [F35]<br>liemory: 4 MB [F35]<br>inistalled<br>CD:T2 PNL:T1 DPR:1.4 36                                                                                                    |
| (                                       |                                                                                                    |

## 3.6 MenuMap Printing

Make sure that the printer operates normally.

## For C5400 and C5200/C5150/C3200n

- (1) Set A4 papers in a tray.
- (2) Press the "MENU +" +> switch a couple times to show [Information menu].
- (3) Press the "ENTER" () switch to show [Menu map Printing/ EXECUTE].
- (4) Press the "ENTER" ( ) switch.

Menu map printing is started (2pages for C5400, 1 page for C5200/C5150/ C3200n.) Following it, Network Information is printed (4 pages.)

#### (Sample) In case of C5400

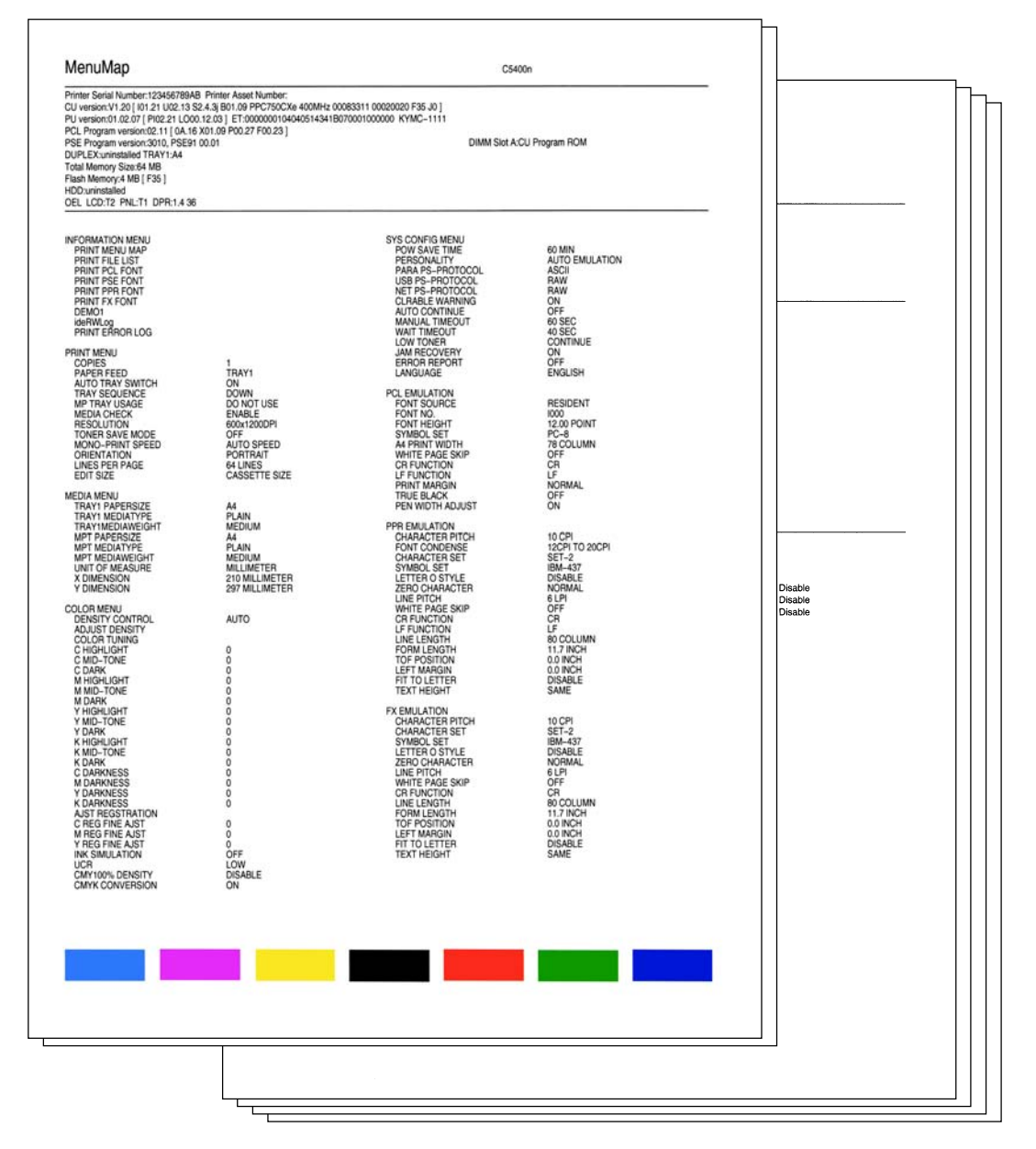

# (Sample) In case of C5200/C5150/C3200n

| icitatiup                                                                                                    |                                                                                                    | C5200n                                                                                                    |                                                                                                    |                               | h |
|----------------------------------------------------------------------------------------------------|----------------------------------------------------------------------------------------------------|----------------------------------------------------------------------------------------------------|----------------------------------------------------------------------------------------------------|-------------------------------|---|
| inter Serial Number:3127842JNI<br>U version:J210 [101:20 U03105<br>U version:10:205 [P10221 L000<br>Iper-C version:00:14<br>UPEEX-unitsatled TRAY1:A4<br>IMM Sitot A:CU Program ROM<br>otal Memory Size:32 MB<br>ash Memory2 MB [F35]<br>EL LCD:T2 PNLT1                                                                                                    | IPO Printer Asset Number:<br>2.4.3h B0101 PPC405PS 200MHz F38<br>0.12.03 ] ET.000000010404041B261B0                                                                                                 | JO]<br>90001000000 KYMC-1111                                                                                                    |                                                                                                    | 2                             |   |
| FORMATION MENU<br>FORMATION MENU<br>PORINT MENU<br>COPIES<br>PAPER FEED<br>AUTO TRAY SWITCH<br>TRAY SWITCH<br>TRAY SEQUENCE<br>MEDIA CHECK<br>MEDIA CHECK<br>MEDIA CHECK<br>MEDIA CHECK<br>MEDIA CHECK<br>MEDIA CHECK<br>MEDIA TRAY I PAPERSIZE<br>TRAY I PAPERSIZE<br>TRAY I PAPERSIZE<br>MPT MEDIATYPE<br>TRAY I MEDIATYPE<br>TRAY I MEDIAWEIGHT<br>MPT MEDIATYPE<br>MPT MEDIATYPE<br>MPT | 1<br>TRAY1<br>ON<br>DOWN<br>DO NOT USE<br>ENABLE<br>AUTO SPEED<br>A4<br>PLAIN<br>MEDIUM<br>A4<br>PLAIN<br>MEDIUM<br>MELIMETER<br>210 MILLIMETER<br>297 MILLIMETER<br>297 MILLIMETER<br>20<br>0<br>0 | MEMORY MENU<br>RECEIVE BUF SIZE<br>FLASH INITIALIZE<br>SYS ADJUST<br>WADJUST<br>Y ADJUST<br>DRUM CLEANING<br>MAINTENANCE MENU<br>MENU RESELT<br>SAVE MENU<br>PARE BLACK SET<br>PAREP BLACK SET<br>TRNSPR BLACK SET<br>TRNSPR BLACK SET<br>TRNSPR COLOR SET<br>TRNSPR COLOR SET<br>TRNSPR COLOR SET<br>USAGE MENU<br>TEAY 1 PAGE COUNT<br>MOTO PAGE COUNT<br>MOTO PAGE COUNT<br>K DRUM LIFE<br>C DRUM LIFE<br>C DRUM LIFE<br>PLUSER LIFE<br>FLUERE<br>E CINER<br>K TONER<br>K TONER | AUTO<br>0.00 MILLIMETER<br>0.00 MILLIMETER<br>OFF<br>ENABLE<br>0<br>0<br>0<br>0<br>0<br>1<br>REMAINING 97 %<br>REMAINING 97 %<br>REMAINING 97 %<br>REMAINING 97 %<br>REMAINING 98 %<br>SK = 99 % 3K = 98 %<br>SK = 99 % 3K = 98 % | Disable<br>Disable<br>Disable |   |
| CLRABLE WARNING<br>MANUAL TIMEOUT<br>WAIT TIMEOUT<br>LOW TONER<br>JAM RECOVERY<br>LANGUAGE<br>SB MENU<br>SOFT RESET<br>SPEED<br>SERIAL NUMBER                                                                                                    | ON<br>60 SEC<br>90 SEC<br>CONTINUE<br>ON<br>OFF<br>ENGLISH<br>DISABLE<br>480M0ps<br>ENABLE                                                                                                    |                                                                                                    |                                                                                                    |                               |   |
| ETWORK MENU<br>TCP/IP<br>NETBELI<br>IP ADDRESS SET<br>IP ADDRESS<br>SUBNET MASK<br>GATEWAY ADDRESS<br>GATEWAY ADDRESS<br>GATEWAY ADDRESS<br>GATEWAY ADDRESS<br>WEB/IPP<br>TELNET<br>FTP<br>SNMP<br>LUA<br>HUB LINK SETTING                                                                                                    | ENABLE<br>DISABLE<br>AUTO<br>192-168.100.100<br>255.255.0<br>192-168.100.254<br>ENABLE<br>ENABLE<br>ENABLE<br>ENABLE<br>ENABLE<br>AUTO NEGOTIATE                                                    |                                                                                                    |                                                                                                    |                               |   |

## In case of C5510

- (1) Set A4 papers in a tray.
- (2) Press the "ONLINE" switch for 2 seconds and release.

ONLINE LED (Green) blinks on and off and Menu map printing is started. Only one page is printed.

(Sample)

| Status Page                                                                                                    |                                                                                      | C3100                                            |                                            |  |
|----------------------------------------------------------------------------------------------------|--------------------------------------------------------------------------------------|--------------------------------------------------|--------------------------------------------|--|
| Printer Serial Number.AE41001145<br>CU version'1 06 [010,40020 93;<br>PU version'0.007 [Pl02.21 L000<br>Higer-C version00.14<br>DIMM Slot A.CU Program ROM<br>Total Memory.Ste242 MB<br>Flash Memory.S12 KB [F35]<br>OEL | Printer Asset Number:<br>24.2h 801.05 SC 160 0000000<br>12.03 ] ET:000000010404041B; | 0000000 0000000 PPC405<br>23FE09000000000 KYMC-1 | PS 200MHz F35 J0 ]<br>111                  |  |
| Recommendations                                                                                                    |                                                                                      | STATUS Lights                                    | 1                                          |  |
| Page Counts                                                                                                    |                                                                                      | ()                                               | ONLINE                                     |  |
| MPT                                                                                                    | 9                                                                                    | Q                                                | Warm-up.Data.Printing                      |  |
| COLOR PAGES<br>MONO PAGES                                                                                                    | 3<br>6                                                                               | ₫                                                | PAPER<br>Empty Tray.Manual Feed Request    |  |
| Consumable Life Remaining                                                                                                    | 0K-100K                                                                              | <br>اها                                          | CONSUMABLE WARNING                         |  |
| C TONER                                                                                                    | 3K=100%                                                                              |                                                  | Example:Order K Toner                      |  |
| Y TONER                                                                                                    | 3K=100%                                                                              | $\Delta$                                         | ALERT<br>Cover Open,Paper Jam,Missing Drum |  |
| K DRUM<br>C DRUM                                                                                                    | 99%<br>99%                                                                           | Switch Onersti                                   | 20                                         |  |
| M DRUM                                                                                                    | 99%                                                                                  |                                                  | Print Status Pare(areas 2 ass)             |  |
| BELT                                                                                                    | 99%                                                                                  |                                                  | Print Demo Page(press 5 sec)               |  |
| FUSER                                                                                                    | 99%                                                                                  |                                                  | Inh Cancel(press 2 sec)                    |  |
| Tray Information<br>FEED TRAY                                                                                                    | TRAVI                                                                                | $\bigcirc$                                       | 505 Ouncer(press 1 300)                    |  |
| TRAY1<br>PAPERSIZE                                                                                                    | 44                                                                                   |                                                  |                                            |  |
| MEDIATYPE                                                                                                    | PLAIN                                                                                |                                                  |                                            |  |
| MPT                                                                                                    | MEDIUM                                                                               |                                                  |                                            |  |
| PAPERSIZE<br>MEDIATYPE                                                                                                    | A4<br>PLAIN                                                                          |                                                  |                                            |  |
| MEDIAWEIGHT                                                                                                    | MEDIUM                                                                               |                                                  |                                            |  |
|                                                                                                    |                                                                                      |                                                  |                                            |  |
|                                                                                                    |                                                                                      |                                                  |                                            |  |
|                                                                                                    |                                                                                      |                                                  |                                            |  |
|                                                                                                    |                                                                                      |                                                  |                                            |  |
|                                                                                                    |                                                                                      |                                                  |                                            |  |
|                                                                                                    |                                                                                      |                                                  |                                            |  |
|                                                                                                    |                                                                                      |                                                  |                                            |  |
|                                                                                                    |                                                                                      |                                                  |                                            |  |
|                                                                                                    |                                                                                      |                                                  |                                            |  |
|                                                                                                    |                                                                                      |                                                  |                                            |  |
|                                                                                                    |                                                                                      |                                                  |                                            |  |
|                                                                                                    |                                                                                      |                                                  |                                            |  |
|                                                                                                    |                                                                                      |                                                  |                                            |  |
|                                                                                                    |                                                                                      |                                                  |                                            |  |
|                                                                                                    |                                                                                      |                                                  |                                            |  |
|                                                                                                    |                                                                                      |                                                  |                                            |  |

## 3.7 Connection Procedures

<USB Connection>

Prepare a USB Cable.

*Note!* • No cables are included with the product. Prepare a cable.

- A cable to be prepared must be a USB cable.
- For connecting the printer in USB 2.0 Hi-Speed mode, use a Hi-Speed USB cable.

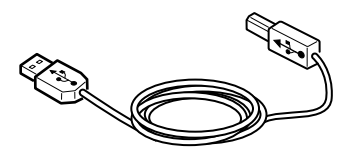

#### Power off Printer and Personal Computer

*Memo* The USB cable can be plugged in and off with the printer powered on. For the purpose of printer driver and USB driver installation to be performed later, power off the printer.

#### **Connect Personal Computer and Printer**

- (1) Plug a prepared USB cable in the USB interface connector of the printer.
- (2) Plug the cable in the USB interface connector of the personal computer.
- *Note!* Be careful not to plug the USB cable in the network interface connectors; a problem with the printer may result.

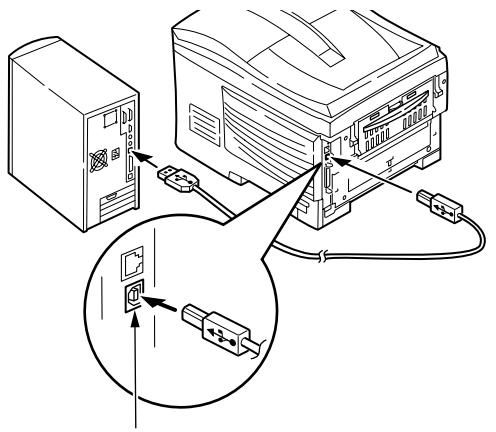

USB Interface Connector

## <LAN Cable Connection>

Prepare a LAN Cable and Power Off Printer and Personal Computer

**Connect Personal Computer and Printer** 

(1) Remove the misplugging prevention cover fitted into the network interface connector of the printer.

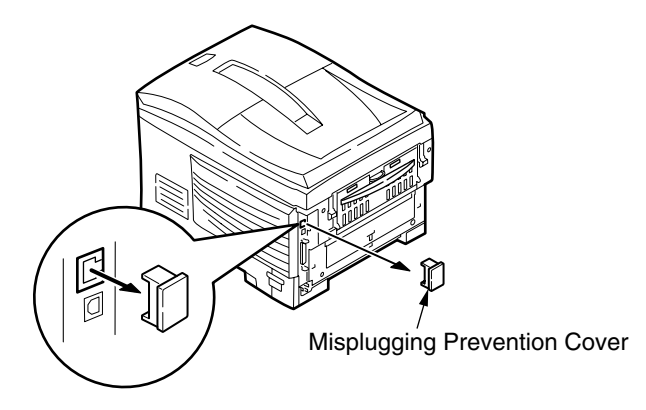

- (2) Plug the prepared Ethernet cable in the network interface connector of the printer.
- (3) Plug the cable in the hub.

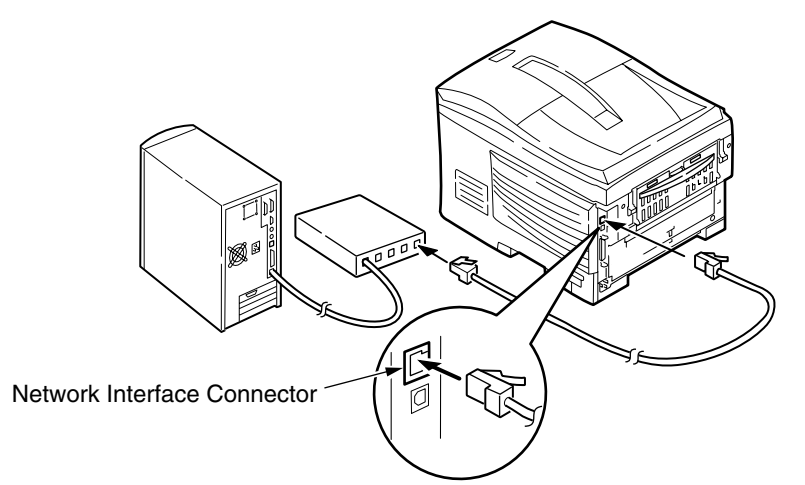

## <Parallel Connection>

## Prepare a Parallel Port Cable and Power Off Printer and Personal Computer

**Connect Personal Computer and Printer** 

- (1) Plug the prepared parallel port cable in the parallel interface connector of the printer, and secure the cable with the metal fitting.
- (2) Plug the cable in the parallel interface connector of the computer, and secure the cable with the screw.

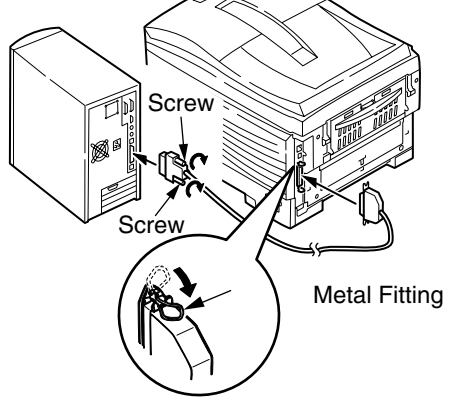

## 3.8 Checking of User Paper

Load the paper in printers used by users, select the settings at MEIDA TYPE and MEDIA WEIGHT and print MenuMap and Demo Page to check no occurrence of peeled off toner.

| Types               | Weight                               | Setting values o<br>pan | Setting * <sup>2</sup> for<br>[Media weight] of the |                |  |
|---------------------|--------------------------------------|-------------------------|-----------------------------------------------------|----------------|--|
|                     |                                      | Media weight            | Media type *1                                       | printer driver |  |
| Regular             | 55-64kg (64-74g/m²)                  | Light                   |                                                     | Light          |  |
| paper* <sup>3</sup> | 65-89kg (75-104g/m²)                 | Medium                  | Light                                               | Medium         |  |
|                     | 90-103kg (105-120g/m <sup>2</sup> )  | Heavy                   |                                                     | Heavy          |  |
|                     | 104-172kg (121-200g/m <sup>2</sup> ) | Ultra heavy             |                                                     | Ultra heavy    |  |
| Postcard*4          | -                                    | -                       | -                                                   | -              |  |
| Envelope*4          | -                                    | -                       | -                                                   | -              |  |
| Label paper         | Less than 0.1-0.17mm                 | Thicker paper           |                                                     | Label paper 1  |  |
|                     | 0.17-0.2mm                           | Thickest paper          | Label paper                                         | Label paper 2  |  |
| Transparency        | -                                    | -                       | Transparency                                        | Transparency   |  |
| * <sup>5</sup> film |                                      |                         | film                                                | film           |  |

\*1 : [Light] is set as factory-default of media type.

\*2 : Media weight and type can be set by the operation panel and the printer driver. The printer driver takes priority if it is set in the printer driver. Images are printed out by the setting of the operation panel when [Auto selection] is set in [Feed tray] or [Printer setting] is set in [Media weight].

 $^{*3}$ : The ream weight of the paper for duplex print is 55-90kg (64-105g/m<sup>2</sup>).

# 4. PARTS REPLACEMENT

This section describes the procedure for replacing the parts, assemblies and units in the field. The replacing procedure is given for detachment. To attach, use the reverse procedure. The Parts No. ((1, (2), etc.) appearing in this manual vary from the numbers appearing in the diagram numbering of the Disassembly for Maintenance Configuration (\*\*\*\*\*\*TL) and RSPL (\*\*\*\*\*\*TR).

## 4.1 Precautions in Replacing Parts

- (1) Before replacing the parts, be sure to remove the AC cord and the interface cable.
  - (a) To remove the AC cord, always use the following procedure.
    - i) Flip the power switch of the printer off (to "O").
    - ii) Pull the AC inlet plug of the AC cord out of the AC plug.
    - iii) Remove the AC cord and the interface cable from the printer.
  - (b) To connect the printer again, always use the following procedure.
    - i) Connect the AC cord and the interface cable to the printer.
    - ii) Insert the AC inlet plug into the AC plug.
    - iii) Flip the power switch of the printer on (to "I").

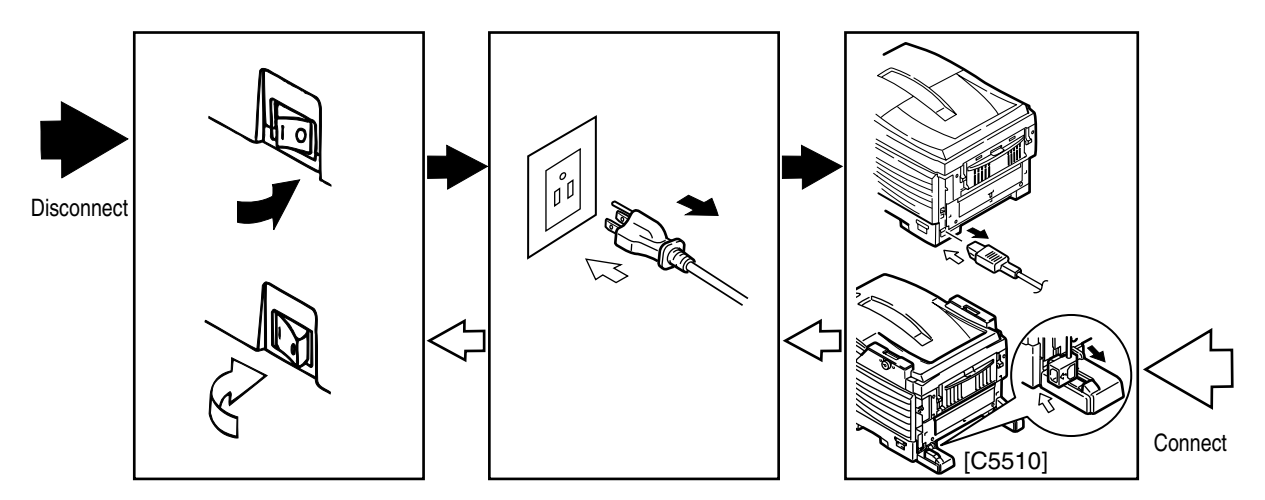

- (2) Do not disassemble the printer so long as it operates properly.
- (3) Minimize the disassembly. Do not detach parts other than those shown in the replacing procedure.
- (4) For maintenance, use designated tools.
- (5) Follow the order instructed to disassemble the printer. Incorrect order may damage the parts.
- (6) Small parts such as screws and collars tend to get lost, so temporarily place and fix them in their original positions.
- (7) When handling ICs and circuit boards such as microprocessors, ROMs and RAMs, do not use gloves that likely to have static.
- (8) Do not place the printed circuit boards directly on the printer or the floor.

# [Maintenance Tools]

Table 4-1-1 lists tools necessary to replace the printed circuit boards and the units.

| No. | Service Tools |                                              |   | Place of use    | Remarks |
|-----|---------------|----------------------------------------------|---|-----------------|---------|
| 1   |               | No. 2-200 Philips<br>screwdriver, Magnetized | 1 | 3~5 mm screws   |         |
| 2   |               | No. 3-100 screwdriver                        | 1 |                 |         |
| 3   |               | No. 5-200 screwdriver                        | 1 |                 |         |
| 4   |               | Digital multimeter                           | 1 |                 |         |
| 5   |               | Pliers                                       | 1 |                 |         |
| 6   |               | Handy cleaner                                | 1 |                 |         |
| 7   |               | LED Head cleaner                             | 1 | Cleans LED head |         |
| 8   |               | E-ring pliers                                | 1 |                 |         |

Table 4-1-1 Maintenance Tools

## 4.2 Part Replacement Procedures

This section describes the procedures for replacing the parts and assemblies shown in the following disassembly chart:

## 4.2.1 Left Side Cover

Except C5510

- (1) Open the top cover (1).
- (2) Open the feeder unit (2).
- (3) Remove the screw (golden) (3) to detach the left side cover (4).(Tool No.1)

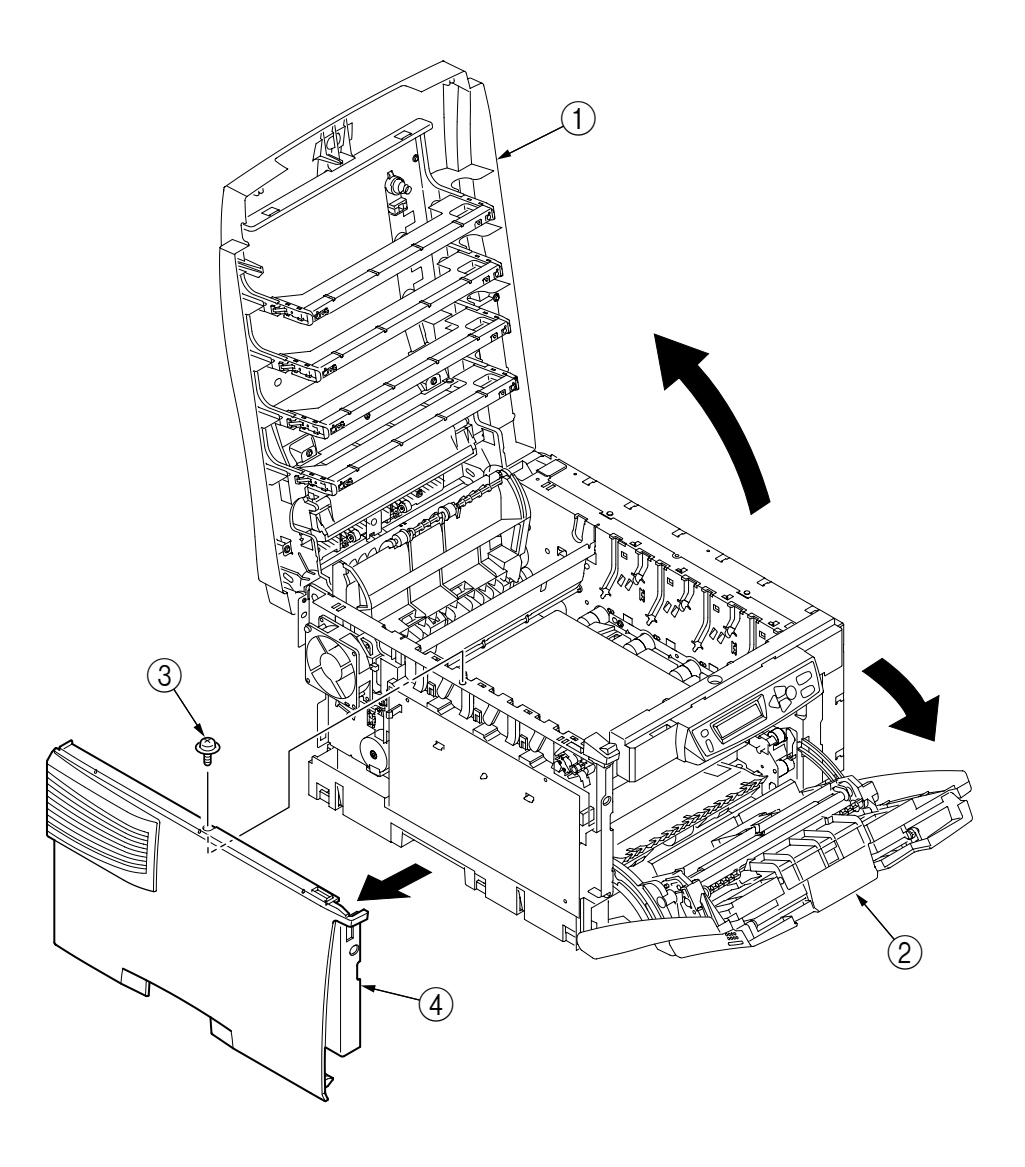

Figure 4-2-1-1 Left Side Cover
- (1) Open the top cover (1).
- (2) Open the feeder unit (2).
- (3) Remove the stay-cover-L ③. (Tool No.2)
- (4) Remove the E-ring (4). (Tool No.2)
- (5) Remove the shaft (5).
- (6) Remove the Guide-Damper-L 6 and Spring 7.
- (7) Remove the screw (golden) (8) and then the plate-lower-L (9).
- (8) Remove the screw (golden) (1) to detach the left side cover (1).(Tool No.1)

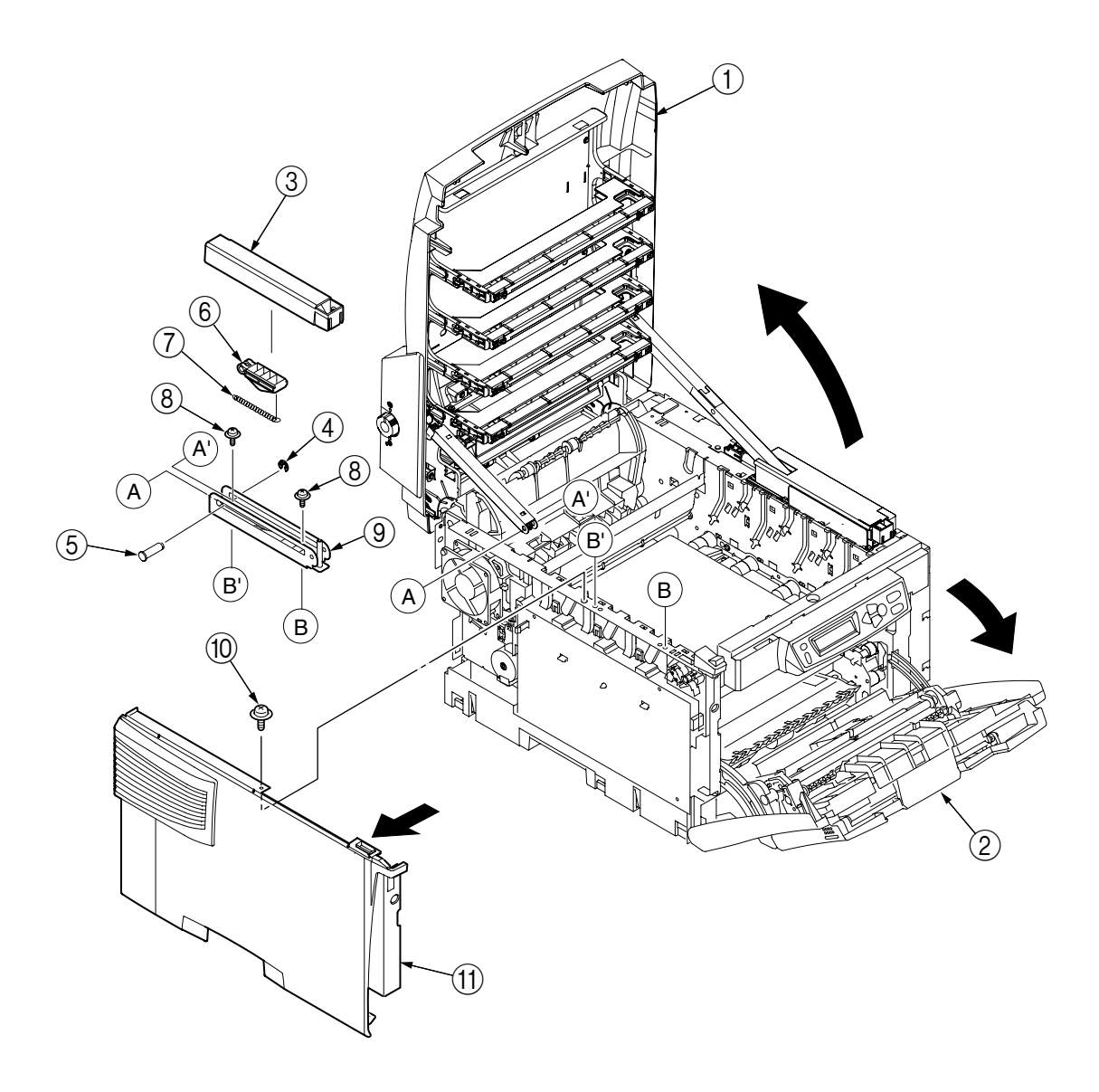

Figure 4-2-1-2 Left Side Cover

# 4.2.2 Right Side Cover

Except C5510

- (1) Open the top cover (1).
- (2) Open the feeder unit (2).
- (3) Loosen the screw 3 to detach the right side cover 4.(Tool No.1)

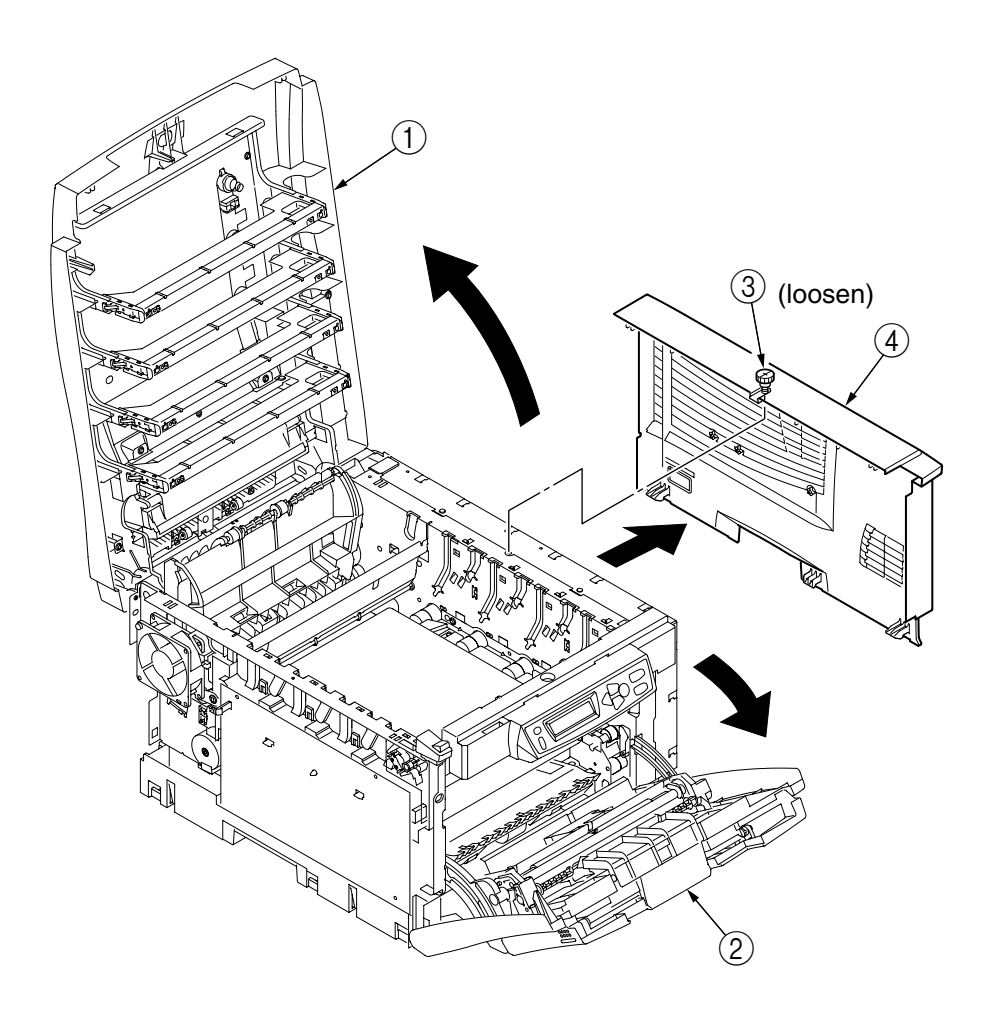

Figure 4-2-2-1 Right Side Cover

- (1) Open the top cover  $\bigcirc$ .
- (2) Open the feeder unit (2).
- (3) Loosen the screw 3 to detach the right side cover 4.(Tool No.1)

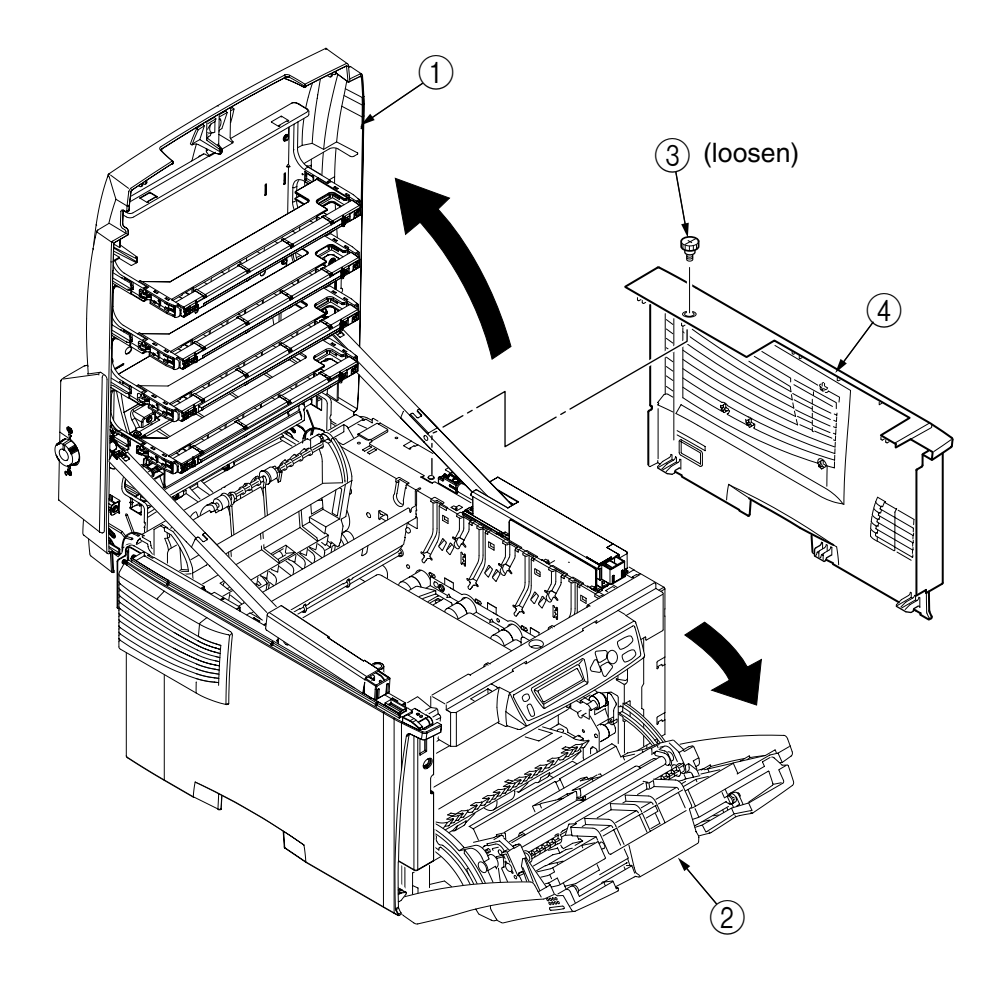

Figure 4-2-2-2 Right Side Cover

# 4.2.3 Face-Up Tray

(1) Open the face-up tray ① in the direction of the arrow, and disengage it at its two places to detach it with bowing down.

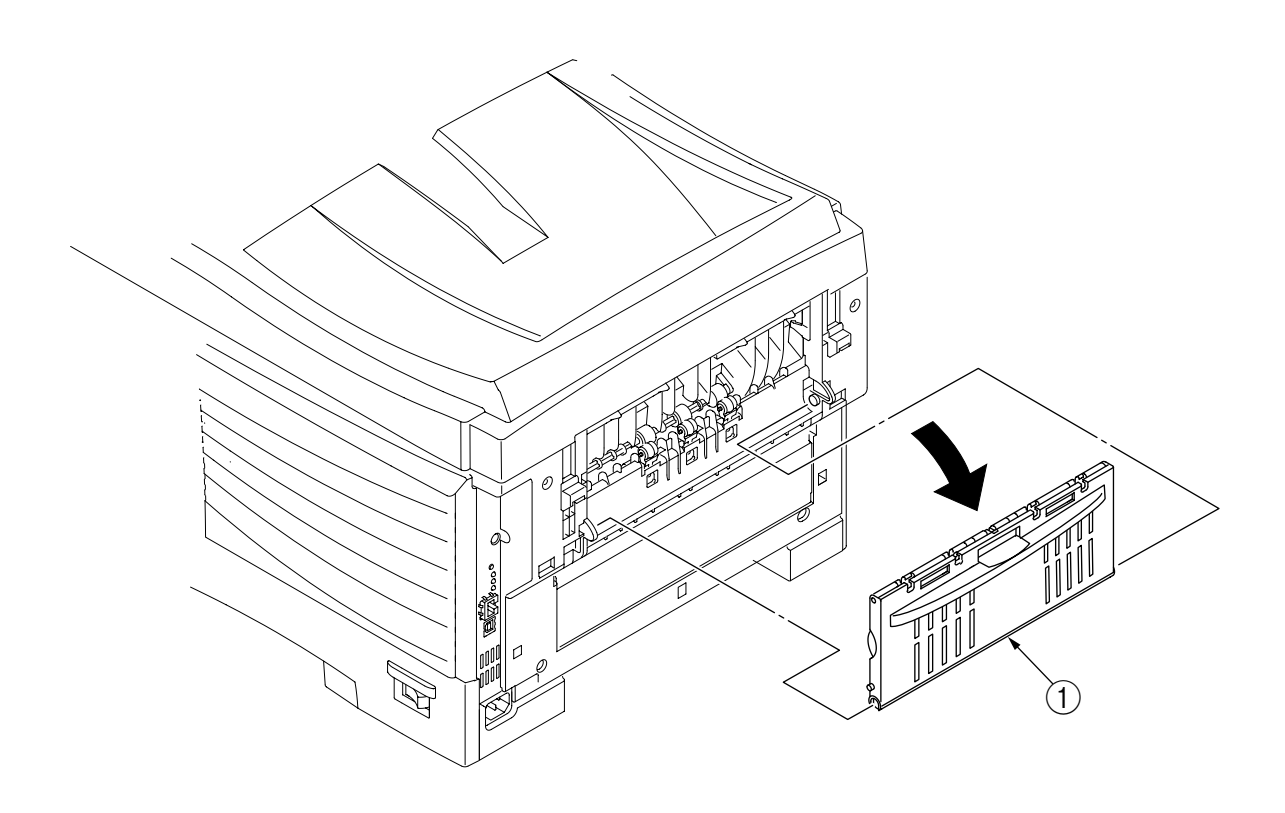

Figure 4-2-3 Face-Up Tray

## 4.2.4 Rear Cover

- (1) Slide out the face-up tray.
- (2) Remove the two screws (golden) ①.(Tool No.1)
- (3) As shown in Fig.2, insert a flat- blade driver (Tool No.3) into the hole A to disengage the claw A, at each of the two places.
- (4) Disengage the two claws B and pull in an arc the rear cover (2) in the direction of the allow A.
- (5) As shown in Fig.3, push the lower part of the rear cover ② in the direction of the allow B to disengage the three claws C, then detach the rear-cover.

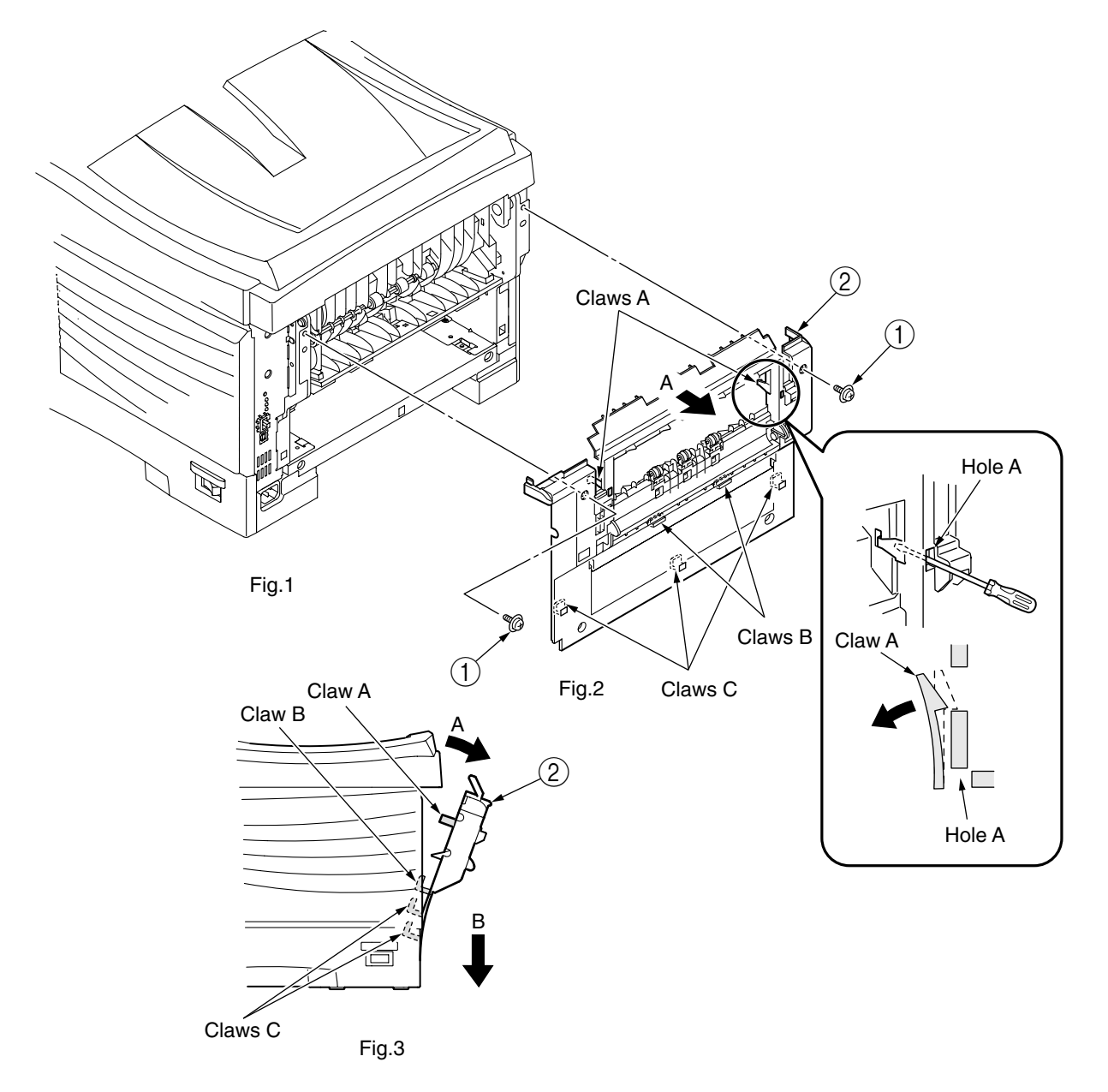

Figure 4-2-4 Rear Cover

# 4.2.5 LED Assy / LED Assy-Springs

- (1) Open the top cover (1).
- (2) As shown in Fig.2, push in the direction of the allow after removing a cable. Then, disengage the hook A first and the hook B to detach LED Assy (2) (the two springs (3) become detached together with the LED Assy (2)).

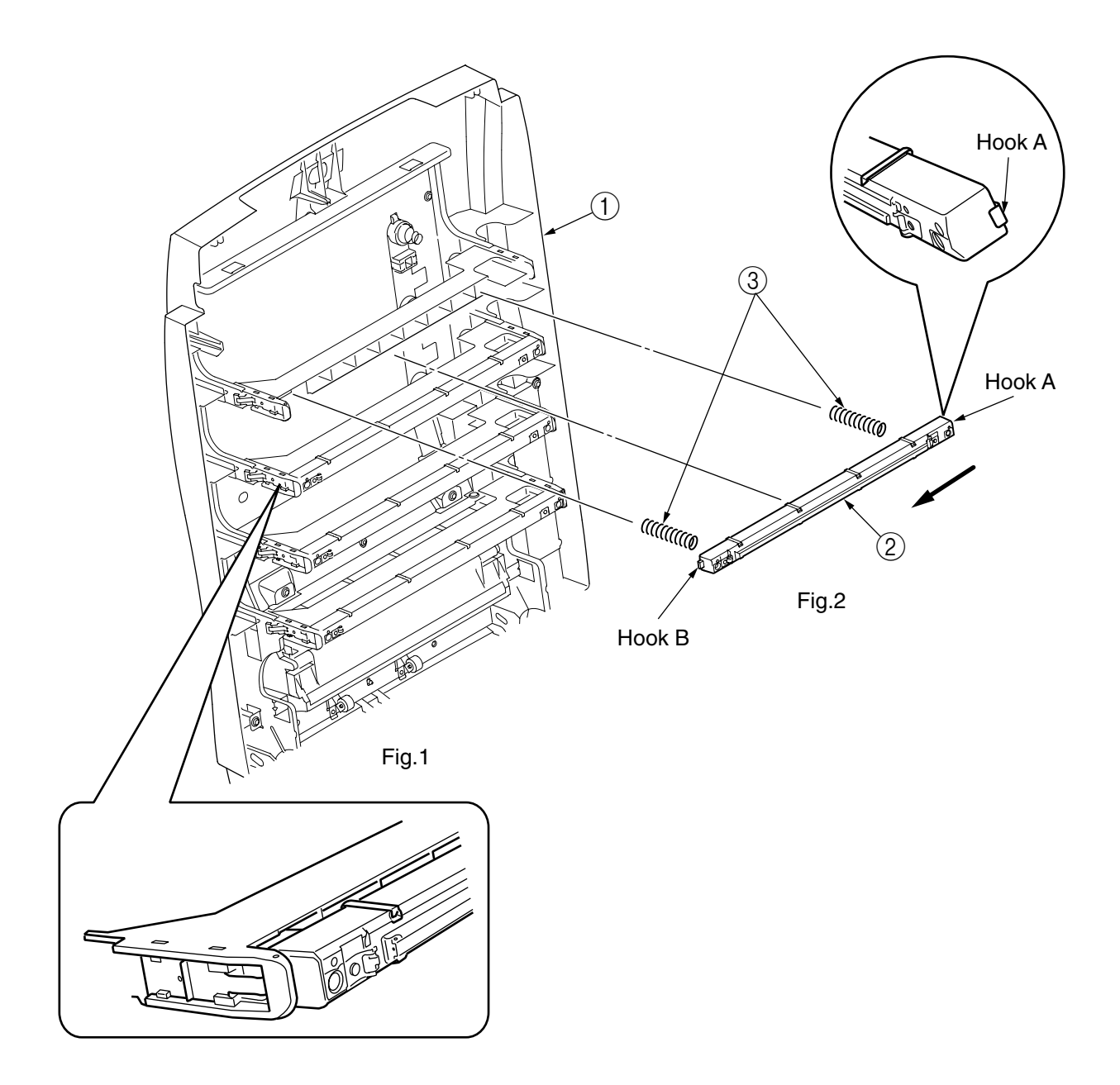

Figure 4-2-5 LED Assy / LED Assy-Springs

## 4.2.6 Controller PCB

- (1) Remove the Print Engine Controller PCB (see section 4.2.7).
- (2) Remove the screw (1) and then the head cable (2).(Tool No.1)
- (3) Remove the eight screws (golden) ③, then detach the controller PCB ④ (SPA-4 PCB).
  (Tool No.1)

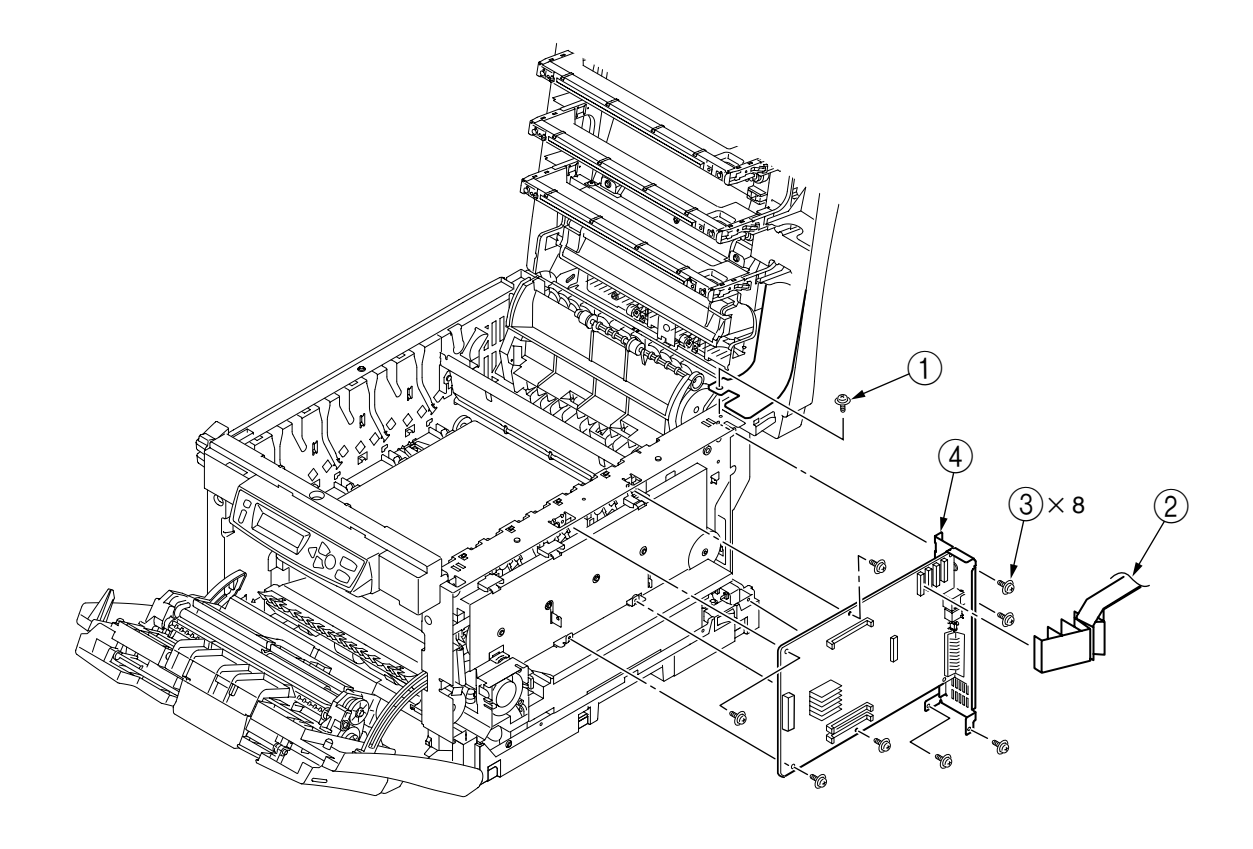

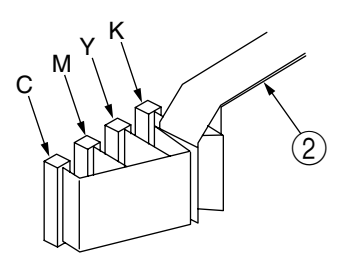

Figure 4-2-6-1 Controller PCB (C5400)

Oki Data CONFIDENTIAL

#### C5200/C5150/C3200n

- (1) Open the top cover.
- (2) Remove the right side cover (see section 4.2.2).
- (3) Unscrew the three screws (golden) ①, disengage the claws A and remove the plate-shield assy (GDI) ②.(Tool No.1)
- (4) Remove the screw (golden) (3) and then the head cable (4).(Tool No.1)
- (5) Remove the six screws (golden) (5) and the cable (6), then detach the controller PCB (7).
  (Tool No.1)

| C5200 | :ARC-3 or SPY-3 PCB |
|-------|---------------------|
| C5150 | :ARC-4 or SPY-4 PCB |

C3200n

:SPY-6 PCB

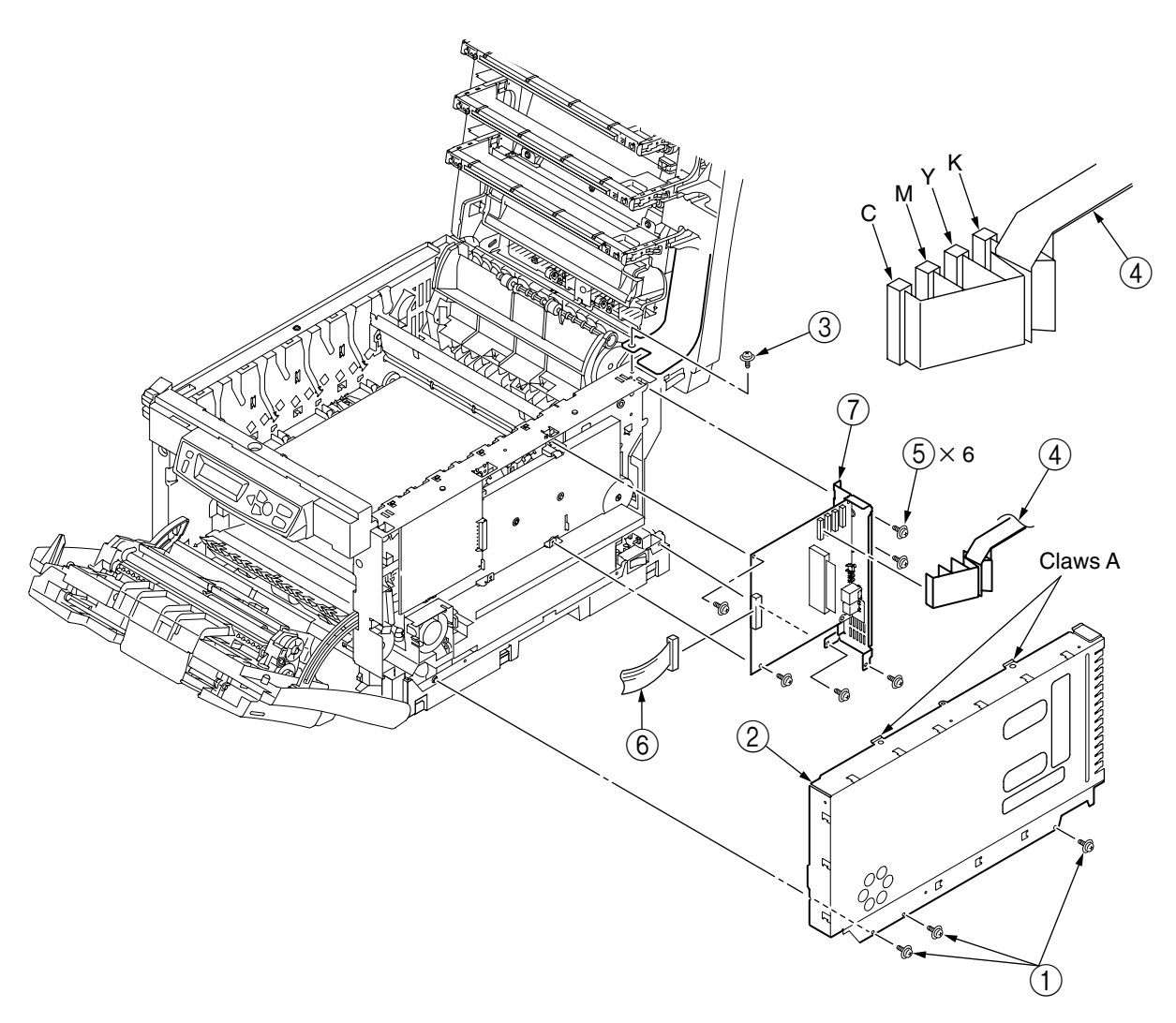

Figure 4-2-6-3 Controller PCB (C5200/C5150/C3200n/C3200/C3100)

\* After the controller PCBs of printers are replaced with new ones, the model names of the printers must be programmed and PJL must be downloaded onto the new ones (controller PCBs are programmed with the printer model name C5200 by default).

- (1) Open the top cover.
- (2) Remove the right side cover (see section 4.2.2).
- (3) Remove the stay-cover-R ①. (Tool No.2)
- (4) Remove the E-ring (2). (Tool No.2)
- (5) Remove the shaft  $\Im$ .
- (6) Remove the two screws (golden) ④ and then the Lower-Assy-R ⑤ and spring ⑥.
- (7) Remove the spacer-lower-R (7).
- (8) Unscrew the three screws (golden) (8), disengage the claws A and remove the plate-shield assy (GDI) (9).(Tool No.1)
- (9) Remove the screw (golden) (1) and then the head cable (1).(Tool No.1)
- (10) Remove the six screws (golden) (12) and the cable (13), then detach the controller PCB (14).

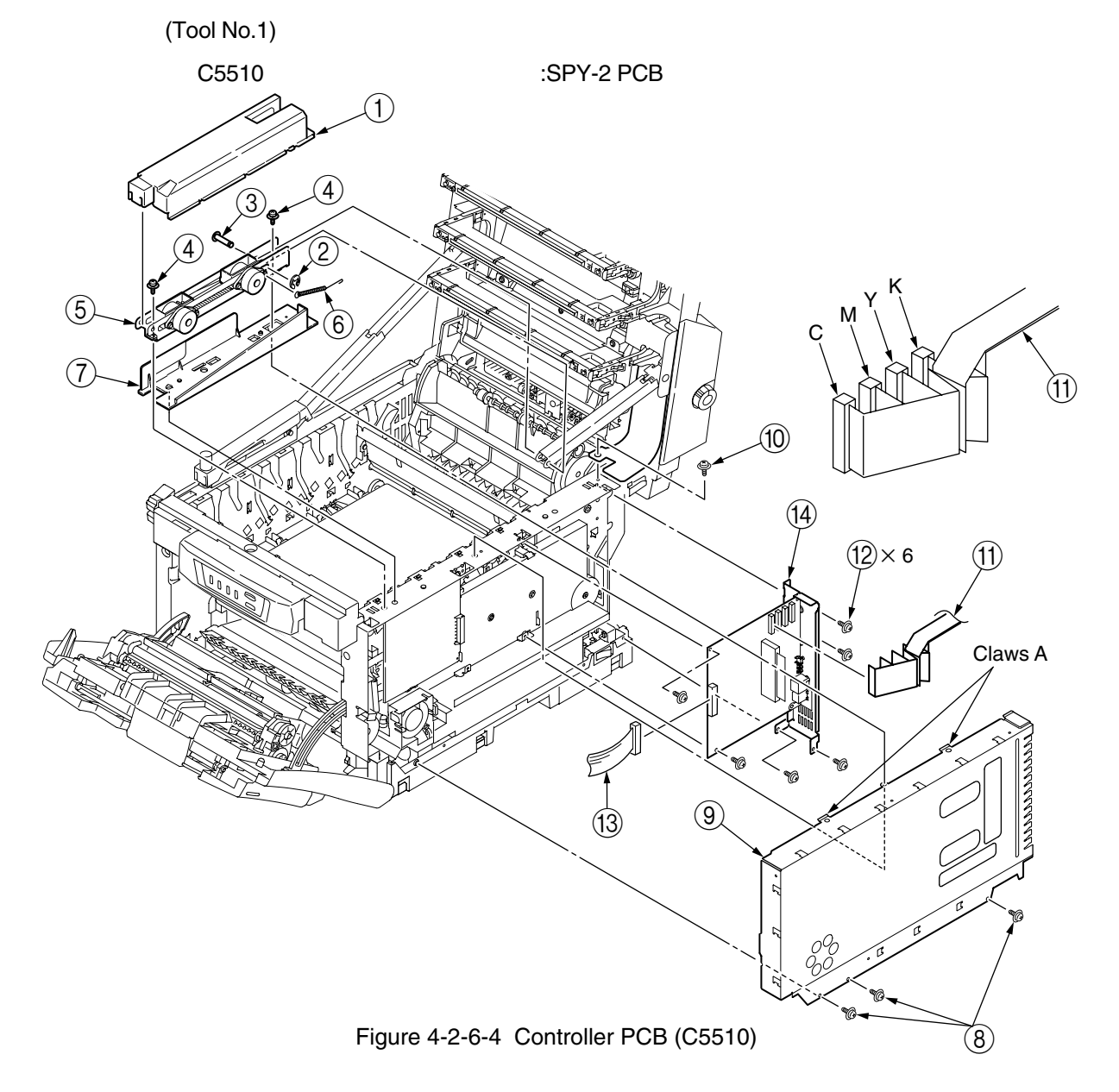

## 4.2.7 Print Engine Controller PCB

- (1) Open the top cover.
- (2) Remove the right side cover (see section 4.2.2).
- (3) Remove the connector (1), and disengage the two hooks A of to detach the FAN (CU) (2).
- (4) Remove the three screws (golden) (3) disengage the claws B and remove the plate-shield Assy (PCL) (4).(Tool No.1)
- (5) Remove the three screws (golden) (5) and all the connectors to detach the print engine controller PCB (6).(Tool No.1)

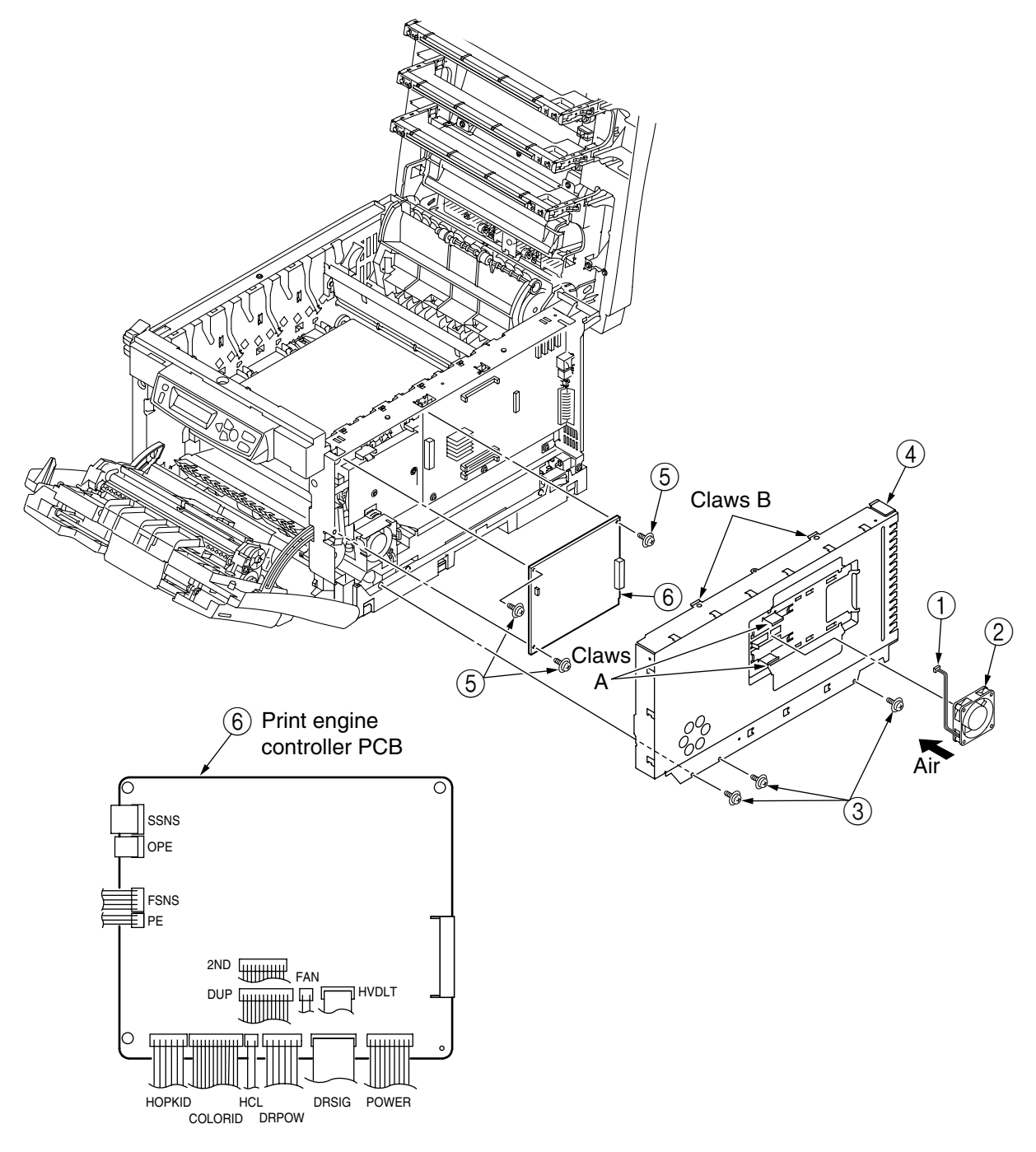

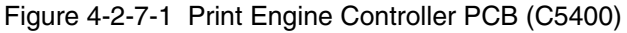

Oki Data CONFIDENTIAL

## C5200/C5150/C3200n

- (1) Remove the plate-shield Assy (GDI) [see section 4.2.6, steps (1) to (3)].
- (2) Remove the three screws (golden) ① and all the connectors to detach the print engine controller PCB ②.(Tool No.1)

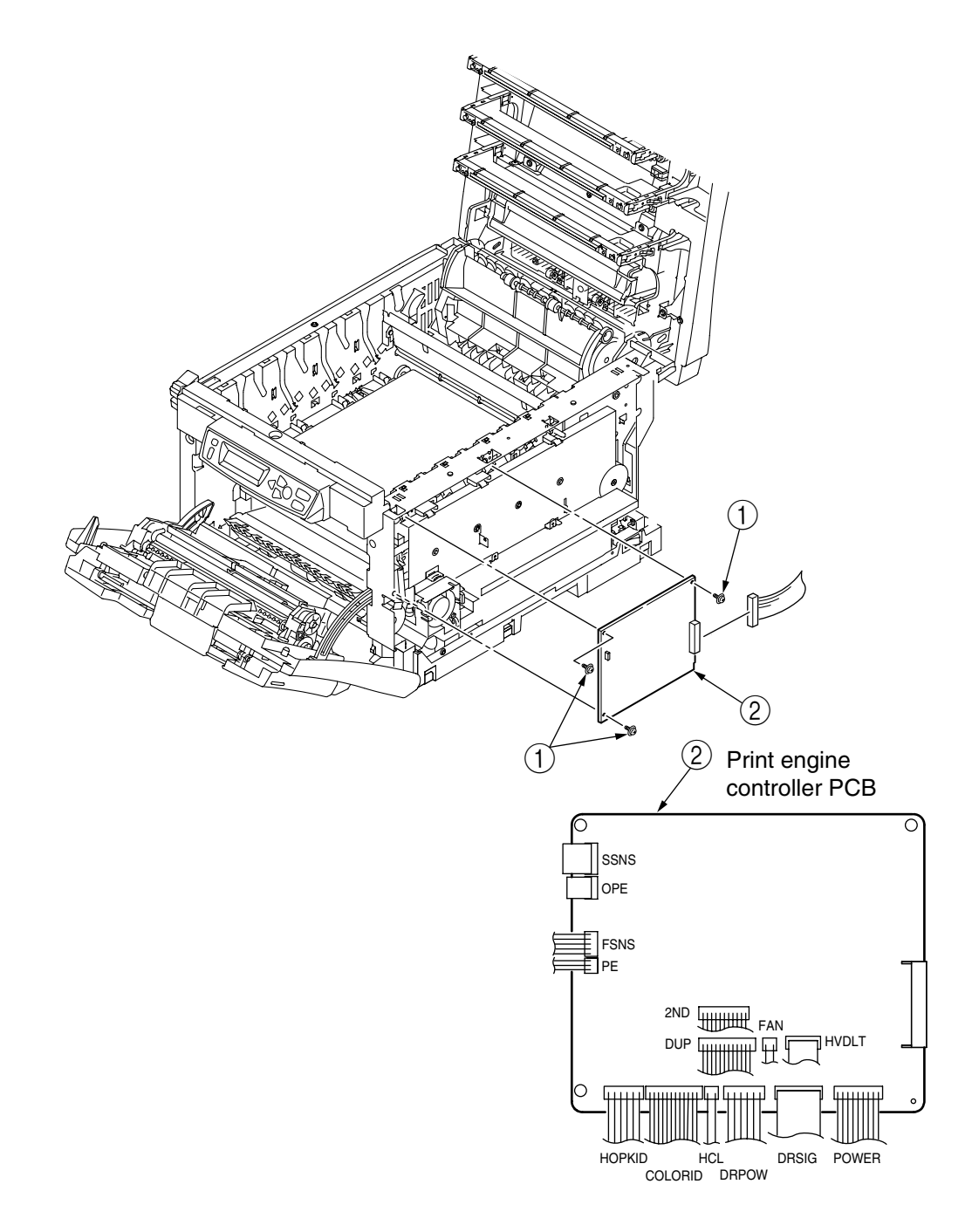

Figure 4-2-7-3 Print Engine Controller PCB (C5200/C5150/C3200n)

- (1) Remove the plate-shield Assy (GDI) [see section 4.2.6, steps (1) to (3)].
- (2) Remove the three screws (golden) ① and all the connectors to detach the print engine controller PCB ②.(Tool No.1)

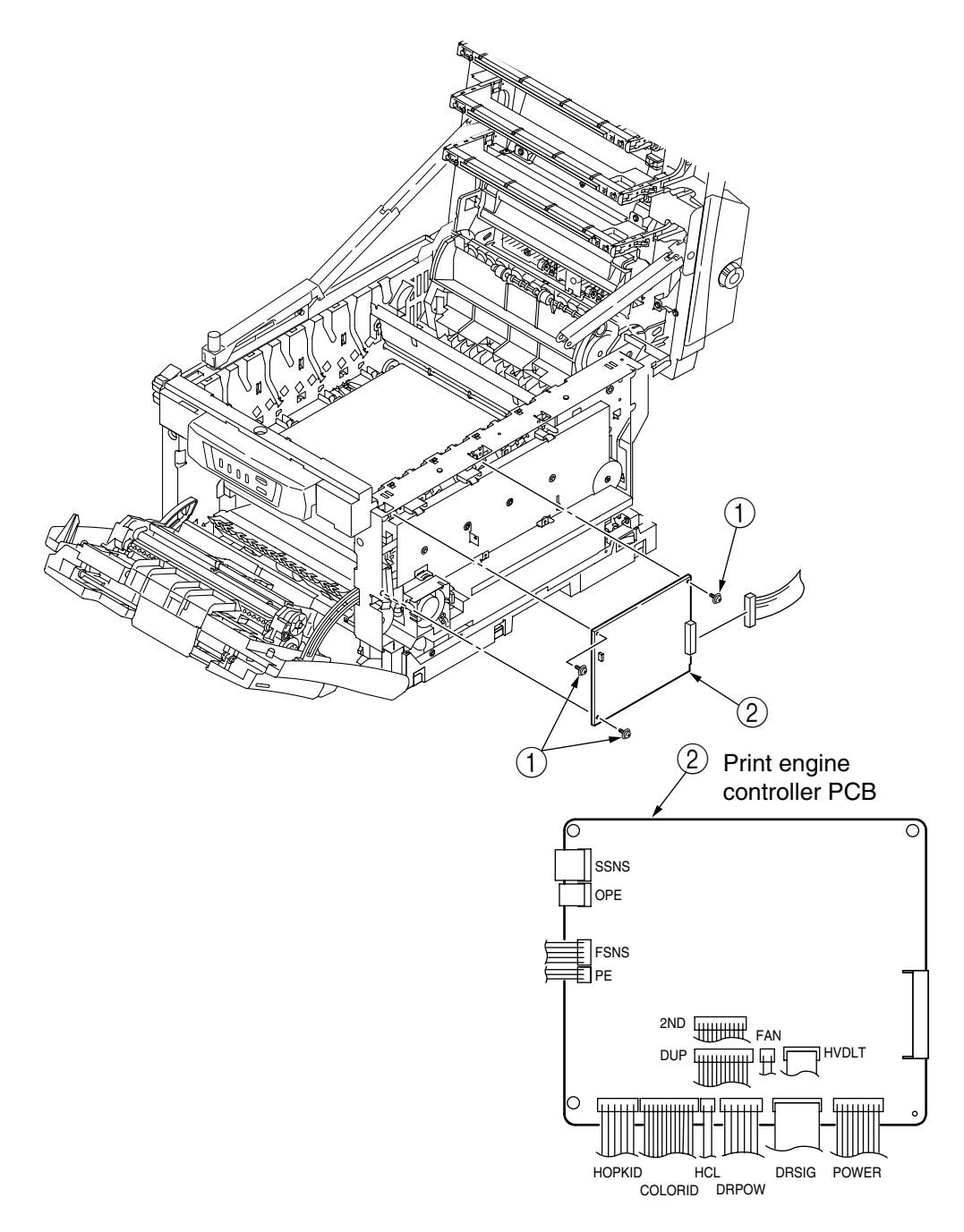

Figure 4-2-7-4 Print Engine Controller PCB (C5510)

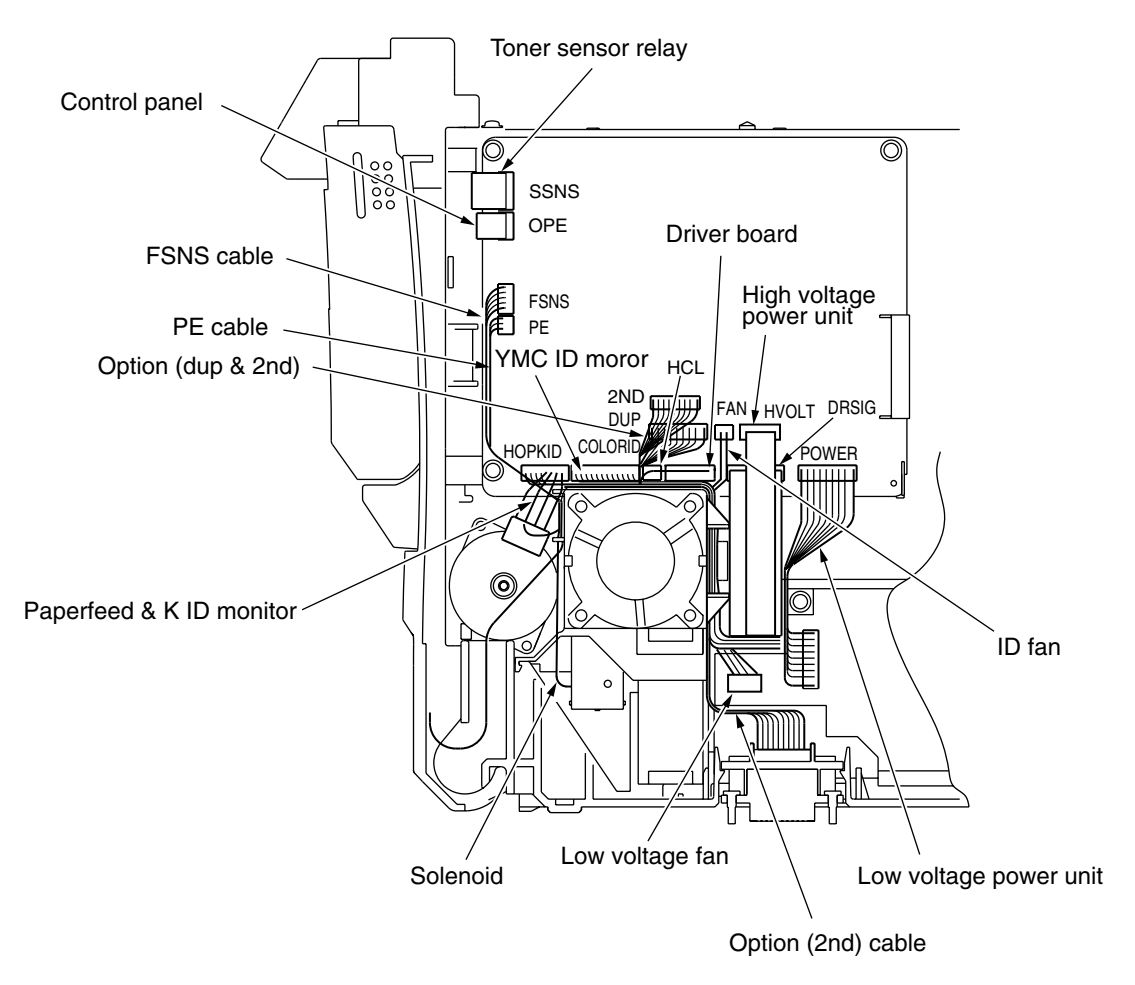

Figure 4-2-7-5 Print Engine Controller Board Cable Route

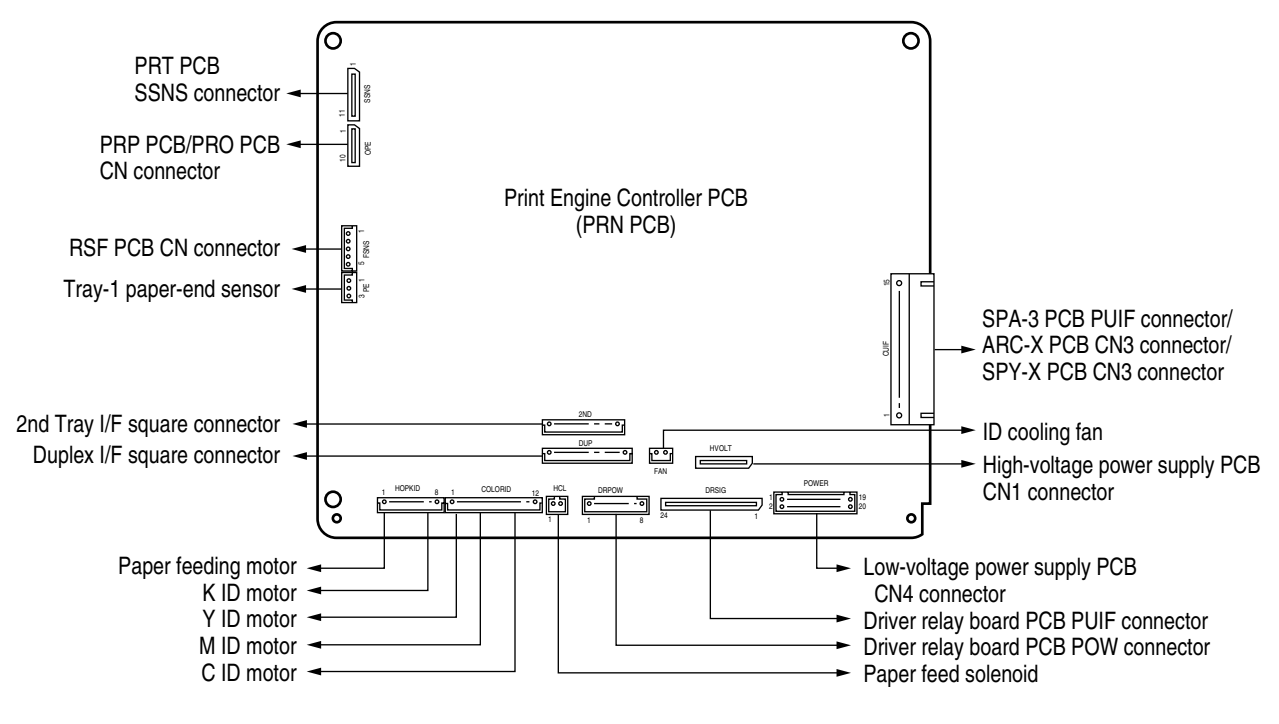

Figure 4-2-7-6 Print Engine Controller Board Connection Figure

## 4.2.8 Top Cover Assy

## Except C5510

- (1) Remove the left side cover (see section 4.2.1).
- (2) Remove the right side cover (see section 4.2.2).
- (3) Remove the rear side cover (see section 4.2.4).
- (4) Remove the plate-shield Assy (GDI) [see section 4.2.6, step (2)].
- (5) Remove the LED head cable.
- (6) Remove the two E-shaped rings ① and the two Spring-Torsions ②, then detach the top cover Assy ③.(Tool No.8)

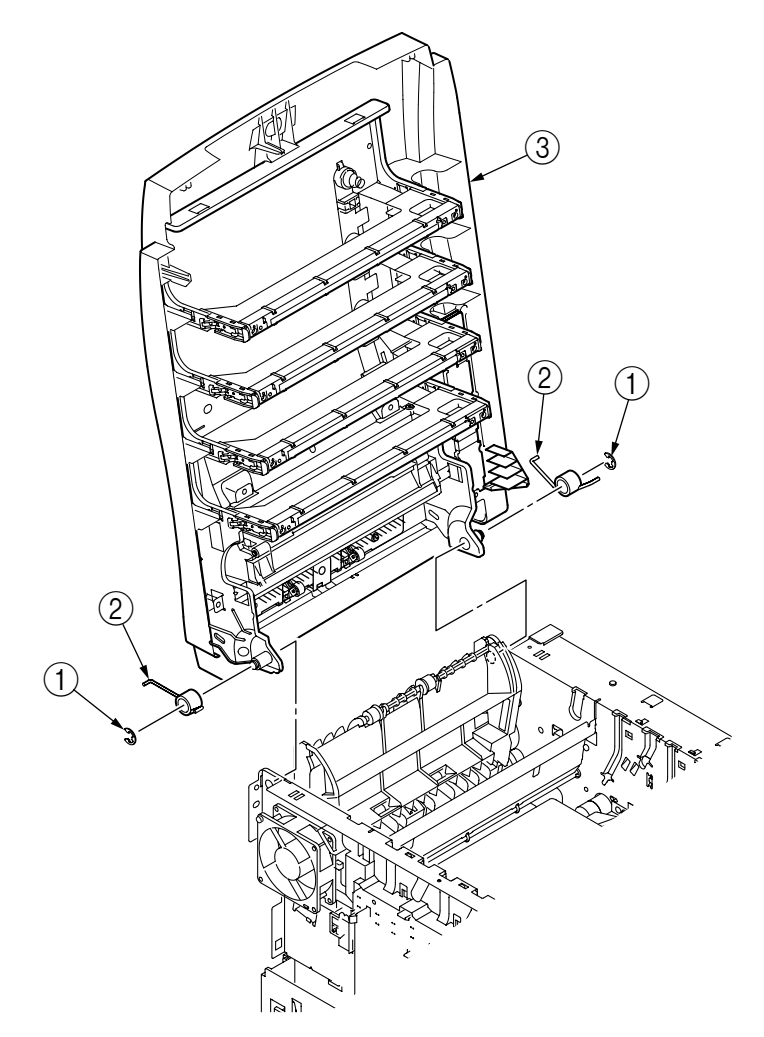

Figure 4-2-8-1 Top Cover Assy

- (1) Remove the left side cover (see section 4.2.1).
- (2) Remove the right side cover (see section 4.2.2).
- (3) Remove the rear side cover (see section 4.2.4).
- (4) Remove the plate-shield Assy (GDI) [see section 4.2.6, step (2)].
- (5) Remove the LED head cable.
- (6) Remove the two screws (black) (1) to remove the stay-Assy-R (2).
- (7) Remove the two screws (black) (3) to remove the stay-Assy-L (4).
- (8) Remove the two E-shaped rings (5) and the two Spring-Torsions (6), then detach the top cover Assy (7).(Tool No.8)

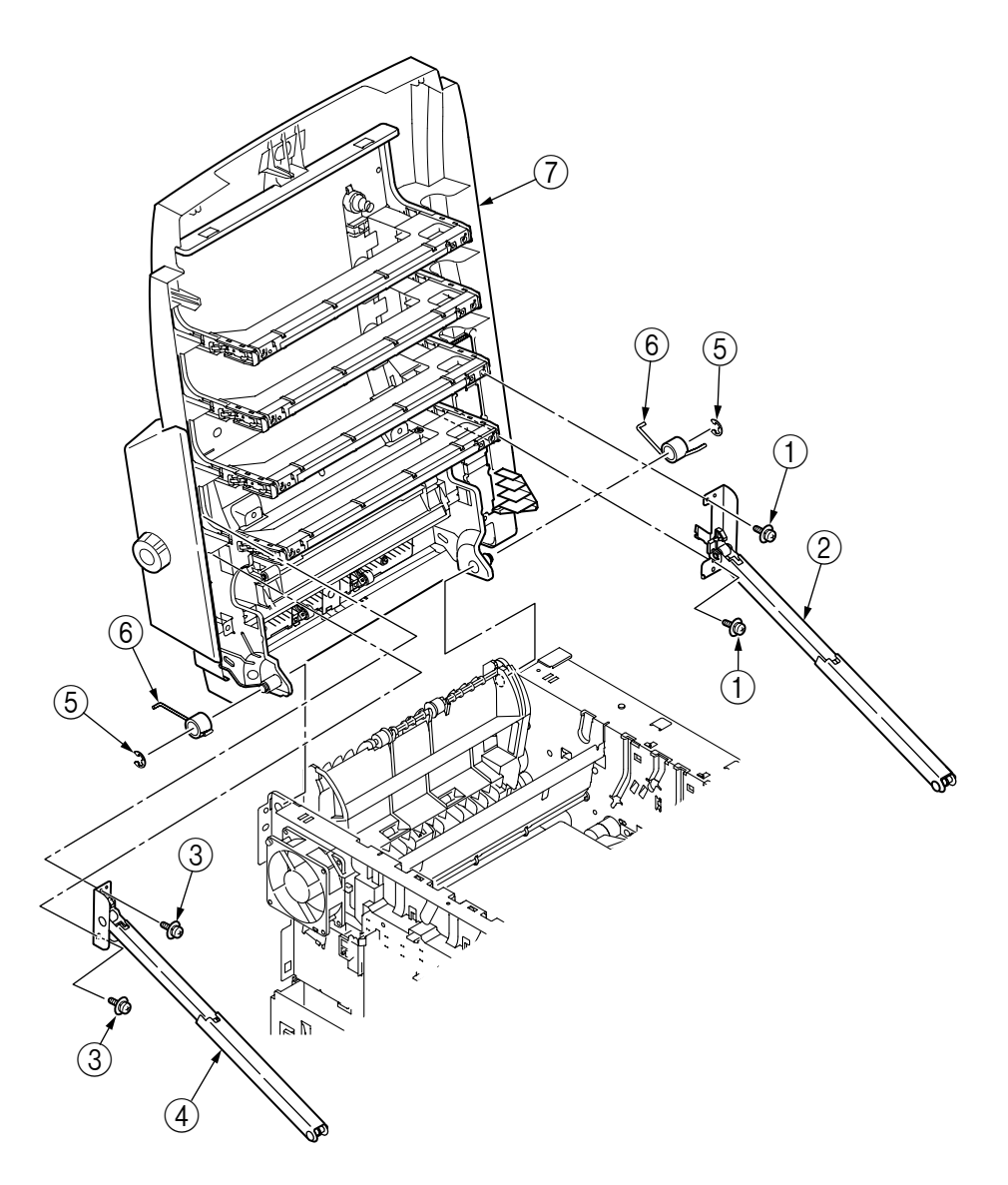

Figure 4-2-8-2 Top Cover Assy

# 4.2.9 Top Cover

# Except C5510

- (1) Open the top cover assy.
- (2) Remove the ten screws (black) ① to remove the guide-paper eject ②.(Tool No.1)
- (3) Remove the ten screws (black) ③ to detach the cable cover ④ and the top cover ⑤.
  (Tool No.1)

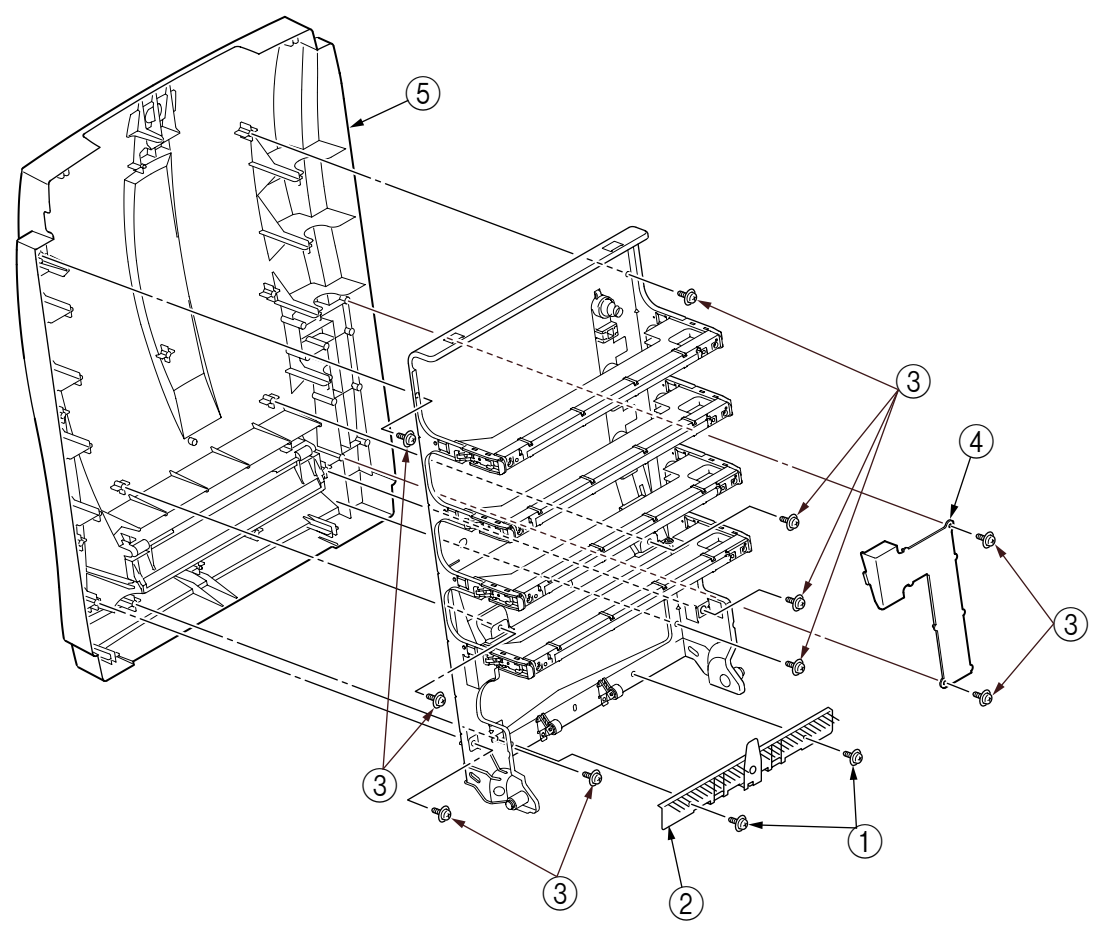

Figure 4-2-9-1 Top Cover

- (1) Open the top cover assy.
- (2) Remove the ten screws (black) ① to remove the guide-paper eject ②.(Tool No.1)
- (3) Remove the ten screws (black) (3) to detach the cable cover (4) and the top cover (5).
  (Tool No.1)

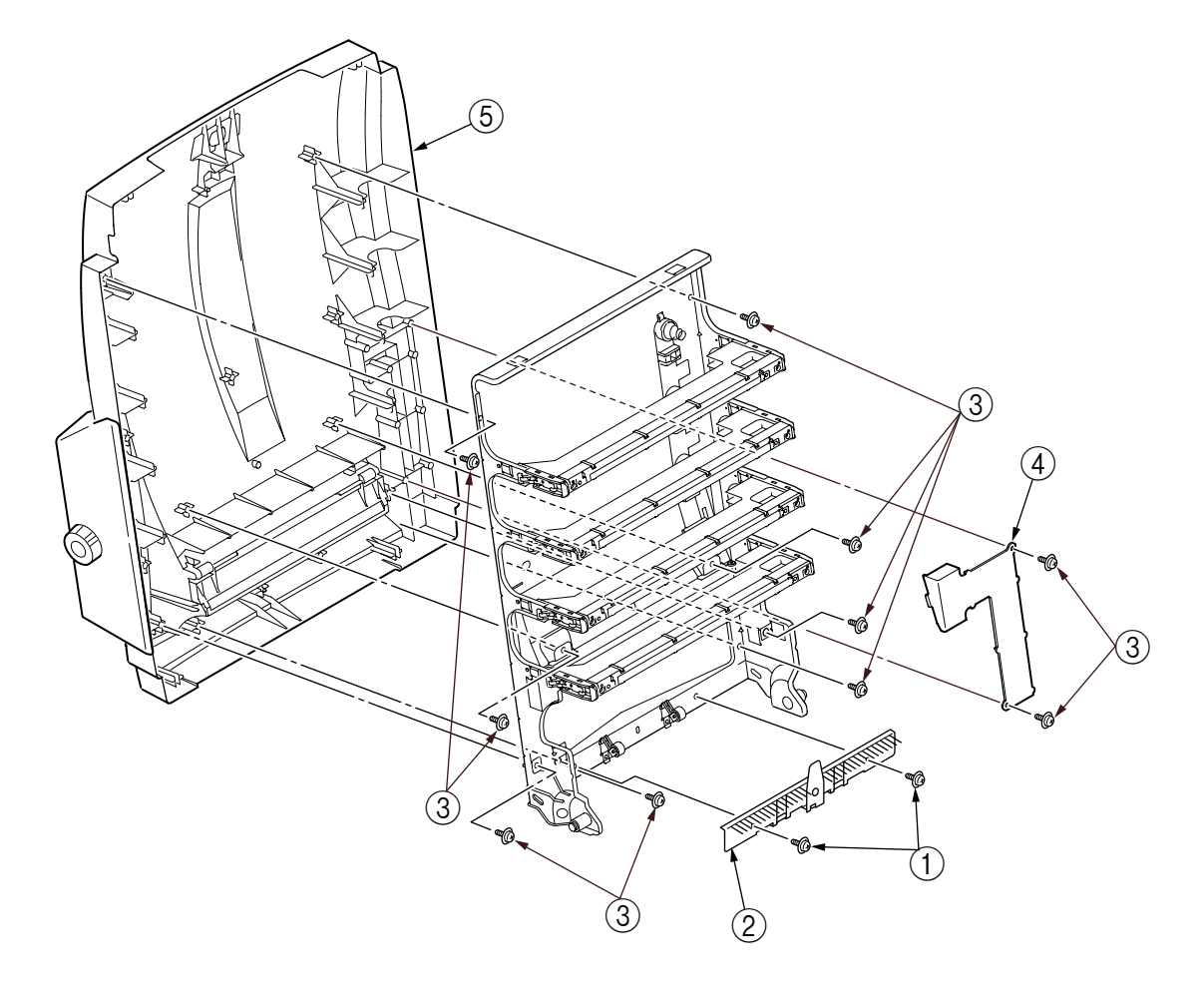

Figure 4-2-9-2 Top Cover

# 4.2.10 Controller Panel Assy

- (1) Open the top cover.
- (2) Open the feeder unit.
- (3) Remove the right side cover (see section 4.2.3).
- (4) Remove the plate-shield Assy [see section 4.2.7, step (2)].
- (5) Make Control Panel Assy connector removal.
- (6) Remove the four screws (golden) ①, then detach the Control Panel Assy ②.(Tool No.1)

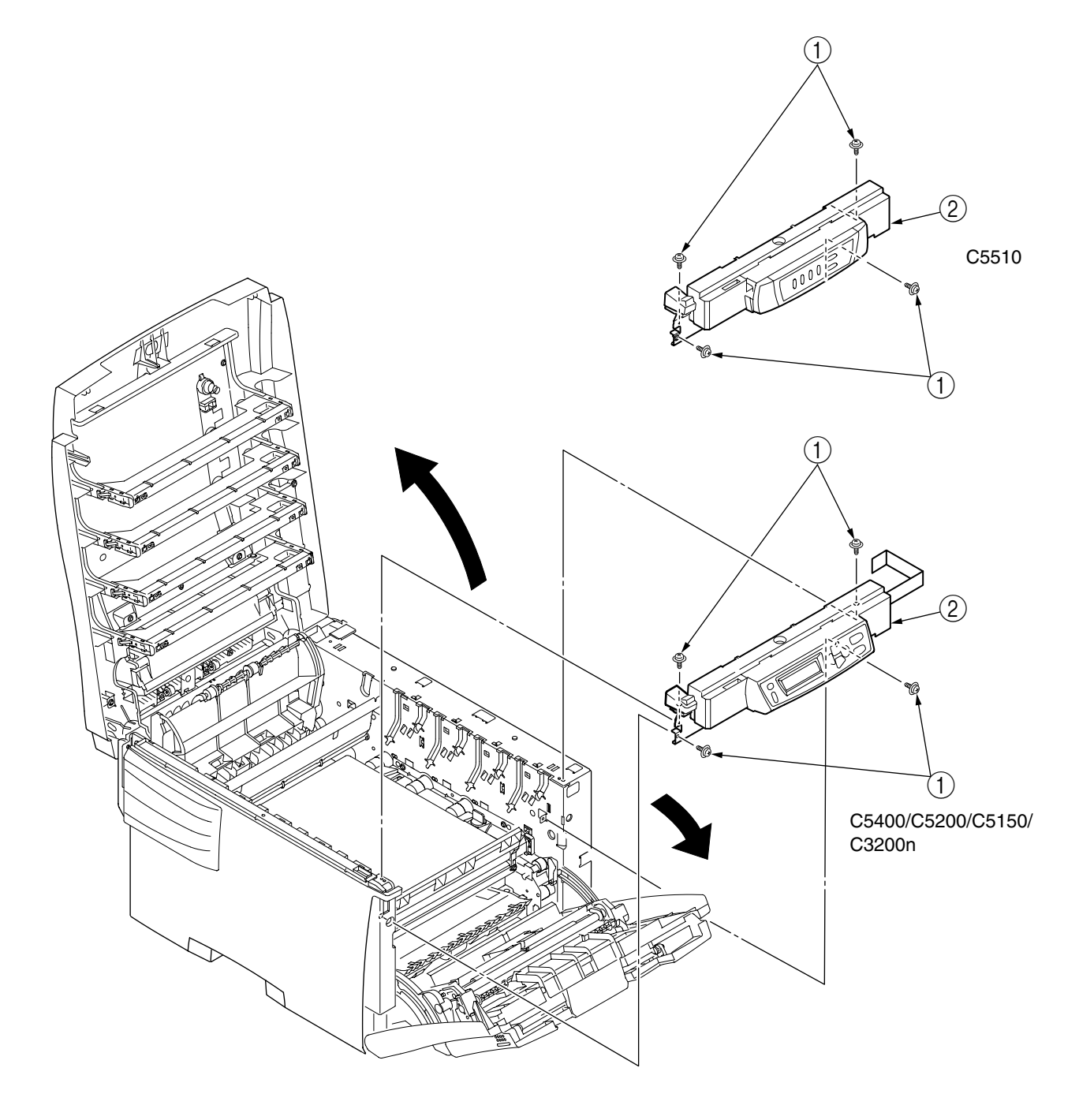

Figure 4-2-10 Control Panel Assy

# 4.2.11 Board-PRP(C5400/C5200/C5150/C3200n)/Board-PRO(C5510) / Top Cover Handle

- (1) Remove the Control Panel Assy (see section 4.2.10).
- (2) As shown in Fig.2, disengage the two claws A of the lover-lock (2) to remove the Frame-OP (1), and remove the lever lock (2) and the spring-compression (3).
- (3) Disengage the two claws B of the Cover-Assy-OP ④ with inserting a flat- blade driver (Tool No.3) to remove the Cover-Assy-OP ④ and the sprint-torsions ⑤.
- (4) As shown in Fig.3, inserting a flat- blade driver (Tool No.3) to the two hooks of the Cover-Assy-OP ④, detach the Board-PRP(C5400/C5200/ C5150/C3200n)/Board-PRO(C5510) ⑥ and the cable ⑦.

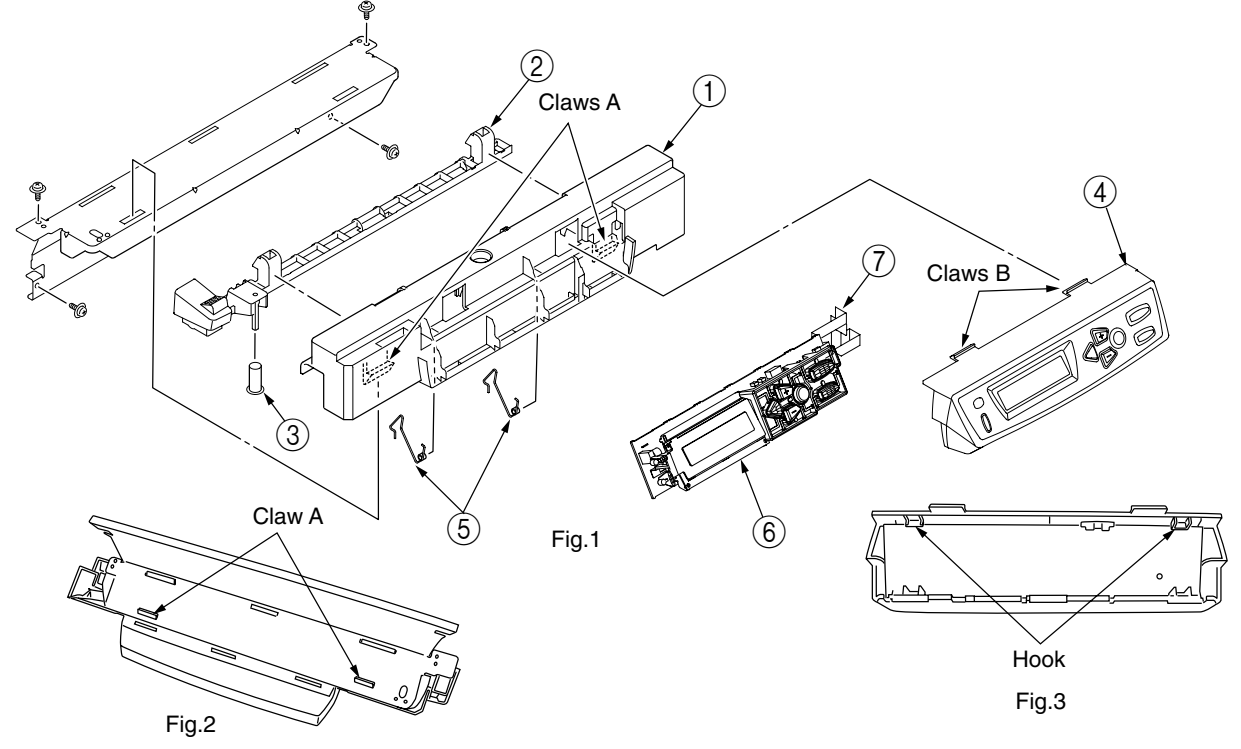

Figure 4-2-11-1 Board-PRP (C5400/C5200/C5150/C3200n) / Top Cover Handle

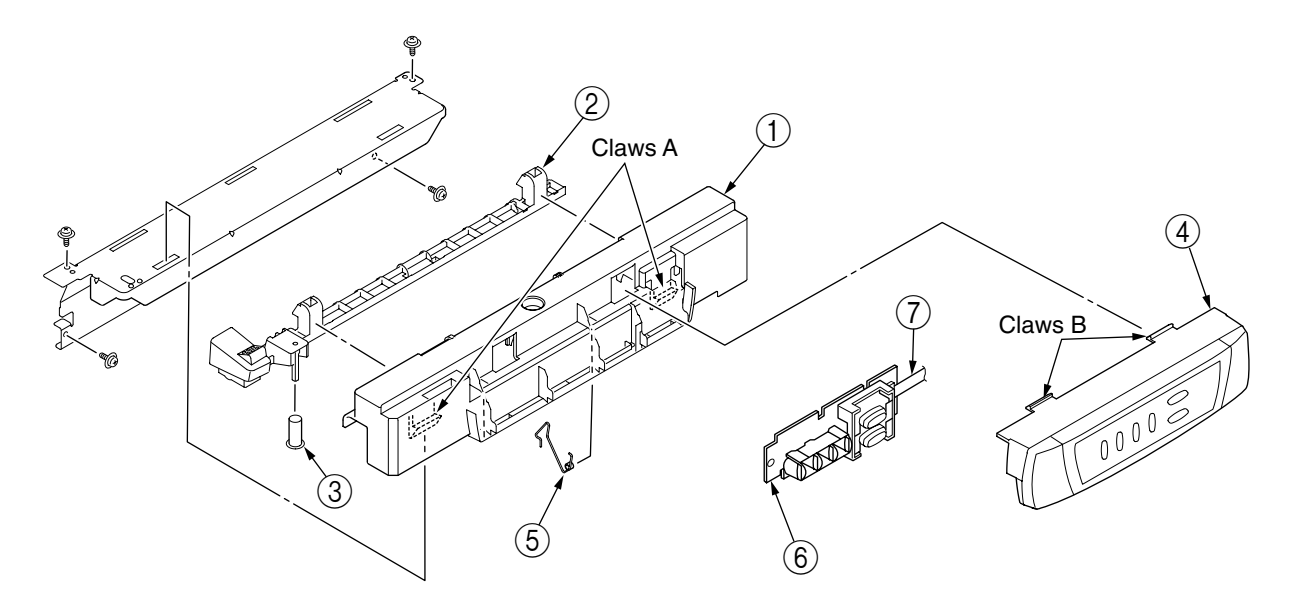

Figure 4-2-11-2 Board-PRO (C5510) / Top Cover Handle

## 4.2.12 Low-Voltage Power Unit / ID-FAN / Low-Voltage Power Unit FAN / Hopping Motor / Fuser Motor

- (1) Remove the print controller PCB (see section 4.2.7).
- (2) Remove the controller PCB (see section 4.2.6).
- (3) Boost up the three claws A of the Guide Assy Side R ① to remove the film ② and the Frame-Duct ③. Remove the two claws B of Duct ③ to demount the ID-FAN ④.
- (4) Remove the two screws (golden) (5) and the four connectors (CN2, CN3, CN4, CN6) to demount the Low-voltage Power Unit (6) (Tool No.1). Remove the screw (12) to detach the AC Inlet Assy (13).
- (5) Demount the Low-voltage Power Unit FAN (7) by releasing the claw C.
- (6) Remove the two screws (black) (8) and the connector to detach the hopping motor (9) (Tool No.1).
- (7) Remove the two screws (black) (10) and the connector to detach the fuser motor (11) (Tool No.1).
- *Note!* When reassembling the ID FAN ④, Low-voltage Power Unit FAN ⑦, check the attachment direction.
  - When reassembling the Low-voltage Power Unit6, check the setting of AC input voltage. 100V series: Install a short plug to the connector CN5 230V series: Do not install a short plug to the connector CN5
  - The Low-voltage Power Unit (6) and the AC Inlet Assy (13) must be replaced in a pair (they were in a pair qualified to applicable safety standards).

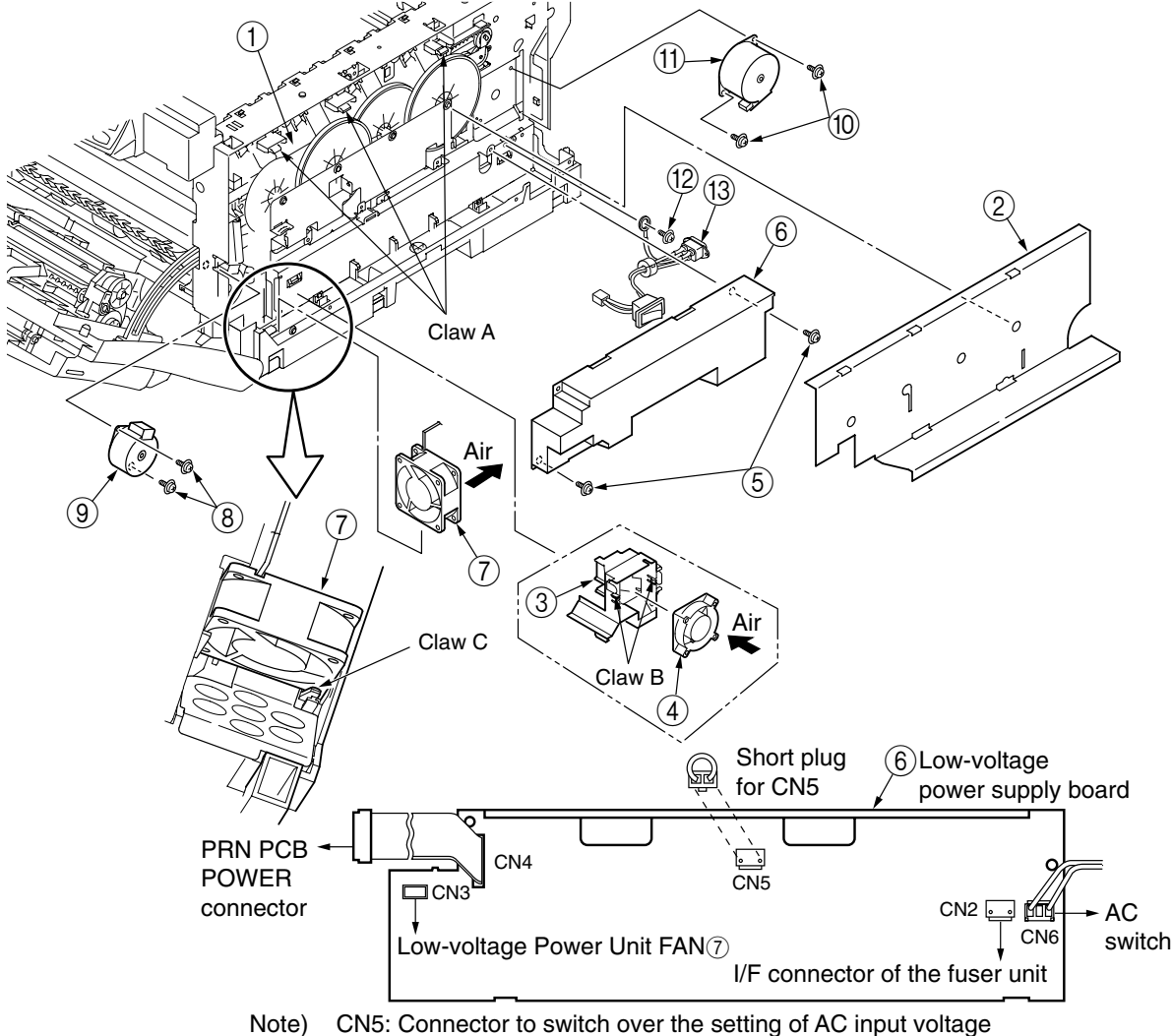

100V series: A short plug is installed. / 230V series: A short plug is not installed.

Figure 4-2-12 Low-voltage Power Unit / ID-FAN / Low-Voltage Power Unit FAN / Hopping Motor / Fuser Motor

#### 4.2.13 Board-PRT

- (1) Remove the right side cover (see section 4.2.2).
- (2) Remove the print engine controller-PCB and the controller-PCB (see sections 4.2.6 and 4.2.7).
- (3) Remove the film and the low voltage power unit (see section 4.2.12).
- (4) Remove the four screws (golden) ① and the two E-snaps ② to remove the plate-outer ③. (Tool No.1, No.8)
- (5) Remove the gear-idle-ID-K (4), Y and C (5), each in one piece, and M (6), and the spring (7) of the solenoid.
- (6) Unlatch, and remove by sliding the guide assy-side R (a), the assy and detach the Board-PRT (a) and the nine springs (b).

*Note!* When reassembling the board-PRD, do not forget to attach the spring of the solenoid ⑦.

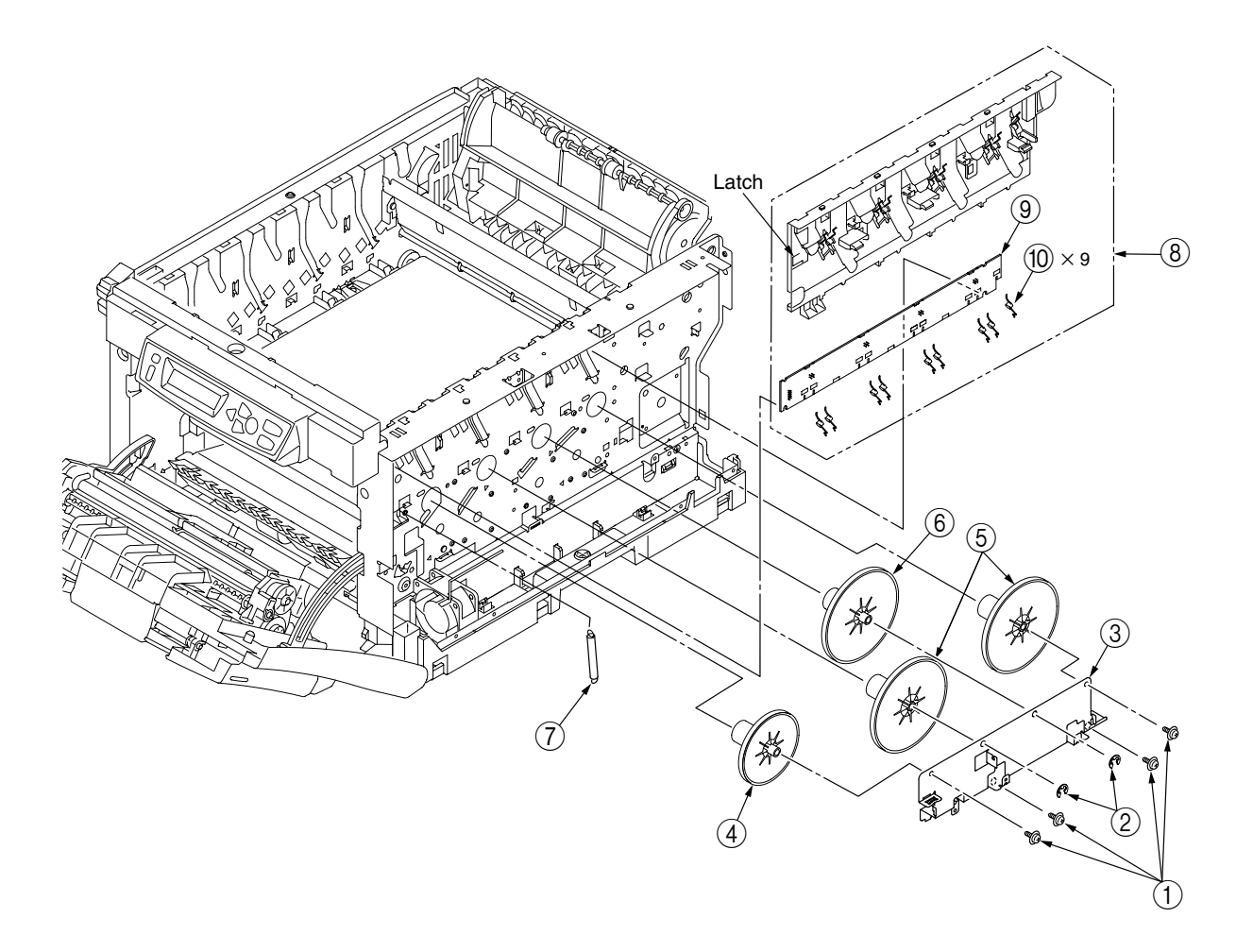

Figure 4-2-13 Board-PRT

#### 4.2.14 Guide-Eject Assy / Color Registration Assy / Board-PRM

- (1) Remove the left side cover, the write side cover, the rear cover and the top cover Assy (see sections 4.2.1, 4.2.2, 4.2.4 and 4.2.8).
- (2) Remove the engine controller PCB, the controller PCB and the film [see sections 4.2.6 and 4.2.7, and step (3) of section 4.2.12].
- (3) Unscrew the two screws (golden) ① to remove the Plate-Heat ②.(Tool No.1)
- (4) Remove the two Spring-Torsions ③ and disengage the four claws to remove the cover-driver ④ with a flat-blade driver (Tool No.3).
- (5) Make screw (golden) (5) and connector removal to detach the board-PRM (6).(Tool No.1)
- (6) Make two-screw (golden) ⑦ removal to detach the color registration assy ⑧.(Tool No.1)
- (7) Make three-screw (golden) (9), the connector (10) and the guide cable (11) to detach the guide eject assy (12).(Tool No.1)

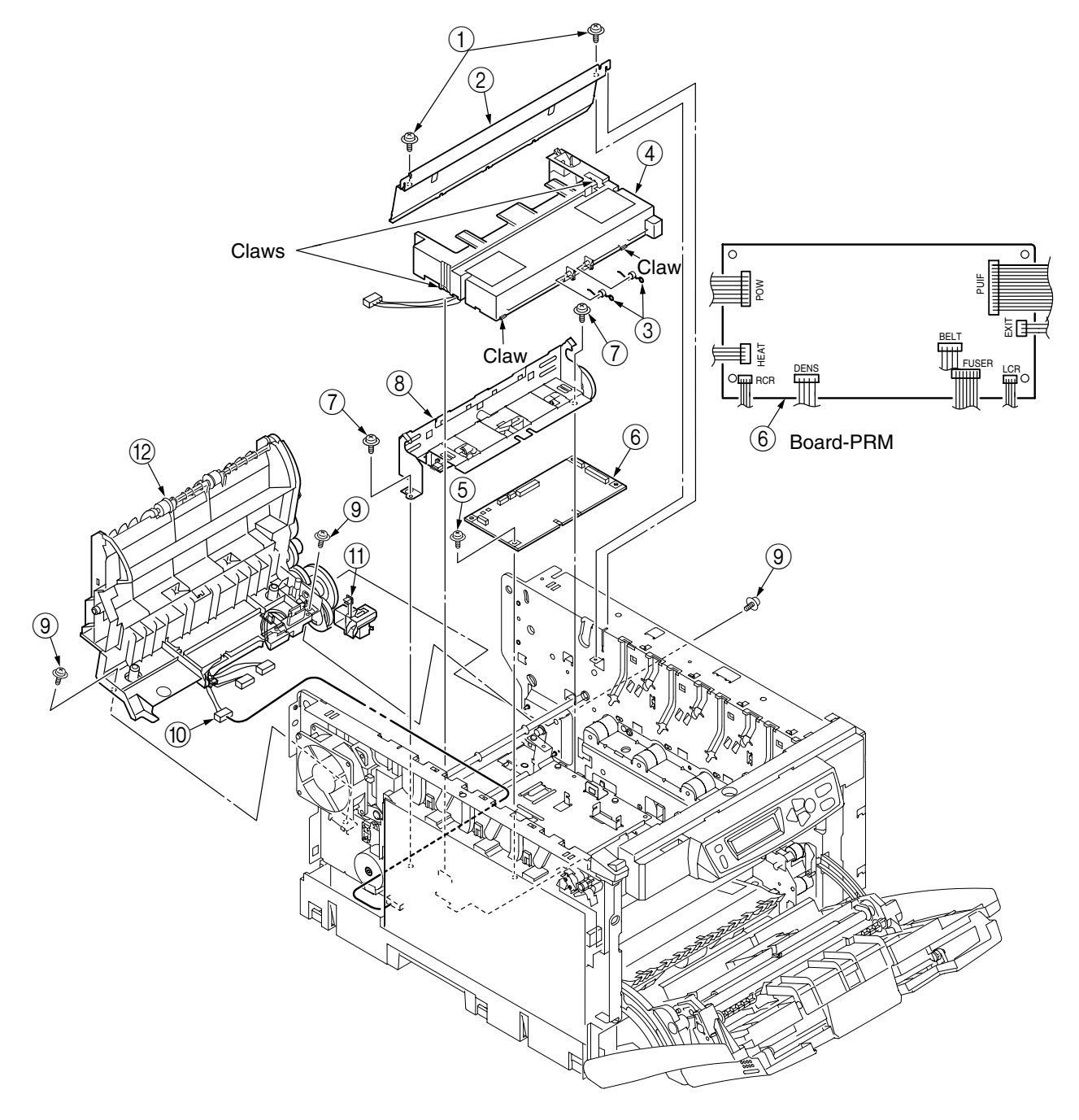

Figure 4-2-14-1 Guide-Eject Assy / Color Registration Assy / Board-PRM

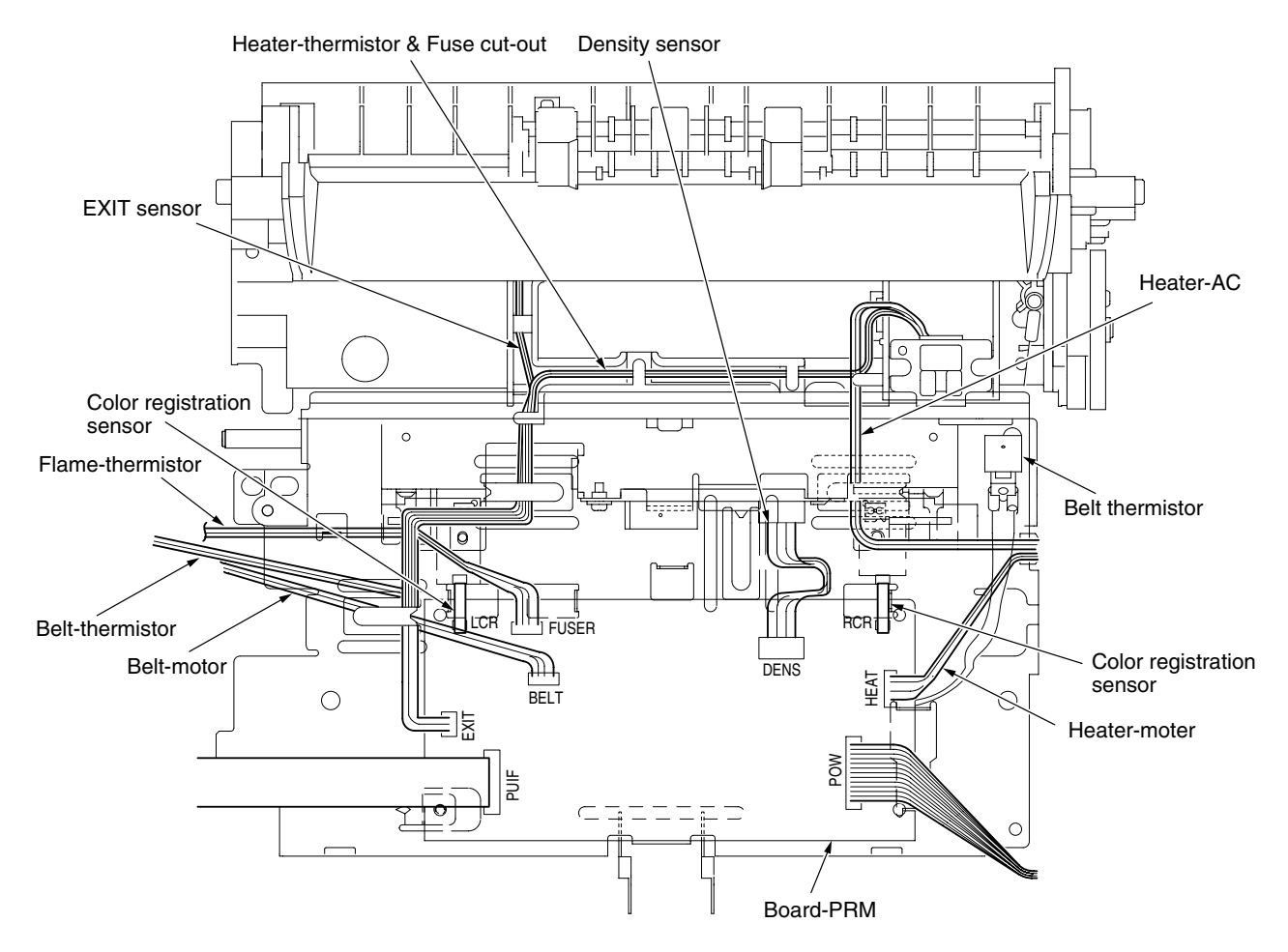

Figure 4-2-14-2 Board-PRM Cable Route

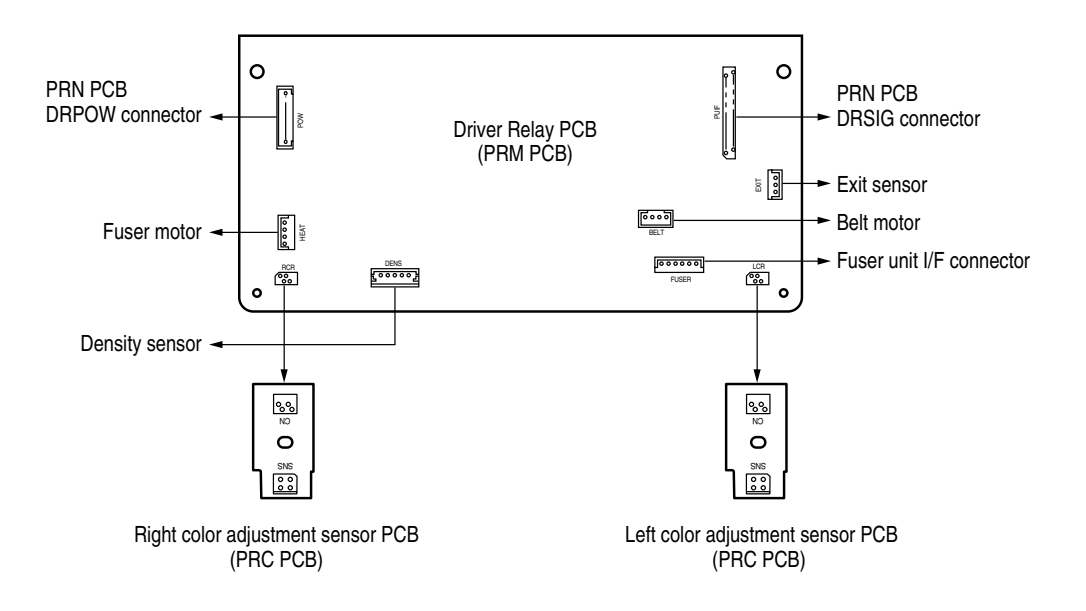

Figure 4-2-14-3 Board-PRM Connection Figure

# 4.2.15 FAN (Fuser) / Belt Motor / High Voltage Power Supply Board / Cover Open Switch

- (1) Remove the left side cover (see section 4.2.1).
- (2) Make screw (golden) (1) and connector removal to detach the belt motor (2).(Tool No.1)
- (3) Remove the Rear-Cover ③ (see section 4.2.4).
- (4) Remove the connector and detach the FAN (Fuser) 4, turning it clockwise.
- (5) Remove the connector and claws to detach the cover open switch (5).
- (6) Remove the screws (golden (6) and black (7)), seven claws and connector to remove the high voltage power supply board (8).

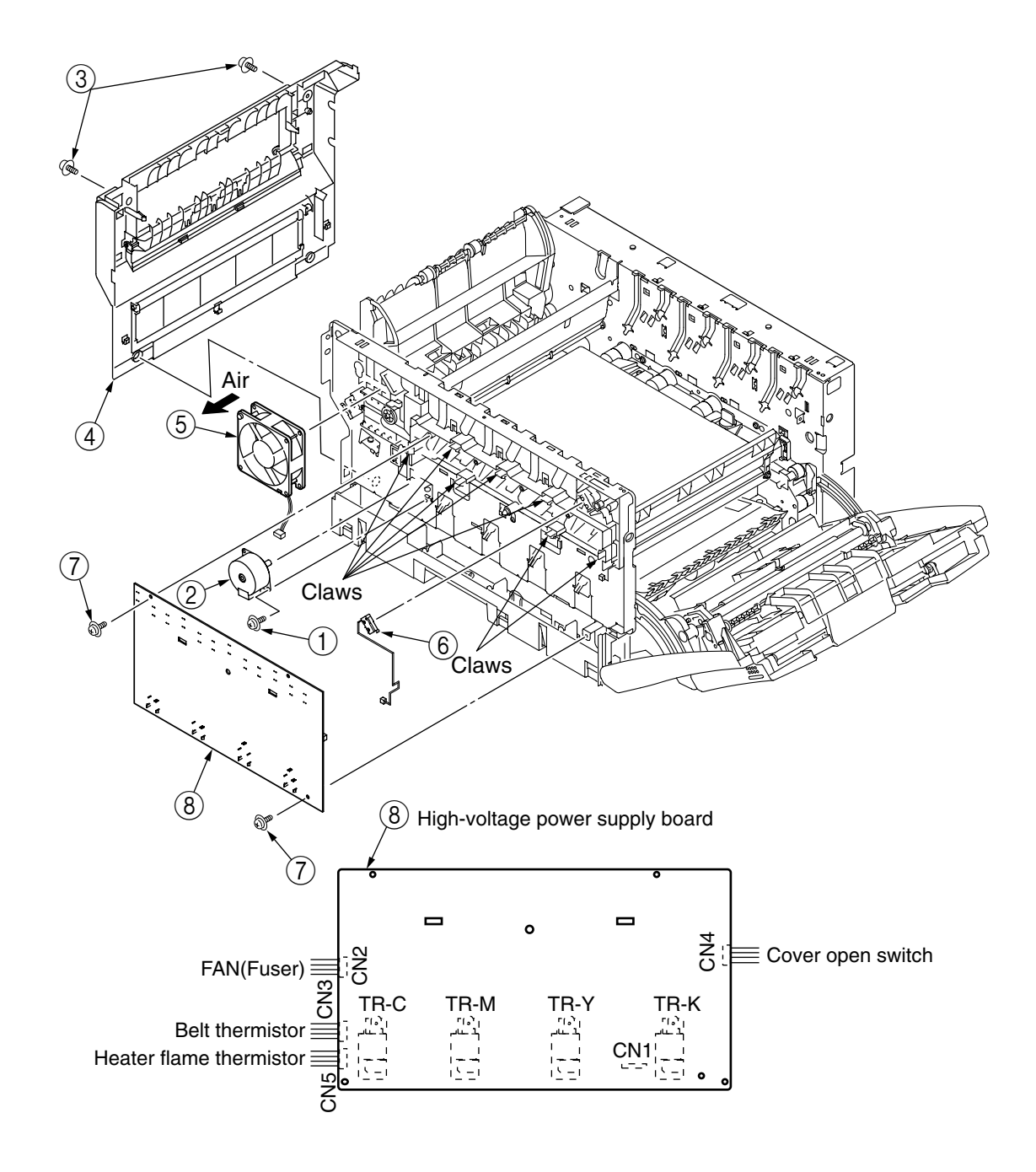

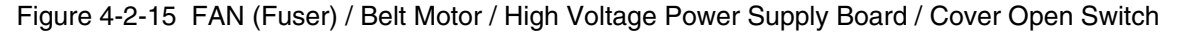

# 4.2.16 MPT-Assy

- (1) Open the MPT-Assy ①.
- (2) Remove the two stoppers with opening the two arms of MPT-Assy ① out and remove the two supports to detach MPT Assy ①, pulling the two supports in the direction of the allow.

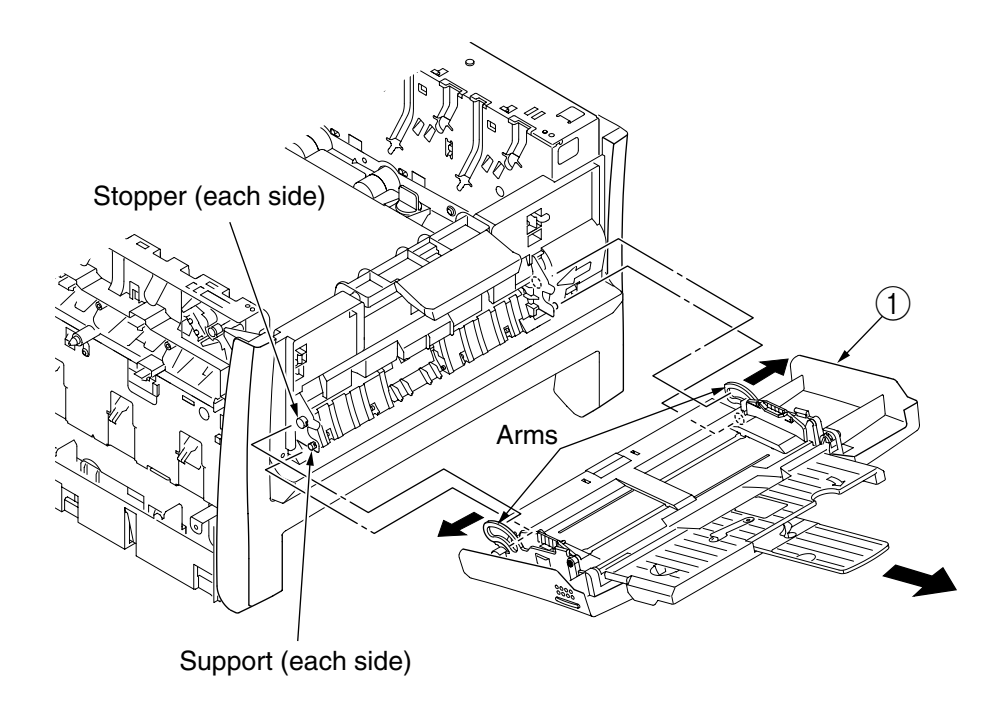

Figure 4-2-16 MPT-Assy

## 4.2.17 Feeder Unit / Board-RSF / MPT Hopping Roller / Frame Assy Separator / Cover-Front

- (1) Open the top cover.
- (2) Remove the left side cover (see section 4.2.1).
- (3) Make plate-shield and connector removal (see section 4.2.6).
- (4) Disengage the claws of the stay L (1) and the stay R (2), sliding the feeder unit (3) to the right, detach the feeder unit.
- (5) Remove the cover sensor ④ by releasing claw engagement.
- (6) Make connector removal to detach the Board-RSF (5).
- (7) Remove the lever (6) by turning it until it is unlocked.(Tool No.1)
- (8) Remove the two screws (black) ⑦ to remove the stay L ①.(Tool No.1)
- (9) Remove the four screws (black) (8), disengage the front two claws A and remove the feed Assy (9).(Tool No.1)
- (10) Remove the two lock-shafts (1) and the two springs (1) and disengage the four claws to detach the Hopping Roller Assy (1).
- (11) Remove the hopping roller shaft (13).
- (12) Remove the two supports to detach the frame Assy separator (4), and remove the spring (5).

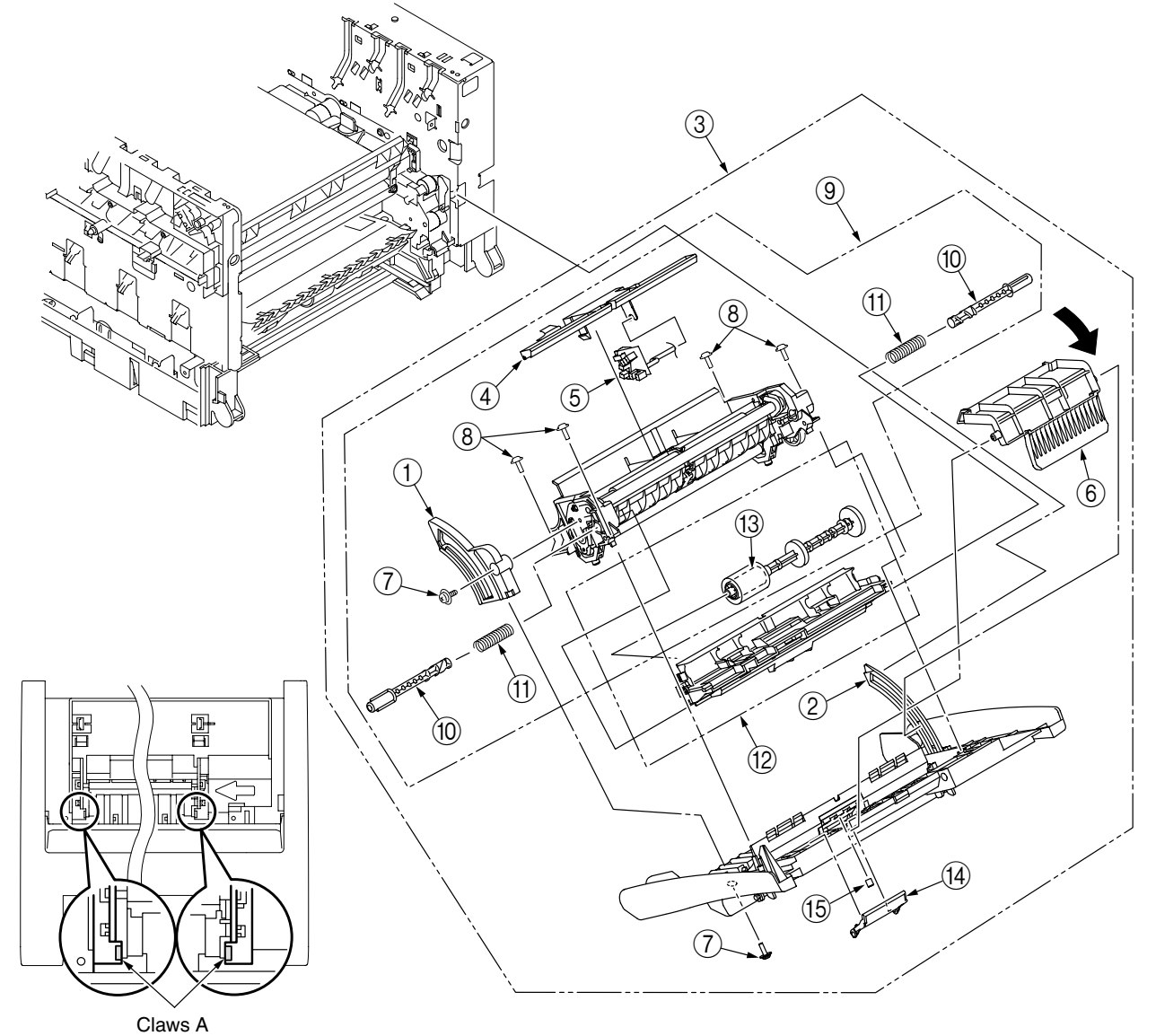

Figure 4-2-17 Feeder Unit / Board-RSF / MPT Hopping Roller / Frame Assy Separator / Cover-Front

#### 4.2.18 Main Motors / Solenoid / Paper-End Sensor

- (1) Remove the left side cover, the right side cover, the rear side cover, the top cover unit and the feeder unit (see sections 4.2.1, 4.2.2, 4.2.4, 4.2.8 and 4.2.17).
- (2) Remove the print engine controller PCB, the controller PCB and the film [see sections 4.2.6, 4.2.7 and 4.2.12 (3)].
- (3) Remove the Fan(ID), the frame duct, the Fan(Pow L) and the low voltage power unit (see section 4.2.12).
- (4) Remove the Plate-Heat, the Eject Assy, the Cover-Driver, the Color-Registration Assy and the Board-PRM (see section 4.2.14).
- (5) Unscrew the two screws (golden) (1) to remove the plate-driver (2).(Tool No.1)
- (6) Disengage the latch to remove the cover-hopping  $\Im$ .
- (7) Remove the Fan(fuser) (see section 4.2.15).
- (8) Remove the E-snap ④, Disengage the latch to remove the gear assy-planet ⑤, the shaft ⑥ and the three rollers ⑦.
- (9) Unscrew the two screws (golden) (8) to remove the side plate R assy (9).(Tool No.1)
- (10) Remove the four screws (golden) (10) and the two E-snaps (1), then remove the Plate-Outer (12), the Gear-Idle-K (13), and Y and C (14), and M (15).(Tool No.1)
- (11) Remove the three screws (golden) (6 to remove the plate-lock-out-ID 3 and the Plate-Inner (7). (Tool No.1)
- (12) Remove the screws (golden) (18) (one screws each Motor-ID (19)) and the connectors, then uninstall the Motor-IDs (19).(Tool No.1)
- (13) Remove the screw (golden) (2) and the two screws (black) (3) to remove the Gear Assy-HP (2). (Tool No.1)
- (14) Remove the screw (golden) 2 to uninstall the solenoid 3.(Tool No.1)
- (15) Remove the spring 2, disengage the claw and remove the bush 2, the hopping roller shaft and the Frame-Hopping 2.
- (16) Detach the paper-end sensor 28 and the paper-end lever 29.

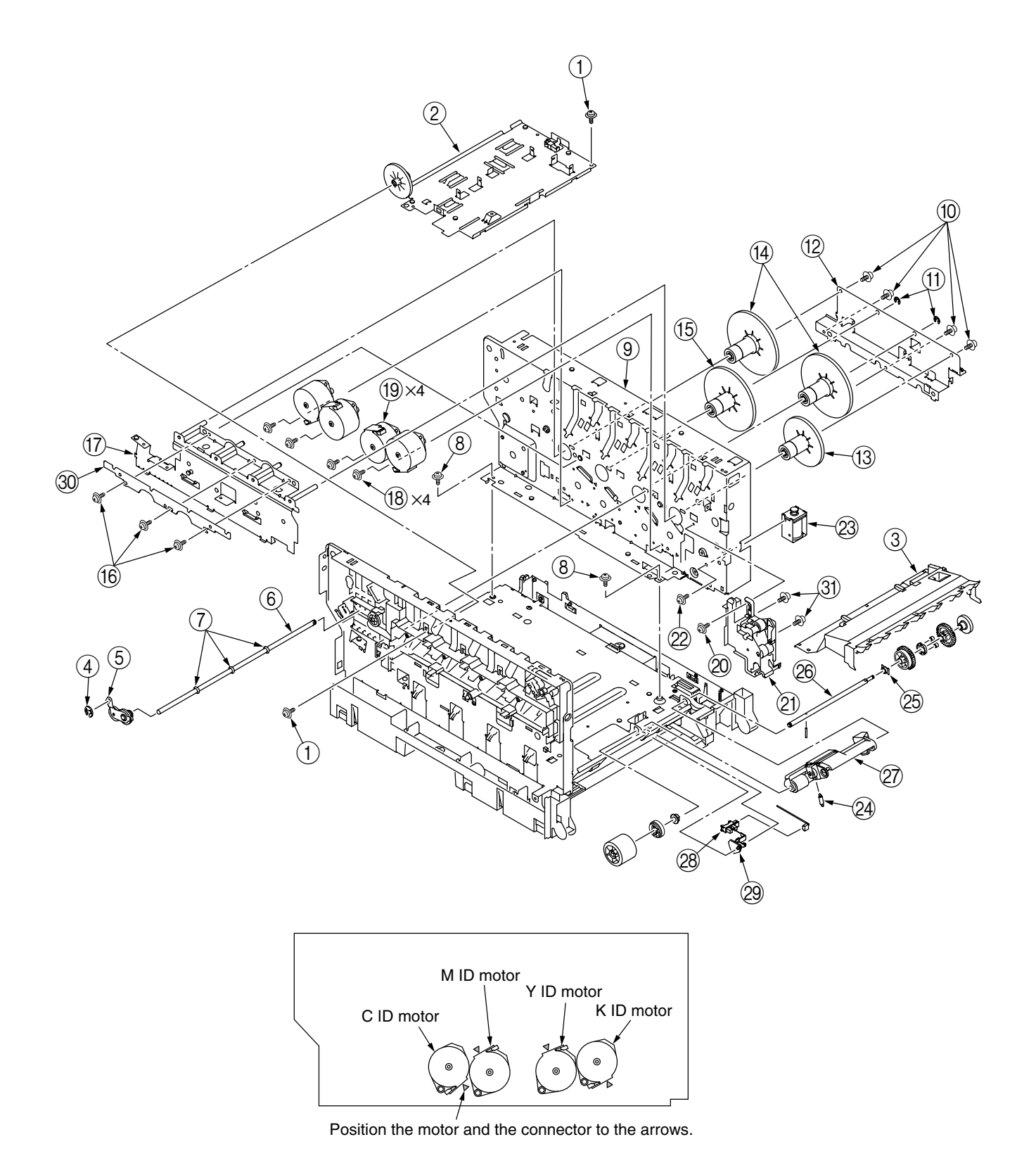

Figure 4-2-18 Main Motors / Solenoid / Paper-End Sensor

# 4.2.19 Feed Roller

- (1) Remove the cassette.
- (2) Unlatch and detach the feed roller (1).

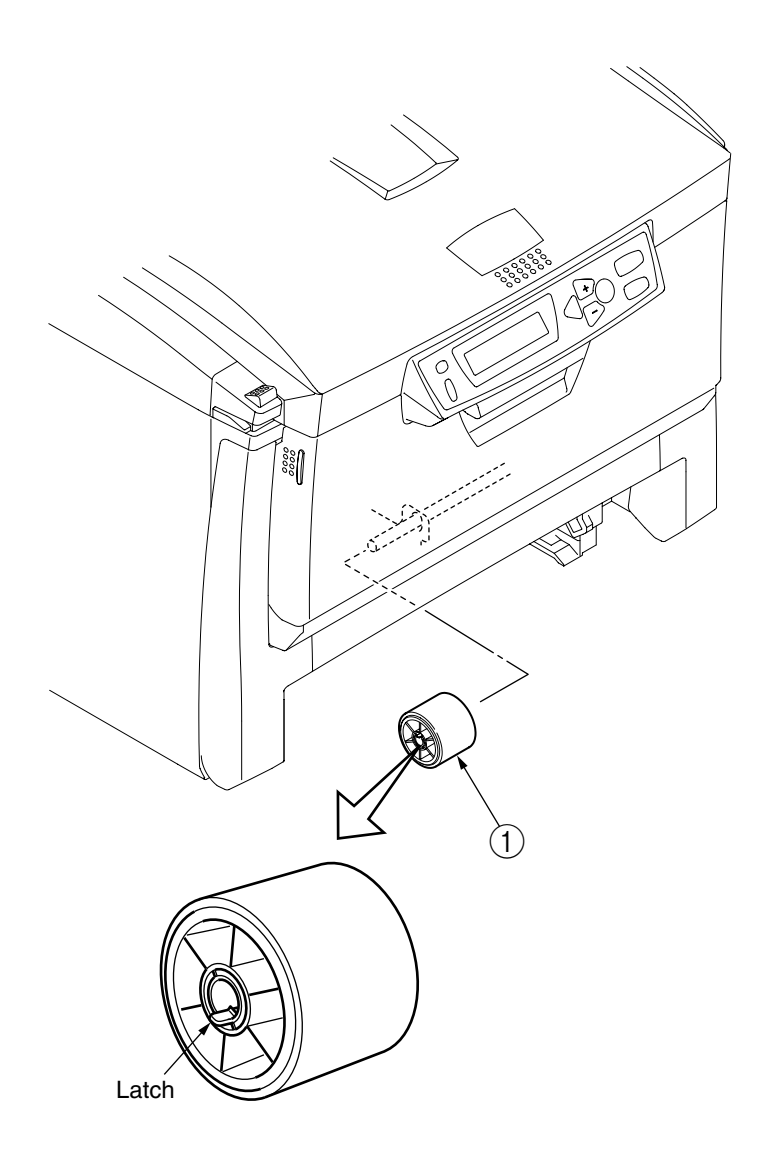

Figure 4-2-19 Feed Roller

## 4.2.20 Shaft Assy-Eject (FU) / Shaft Assy-Eject (FD) / Eject Sensor

- (1) Detach the Eject Assy (1) (see section 4.2.14).
- (2) Remove the two claws to separate the Guide-Eject-Lower (2) and the Guide-Eject-Upper (3).
- (3) Remove the Gear-Idle-Eject ④ and Stopper-Shaft ⑤, then detach the Shaft Assy-Eject (FU) ⑥ and the Shaft Assy-Eject (FD) ⑦.
- (4) Detach the Lever-Eject Sensor (8) and then the eject sensor (9).
- (5) Remove cables (1), (1) and (2) and the guide cable (3).

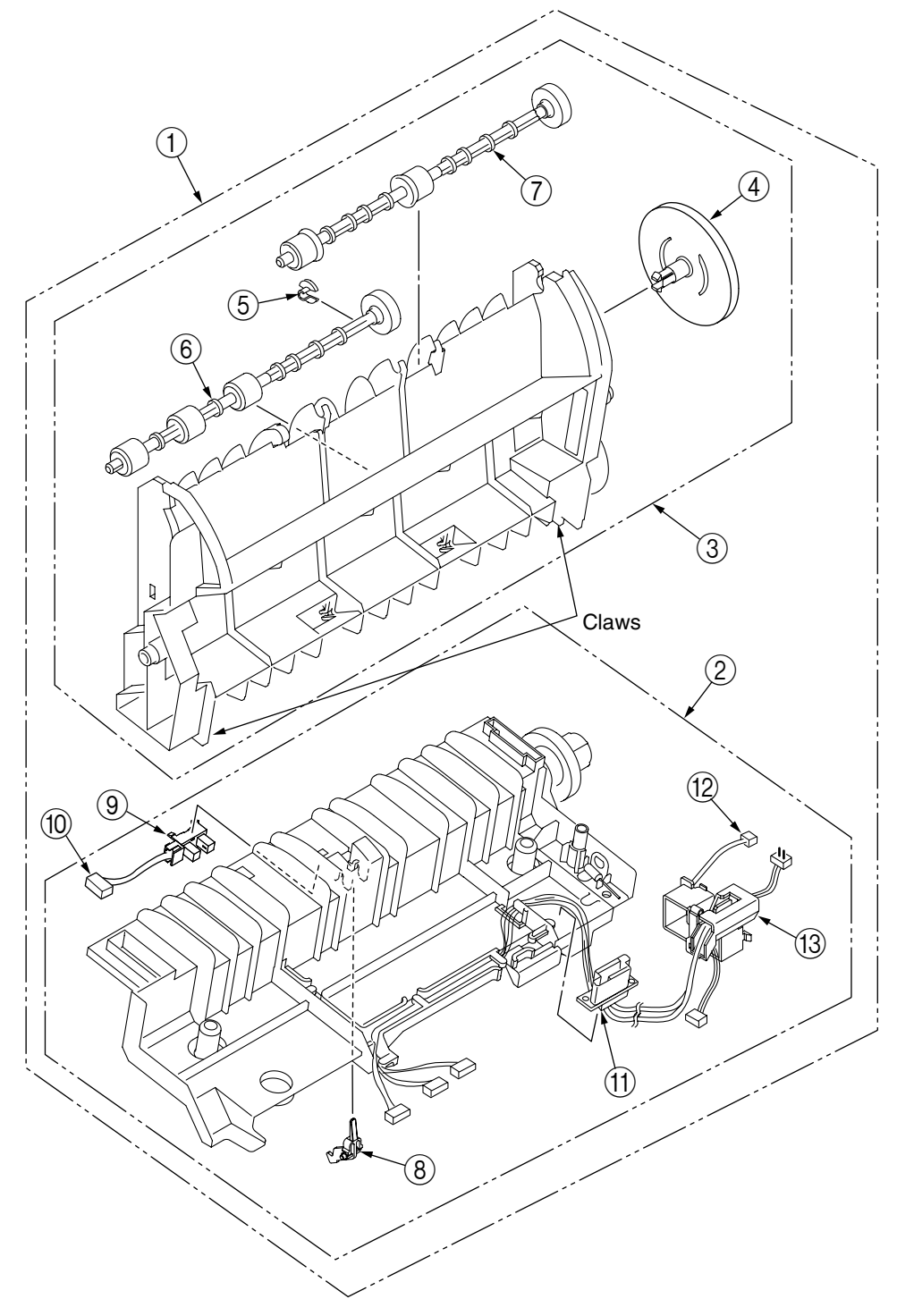

Figure 4-2-20 Shaft Assy-Eject (FU) / Shaft Assy-Eject (FD) / Eject Sensor

Oki Data CONFIDENTIAL

## 4.2.21 Fuser Unit

- (1) Open the top cover  $\bigcirc$ .
- (2) Rise the Fuser-Unit-Lock-Levers (two blue portions) ② in the directions of the arrows to detach the fuser unit ③.

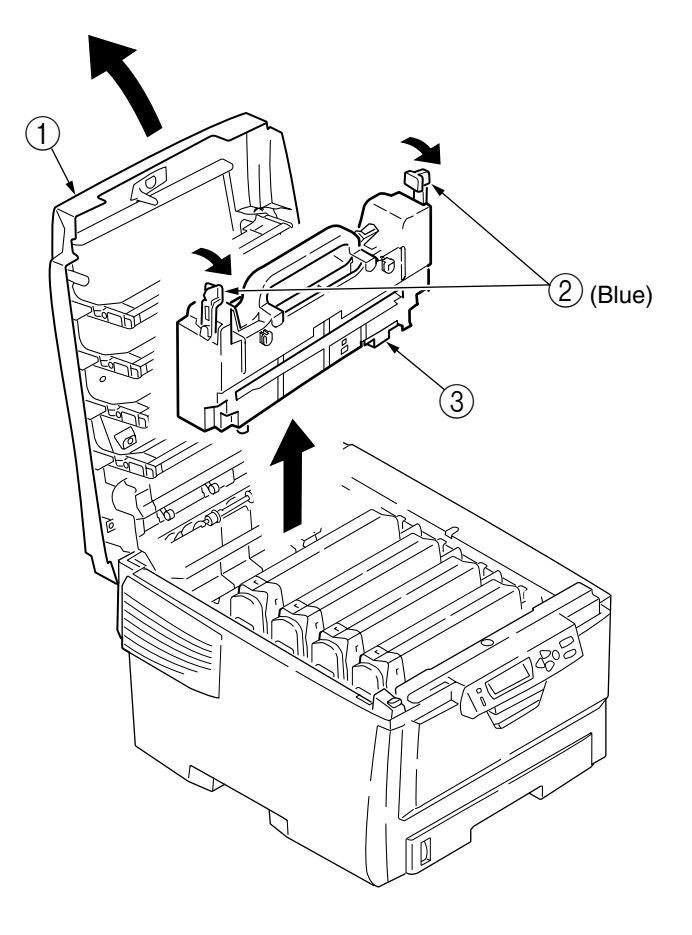

Figure 4-2-21 Fuser Unit

## 4.2.22 Belt Unit

- (1) Open the top cover  $\bigcirc$ .
- (2) Remove the image drum unit.
- (3) Turn the lock levers (two blue portions) (2) in the direction of the arrow ( ()) and, grasping the lever (blue) (3), detach the belt unit (4).

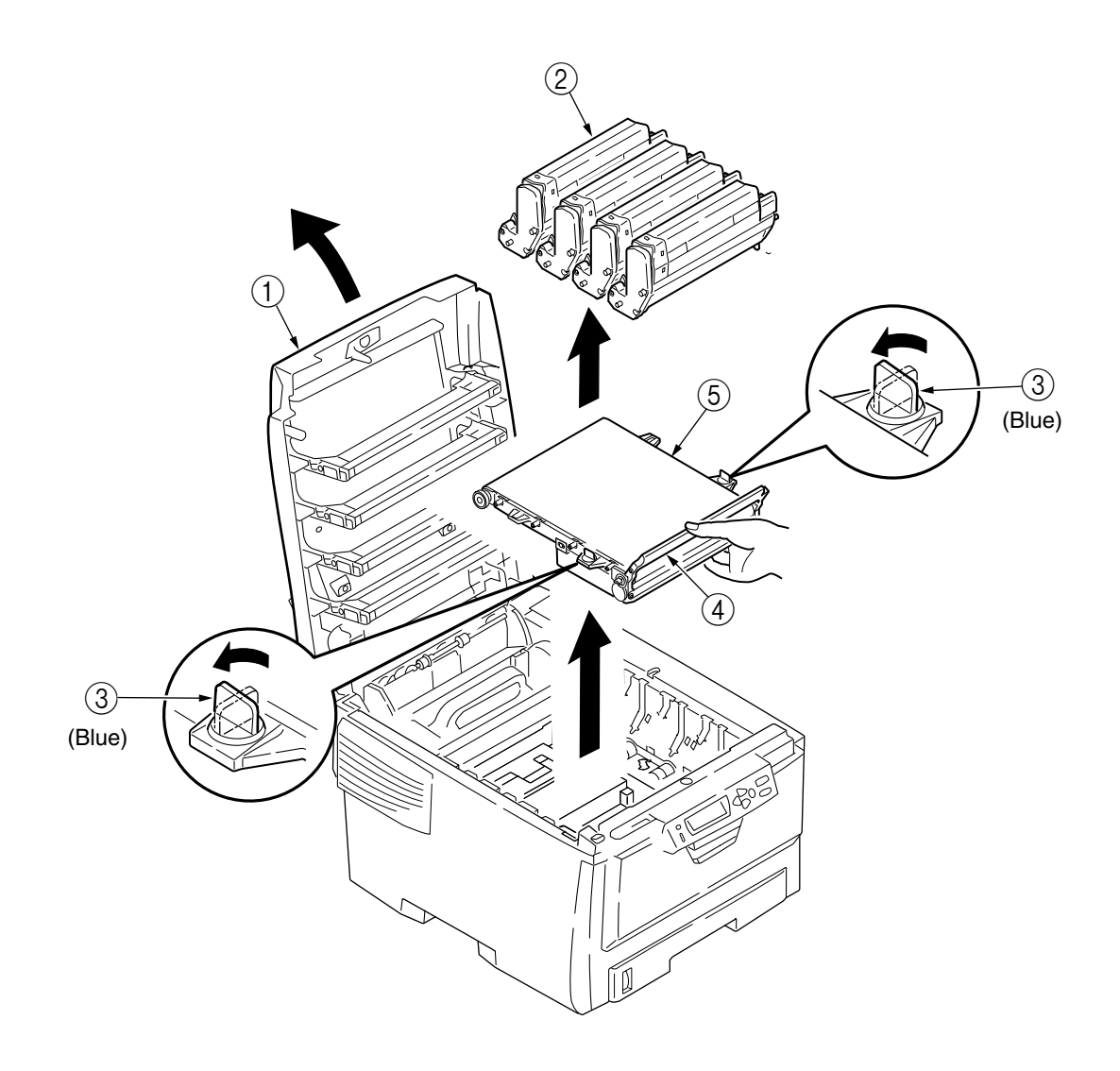

Figure 4-2-22 Belt unit

#### 4.3 Parts to lubricate

This section shows parts to lubricate. It means that lubricating to parts other than mentioned is prohibited.

It is not necessary to lubricate in removing or installing. However, specified lubrication oil has to be used to lubricate if oil is wiped off.

Inbrication work

- (1) Mark and name of the lubrication oil
  - EM-30L : Molycoat EM-30L
  - HP-300 : Molycoat HP-300
  - PM : Panmotoroil 10W-40 or ZOA 10W-30
- (2) Standard of amount of grease

| Class                | S      | А     | В     | С    | D    | Е    | F    |
|----------------------|--------|-------|-------|------|------|------|------|
| Amount of grease(cc) | 0.0005 | 0.003 | 0.005 | 0.01 | 0.03 | 0.05 | 0.1  |
| W(mm)                | 1.24   | 2.25  | 2.67  | 3.37 | 4.86 | 5.76 | 7.26 |
| Sample               | •      | •     | •     |      |      |      |      |

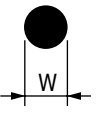

## 1 42049501 Plate-Assy.-Base

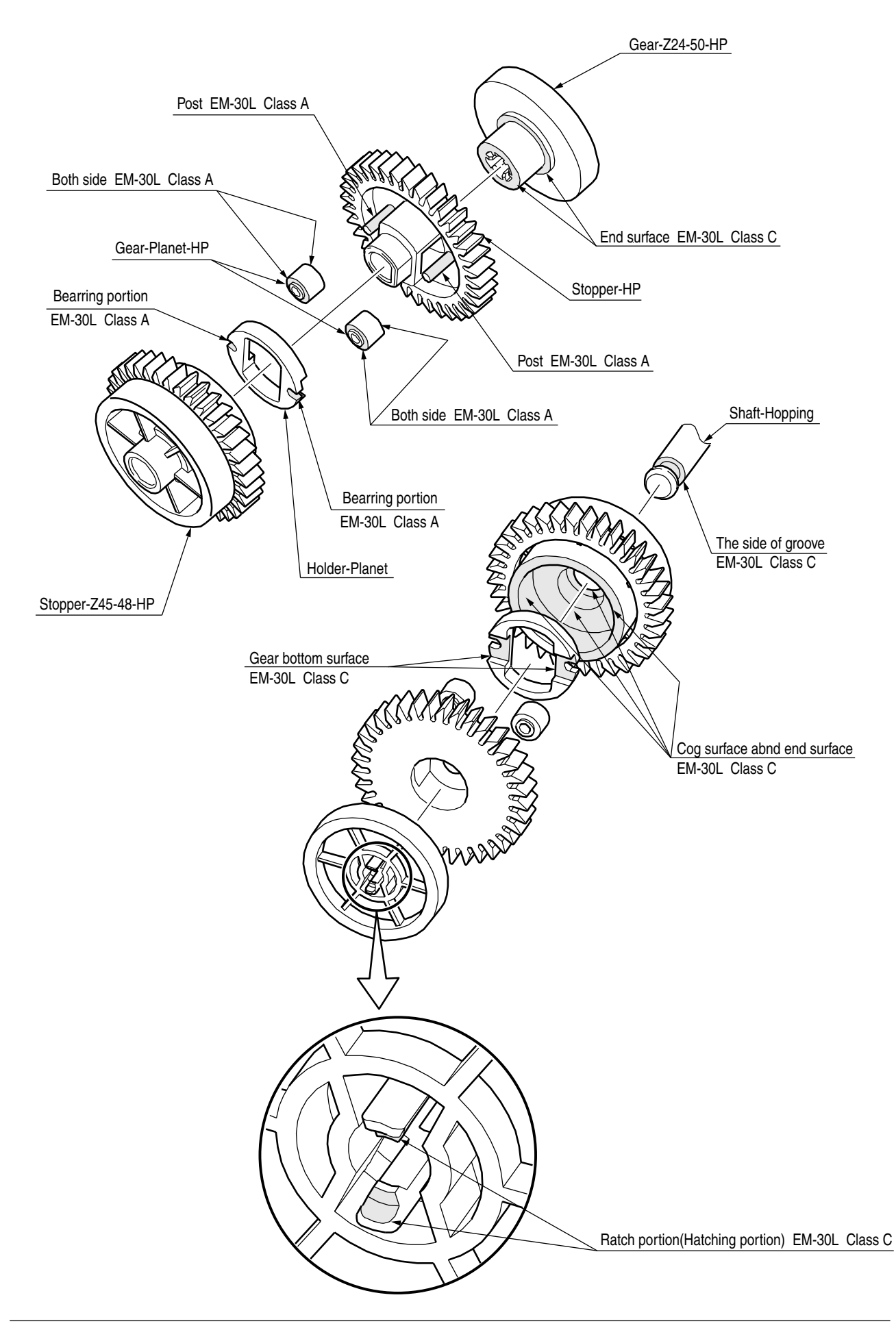
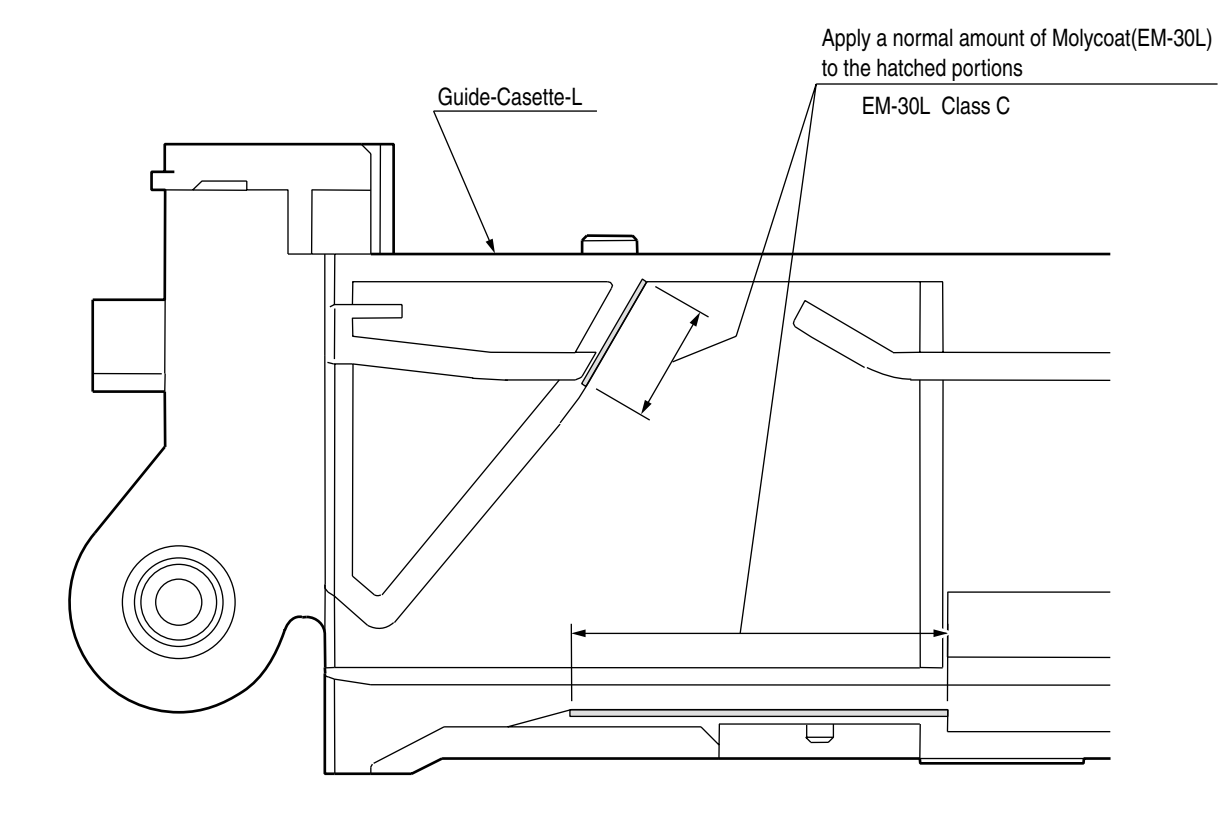

#### 2 42049701 Guide-Assy.-Cassette-L

3 42050101 Guide-Assy.-Cassette-R

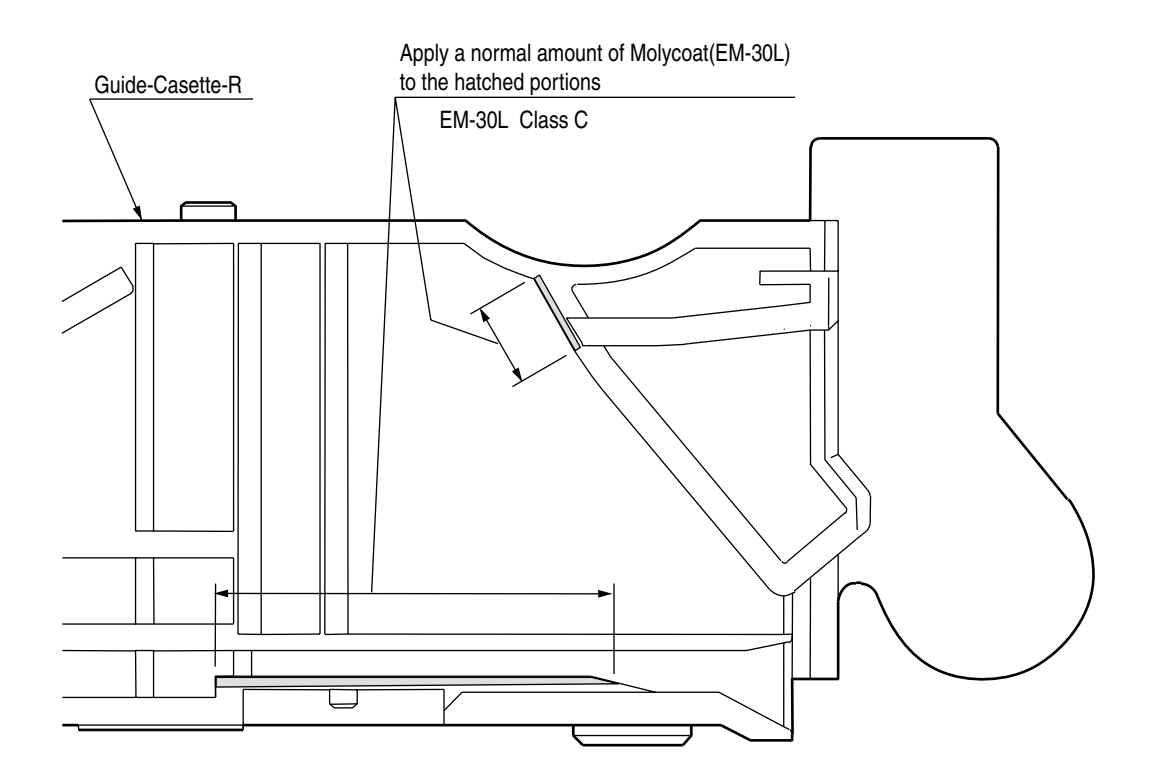

#### (4) 42057301 Gear-Assy.-HP

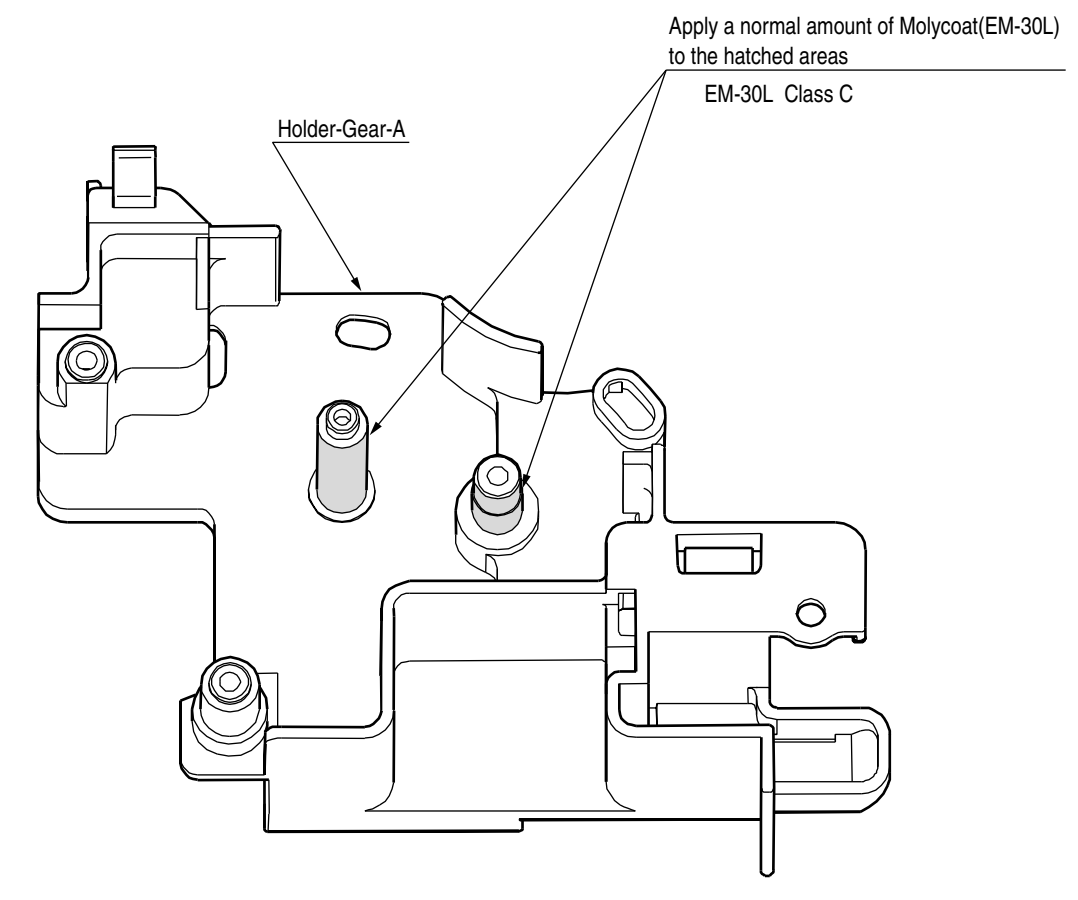

#### (5)-1 42053501 Plate-Ass.-Side-R

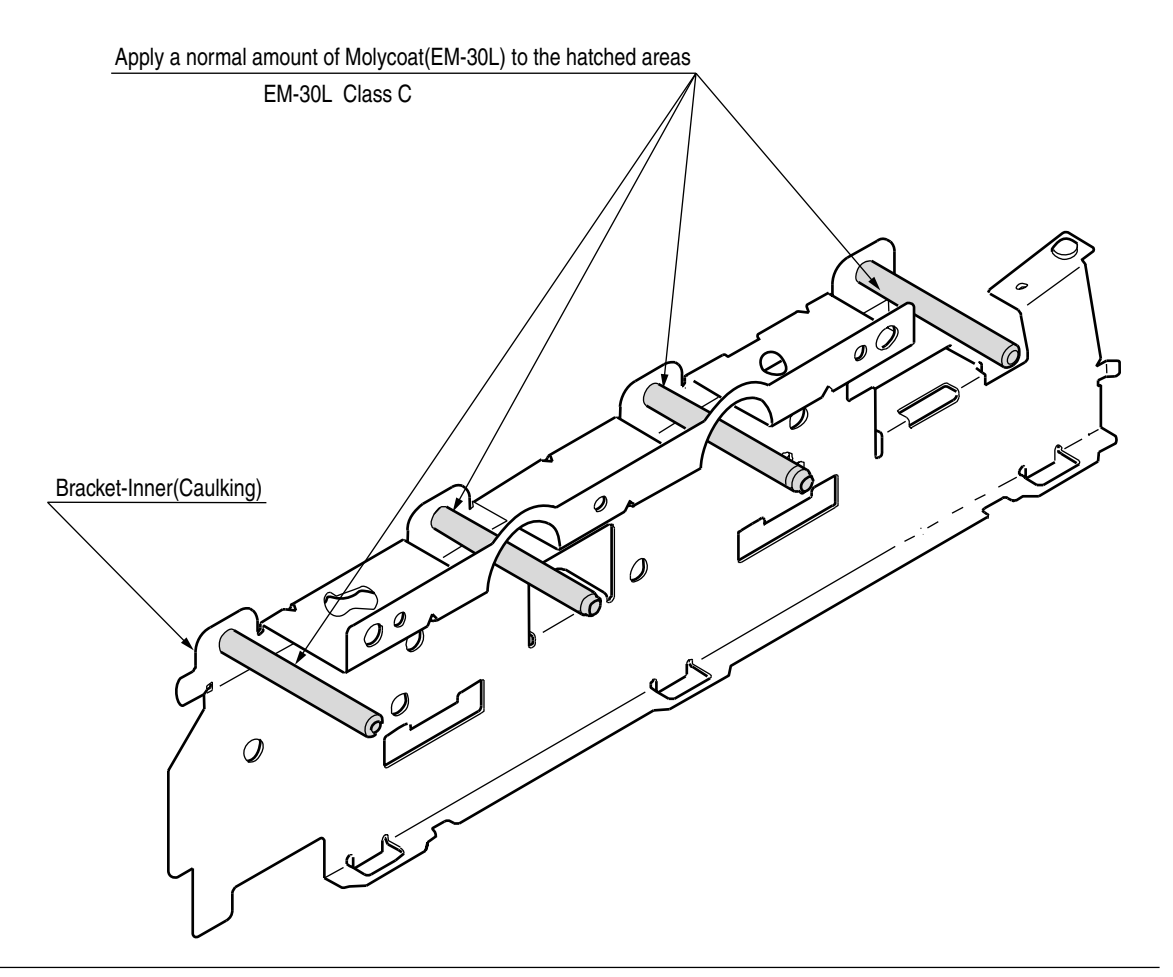

#### (5)-2 42053501 Plate-Ass.-Side-R

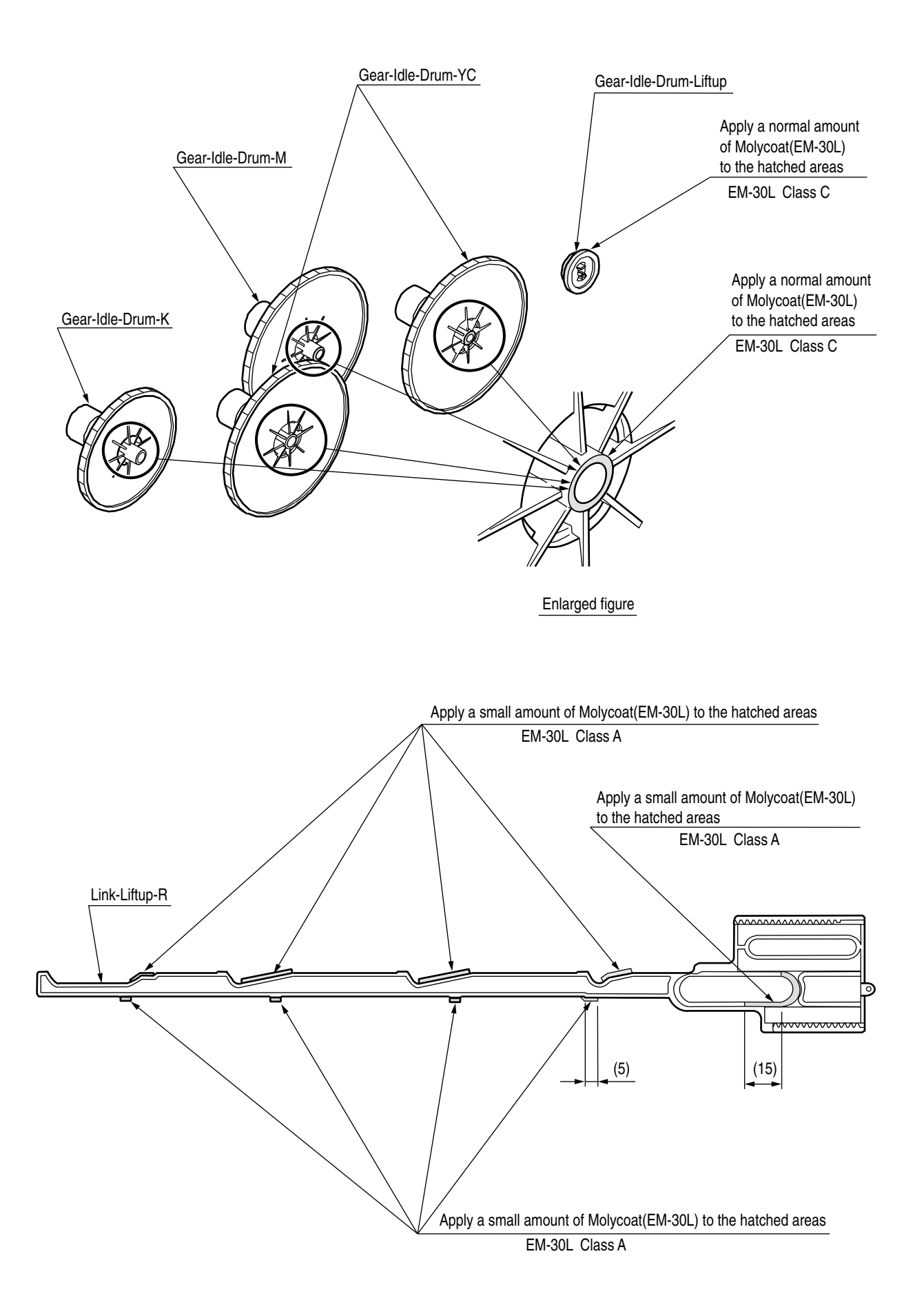

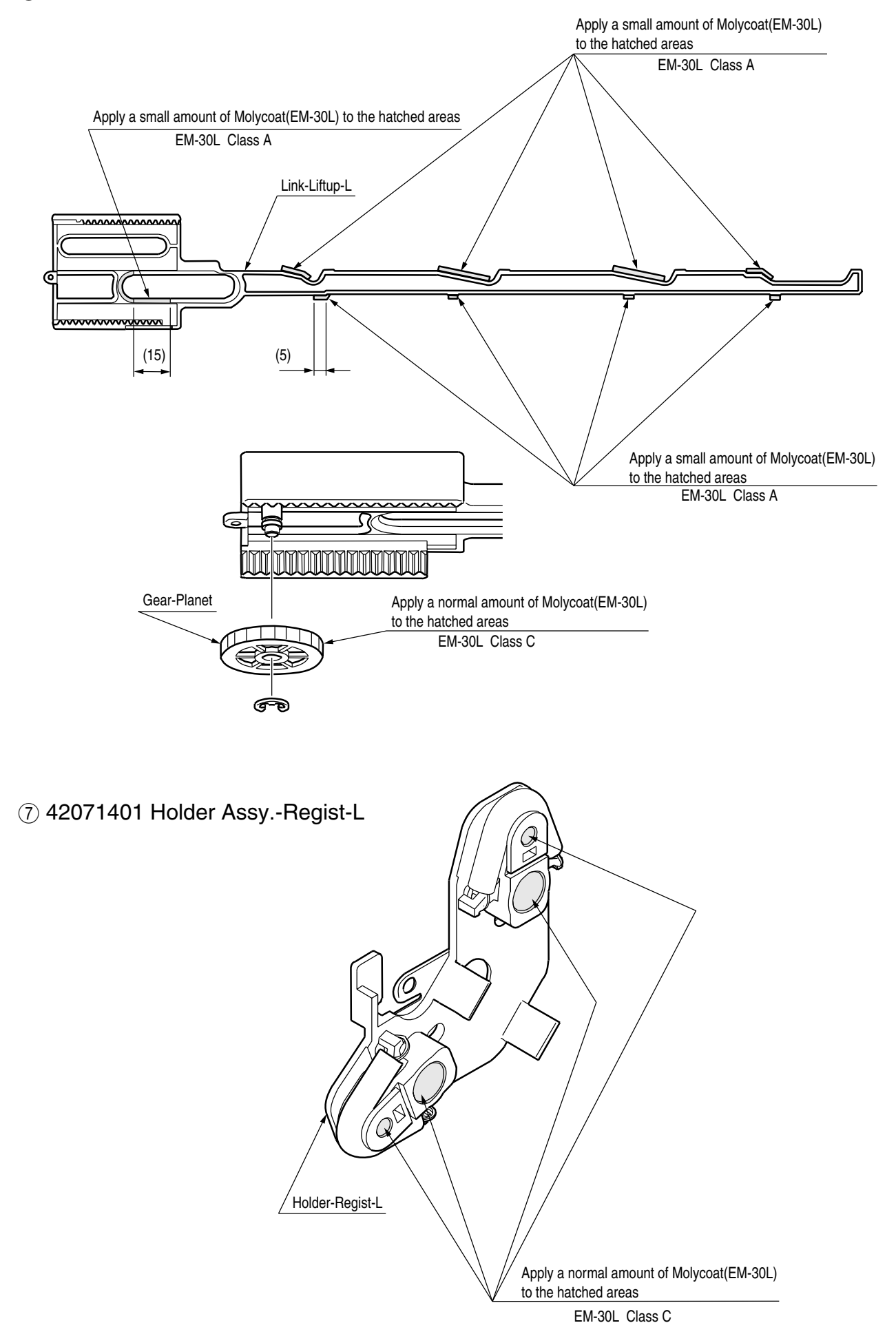

#### 6 42060001 Plate-Ass.-Side-L

#### (8) 42071901 Holder Assy.-Regist-R

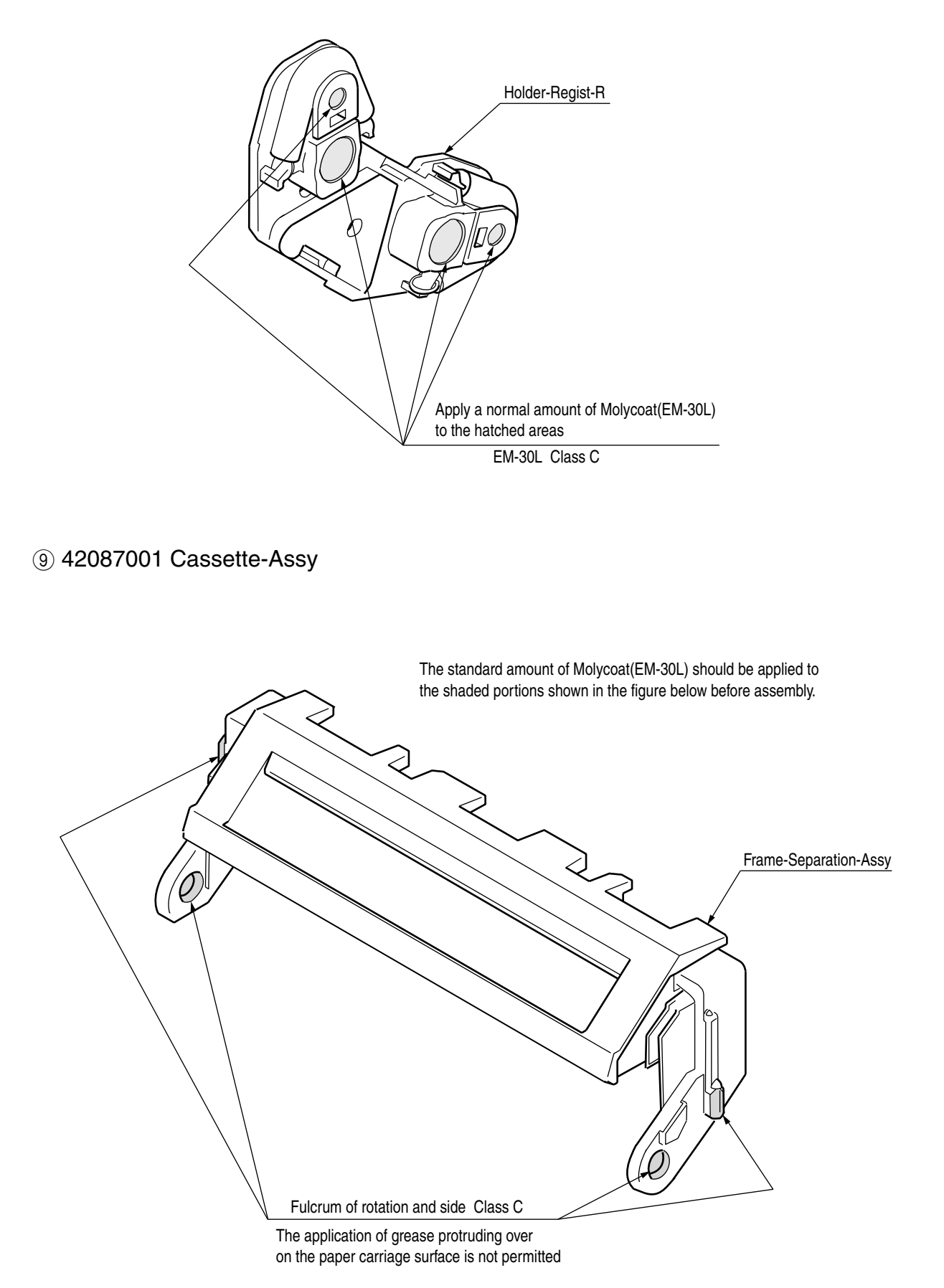

#### 10 42064301 Guide-Assy.-Eject-U

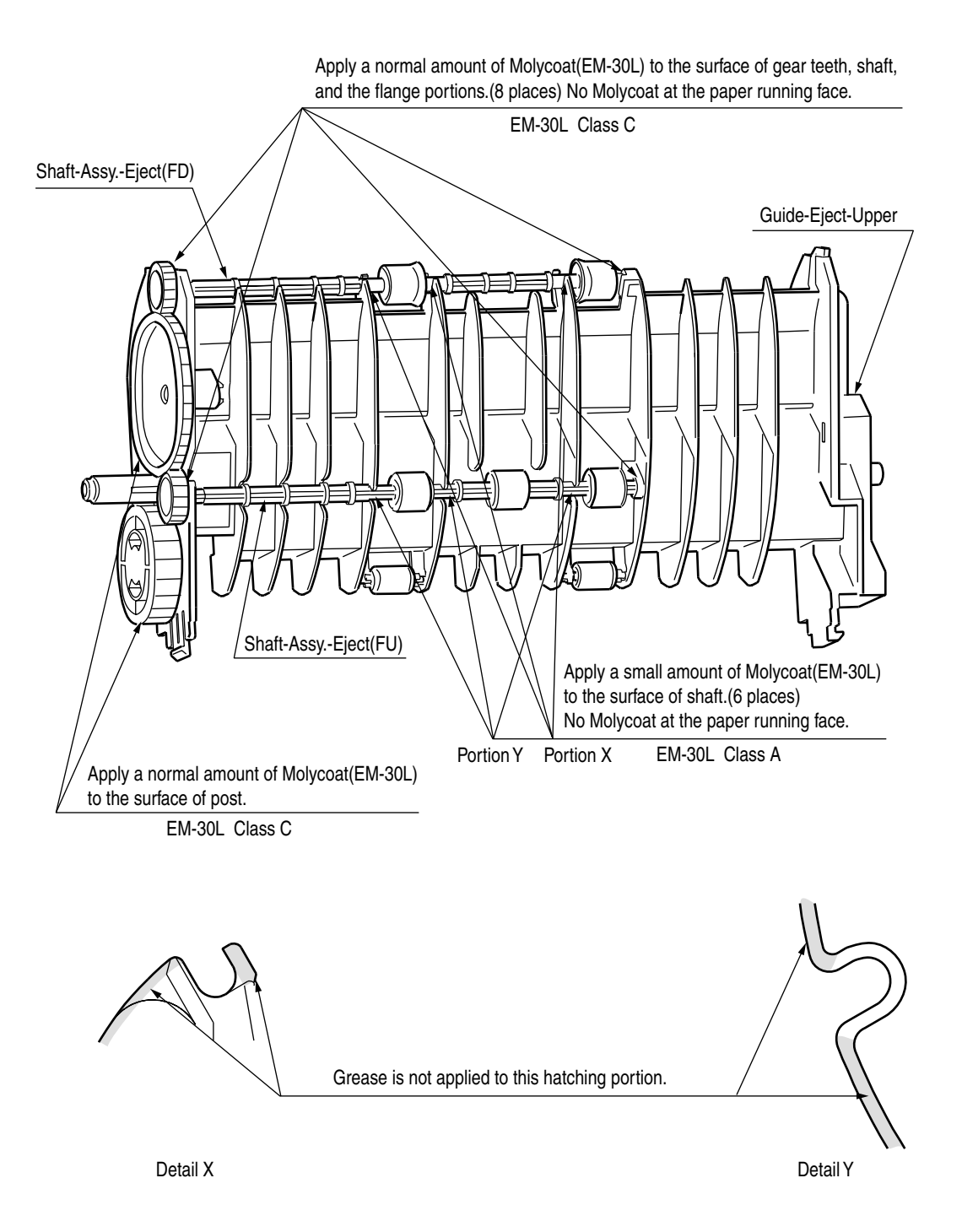

#### (1) 42621601 Guide-Assy.-Eject-L

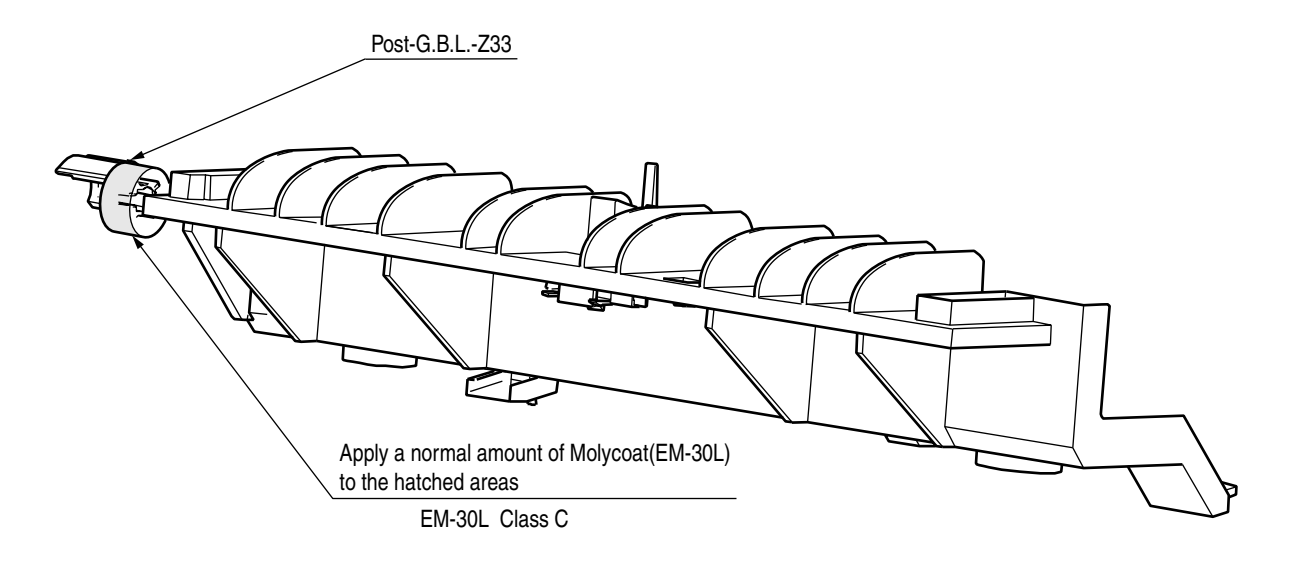

#### 12 42464901 Frame-Assy.-Base

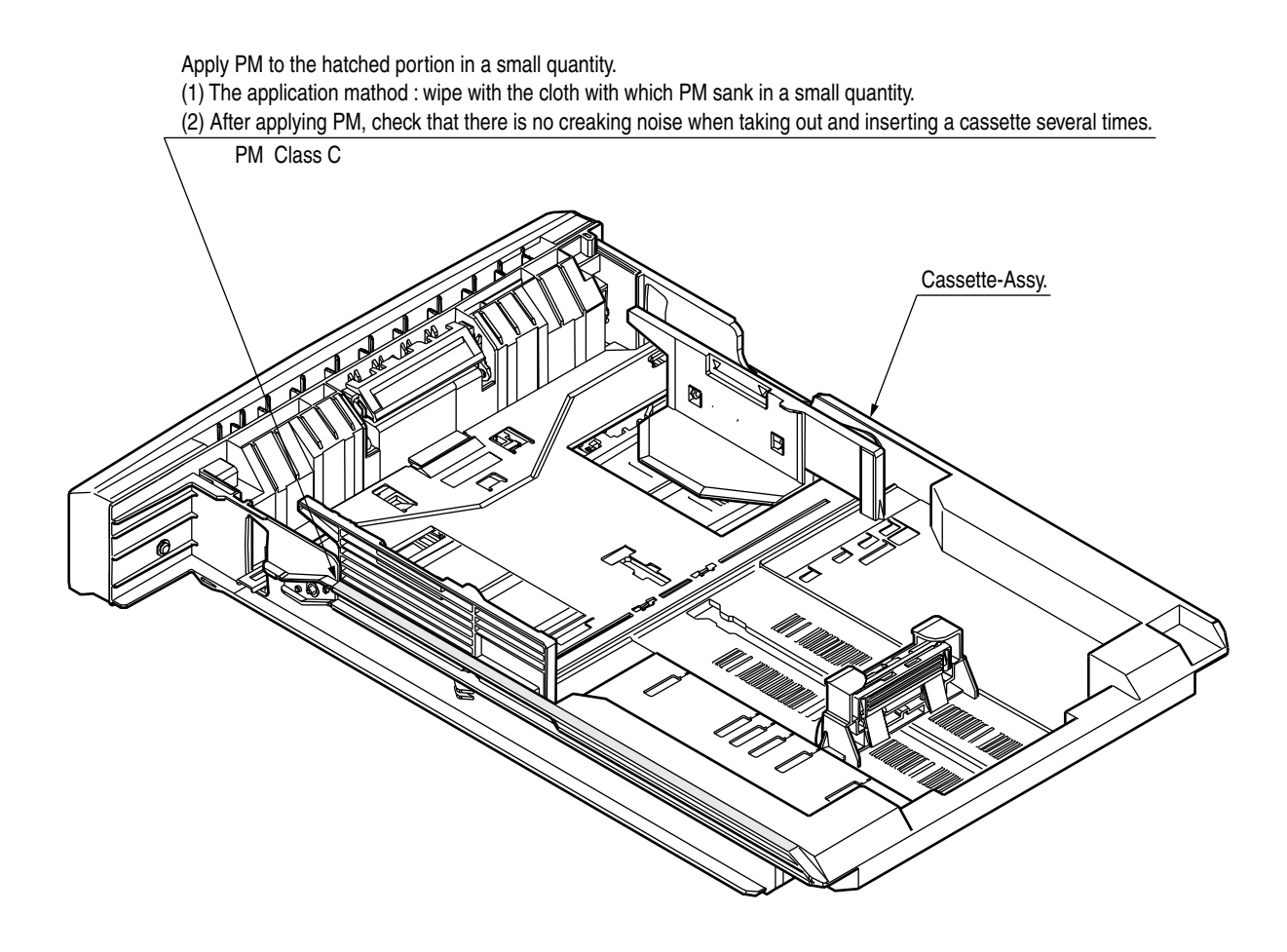

#### (13)-1 42621701 Printer-Unit-PX724

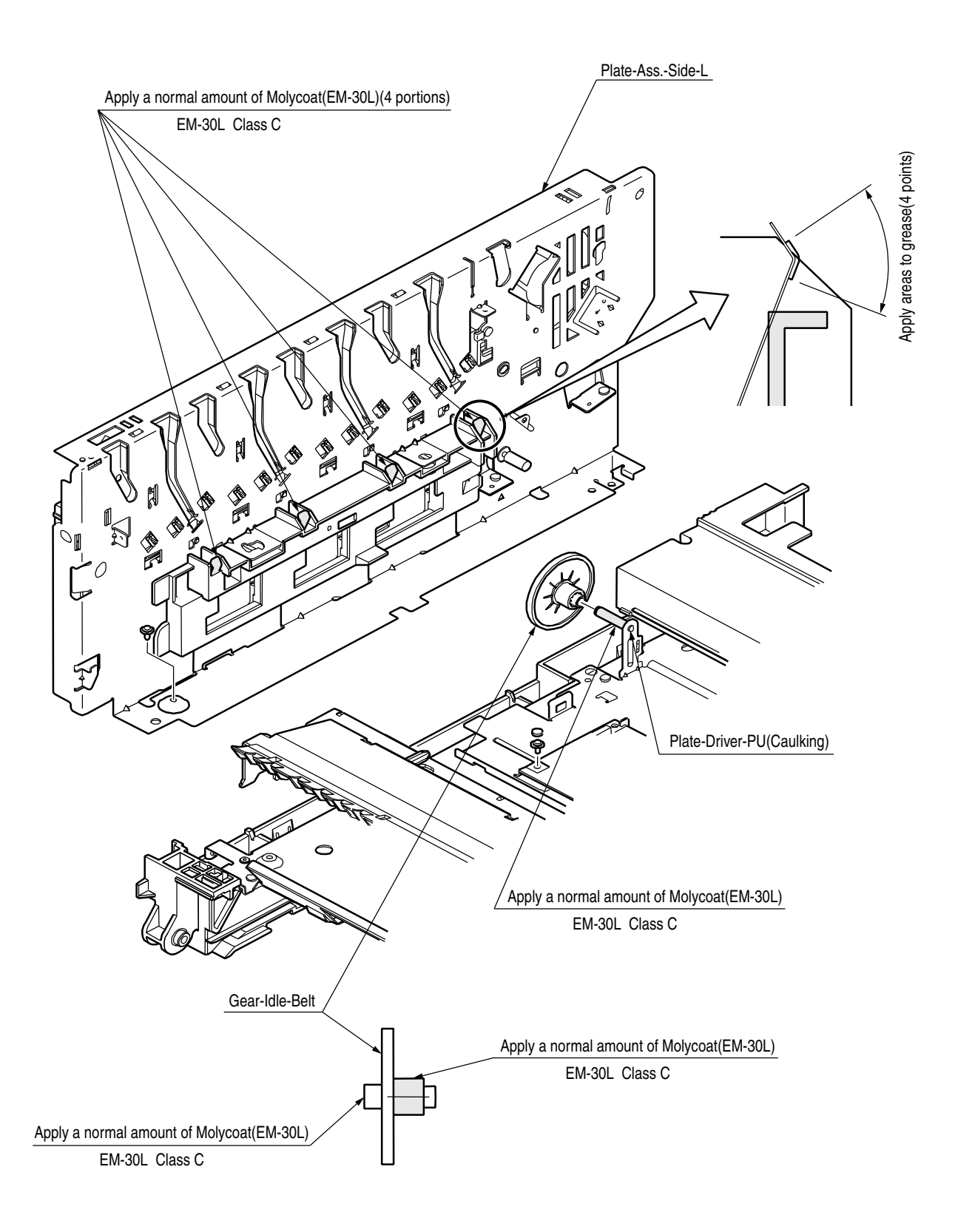

#### (13)-2 42621701 Printer-Unit-PX724

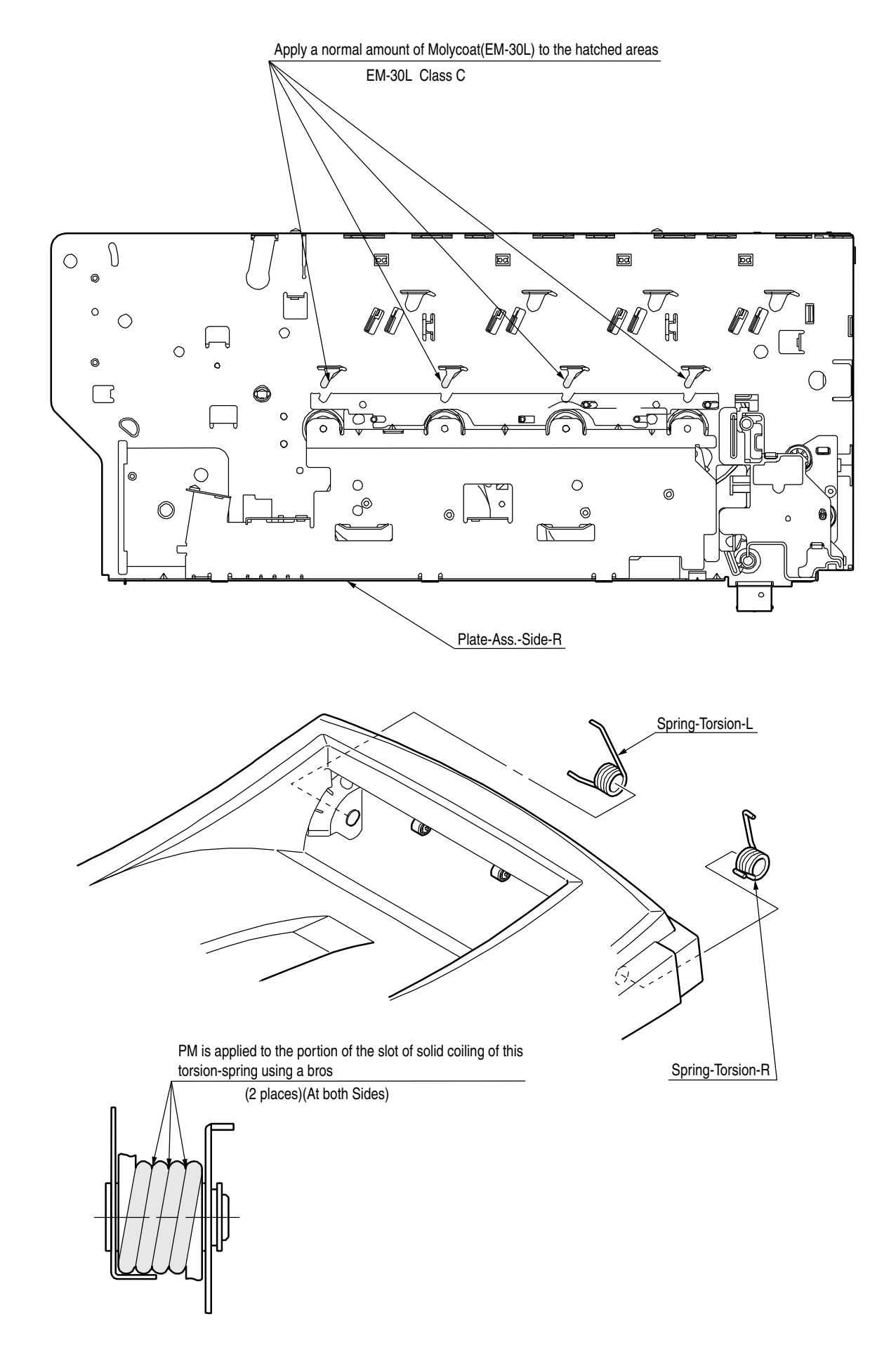

### (13)-3 42621701 Printer-Unit-PX724

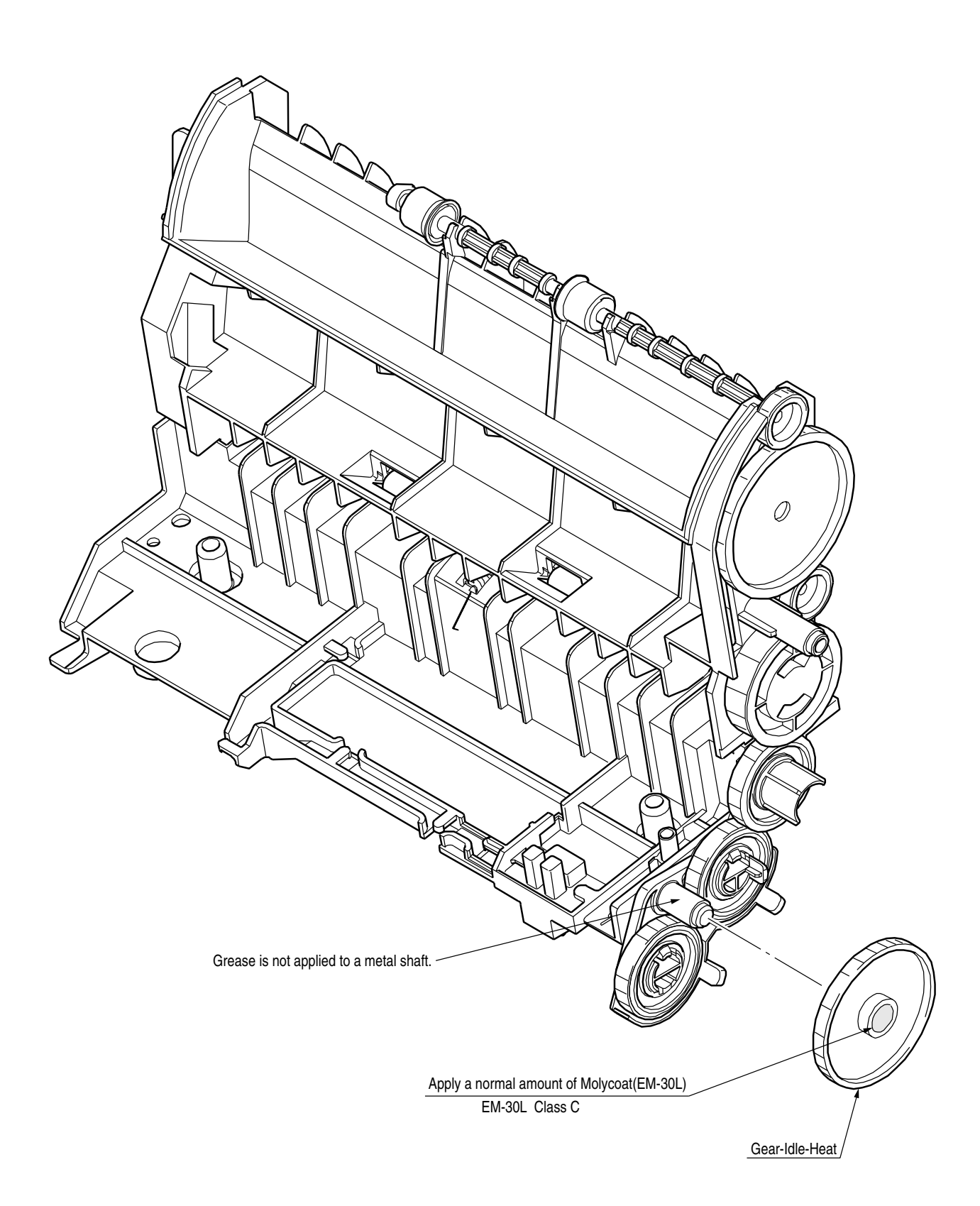

## 13-4 42621701PA Printer-Unit-PX724 (For C5510 Only)

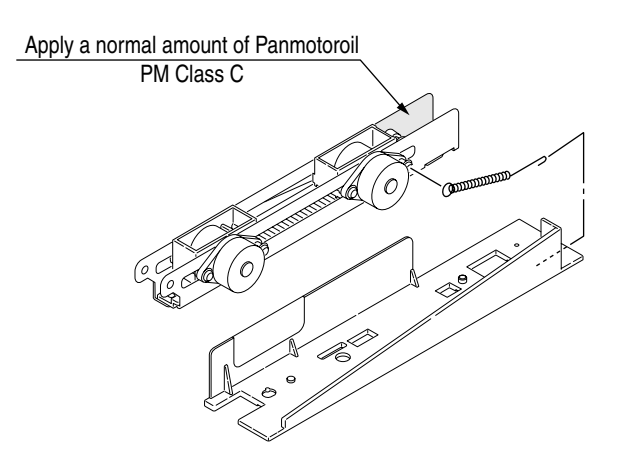

#### (1) 42626501 Sensor-Assy-Color-Regist

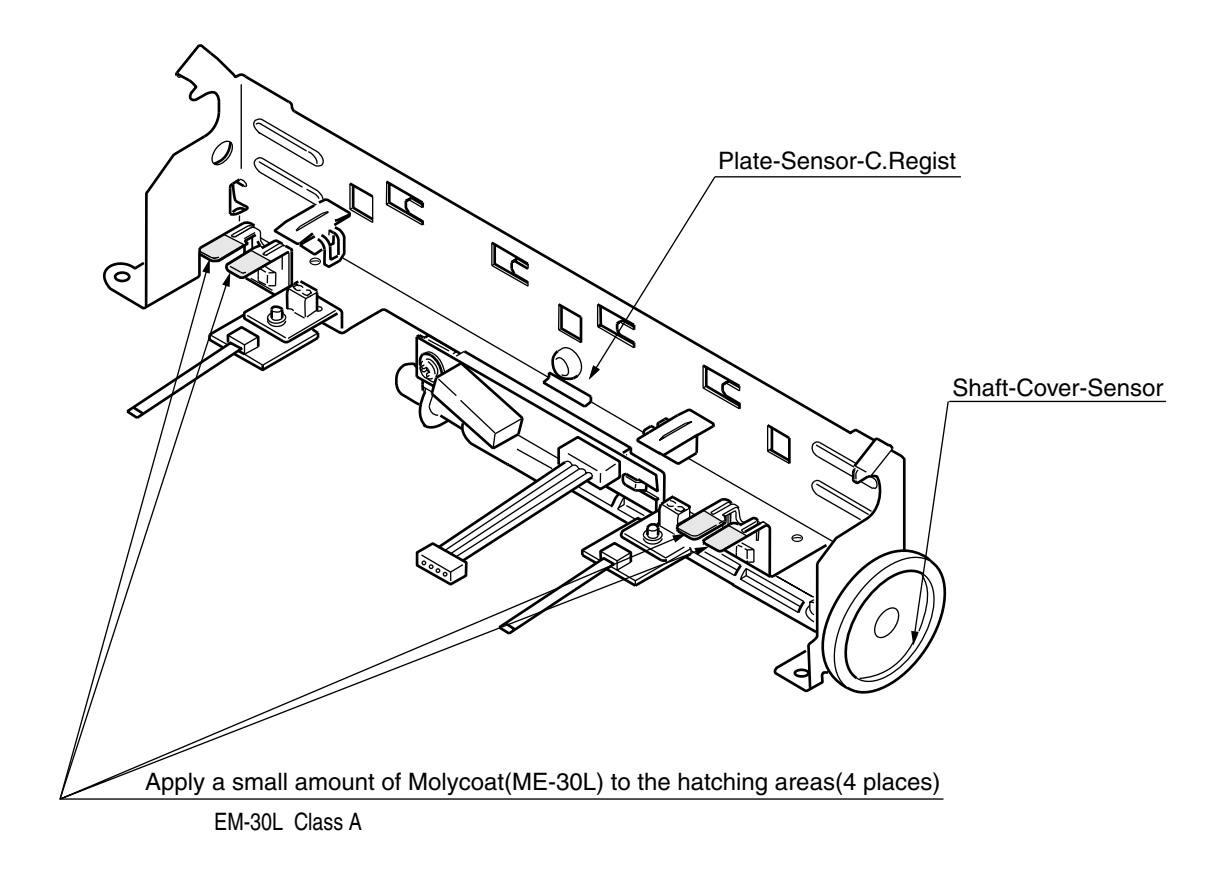

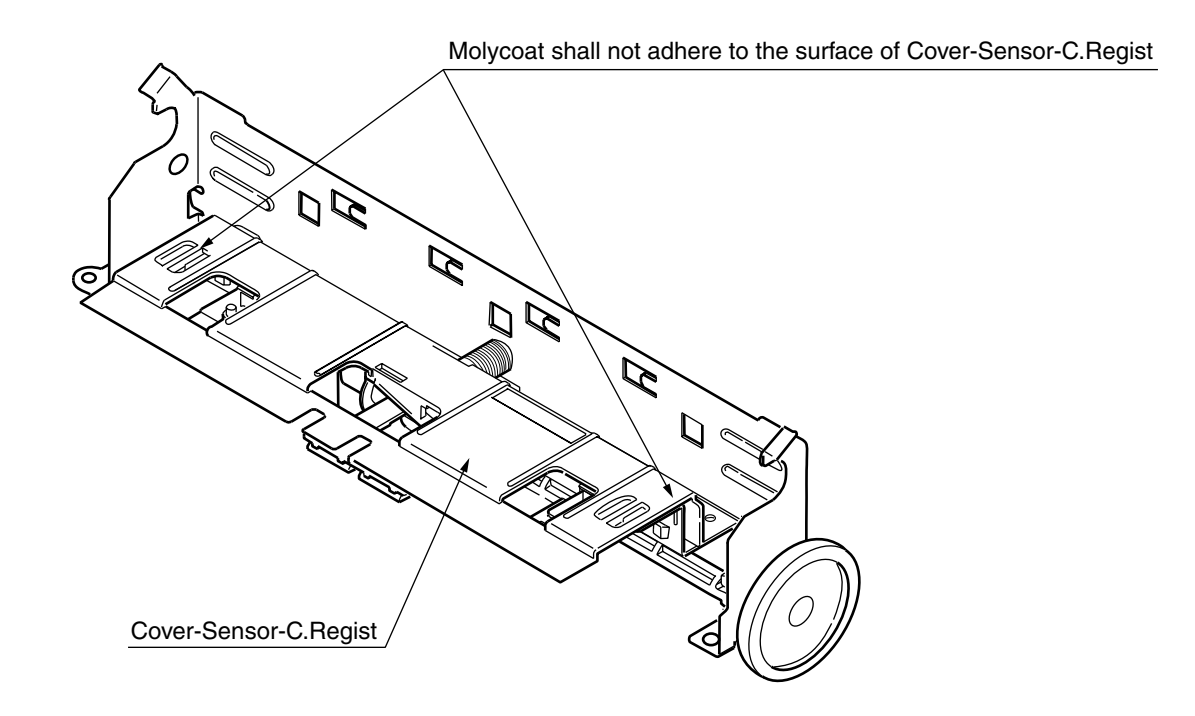

(5) 42076601 Roller-Assy.-Idle(FD)

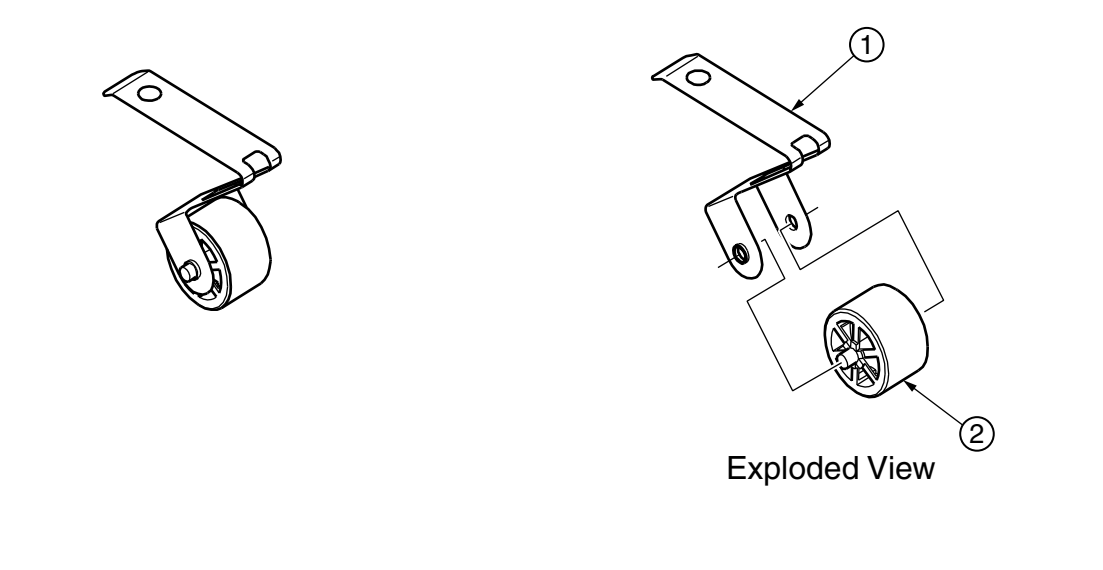

Method of amount of grease

Before (1) assemble at (2), apply small amount of Molycoat(EM-30L) to the sliding portions(hatching portion) of (1) and (2).(Class S)

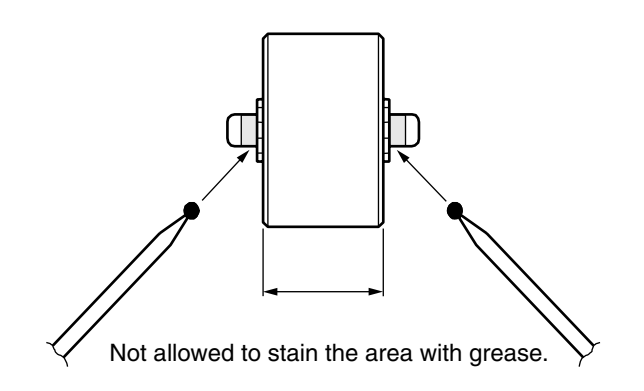

### 16 42077801 Roller-Assy.-BIAS(FU)L

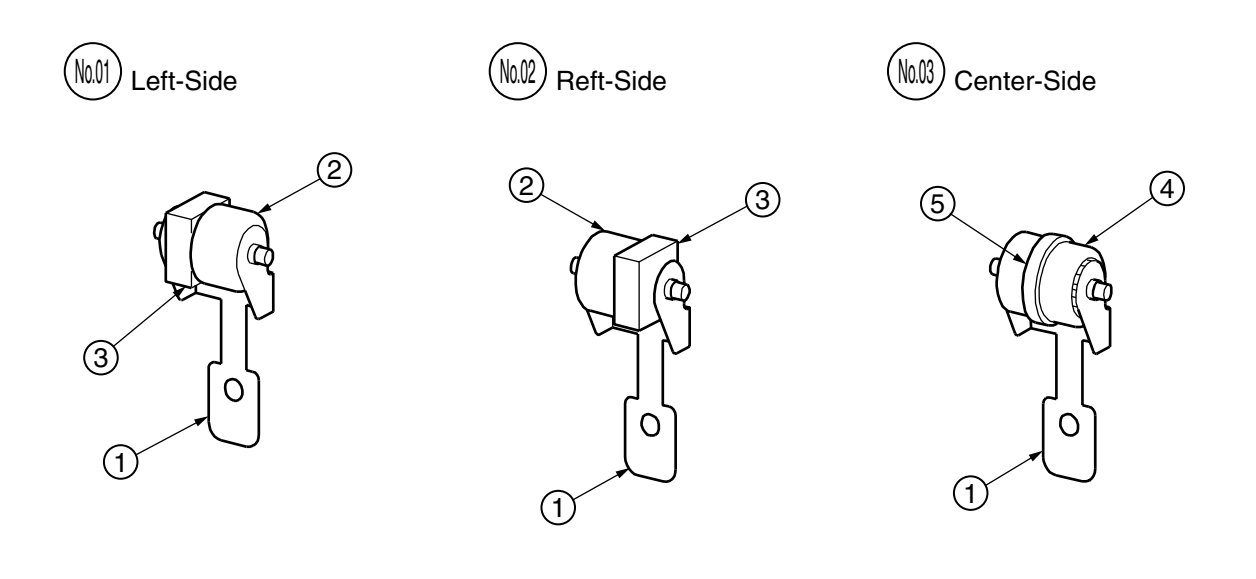

Method of amount of grease

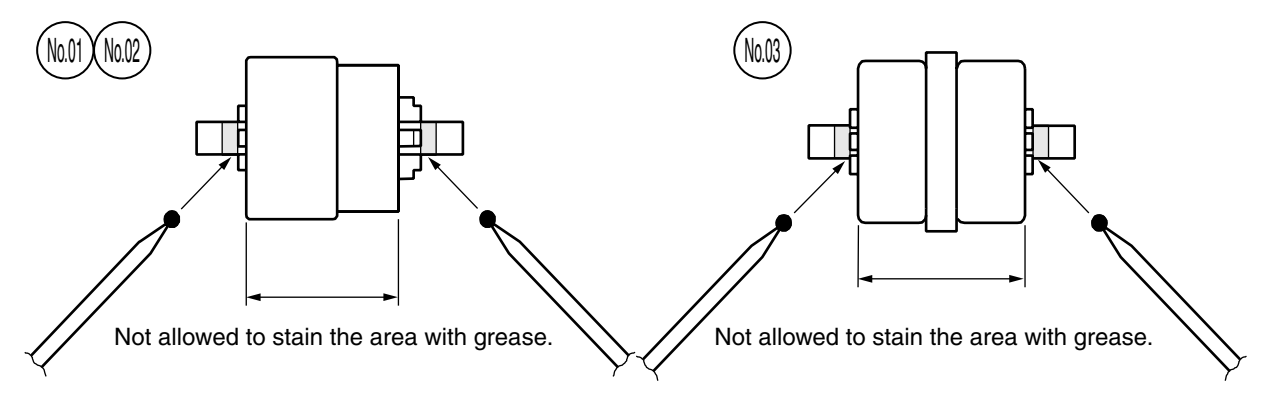

After (2) or (4) assemble at (3) or (5), apply small amount of Molycoat(EM-30L) to the sliding portions(hatching portion) of (2) and (4).(Class S)

# ⑦ 43016101 Lower-Assy.-R (For C5510 Only)

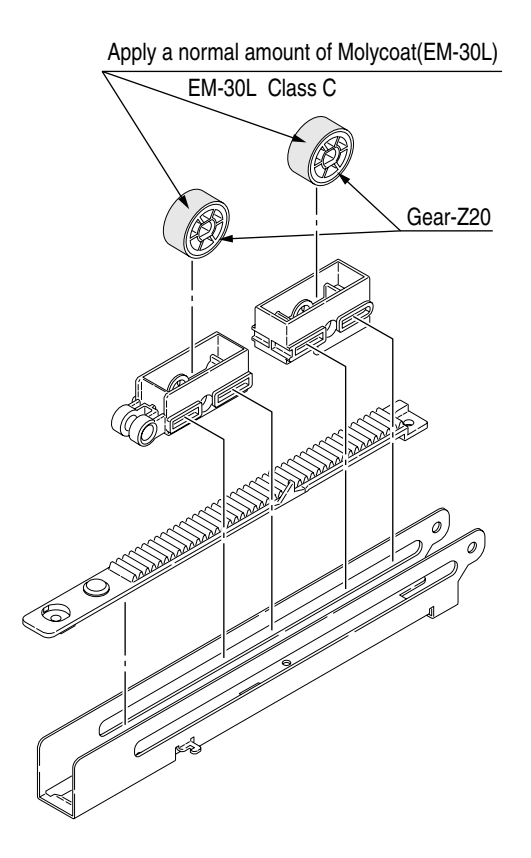

#### 5. MAINTENANCE MENU

Adjustments of C5400/C5200/C5150/C3200n printers can be made

using maintenance utility software and key input from their operator panels. In addition to a standard menu, there is a maintenance menu in the display of their operator panels. The menu that serves the purpose of intended adjustment is to be selected.

#### 5.1 System Maintenance Menu(For Maintenance Staff)

Turning on printer power while holding the MENU+ and MENU- keys down activates System Maintenance menu. The menu is only displayed in English on a printer to any destination.

*Note!* System Maintenance menu, from which settings such as printer destinations can be changed, is hidden from user's view.

| Category                   | Item(1st Line)      | Value(2nd Line)                                    | DF | Function                                                                                                    |
|----------------------------|---------------------|----------------------------------------------------|----|----------------------------------------------------------------------------------------------------|
| OKIUSER                    | OKIUSER             | ODA<br>OEL<br>APS<br>JP1<br>JPOEM1<br>OEMA<br>OEML |    | Sets Brand and Destination.<br>JPOEM1: Japan OEM<br>OEMA: Overseas OEM for A4 default<br>OEML: Overseas OEM for Letter<br>default<br>Boots up automatically when a brand<br>is selected.                                                                                                    |
| MAINTENANCE<br>MENU        | HDD FORMAT          | EXECUTE                                            |    | Format for HDD.<br>Process as same as connecting for<br>new HDD.                                                                                                    |
|                            | FLASH FORMAT        | EXECUTE                                            |    | Format for Resident FLASH.<br>NIC Program is elased.                                                                                                    |
|                            | MENU RESET          | EXECUTE                                            |    | Sets factory default for EEPROM of CU board.                                                                                                    |
| CONFIG MENU                | CODESET             | TYPE1<br>TYPE2                                     | *  | This menu is displayed in <u>every</u><br><u>distribution channel</u> .<br>TYPE1: Russian/Greek do not appear.<br>TYPE2: Russian/Greek appear.<br>When you select TYPE2, LANGUAGE<br>selections in SYS CONFIG MENU in<br>USER MENU display RUSSIAN and<br>GREEK. ( <u>The value change is</u><br><u>enabled after rebooting</u> .)<br>TYPE2 is the default for OEL/APS/<br>OEMA; TYPE1 is the default for the<br>other distribution channel. |
| ENG STATUS<br>PRINT        | ENG STATUS<br>PRINT | EXECUTE                                            |    | Selecting by the ENTER key, then<br>pressing the On-line switch will<br>prompt initialization and printing<br>Engine information.                                                                                                    |
| TEST PRINT MENU<br>(C5400) | TEST PRINT MENU     | ENABLE<br>DISABLE                                  | *  | Switches ENABLE and DISABLE to<br>display the TEST PRINT MENU<br>category in the User Menu.                                                                                                    |
| PAGE CNT PRINT             | PAGE CNT PRINT      | ENABLE<br>DISABLE                                  | *  | Sets printing or not printing the total page count in PRINT MENU MAP.                                                                                                    |

Table 5-1 Maintenance Menu Display Table

| Category               | Item(1st Line)           | Value(2nd Line)   | DF       | Function                                                                                                    |
|------------------------|--------------------------|-------------------|----------|----------------------------------------------------------------------------------------------------|
| FUSE KEEP MODE         | FUSE KEEP MODE           | EXECUTE           |          | By pressing the ENTER key, a<br>command is issued from CU to PU and<br>the device becomes ON LINE. This<br>mode is used when confirmation of<br>operation is needed using new<br>consumables as the factory default at<br>the users.(When comparing to the old<br>products etc.)<br>The fuse of the new consumables is<br>not cut if this mode is used, and also<br>operation count is not added to values<br>of the old one. This mode should be<br>finished in power-off and make sure to<br>turn off the power after working in<br>FUSE KEEP MODE since it will be<br>invalid in next power-on. |
| PERSONALITY<br>(C5400) | PCL                      | ENABLE<br>DISABLE | *        | Changes the default PDL language for each brand. PDLs that are disabled in                                                                                                    |
|                        | IBM PPR III XL           | ENABLE<br>DISABLE | *E<br>*J | this menu will not be displayed on User<br>Menu's or Admin Menu's<br>PERSONALITY.                                                                                                    |
|                        | EPSON FX                 | ENABLE<br>DISABLE | *E<br>*J | When print data in the PDL language set to DISABLE is received, the printer                                                                                                    |
|                        | PS3 EMULATION<br>(PX725) | ENABLE<br>DISABLE | *        | will display INVALID DATA and discard received data.                                                                                                    |
|                        | ESC/ P                   | ENABLE<br>DISABLE | *        | (PostScript). Same as PX711/<br>713.(Only menu is implemented for                                                                                                    |
|                        | HP-GL/2                  | ENABLE<br>DISABLE | *JE      | future expansion.)<br>When PCL is set to DISABLE, the data                                                                                                    |
|                        | PCL XL                   | ENABLE<br>DISABLE | *JE      | or HP-GL/2 or PCL XL will not be<br>printed even though it is set to<br>ENABLE. The data is processed as<br>invalid.<br>Setting ENABLE to IBM PPR III XL or<br>EPSON FX in Japanese brands will<br>not assure the normal operation.<br>Setting ENABLE to ESPC/ P in<br>overseas brands will not assure the<br>normal operation.                                                                                                    |

| Category                                                  | Item(1st Line) | Value(2nd Line)   | DF | Function                                                                                                    |
|-----------------------------------------------------------|----------------|-------------------|----|----------------------------------------------------------------------------------------------------|
| ESC/ P EMULATION<br>(Not available for<br>overseas model) | nSelectin      | DISABLE<br>ENABLE | *  | Specifies the function of SELECT IN signal<br>for DC1, DC3 command.<br>When "ENABLE" is selected, if SELECT IN<br>signal is high level in power on sequence,<br>DC1, DC3 command is effective. When<br>"DISABLE" is selected, DC1, DC3<br>command is ignored all the time (SELECT<br>IN signal is LOW level only).<br>Even if "EMULATION" setting of "SYS<br>CONFIG MENU"is "AUTO", this item is<br>effective in ESC/ P Emulation. |
|                                                           | NAutoFd        | DISABLE<br>ENABLE | *  | Specifies the function of AUTO FEED XT<br>signal.<br>When "ENABLE" is selected, if AUTO<br>FEED XT signal is low level in power on<br>sequence, Line feed for CR code is<br>performed. When "DISABLE" is selected,<br>line feed for CR code is not performed<br>(AUTO FEED XT signal is HIGH level only).<br>Even if "EMULATION" setting of "SYS<br>CONFIG MENU"is "AUTO", this item is<br>effective in ESC/ P Emulation.          |
|                                                           | IMAGE          | REGULAR<br>PHOTO  | *  | Specifies the conversional method of transformation from 180dpi to 300dpi.                                                                                                    |
| NETWORK                                                   |                |                   |    | Not displayed.                                                                                                    |
| ENGINE DIAG<br>MODE                                       |                |                   |    | Enters engine self-diagnostic mode.                                                                                                    |

Switch operations and LCD display in the engine self-diagnostic mode differ from the operations of the printer.

Refer to Section 5.4.2 Self-diagnostic Mode.

#### 5.2 Maintenance Utility

Maintenance utility software is used to make adjustments shown in table 5-2. Refer to the following for details on the maintenance utility software.

- 1) Maintenance utility operating manual : 42678801FU01 Rev.5 or later(Japanese version)
  - : 42678801FU02 Rev.5 or later(English version)

2) Program of the maintenance utility is as below.

\* It is possible to download a program of the maintenance utility. (Person in charge of the manual, Window Person is available to access.)

| Applicable Operating System              | File Name       | Part Number                 |
|------------------------------------------|-----------------|-----------------------------|
| Win9xMe (Japanese/English version)       | MuWin_Win9x.zip | 42678801FW01 Rev.5 or later |
| WinNT/2000/XP (Japanese/English version) | MuWin_WinNT.zip | 42678801FW02 Rev.5 or later |

|    | ltem                                         | Adjustment                                                                                                    | Section No. of the<br>Maintenance Utility<br>Operation                                           | Operation on<br>Operator Panel<br>(Section No. corresponds to<br>the Maintenance manual) |
|----|----------------------------------------------|----------------------------------------------------------------------------------------------------|--------------------------------------------------------------------------------------------------|------------------------------------------------------------------------------------------|
| 1  | PU (PRN) Board<br>Replacement                | Copying EEPROM of the PU board<br>Copying LED head correction data*1<br>Adjustment Purpose: Copy the above data to<br>another board when it is necessary to replace<br>to another PU board due to maintenance<br>replacement                                                                                         | Section 2.4.1.1.1<br>Section 2.4.2.1.1<br>when there is a<br>copy of LED head<br>correction data | Invalid operation                                                                        |
| 2  | PU Serial Number<br>Setting                  | Reprogramming printer serial number<br>recorded on PU<br>Adjustment Purpose: Set for a board replaced<br>for maintenance when it is impossible to copy<br>EEPROM of the PU board (I/F error etc.)                                                                                                    | Section 2.4.1.1.2.1                                                                              | Invalid operation                                                                        |
| 3  | Factory/Shipping<br>Mode                     | Change between Factory mode and Shipping<br>mode<br>Adjustment Purpose: Set for a board replaced<br>for maintenance when it is impossible to copy<br>EEPROM of the PU board (I/F error etc.) In<br>this function, Shipping mode is needed since a<br>board for maintenance is usually Factory<br>mode as the default | Section 2.4.1.1.2.2<br>Section 2.4.1.1.6.4                                                       | Section 5.4.2.10                                                                         |
| 4  | Download of LED<br>head correction<br>data*1 | Programming of LED head correction data<br>Adjustment Purpose: Download correction<br>data prepared by the outside for the device<br>when a head not having EEPROM for<br>correction inside the head is used<br>(Fig No.42631901)                                                                                    | Section 2.4.2.1.2.1                                                                              | Invalid operation                                                                        |
| 5  | CU<br>(ARC/SPY/SPA)<br>Board<br>Replacement  | Reprogramming an EEPROM setting value of<br>the CU board<br>Adjustment Purpose: Reprogram EEPROM<br>data to another board when it is required to<br>exchange to another CU board for<br>maintenance replacement                                                                                                    | Section 2.4.1.1.3                                                                                | Invalid operation                                                                        |
| 6  | Setting of Serial<br>Number<br>Information   | Reprogramming serial number selection recorded in CU, output mode, and device serial number                                                                                                    | Section 2.4.1.1.4.3                                                                              | Invalid operation                                                                        |
| 7  | Setting Information of Board Items           | Check of serial number information and<br>Factory/Shipping mode                                                                                                    | Section 2.4.1.1.7                                                                                | Invalid operation                                                                        |
| 8  | Update of USB<br>Software                    | Updating USB Software                                                                                                    | Section 2.4.2.2.1                                                                                | Invalid operation                                                                        |
| 9  | Update of NIC<br>Software                    | Updating NIC Software                                                                                                    | Section 2.4.2.2.2                                                                                | Invalid operation                                                                        |
| 10 | Update of NIC<br>Web Page                    | Updating NIC Web Page                                                                                                    | Section 2.4.2.2.3                                                                                | Invalid operation                                                                        |
| 11 | Mac Address<br>Setting                       | Mac Address Setting                                                                                                    | Section 2.4.2.2.4                                                                                | Invalid operation                                                                        |

| Table 5-2 Maintenance Utility Adjustment Items ( |
|--------------------------------------------------|
|--------------------------------------------------|

|    | Item                                                                                             | Adjustment                                                                                                    | Section No. of the<br>Maintenance Utility<br>Operation | Operation on<br>Operator Panel<br>(Section No. corresponds to<br>the Maintenance manual) |
|----|--------------------------------------------------------------------------------------------------|----------------------------------------------------------------------------------------------------|--------------------------------------------------------|------------------------------------------------------------------------------------------|
| 12 | Consumable<br>Counter<br>Maintenance<br>Function                                                 | Copying the consumable counter<br>Drum counter (Y, M, C, K)<br>Fuser counter<br>Belt counter<br>Toner counters (Y, M, C, K)<br>Adjustment Purpose: Copy each consumable<br>counter value when using in-use consumables<br>to another device | Section 2.4.1.2.1                                      | Invalid operation                                                                        |
| 13 | Color Print Density<br>Sensor Sensitivity<br>Calibration Value<br>Setting<br>[Prohibited to use] | Setting of Color print density sensor sensitivity calibration value                                                                                                    | Prohibited to use                                      | Prohibited to use                                                                        |
| 14 | LED Head<br>Correction Data<br>Swap*1                                                            | Swap in the device which stored LED head<br>correction data<br>Adjustment Purpose: Implement when it is<br>required to replace a LED head in the device                                                                                     | Section 2.4.2.2.7.1                                    | Invalid operation                                                                        |
| 15 | Download of LED<br>head correction<br>data*1                                                     | Reprogramming of LED head correction data<br>Adjustment Purpose: Download correction<br>data prepared by the outside for the device<br>when a head not having EEPROM for<br>correction inside the head is used<br>(Fig No.42631901)         | Section 2.4.2.2.7.2                                    | Invalid operation                                                                        |
| 16 | Display of LED<br>Head Serial<br>Number*1                                                        | Check of LED head serial number                                                                                                    | Section 2.4.2.2.7.3                                    | Section 5.4.2.13                                                                         |
| 17 | Destination/PnP<br>data Setting                                                                  | Check/setting of destination of the printer (CU), device ID, USB ID                                                                                                    | Section 2.4.1.2.6                                      | Section 5.5.3                                                                            |
| 18 | Display of the<br>Consumable<br>Counter                                                          | Confirmation of the current value of the consumable counter                                                                                                    | Section 2.4.1.3.1                                      | Section 5.1<br>ENG STATUS PRINT                                                          |
| 19 | Check of Menu<br>Settings                                                                        | Displaying each menu setting value specified in the printer (CU)                                                                                                    | Section 2.4.1.3.2                                      | Menu Map Printing<br>(See User's manual)                                                 |
| 20 | Check of Printer<br>Information                                                                  | Check of Mac address of the printer and each FW version                                                                                                    | Section 2.4.1.3.3                                      | Menu Map Printing<br>(See User's manual)                                                 |
| 21 | Check of<br>contained CPU<br>and Memory value                                                    | Checking CPU information and memory information contained in the printer (CU)                                                                                                    | Section 2.4.1.3.4                                      | Menu Map Printing<br>(See User's manual)                                                 |
| 22 | Test Printing                                                                                    | Performing local print function and printing<br>specified file<br>Adjustment Purpose: Check operation of the<br>single printer and send a download file                                                                                     | Section 2.4.1.4.1                                      | Each local printing<br>(See System<br>Specifications)                                    |

| Table 5-2 | Maintenance Utility Adjustment Items | (2/3) |
|-----------|--------------------------------------|-------|
|-----------|--------------------------------------|-------|

|    | Item                                                                                         | Adjustment                                                                                                | Section No. of the<br>Maintenance Utility<br>Operation | Operation on<br>Operator Panel<br>(Section No. corresponds to<br>the Maintenance manual) |
|----|----------------------------------------------------------------------------------------------|----------------------------------------------------------------------------------------------------|--------------------------------------------------------|------------------------------------------------------------------------------------------|
| 23 | Switch Scan<br>Test*2                                                                        | Executing the switch scan test<br>Adjustment Purpose: Check operation of each<br>sensor                   | Section 2.4.1.5.1                                      | Section 5.4.2.3                                                                          |
| 24 | Motor and Clutch<br>Test*2                                                                   | Executing of motor and clutch test<br>Adjustment Purpose: Check operation of each<br>motor and clutch etc | Section 2.4.1.5.2                                      | Section 5.4.2.4                                                                          |
| 25 | Color Registration<br>Test*2                                                                 | Executing color registration test                                                                         | Section 2.4.1.5.3                                      | Section 5.4.2.6                                                                          |
| 26 | Density<br>Adjustment Test*2                                                                 | Executing density adjustment test                                                                         | Section 2.4.1.5.4                                      | Section 5.4.2.7                                                                          |
| 27 | Setting of Auto<br>Density<br>Adjustment<br>Controller<br>Parameter*2<br>[Prohibited to use] | Setting of auto density adjustment controller parameter                                                   | Prohibited to use                                      | Prohibited to use                                                                        |
| 28 | NVM<br>Initialization*2<br>[Prohibited to use]                                               | Initializing NVM                                                                                          | Prohibited to use                                      | Prohibited to use                                                                        |
| 29 | Counter Display*2                                                                            | Confirming consumables, consumable records and waste toner counter                                        | Section 2.4.1.5.7                                      | Section 5.4.2.8<br>Section 5.4.2.9<br>Section 5.4.2.12                                   |
| 30 | Local Parameter<br>Setting*2                                                                 | Confirming change a mode between Factory and Shipping mode and a Fusing state                             | Section 2.4.1.5.8                                      | Section 5.4.2.10                                                                         |
| 31 | Engine Parameter<br>Setting*2                                                                | Setting a setting value of Engine parameter items                                                         | Section 2.4.1.5.9                                      | Section 5.4.2.11                                                                         |

Table 5-2 Maintenance Utility Adjustment Items (3/3)

- \*1 Restriction of Functions.
- \*2 Operation is available only for C3200/C3100 (A model without an operator panel)
- *Note!* Do not perform operations or settings for items of [Prohibited to use], or an improper operation may be result.

#### 5.3 Changing the display language

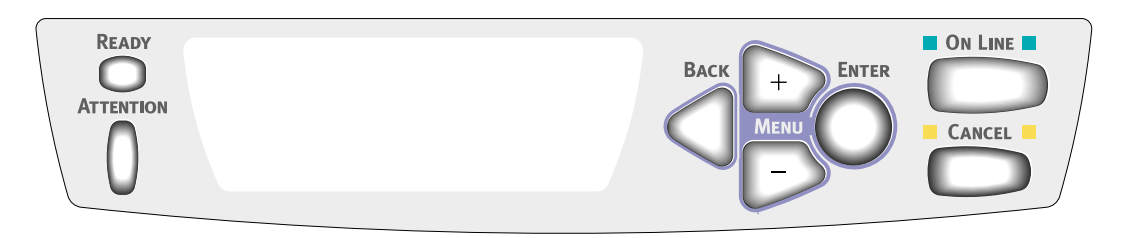

#### 1. Press MENU+ repeatedly until you see.

| SYS | CONFIG | MENU |
|-----|--------|------|
|     |        |      |

- 2. Press ENTER.
- 3. Press MENU+ repeatedly until you see.

| LANGUAGE |  |
|----------|--|
| ENGLISH  |  |

- 4. Press ENTER.
- 5. Press MENU+ and / or MENU- repeatedly until you see the language you wish to select.
- 6. Press ENTER to select this language.
- 7. Press ON LINE to exit the menu and return the printer to standby.

The LCD display language can be changed to any of these languages:

| English   | Dutch                        |
|-----------|------------------------------|
| German    | Turkish                      |
| French    | Portuguese                   |
| Italian   | Braz Portuguese              |
| Spanish   | Polish                       |
| Swedish   | Russian (OEL/APS brand only) |
| Norwegian | Greek (OEL/APS brand only)   |
| Danish    |                              |

#### 5.4 Maintenance Menu Function of the User Menu

#### 5.4.1 Maintenance Menu(For End-Users)

Maintenance menu is contained in a standard menu category. (It is different from the system maintenance menu.) Items that can be set from Maintenance menu are as follows:

#### Maintenance Menu

Values in shaded areas are initial settings.

| Catagory    | Operator Panel Display |                           | Eurotion                                                                                                    |  |
|-------------|------------------------|---------------------------|----------------------------------------------------------------------------------------------------|--|
| Calegory    | Item (Upper Display)   | Value (Lower Display)     | Function                                                                                                    |  |
| Maintenance | MENU RESET             | EXECUTE                   | Initializes menu settings.                                                                                                    |  |
| Menu        | SAVE MENU              | EXECUTE                   | Stores current menu settings.                                                                                                    |  |
|             | RESTORE<br>MENU        | EXECUTE                   | Changes menu settings to stored ones. Displayed only when menu settings have been stored.                                                                                                    |  |
|             | POWER SAVE             | ENABLE<br>DISABLE         | Sets Power Save mode enabled/disabled. Shift time to<br>enable Power Save mode can be changed using<br>"POWER SAVE SHIFT TIME" on "SYSTEM CONFIG.<br>MENU".                                                                                                    |  |
|             | PAPER BLACK<br>SET     | 0<br>+1<br>+2<br>-2<br>-1 | Corrects print nonuniformity due to temperature variation.<br>With faded images, change the value.<br>With scattering or snowing images in print output of high<br>print density, decrement the value. With faded images in<br>print output of high print density, increment the value.                           |  |
|             | PAPER COLOR<br>SET     | 0<br>+1<br>+2<br>-2<br>-1 | Corrects print nonuniformity due to temperature variation.<br>With faded images, change the value.<br>With scattering or snowing images in print output of high<br>print density, decrement the value. With faded images in<br>print output of high print density, increment the value.                           |  |
|             | TRANSPR<br>BLACK SET   | 0<br>+1<br>+2<br>-2<br>-1 | Corrects print nonuniformity due to temperature variation.<br>With faded images on transparency sheets, change the<br>value.<br>With scattering or snowing images in print output of high<br>print density, decrement the value. With faded images in<br>print output of high print density, increment the value. |  |
|             | TRANSPR<br>COLOR SET   | 0<br>+1<br>+2<br>-2<br>-1 | Corrects print nonuniformity due to temperature variation.<br>With faded images on transparencies, change the value.<br>With scattering or snowing images in print output of high<br>print density, decrement the value. With faded images in<br>print output of high print density, increment the value.         |  |

#### 5.4.2 Self-diagnostic Mode

Explanation for each LEVEL 0 and LEVEL 1.

#### 5.4.2.1 Operator panel

Operating descriptions on self-diagnosis are premised on the following operator panel layout.

For ODA

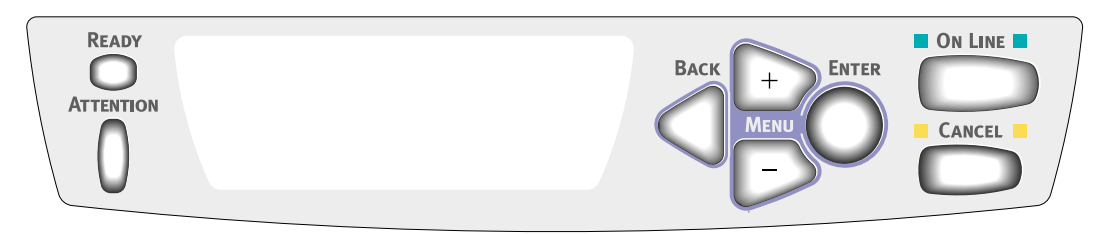

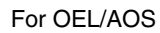

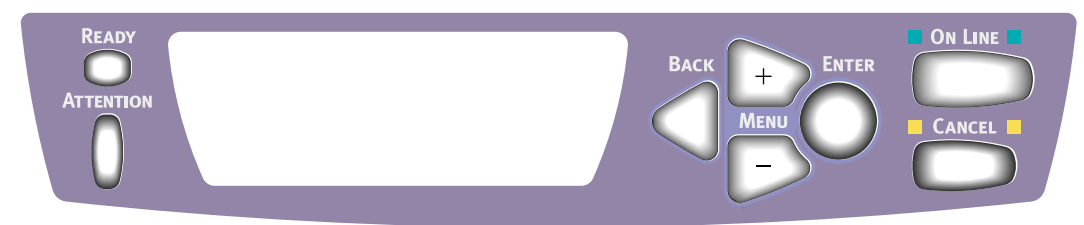

For China

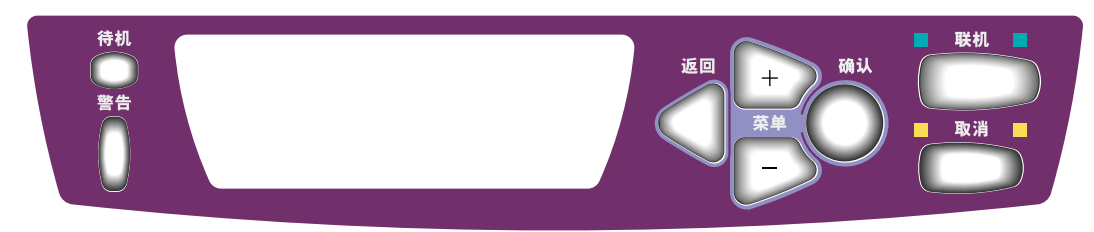

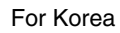

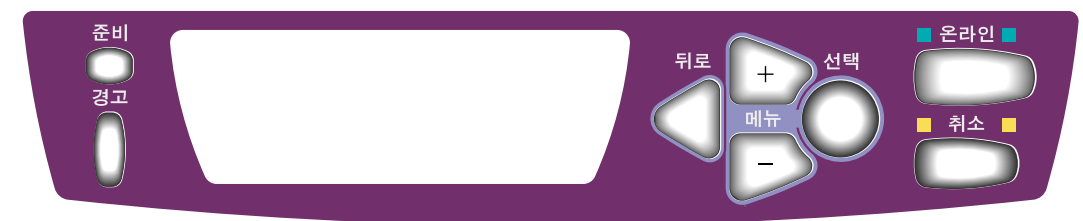

#### For Taiwan

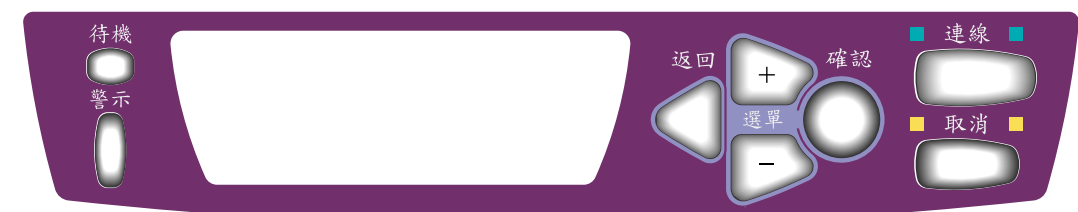

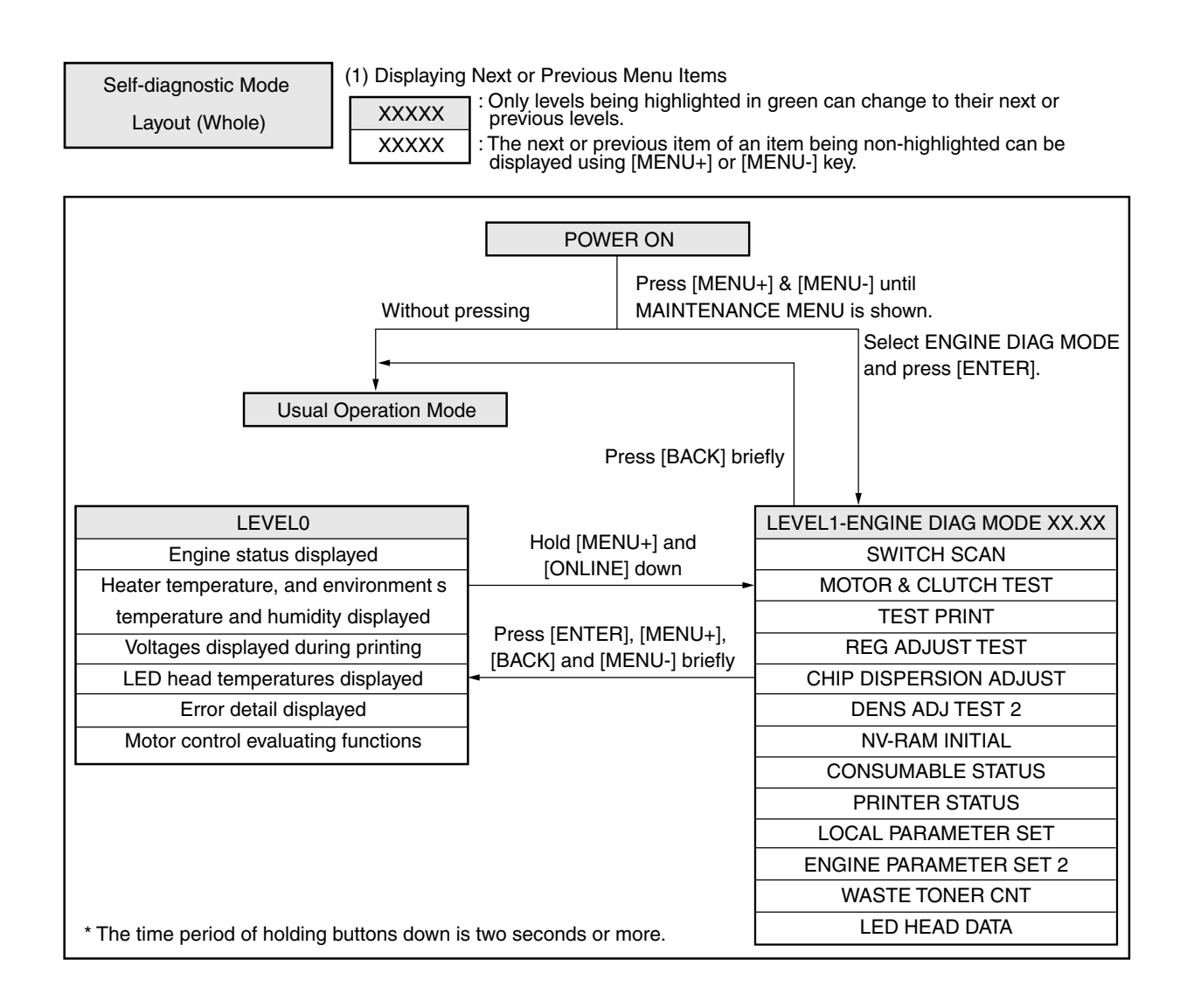

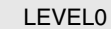

(1) Displaying Next or Previous Menu Items

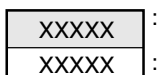

The next or previous level of a level being highlighted in green can be displayed by holding ENTER, BACK, CANCEL or ONLINE down. The next or previous item of an item being non-highlighted can be displayed using MENU+ or MENU- key.

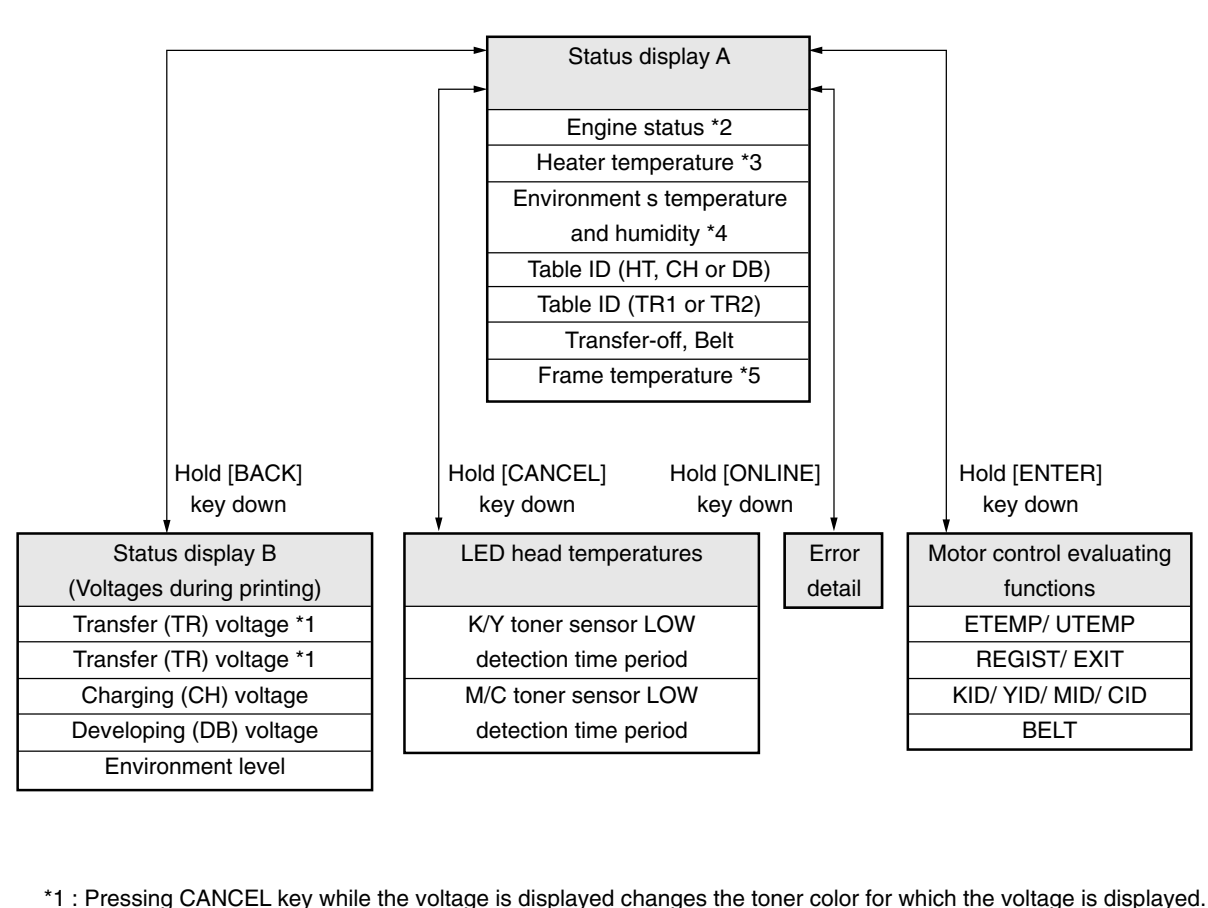

- \*2 : If it is a reproducible error state, error contents are displayed as a comment by showing the engine status.
- \*3 : It is possible to confirm temperature control of the electric heater is conducted with a status of OFF/ ON.
- \*4 : It enables to confirm whether detected temperature and humidity are suitable for an actual environment.
- \*5 : It enables to confirm whether the frame temperature of the heater is proper. (Environmental temperature-about 120°C)

#### (1) Displaying Next or Previous Menu Items

XXXXX

LEVEL1

XXXXX : The next or previous level of a level being highlighted in green can be displayed using MENU+ or MENU- key.

: The next or previous item of an item being non-highlighted can be displayed using MENU+ or MENU- key after accepting with the press of ENTER key the item being displayed.

Pressing ENTER key starts the accepted test and pressing the CANCEL key ends the accepted or started test.

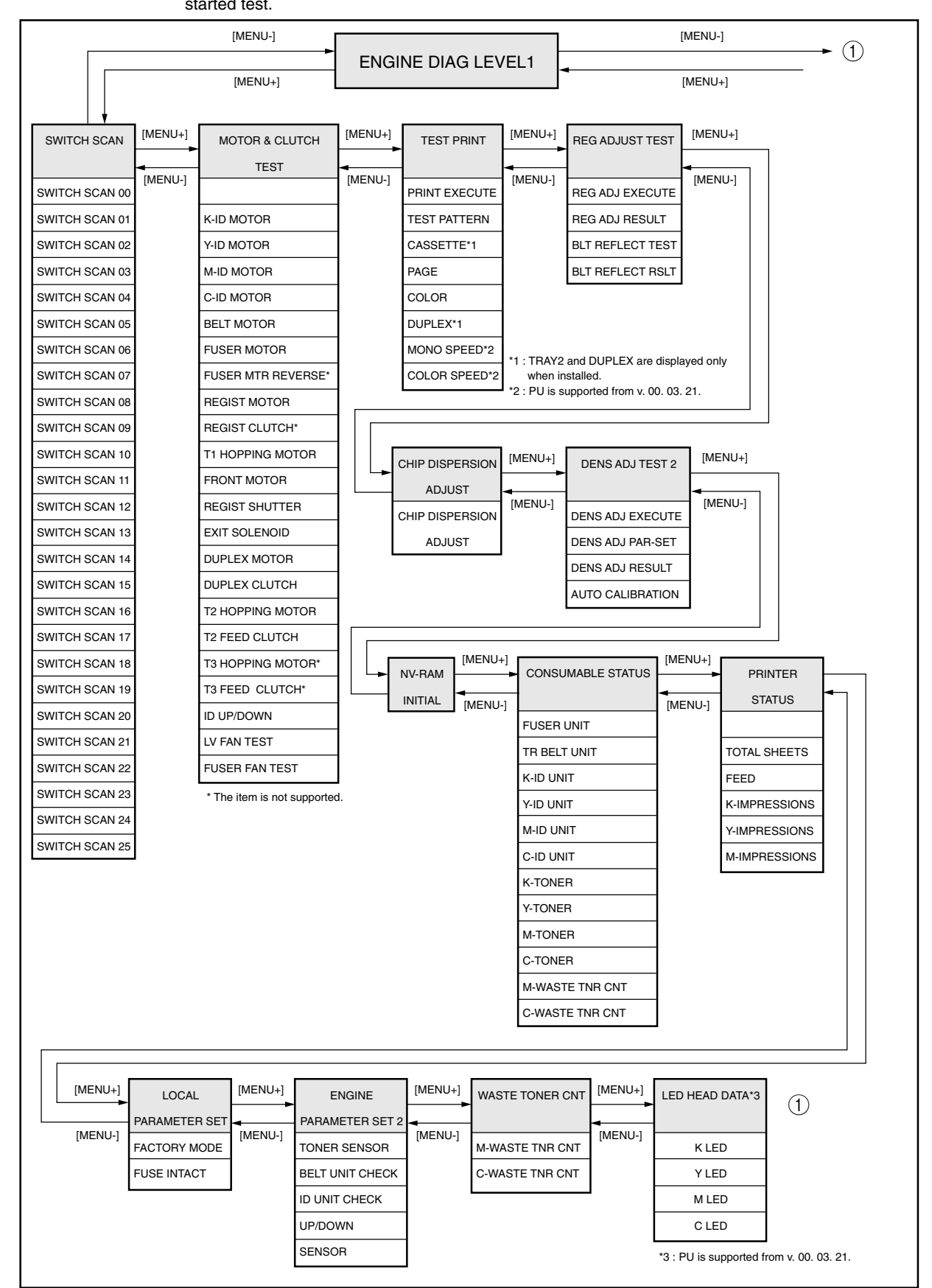

#### 5.4.2.2 Normal self-diagnostic mode (level 1)

#### The following is the menu of a normal self-diagnostic mode. Table 5-3 Maintenance Utility Adjustment Items(1/2)

|    |                                                                                                    |                           |                                                                 | Maintenar                  | nce Utility                                        |
|----|----------------------------------------------------------------------------------------------------|---------------------------|-----------------------------------------------------------------|----------------------------|----------------------------------------------------|
|    | ltem                                                                                                  | Self-diagnosis Menu       | Adjustment                                                      | C5510<br>(Without a Panel) | C5200/<br>C5150/C3200n/<br>C5400<br>(With a Panel) |
| 1  | Switch Scan<br>Test                                                                                   | SWITCH SCAN               | Checking input sensor and switches                              | No.23                      | Invalid operation                                  |
| 2  | Motor and<br>Clutch Test                                                                              | MOTOR & CLUTCH<br>TEST    | Testing operations of the motor and clutch                      | No.24                      | Invalid operation                                  |
| 3  | Test Printing                                                                                         | TEST PRINT                | Printing internal test patterns of PU                           | Invalid operation          | Invalid operation                                  |
| 4  | Color<br>Registration<br>Adjustment                                                                   | REG ADJUST TEST           | Judging print registration adjustment mechanism                 | No.25                      | Invalid<br>operation                               |
| 5  | Print Density<br>Adjustment<br>Calibration<br>Chip Density<br>Value Setting<br>[Prohibited to<br>use] | CHIP DISPERSION<br>ADJUST | Changing an adjustment value<br>between Calibration Color chips | Invalid<br>operation       | Invalid<br>operation                               |
| 6  | Density<br>Adjustment<br>Testing                                                                      | DENSITY ADJUST<br>TEST 2  | Judging print density adjustment mechanism                      | No.26                      | Invalid<br>operation                               |
| 7  | Setting of Auto<br>color density<br>adjustment<br>control<br>parameter                                | DENSITY ADJUST<br>PAR-SET | Setting a control value of Auto<br>density adjustment           | No.27                      | Invalid<br>operation                               |
| 8  | NVM<br>Initialization<br>[Prohibited to<br>use]                                                       | NV-RAM INITIAL            | Initializing of nonvolatile memory                              | Invalid<br>operation       | Invalid<br>operation                               |
| 9  | Display of<br>Consumable<br>Counter                                                                   | CONSUMABLE<br>STATUS      | Displaying consumables' life                                    | No.29                      | Invalid operation                                  |
| 10 | Display of<br>Record<br>Counter of All<br>Consumables                                                 | PRINTER STATUS            | Displaying count status of all consumable records in a printer  | No. 29                     | Invalid opera-<br>tion                             |

# *Note!* Do not perform operations or settings for items of [Prohibited to use], or an improper operation may be result.

|    |                                                 |                           |                                                                        | Maintenar                  | nce Utility                                        |
|----|-------------------------------------------------|---------------------------|------------------------------------------------------------------------|----------------------------|----------------------------------------------------|
|    | Item                                            | Self-diagnosis Menu       | Adjustment                                                             | C5510<br>(Without a Panel) | C5200/<br>C5150/C3200n/<br>C5400<br>(With a Panel) |
| 11 | Switching<br>between<br>Factory and<br>Shipping | LOCAL PARAMETER<br>SET    | Switching the PU mode for between<br>Factory and Shipping              | No.3,<br>No.30             | No.3,<br>No.30                                     |
| 12 | Confirmation of<br>FUSE status                  |                           | Displaying each Fuse status                                            | No.30                      | Invalid operation                                  |
| 13 | Engine<br>Parameter<br>Setting                  | ENGINE<br>PARAMETER SET 2 | Setting ENABLE/DISABLE of the error detection by each sensor           | No.31                      | Invalid<br>operation                               |
| 14 | Display of<br>Waste Toner<br>Counter            | WASTE TONER CNT           | Displaying waste toner count status of the toner cartridge (M, C etc.) | No.29                      | Invalid<br>operation                               |
| 15 | LED Head<br>Serial Number<br>Display            | LED HEAD DATA             | Displaying a serial number of LED head data                            | No. 16                     | No.16                                              |

| Toble E 2 | Maintananaa | I I+:I:+. / A | divotmont | ltomo()/    | ۰  |
|-----------|-------------|---------------|-----------|-------------|----|
| Table 5-5 | Maintenance | Ounty A       | lusiment  | 1101115(2/2 | -) |

- 5.4.2.2.1 Entering self-diagnostic mode (level 1)
  - 1. While holding the MENU+ and MENU- keys down at the same time, turn printer power on to enter System Maintenance mode.
  - 2. Use MENU+ or MENU- key keystrokes until "ENGINE DIAG MODE" appears (a few keystrokes), and then press the ENTER key to display "DIAGNOSTIC MODE".

| DIAGNOSTIC | MODE             |
|------------|------------------|
| XX.XX.XX   | FACTORY/SHIPPING |

- 3. XX.XX.XX in the display indicates a PU FIRMWARE version. A factory working mode setting, which is usually set to S-MODE of SHIPPING, is at the right of the lower display.
- 4. Go to each self-diagnosis step by using the MENU+ or MENU- key (pressing the MENU+ or MENU- key rotates menu items).
- 5.4.2.2.2 Exiting self-diagnostic mode
  - 1. Turn printer power off and, after ten seconds, on again.

#### 5.4.2.3 Switch scan test

This self-diagnosis is used when input sensor and switch checking is made.

 Enter the normal diagnostic mode, and press the MENU+ or MENU- key until "SWITCH SCAN" is shown on the upper display (the MENU+ key increments a test item and the MENU- key decrements a test item).

| SWITCH | SCAN |
|--------|------|
|        |      |

- 2. Table 5-4 lists SWITCH SCAN numbers. Press and the MENU+ or MENU- key until the SWITCH SCAN number for unit(s) to be tested shows up on the upper display (the MENU+ key increments an item and the MENU- key decrements an item).
- In response to the press of the ENTER key, the test on the unit(s), the SWITCH SCAN number begins blinking and, carrying the current status of the unit(s) being tested, the number(s) (1 to 4) corresponding to the unit(s) are displayed.

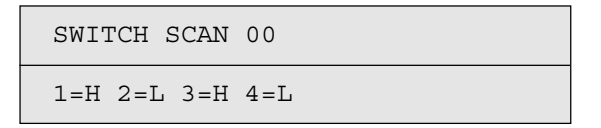

Operate the unit(s) (figure 5-1). Indications for each unit are provided in their portion of the LCD display (Indicated meanings vary with units (sensors etc). See table 5-4 for details).

- 4. When the CANCEL key is pressed, the SWITCH SCAN number goes back to an indication view (stops blinking).
- 5. Repeat steps 2 through 4 as necessary.
- 6. To end the test, press the BACK key (the display is restored to the view of step 1).

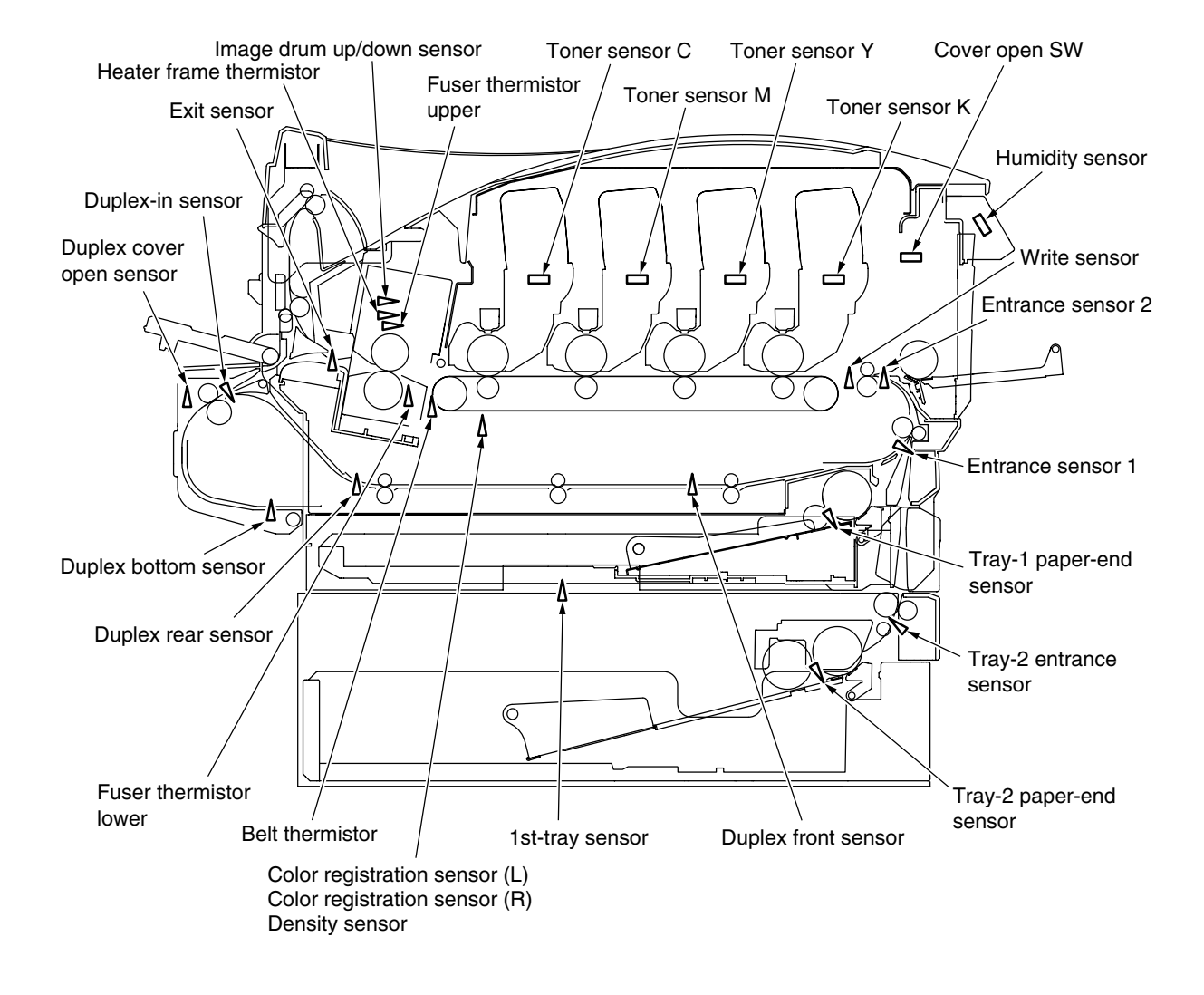

Figure 5-1 Switch Sensor Positions

|                       |                               |                                         | Table 5-4 SWITC               | CH SCAN Displa                          | y Detail                    |                                         |                            |                                         |
|-----------------------|-------------------------------|-----------------------------------------|-------------------------------|-----------------------------------------|-----------------------------|-----------------------------------------|----------------------------|-----------------------------------------|
| ROW SCAN NO.          | 1                             | Display                                 | 2                             | Display                                 | 3                           | Display                                 | 4                          | Display                                 |
| SWITCHSCAN00          | Tray-1 paper-end<br>sensor    | L: Paper present<br>H: Paper absent     |                               |                                         | Entrance sensor 1           | L: Paper present<br>H: Paper absent     | Entrance<br>sensor 2       | L: Paper present<br>H: Paper absent     |
| SWITCHSCAN01          | Write sensor                  | L: Paper present<br>H: Paper absent     | Exit sensor                   | L: Paper present<br>H: Paper absent     |                             |                                         |                            |                                         |
| SWITCHSCAN02          | Toner sensor K                | L: Light reflected<br>H: Light shielded | Toner sensor C                | L: Light reflected<br>H: Light shielded | Toner sensor M              | L: Light reflected<br>H: Light shielded | Toner sensor Y             | L: Light reflected<br>H: Light shielded |
| SWITCHSCAN03          | Cover open                    | L: Cover open<br>H: Cover close         |                               |                                         |                             |                                         |                            |                                         |
| SWITCHSCAN04          |                               |                                         |                               |                                         |                             |                                         |                            |                                         |
| <b>SWITCHSCAN05</b>   |                               |                                         |                               |                                         |                             |                                         |                            |                                         |
| SWITCHSCAN06          |                               |                                         |                               |                                         |                             |                                         |                            |                                         |
| SWITCHSCAN07          |                               |                                         |                               |                                         |                             |                                         |                            |                                         |
| SWITCHSCAN08          | Color alignment<br>sensor (L) | AD Value ***H                           | Color alignment<br>sensor (R) | AD Value ***H                           | Density sensor              | AD Value ***H                           |                            |                                         |
| SWITCHSCAN09          | Fuser thermistor<br>upper     | AD Value ***H                           |                               |                                         | Fuser thermistor<br>upper   | AD Value ***H                           |                            |                                         |
| SWITCHSCAN10          | Humidity sensor               | AD Value ***H                           | Temperature sensor            | AD Value ***H                           | Belt thermistor             | AD Value ***H                           | Heater frame<br>thermistor | AD Value ***H                           |
| SWITCHSCAN11(Option)  | Duplex-in sensor              | L: Paper absent<br>H: Paper present     | Duplex rear sensor            | L: Paper absent<br>H: Paper present     | Duplex cover open<br>sensor | L: Cover open<br>H: Cover close         | Duplex front<br>sensor     | L: Paper absent<br>H: Paper present     |
| SWITCHSCAN12(Option)  | Duplex bottom sensor          | L: Paper absent<br>H: Paper present     |                               |                                         |                             |                                         |                            |                                         |
| SWITCHSCAN13(Option)  | Tray-2 paper-end<br>sensor    | L: Paper absent<br>H: Paper present     |                               |                                         | 1st-tray sensor             | L: No tray absent<br>H: A tray present  |                            |                                         |
| SWITCHSCAN14(Option)  |                               |                                         |                               |                                         | Tray-2 entrance<br>sensor   | L: Paper absent<br>H: Paper present     |                            |                                         |
| SWITCHSCAN15(Option)  |                               |                                         |                               |                                         |                             | -                                       |                            |                                         |
| SWITCHSCAN16(Option)  |                               |                                         |                               |                                         |                             |                                         |                            |                                         |
| SWITCHSCAN17(Option)  |                               |                                         |                               |                                         |                             |                                         |                            |                                         |
| SWITCHSCAN18(Option)  |                               |                                         |                               |                                         |                             |                                         |                            |                                         |
| SWITCHSCAN19(Option)  |                               |                                         |                               |                                         |                             |                                         |                            |                                         |
| SWITCHSCAN20(Option)  |                               |                                         |                               |                                         |                             |                                         |                            |                                         |
| SWITCHSCAN21 (Option) |                               |                                         |                               |                                         |                             |                                         |                            |                                         |
| SWITCHSCAN22(Option)  |                               |                                         |                               |                                         |                             |                                         |                            |                                         |
| SWITCHSCAN23(Option)  |                               |                                         |                               |                                         |                             |                                         |                            |                                         |
| SWITCHSCAN24          |                               |                                         |                               |                                         |                             |                                         |                            |                                         |
| SWITCHSCAN25          | Image drum up/down<br>sensor  | L: Down<br>H: Up                        |                               |                                         |                             |                                         |                            |                                         |

. È Ë ~ Ŀ Ì Ĥ

#### 5.4.2.4 Motor and clutch test

This self-check is used for motor and clutch testing.

- 1. Go into the self-diagnostic (level 1) mode, press the MENU+ or MENU- key until upper display of "MOTOR & CLUTCH TEST" is brought up, and press the ENTER key (the MENU+ key increments a test item and the MENU- key decrements a test item).
- 2. The names of units to be tested are listed in table 5-5. Use the MENU+ or MENU- key until the name of a unit that is to be tested appears on the lower display (the MENU+ key increments an item and the MENU- key decrements an item).

| MOTOR & CLUTCH TEST |
|---------------------|
| K - ID - ID MOTOR   |

- 3. Pressing the ENTER key starts the test of the unit, blinking the displayed name of the unit. The unit is driven for 10 seconds (refer to figure 5-2).
  - *Note!* The view of step 2 is restored after the 10-second driving, and the unit is driven again with the press of the corresponding switch.
    - Clutch solenoid on-off operations are repeated in normal printing driving (solenoids whose mechanical structures do not permit their single driving operate motors concurrently with them).
- 4. Use the CANCEL key to stop the drive of the unit (the display for the unit remains the same).
- 5. Repeat the cycle of steps 2 through 4 as needed.
- 6. Pressing the BACK key ends the test (the display is restored to step 1).

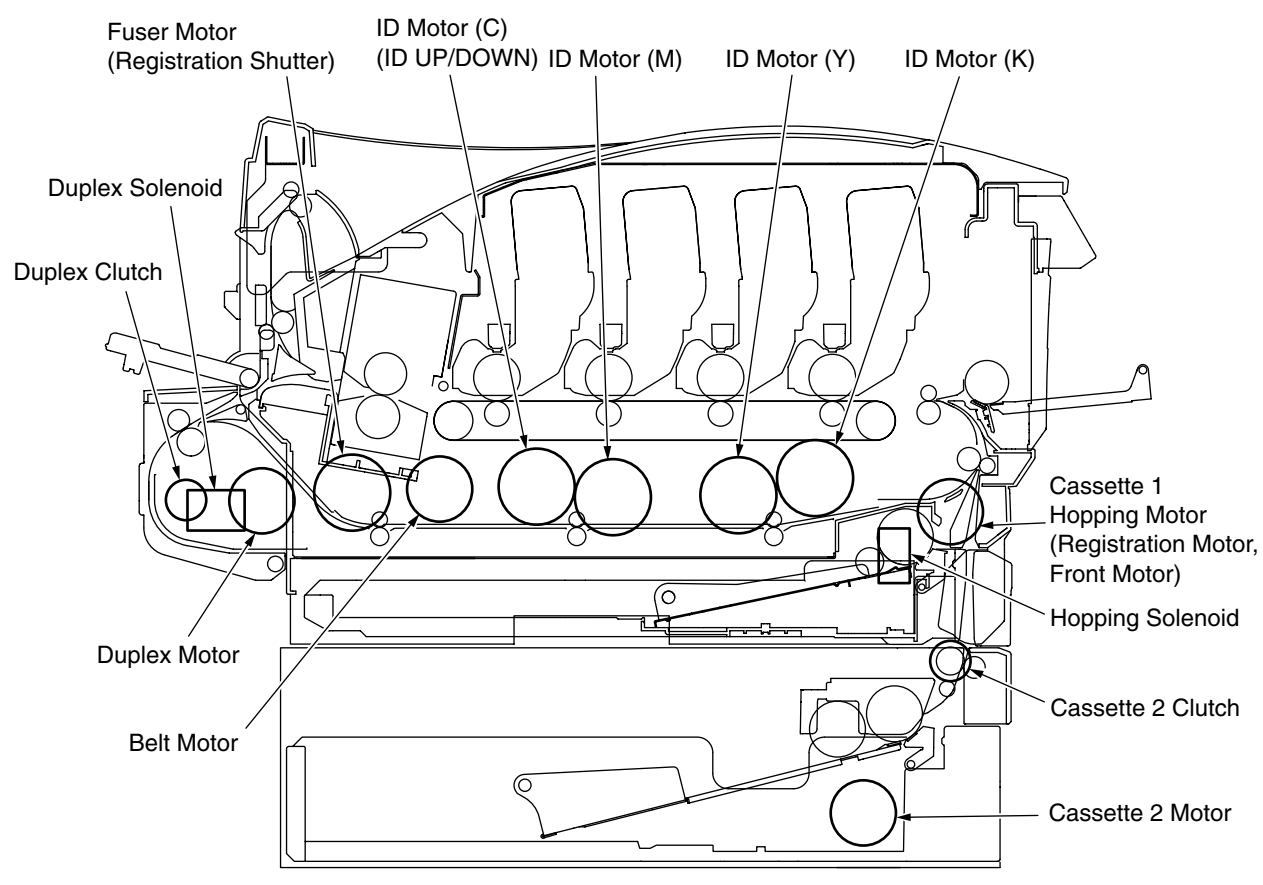

Figure 5-2

| Table 5-5 | Tal | ole | 5- | 5 |
|-----------|-----|-----|----|---|
|-----------|-----|-----|----|---|

| Unit Name                    | Description of Control for Unit Driving                                      | Control for Unit<br>Driving |
|------------------------------|------------------------------------------------------------------------------|-----------------------------|
| ID Motor (K)                 | Remove all the image drums (black, yellow, magenta and cyan) to drive.       | Removal of IDs              |
| ID Motor (Y)                 | Remove all the image drums (black, yellow, magenta and cyan) to drive.       | Removal of IDs              |
| ID Motor (M)                 | Remove all the image drums (black, yellow, magenta and cyan) to drive.       | Removal of IDs              |
| ID Motor (C)                 | Remove all the image drums (black, yellow, magenta and cyan) to drive.       | Removal of IDs              |
| Belt Motor                   | Remove all the image drums (black, yellow, magenta and cyan) to drive.       | Removal of IDs              |
| Fuser Motor                  | _                                                                            | -                           |
| Registration Motor           | (Drive only the tray 1 hopping motor.)                                       | -                           |
| Cassette 1 Hopping Motor     | Remove the cassette 1 to drive. (concurrently driving the hopping solenoid.) | Removal of Cassette 1       |
| Front Motor                  | (Revolve the tray 1 hopping motor in reverse.)                               | -                           |
| Color (Registration) Shutter | (Revolve the fuser motor in reverse.)                                        | -                           |
| Duplex (Exit) Solenoid       | _                                                                            | -                           |
| Duplex Motor                 | _                                                                            | -                           |
| Duplex Clutch                | _                                                                            | -                           |
| Cassette 2 Motor             | Remove the cassette 2 to drive.                                              | Removal of Cassette 2       |
| Cassette 2 Clutch            | _                                                                            | -                           |
| ID Up/Down                   | (Revolve the ID motor (C) in reverse.)                                       | -                           |
| LV Fan Test                  | _                                                                            | _                           |
| Fuser Fan Test               | _                                                                            | -                           |
| ID Fan Test                  | _                                                                            | -                           |
# 5.4.2.5 Test printing

This self-diagnostic is used when PU-inside test patterns are printed. The other test patterns are in controller's storage.

This printing can not be used for confirmation of print quality.

Refer to Chapter 7 for diagnosing of the trouble images.

- 1. Go into the self-diagnostic (level 1) mode, press the MENU+ or MENU- key until "TEST PRINT" comes into view in the upper display, and press the ENTER key (the MENU+ key is for test item increment, and the MENU- key for test item decrement).
- 2. Items applied only to test printing are shown on the lower display. Press the MENU+ or MENUkey until an item to be set appears, and hit the ENTER key (the MENU+ key is for item increment, and the MENU- key for item decrement) [When items need not be set (must be left at their defaults), go to step 5].
- 3. Press the MENU+ or MENU- key and, when the item that has been set in step 2 is reached, press the Enter key. The item and its setting are displayed on the upper and lower panel, respectively. The setting is incremented by pressing the MENU+ key, and decremented by pressing the MENU- key (the last displayed setting is applied). Pressing the BACK key determines the setting, restoring the view of step 2. Repeat step 3 as necessary.

| TEST | PATTERN |  |  |
|------|---------|--|--|
| 1    |         |  |  |

| Display       | Set Value     | Function                                                       |  |  |
|---------------|---------------|----------------------------------------------------------------|--|--|
| PRINT EXECUTE | —             | Starts printing at the press of the ENTER key, and ends the    |  |  |
|               |               | printing at the press of the CANCEL key. (Page basis)          |  |  |
| TEST PATTERN  | 0             | 0: Prints a blank page.                                        |  |  |
|               |               | 1 to 7: (Print a pattern).                                     |  |  |
|               |               | 8 to 15: Print a blank page.                                   |  |  |
| CASSET        | TRAY1         | Selects a unit in which paper is to be loaded.                 |  |  |
|               | TRAY2         | When the printer is not equipped with the tray 2, TRAY2 is not |  |  |
|               | FF            | displayed.                                                     |  |  |
| PAGE          | 0000          | Sets the number of test pages printed.                         |  |  |
| COLOR         | ON            | Selects color or monochrome printing.                          |  |  |
|               | OFF           |                                                                |  |  |
| DUPLEX        | 2 PAGES STACK | Performs two-page stack duplex printing.                       |  |  |
|               | OFF           | Establishes duplex-off printing.                               |  |  |
|               | 1PAGES STACK  | Performs one-page stack duplex printing.                       |  |  |
| MONO SSPEED   | DEFAULT       | Sets monochrome print speed.                                   |  |  |
|               | LOW           | LOW : 20ppm                                                    |  |  |
|               | HIGH          | HIGH : 24ppm (C5400/C5200 only)                                |  |  |
|               |               | DEFAULT : 20ppm                                                |  |  |
| COLOR SPEED   | DEFAULT       | Sets color print speed.                                        |  |  |
|               | LOW           | LOW : 12ppm                                                    |  |  |
|               | HIGH          | HIGH : 16ppm (C5400/C5200 only)                                |  |  |
|               |               | DEFAULT : 12ppm (C5150/C3200n),                                |  |  |
|               |               | 16ppm (C5400/C5200)                                            |  |  |

• Values in shaded areas are initial settings. Values established are applicable only to this test mode (they are not written into EEPROM).

| Notes!                   |                                                                         |
|--------------------------|-------------------------------------------------------------------------|
| PAGE Setting             | Should the ONLINE key be pressed after a digit is shifted by a touch of |
|                          | the MENU+ or MENU- key, the setting is incremented. In the event of     |
|                          | the press of the CANCEL key after such a digit shift, the setting is    |
|                          | decremented.                                                            |
| COLOR Setting            | While the COLOR setting is set to ON, pressing the ENTER key displays   |
|                          | the following on the panel.                                             |
| Print Setting for Colors | The press of the MENU+ or MENU- key shifts a value. The ONLINE          |
|                          | or CANCEL key is used for switching between ON and OFF. The             |
|                          | BACK key restores original display.                                     |
|                          |                                                                         |

| COLOR |               | Y:ON M:ON |
|-------|---------------|-----------|
| ON    | $\rightarrow$ | C:ON K:ON |

4. With "PRINT EXECUTE" on the lower display after step 2, when the ENTER key is pressed, test printing is executed using the values set in steps 2 and 3. Pressing the CANCEL key stops the test printing.

Any of the alarms shown in the table of operator panel display description (see below), which has been detected during the initiation or progression of test printing, appears on the panel display, suspending the printing (for the description of errors, see section 5.4.2.14 Operator Panel Display, which messages differ from those displayed in PU test printing).

| Panel Display    | Detail                    |  |
|------------------|---------------------------|--|
| PAPER END        | The tray is out of paper. |  |
| SELECTED TRAY    |                           |  |
| DUPLEX UNIT IS   | A duplex unit is not      |  |
| NOT INSTALLED    | installed.                |  |
| SELECTED TRAY IS | The selected tray is not  |  |
| NOT INSTALLED    | installed.                |  |
| REMOVE PAPER     | An internal error of the  |  |
| OUT OF DUPLEX    | duplex unit occurred.     |  |

### Print Patterns(This is not available for PQ confirmation.)

Patterns 0 and 8 to 15 ... print a blank page.

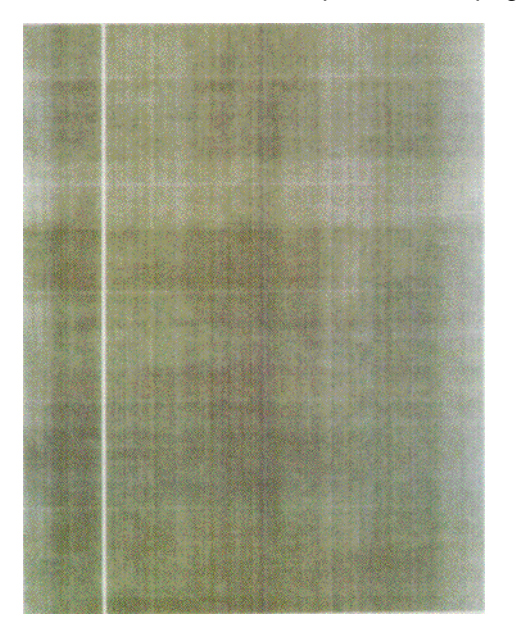

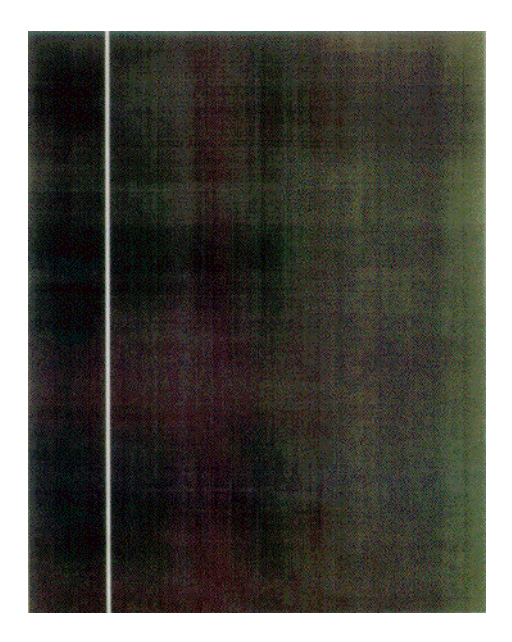

Pattern 1

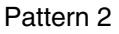

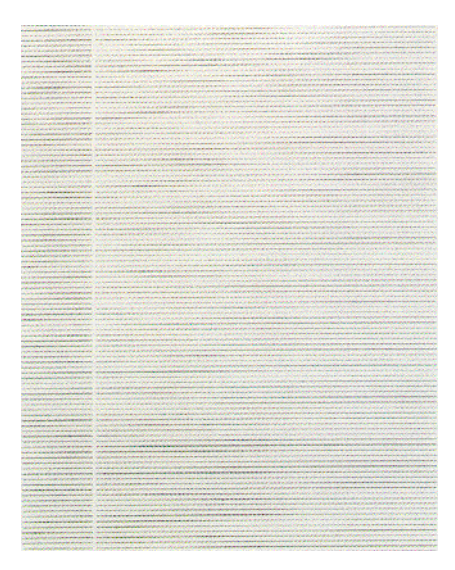

Pattern 3

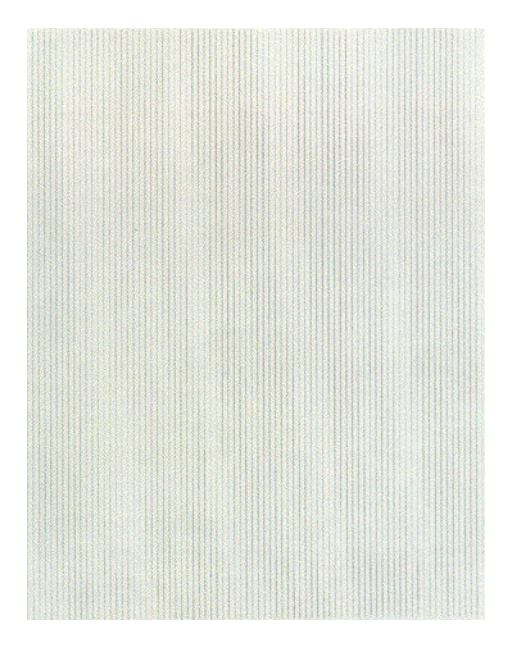

Pattern 5

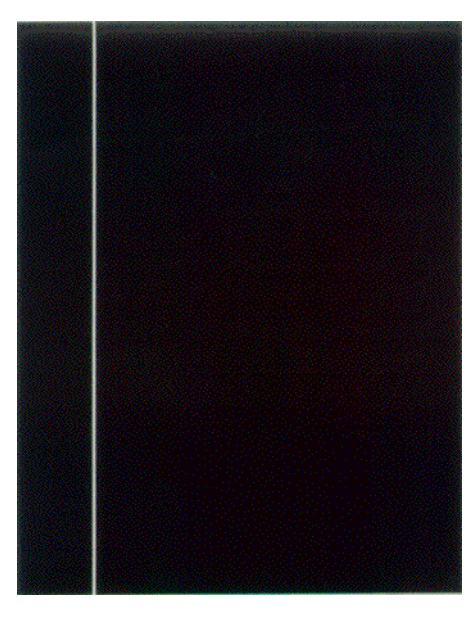

Pattern 7

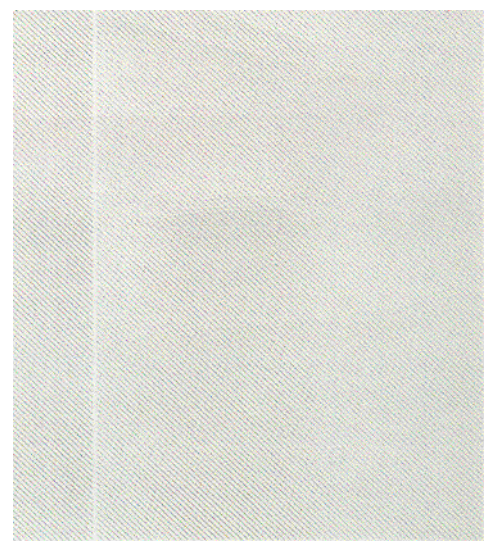

Pattern 4

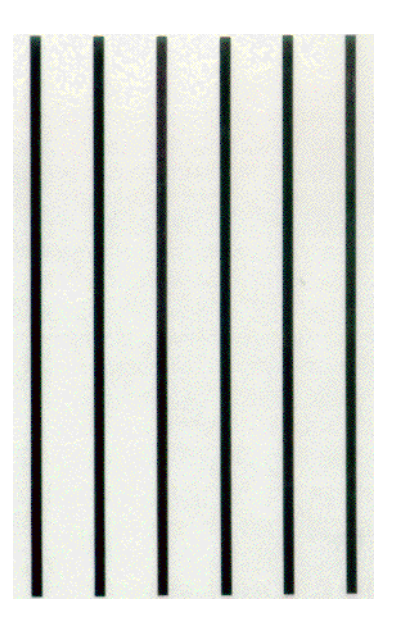

Pattern 6

*Note!* When implementing black solid printing with each color 100% in the local print function, offset appears. To prevent this situation, when implementing black solid printing it is required to set each color for printing as shown in 5.4.2.5-3 and colors for printing should be 2 or less.

The following messages are showing during printing.

```
P=***
W=***
```

- P: Number of test pages printed (prints)
- W: Wait time for printing (in seconds)
- Use the MENU+ key to change the display.

```
T=*** U=***[***]
H=***% B=***[***]
```

- T: Environment temperature measurement (in Celsius)
- U: Heater temperature measurement (in Celsius)
- H: Environment humidity measurement (in percent)
- B: Belt temperature measurement (in Celsius)
- With the press of the MENU+ key, the display is changed.

```
MTR=*.*** YTR=*.***
```

YTR, MTR, CTR and KTR are colors' respective transfer voltage settings (in KV).

• Pressing the MENU+ key changes the display.

```
KR=**** YR=****
MR=**** CR=****
```

YR, MR, CR and KR are colors' respective image drum resistance values (in megohms).

• The display is switched by pressing the MENU+ key.

```
ETMP=*** UTMP=***
REG=**** EXIT=****
```

ETMP: Environment temperature measurement (in Celsius) UTMP: Heater temperature measurement (in Celsius) REG: Hopping motor speed setting EXIT: Fuser motor speed setting

• The MENU+ key switches the display.

| KID=*** | YID=*** |  |
|---------|---------|--|
| MID=*** | CID=*** |  |

KID, YID, MID and CID are image drum motor speed settings.

• Pressing the MENU+ key changes the display.

```
BELT=****
FRM[***](***)
```

BELT : Belt motor speed setting

FRM : A heater frame thermistor measurement

• With the press of the MENU+ key, the display is switched.

```
HT:**** CH:****
DB:****
```

HT, CH and DB are high-voltage table IDs.

• Pressing the MENU+ key changes the display.

```
TR1:*********
```

TR1 and TR2 are high-voltage table IDs.

• Pressing the MENU+ key changes the display.

```
TROFF=**
BELT***(***)
```

TROFF : An off voltage table ID BELT : A belt thermistor measurement

- 5. Repeat steps 2 through 4 if necessary.
- 6. Press the CANCEL key to end the test (the display is restored to step 1).

# 5.4.2.6 Color registration adjustment test

This self-diagnosis (color registration adjustment test) is used to adjust and diagnose printer's color registration. Appropriate troubleshooting steps are to be used for recovery from errors occurred in the color registration adjustment test.

- 1. Enter the self-diagnostic mode (level 1), press the MENU+ or MENU- keys until "REG ADJUST TEST" appears on the upper display, and then press the ENTER key (the MENU+ key increments an item and the MENU- key decrements an item).
- 2. Press the MENU+ or MENU- keys until a color registration adjustment test item to be tested is displayed.
- 3. With the press of the ENTER key, the test that is showing is executed. \* Pressing the CANCEL key during the test suspends the test.
- 4. Upon completion of the test, the result of the test (OK or a NG error name) is provided on the upper display, and "\*\*\*\*RESULT" on the lower display.
- 5. Repeat the steps 2 to 4 when necessary.
- 6. Press the BACK key to end the test.

Color Registration Adjustment Items

| Display          | Function                                                                                        |  |
|------------------|-------------------------------------------------------------------------------------------------|--|
| REG ADJ EXECUTE  | Performs color registration adjustment.                                                         |  |
| REG ADJ RESULT   | Used to see the result of color registration adjustment.                                        |  |
| BLT REFLECT TEST | Performs the OK or NG judgment of color registration adjustment belt reflectivity.              |  |
| BLT REFLECT RSLT | Used to see the result of OK or NG judgment of color registration adjustment belt reflectivity. |  |

### 5.4.2.7 Print density adjustment test

This self-diagnosis is used to perform the test with respect to printer's print density adjustment function and to see the result of the test. The test determines whether printer's print density adjustment system is proper.

- 1. Enter the self-diagnostic mode (level 1), press the MENU+ or MENU- keys until "DENSITY ADJUST TEST 2" appears on the upper display, and then press the ENTER key (the MENU+ key increments an item and the MENU- key decrements an item).
- 2. Press the MENU+ or MENU- keys until a print density adjustment test item to be tested is displayed.
- 3. With the press of the ENTER key, the test that is showing is executed. \* Pressing the CANCEL key during the test suspends the test.
- 4. Upon completion of the test, the result of the test (OK or a NG error name) is provided on the upper display, and "\*\*\*\*RESULT" on the lower display.
- 5. Repeat the steps 2 to 4 when necessary.
- 6. Press the BACK key to end the test.

#### Print Density Adjustment Test Items

| Display                                             | Function                                                               |  |
|-----------------------------------------------------|------------------------------------------------------------------------|--|
| DENS ADJ EXECUTE Performs print density adjustment. |                                                                        |  |
| DENS ADJ RESULT                                     | Used to see the result of print density adjustment.                    |  |
| DENS SENSOR TEST                                    | Performs the OK or NG judgment of the print density adjustment sensor. |  |

# 5.4.2.8 Consumable counter display

The self-diagnosis is used to indicate consumable consumption status.

- 1. After entering the normal self-diagnostic mode, press the MENU+ or MENU- key until "CONSUMABLE STATUS" appears on the upper display, and hit the ENTER key (the MENU+ key is for test item increment, and the MENU- key for test item decrement).
- 2. By pressing the MENU+ or MENU- key, the consumption status of consumables comes into view item by item (the ONLINE and CANCEL keys are invalid).

| Item             | Top Display     | Bottom Display | Format  | Unit  | Details                                         |
|------------------|-----------------|----------------|---------|-------|-------------------------------------------------|
| Fuser unit       | FUSER UNIT      | ******* PRINTS | Decimal | Print | Shows the number of pages printed (prints)      |
|                  |                 |                |         |       | after installation of a new fuser unit to date. |
| Belt unit        | TR BELT UNIT    | ******* IMAGES | Decimal | Image | Converts into a count on an A4-size-page        |
|                  |                 |                |         |       | basis at 3 pages per job, and shows, the        |
|                  |                 |                |         |       | number of pages impressed (images) after        |
|                  |                 |                |         |       | installation of a new belt unit to date.        |
| ID unit-black    | BLACK ID UNIT   | ******* IMAGES | Decimal | Print | Convert the numbers of revolutions of           |
| ID unit-yellow   | YELLOW ID UNIT  | ******* IMAGES | Decimal | Print | image drum units after the installation of      |
| ID unit-magenta  | MAGENTA ID UNIT | ******* IMAGES | Decimal | Print | those units to date into counts on a letter-    |
| ID unit-cyan     | CYAN ID UNIT    | ******* IMAGES | Decimal | Print | (A4-) size-page basis at 3 pages per job        |
|                  |                 |                |         |       | and show it.                                    |
| Toner-black      | BLACK TONER     | ***%           | Decimal | %     | Show the amounts of toner used.                 |
| Toner-yellow     | YELLOW TONER    | ***%           | Decimal | %     | F: A 5K toner bottle. H: A 3K toner bottle.     |
| Toner-magenta    | MAGENTA TONER   | ***%           | Decimal | %     | * C3200n/C3200 (OEL/AOS)                        |
| Toner-cyan       | CYAN TONER      | ***%           | Decimal | %     | F : A 3K toner bottle. H : A 1.5K toner bottle. |
|                  |                 |                |         |       | * C3200n (ODA)                                  |
|                  |                 |                |         |       | F : A 1.5K toner bottle.                        |
| Waste toner-     | M-WASTE TNR     | ***TIMES       | Decimal | Times | Displays the amount of each color s waste       |
| magenta          | CNT             |                |         |       | toner.                                          |
| Waste toner-cyan | C-WASTE TNR     | ***TIMES       | Decimal | Times | * A printer becomes full of waste toner with    |
|                  | CNT             |                |         |       | the value 32 TIMES or more on its status        |
|                  |                 |                |         |       | display about waste toner.                      |

3. Pressing the BACK key ends the test (the display of step 1 is restored).

### 5.4.2.9 Counter display of numbers of prints and images

This self-diagnosis function is used to show printer status about the number of sheets fed (prints) from and the numbers of images impressed from a printer.

- 1. Enter the normal self-diagnostic mode, press MENU+ or MENU- key until the upper display "PRINTER STATUS" appears, and press the Enter key (the MENU+ key is for item increment, and the MENU- key for item decrement).
- 2. When the MENU+ or MENU- key is pressed, the status about the number of prints or images (the ONLINE and CANCEL keys are invalid).
- 3. Pressing the BACK key ends the test (flips the display back to step 1).

| Item             | Top Display         | Bottom Display | Format  | Unit  | Details                               |
|------------------|---------------------|----------------|---------|-------|---------------------------------------|
| Total sheets fed | TOTAL SHEETS FEED   | ******* PRINTS | Decimal | Print | Shows the total number of sheets fed, |
|                  |                     |                |         |       | including blank pages.                |
| Print - black    | BLACK IMPRESSIONS   | ******* IMAGES | Decimal | Print | Show the numbers of pages (images)    |
| Print - yellow   | YELLOW IMPRESSIONS  | ******* IMAGES | Decimal | Print | impressed using image drums.          |
| Print - magenta  | MAGENTA IMPRESSIONS | ******* IMAGES | Decimal | Print |                                       |
| Print - cyan     | CYAN IMPRESSIONS    | ******* IMAGES | Decimal | Print |                                       |

### 5.4.2.10 Switching between Factory and Shipping modes

This self-diagnosis function is used to switch the PU (PRN) board mode from Factory to Shipping.

- 1. Enter the self-diagnostic mode (level 1), press the MENU+ or MENU- key until LOCAL PA-RAMETER SET appears on the upper display, and press the Enter key (the MENU+ key increments an item, and the MENU- key decrements an item).
- 2. Press the MENU+ or Menu- key until FACTORY MODE is shown on the upper display.
- 3. Pressing the ENTER key makes a setting selectable on the lower display. Press the MENU+ or MENU- key to display the setting FACTORY MODE or SHIPPING MODE desired to be set.
- 4. With the desired setting on the display, concurrently pressing the CANCEL and ONLINE keys blink all the displayed settings and then holding those keys for three seconds or more accepts the desired setting. Press the BACK key to return to step 2.
- 5. Press the BACK key to end the testing (the display of step 1 is restored).

Local Parameter Setting Items

| Display             | Setting          | Function                                                      |
|---------------------|------------------|---------------------------------------------------------------|
| FACTORY MODE        | FACTORY MODE     | Establishes factory operation mode (a mode for disabling      |
|                     |                  | fuse-cut).                                                    |
|                     | SHIPPING MODE    | Deselects factory operation mode to enable fuse-cut function. |
| FUSE INTACT Notes)  | FUSE UNIT ****** | Checks the fuse of the fuser.                                 |
| ****** is INTACT or | BELT UNIT *****  | Checks the fuse of the transfer belt unit.                    |
| BLOWN.              | K-ID UNIT *****  | Checks the fuse of the K-image drum unit.                     |
|                     | Y-ID UNIT *****  | Checks the fuse of the Y-image drum unit.                     |
|                     | M-ID UNIT *****  | Checks the fuse of the M-image drum unit.                     |
|                     | C-ID UNIT *****  | Checks the fuse of the C-image drum unit.                     |

# 5.4.2.11 Self-diagnosis function setting

This self-diagnosis function setting function is used to enable or disable error detection by each sensor. When using this, note that error detection can temporarily be disabled or enabled for troubleshooting and enabled error detection can make settings for, among printer engine operation items, items that require expert knowledge for the items to be handled. After error detection is used, be sure to change the setting for the error detection back to its default.

- 1. Enter the self-diagnostic mode (level 1), press the MENU+ or MENU- key until ENGINE PA-RAMETER SET2 appears on the upper display, and press the Enter key (the MENU+ key increments an item, and the MENU- key decrements an item).
- 2. Press the MENU+ or Menu- key until an item for which a setting will be made is shown on the upper display.
- 3. Pressing the ENTER key enables the selection of a setting on the lower display, blinking the item on the upper display and, on the lower display, a setting currently set for the item (the blinking mean that they can be set by pressing MENU+ or MENU- key).
- 4. Press the MENU+ or MENU- key to display the setting that will be set for the item.
- 5. While that setting is blinking, concurrent use of the CANCEL and ONLINE keys accepts the setting, restoring the display of step 2.
- 6. Repeat steps 2 to 5 if necessary.
- 7. Press the BACK key to end the setting (the display of step 1 is restored).

Print Density Adjustment Test Items

is default

| Display          | Setting | Description of Setting     | Function                         |
|------------------|---------|----------------------------|----------------------------------|
| TONER SENSOR     | ENABLE  | Performs detection         | Enables or disables toner sensor |
|                  | DISABLE | Does not perform detection | operations.                      |
| BELT UNIT CHECK  | ENABLE  | Performs checking          | Enables or disables the          |
|                  | DISABLE | Does not perform checking  | checking of belt installation.   |
| ID UNIT CHECK    | ENABLE  | Performs checking          | Enables or disables the checking |
|                  | DISABLE | Does not perform checking  | of image drum installation.      |
| UP/DOWN SENSOR   | ENABLE  | Performs detection         | Enables or disables image drum   |
|                  | DISABLE | Does not perform detection | up/down sensor operations.       |
| REG ADJUST ERROR | ENABLE  | Makes operation a pause    | Enables or disables the function |
|                  | DISABLE | Does not make operation a  | of an error pause controlled     |
|                  |         | pause.                     | based on each color registration |
|                  |         |                            | value detected.                  |
| 1                | 1       | 1                          |                                  |

### 5.4.2.12 Waste toner counter display

This self-diagnosis function is used to display printer status about waste toner.

- Enter the self-diagnostic mode (level 1), press the MENU+ or MENU- key until WASTE TONER CNT appears on the upper display, and press the ENTER key (the MENU+ key increments an item, and the MENU- key decrements an item).
- 2. Pressing the MENU+ or MENU- key displays waste toner counter values one by one.
- 3. Press the BACK key to end the testing (the display of step 1 is restored).

WASTE TONER CNT display

| Upper Display   | Lower Display  | Format | Unit  | Detail                             |
|-----------------|----------------|--------|-------|------------------------------------|
| M-WASTE TNR CNT | ******** TIMES | DEC    | Times | The amount of magenta waste toner. |
| C-WASTE TNR CNT | ******** TIMES | DEC    | Times | The amount of cyan waste toner.    |

### 5.4.2.13 LED head serial number display

This self-diagnosis function is used to check whether downloaded LED head data agree with the serial numbers appearing on LED heads, respectively.

- 1. Enter the self-diagnostic mode (level 1), press the MENU+ or MENU- key until LED HEAD DATA is shown on the upper display, and press the Enter key (the MENU+ key increments an item, and the MENU- key decrements an item).
- Pressing the MENU+ or MENU- key displays the K, Y, M and C LED head data serial numbers one by one.
- 3. Press the BACK key to end the testing (the display of step 1 is restored).

| K ID   | ****  |    |
|--------|-------|----|
| xxxxxx | ууууу | ZZ |

xxxxxx: A serial number (six characters) by model series. yyyyy: Date, month and year (five characters). zz: A revision number.

# 5.4.2.14 Operator panel display

# Display

| LCD (English)<br>(□ means no display in upper line) | Ready<br>LED | Attention<br>LED | Description                                                                                                    | Level  |
|-----------------------------------------------------|--------------|------------------|----------------------------------------------------------------------------------------------------|--------|
| ONLINE .xxxx<br>ttttttt                             | ON           | Varies           | Shows on-line status.                                                                                                    | Normal |
| OFFLINE .xxxx<br>ttttttt                            | OFF          | Varies           | Shows off-line status.                                                                                                    | Normal |
| FILE ACCESSING                                      | Varies       | Varies           | Device accessing during the operation of accounting system operating.                                                                                                    | Normal |
| DATA ARRIVE .xxxx<br>ttttttt                        | Varies       | Varies           | Data receiving, process not started yet. Displayed mainly during PJL process without text print data or during job spooling.                                                                                                    | Normal |
| PROCESSING .xxxx                                    | Blink        | Varies           | Data receiving or output processing.                                                                                                    | Normal |
| DATA .xxxx                                          | Varies       | Varies           | Un-printed data remains in Buffer. Waiting for data to follow.                                                                                                    | Normal |
| PRINTING<br>ttttttt                                 | Varies       | Varies           | A printer is printing.                                                                                                    | Normal |
| PRINT DEMO PAGE                                     | Varies       | Varies           | Performing Demo Print. Not displayed when printing user defined demo-pages (Shows "PRINTING" in this case)                                                                                                    | Normal |
| PRINT FONT                                          | Varies       | Varies           | Printing Fonts. Same as in all fonts.<br>(PCL,PSE,IBMPPR,EPSON FX) (PX725)                                                                                                    | Normal |
| PRINT MENU MAP                                      | Varies       | Varies           | Printing Menu Map.                                                                                                    | Normal |
| PRINT FILE LIST                                     | Varies       | Varies           | Printing File List. (PX725)                                                                                                    | Normal |
| PRINT ERROR LOG                                     | Varies       | Varies           | Printing Error Logs. (PX725)                                                                                                    | Normal |
| COLLATE COPY iii/jjj                                | Varies       | Varies           | Collate printing. iii: The number of copy in printing. jjj:<br>The total number of printing. When the total number of<br>printing is 1, it is a normal printing display.                                                                              | Normal |
|                                                     | Varies       | Varies           | Copy printing. kkk: The number of pages in printing. Ill:<br>The total number of printing. When the total number of<br>copy is 1, it is a normal printing display.                                                                                    | Normal |
| CANCELING JOB                                       | Blink        | Varies           | Indicates that job cancellation has been instructed and<br>data is being ignored until the job completion.<br>(Display for a certain period (seconds) is requested. If it<br>immediately disappears, cannot tell whether or not it was<br>cancelled.) | Normal |
| CANCELING JOB<br>(USER DENIED)                      |              |                  | <ul> <li>Job cancelled because of no permission for printing<br/>(Related to JobAccount)</li> <li>1. Job received from a user not permitted to print.</li> <li>2. Color Job received from a user not permitted to print<br/>in color.</li> </ul>      |        |

| LCD (English)<br>(□ means no display in upper line) | Ready<br>LED | Attention<br>LED | Description                                                                                                    | Level        |
|-----------------------------------------------------|--------------|------------------|----------------------------------------------------------------------------------------------------|--------------|
| CANCELING JOB<br>(BUFFER FULL)                      | Blink        | Varies           | Job cancelled because the log saving area in printer is<br>running out and "Job cancelled when log full occurs" is<br>set. (Related to JobAccount)                                                                                                    | Normal       |
| CANCELING JOB<br>(JAM)                              |              |                  | Job cancelled and the data is being discarded till the end<br>of the Job because JAM occurs when "JAM RECOVERY<br>" is set to OFF.                                                                                                    | -            |
|                                                     | Varies       | Varies           | Warming up.                                                                                                    | Normal       |
| OPTIMIZING TEMP                                     | Varies       | Varies           | Because the drum temperature is high, printing is<br>temporarily suspended. Or, the printer is waiting for<br>implementation of heat measure for media switch from<br>narrow paper to wide paper.                                                                                                    | Normal       |
| D<br>POWER SAVE                                     | Varies       | Varies           | A printer is in power save mode. Displayed in a combina-<br>tion of other message in the first line.                                                                                                    | Normal       |
|                                                     | Varies       | Varies           | Auto registration adjusting in progress                                                                                                    | Normal       |
|                                                     | Varies       | Varies           | Auto tone adjusting in progress                                                                                                    | Normal       |
| ADJUSTING DENSITY                                   | Varies       | Varies           | Auto density adjusting in progress                                                                                                    | Normal       |
|                                                     |              |                  | Downloading PU firmware (Displayed messages are output by the PU firmware.)                                                                                                    | Normal       |
| ORDER * TONER                                       | Varies       | ON               | Toner low. Displayed in a combination of other message<br>in the first line.<br>If "LOW TONER=STOP" is set in menu, ATTENTION<br>LED blinks and the printer shifts to Off-line. When a user<br>presses On-line switch, ATTENTION LED (stops blinking<br>and) lights on and printing can continue until TONER<br>EMPTY.<br>Y<br>M<br>C<br>K<br>This message is also displayed when * waste toner box<br>is near full. | Warn-<br>ing |
| U<br>* WASTE TONER FULL.REPLACE<br>TONER            | Varies       | ON               | The printer can still print. Allows printing about 50 pages<br>of A4 size at 5% density, then stops with Waste Toner<br>Full Error(414,415,416) again. The LCD message<br>indicates that the Waste Toner box is full.<br>Y<br>M<br>C                                                                                                    | Warn-<br>ing |
| PRESS ONLINE SW<br>INVALID DATA or TIMEOUT          | Varies       | Varies           | Invalid data was received. Press the On-line switch and<br>eliminate the warning.<br>Displayed when unsupported PDL command is received<br>or a spool command is received without HDD.<br>Also displayed when data reception has been<br>suspended for more than the period specified by WAIT<br>TIMEOUT in SYS CONFIG MENU. (PX724)                                                                                 | Warn-<br>ing |

| LCD (English)<br>(□ means no display in upper line) | Ready<br>LED | Attention<br>LED | Description                                                                                                    | Level        |
|-----------------------------------------------------|--------------|------------------|----------------------------------------------------------------------------------------------------|--------------|
| PRESS ONLINE SW<br>INVALID DATA                     | Varies       | Varies           | Invalid data was received. Press the On-line switch and<br>eliminate the warning.<br>Displayed when unsupported PDL command is received<br>or a spool command is received without HDD. (PX725)                                                                                                   | Warn-<br>ing |
| D<br>PS3 EMUL ERROR                                 | Blink        | Varies           | Interpreter has detected an error due to the following<br>reason. Receive data after this is ignored until the job<br>completion. When the job is completely received, this is<br>automatically cleared.<br>- The job has a grammatical error.<br>- The page is complicated, and VM was used up. | Warn-<br>ing |
| □<br>ORDER * IMAGE DRUM                             | Varies       | ON               | Drum near life. (warning) Displayed in a combination of<br>other message in the first line.<br>Y<br>M<br>C<br>K                                                                                                    | Warn-<br>ing |
|                                                     | Varies       | ON               | Fuser unit near life. (Warning)                                                                                                    | Warn-<br>ing |
| C<br>ORDER BELT                                     | Varies       | ON               | Belt unit near life. (warning)                                                                                                    | Warn-<br>ing |
| U FUSER LIFE                                        | Varies       | ON               | If a fuser life error occurs and a user opens/closes the cover or reboots the printer, this phenomenon happens.<br>When the printer printed 500 pages, the error occurs again.                                                                                                    | Warn-<br>ing |
| D<br>BELT LIFE                                      | Varies       | ON               | If a belt life error occurs and a user opens/closes the cover<br>or reboots the printer, this phenomenon happens. When<br>the printer printed 500 pages, the error occurs again.                                                                                                    | Warn-<br>ing |
| TONER EMPTY                                         | Varies       | ON               | If a toner empty occurs and a user opens/closes the<br>cover or reboots the printer, this phenomenon happens.<br>When the printer printed approx. 50 pages (A4, density<br>5%), the error occurs again.<br>Y<br>M<br>C<br>K                                                                      | Warn-<br>ing |
| DRUM LIFE                                           | Varies       | ON               | If a drum life error occurs and a user opens/closes the<br>cover or reboots the printer, this phenomenon happens.<br>When the printer printed 500 pages, the error occurs<br>again.<br>Y<br>M<br>C<br>K                                                                                          | Warn-<br>ing |
|                                                     | Varies       | ON               | Belt Reflex Check error.<br>This is not a user-level error. (If it happens, change the<br>mode to Shipping mode. See the section 5.4.2.10.)                                                                                                    | Warn-<br>ing |
| DENSITY SHUTTER ERROR2                              |              |                  | This is not a user-level error. (If it happens, change the mode to Shipping mode. See the section 5.4.2.10.)                                                                                                    | Warn-<br>ing |

| LCD (English)<br>(□ means no display in upper line) | Ready<br>LED | Attention<br>LED | Description                                                                                                    | Level        |
|-----------------------------------------------------|--------------|------------------|----------------------------------------------------------------------------------------------------|--------------|
| DENSITY SHUTTER ERROR1                              |              |                  | This is not a user-level error. (If it happens, change the mode to Shipping mode. See the section 5.4.2.10.)                                  | Warn-<br>ing |
| DENSITY COLOR CALIBRATION<br>ERROR                  |              |                  | This is not a user-level error. (If it happens, change the mode to Shipping mode. See the section 5.4.2.10.)                                  | Warn-<br>ing |
| DENSITY COLOR SENSOR ERROR                          |              |                  | This is not a user-level error. (If it happens, change the mode to Shipping mode. See the section 5.4.2.10.)                                  | Warn-<br>ing |
| DENSITY BLACK CALIBRATION<br>ERROR                  |              |                  | This is not a user-level error. (If it happens, change the mode to Shipping mode. See the section 5.4.2.10.)                                  | Warn-<br>ing |
| DENSITY BLACK SENSOR ERROR                          |              |                  | This is not a user-level error. (If it happens, change the mode to Shipping mode. See the section 5.4.2.10.)                                  | Warn-<br>ing |
| □<br>* IMAGE DRUM SMEAR ERROR                       |              |                  | This is not a user-level error. (If it happens, change the mode to Shipping mode. See the section 5.4.2.10.) Y,M,C,K                          | Warn-<br>ing |
| LOW DENSITY ERROR                                   |              |                  | This is not a user-level error. (If it happens, change the mode to Shipping mode. See the section 5.4.2.10.) Y,M,C,K                          | Warn-<br>ing |
| REGISTRATION ERROR 1                                | Varies       | ON               | Registration error<br>This is not a user-level error. (If it happens, change the<br>mode to Shipping mode. See the section 5.4.2.10.)         | Warn-<br>ing |
| SENSOR CALIBRATION ERROR                            | Varies       | ON               | Sensor calibration error<br>This is not a user-level error. (If it happens, change the<br>mode to Shipping mode. See the section 5.4.2.10.)   | Warn-<br>ing |
| REGISTRATION ERROR 2                                | Varies       | ON               | Gamma error<br>This is not a user-level error. (If it happens, change the<br>mode to Shipping mode. See the section 5.4.2.10.)                | Warn-<br>ing |
| REGISTRATION ERROR 3                                | Varies       | ON               | Gamma error<br>This is not a user-level error. (If it happens, change the<br>mode to Shipping mode. See the section 5.4.2.10.)                | Warn-<br>ing |
| REGISTRATION ERROR 4                                | Varies       | ON               | Gamma error<br>This is not a user-level error. (If it happens, change the<br>mode to Shipping mode. See the section 5.4.2.10.)                | Warn-<br>ing |
| REGISTRATION ERROR 5                                | Varies       | ON               | Gamma error<br>This is not a user-level error. (If it happens, change the<br>mode to Shipping mode. See the section 5.4.2.10.)                | Warn-<br>ing |
| REGISTRATION SENSOR ERROR 2                         | Varies       | ON               | Registration sensor error<br>This is not a user-level error. (If it happens, change the<br>mode to Shipping mode. See the section 5.4.2.10.)  | Warn-<br>ing |
| REGISTRATION SENSOR ERROR 3                         | Varies       | ON               | Registration sensor error<br>This is not a user-level error. (If it happens, change the<br>mode to Shipping mode. See the section 5.4.2.10.)  | Warn-<br>ing |
| REGISTRATION SENSOR ERROR 4                         | Varies       | ON               | Registration sensor error<br>This is not a user-level error. (If it happens, change the<br>mode to Shipping mode. See the Msection 5.4.2.10.) | Warn-<br>ing |

| LCD (English)<br>(□ means no display in upper line) | Ready<br>LED | Attention<br>LED | Description                                                                                                    | Level        |
|-----------------------------------------------------|--------------|------------------|----------------------------------------------------------------------------------------------------|--------------|
| REGISTRATION SENSOR ERROR 5                         | Varies       | ON               | Registration sensor error<br>This is not a user-level error. (If it happens, change the<br>mode to Shipping mode. See the section 5.4.2.10.)                                                                                                    | Warn-<br>ing |
| □<br>* HEAD DATA ERROR                              | Varies       | ON               | Correction Data of LED HEAD has not been written in<br>PU FLASH. Displayed only when VE version LED HEAD<br>(no EEPROM) is in use.<br>Y<br>M<br>C<br>K                                                                                                    | Warn-<br>ing |
| C<br>tttttt EMPTY                                   | Varies       | Varies           | "tttttt" tray is empty. Treated as Warning until printing to<br>the empty tray is designated.<br>MPTRAY EMPTY is displayed when paper feed from<br>MPTRAY is attempted, but the tray is empty. When<br>printing of the job is completed, this warning disappears<br>if a user opens/closes the cover or reboots the printer. | Warn-<br>ing |
| □<br>HARD DISK FULL                                 | Varies       | ON               | Disk-full has occurred. Because this is a temporary warning, it remains until the end of the job and disappears. (PX725)                                                                                                    | Warn-<br>ing |
| DISK WRITE DISABLED                                 | Varies       | ON               | An attempt to write in a read-only file was done.<br>Because this is a temporary warning, it remains until the<br>end of the job and disappears. (PX725)                                                                                                    | Warn-<br>ing |
|                                                     | Varies       | OFF              | The data of MOPY is memory-full.                                                                                                    | Warn-<br>ing |
| INVALID ID. JOB REJECTED                            | Varies       | ON               | <ul> <li>Job cancelled because of no permission for printing<br/>(Related to JobAccount) Cleared by pressing ON-LINE<br/>switch.</li> <li>1. Job received form a user not permitted to print</li> <li>2. Color Job received form a user not permitted to print<br/>in color.</li> </ul>                                      | Warn-<br>ing |
| C LOG BUFFER FULL. JOB REJECTED                     |              |                  | Job cancelled because the log saving area in printer is<br>running out and "Job cancelled when log full occurs" is<br>set.<br>(Related to JobAccount)Cleared by pressing ON-LINE<br>switch.                                                                                                    |              |
| DISK USE FAILED                                     | Varies       | ON               | A disk error has occurred. Operation that does not involve a disk is available. (PX725)                                                                                                    | Warn-<br>ing |
| LOAD mmm IN MP TRAY<br>AND PRESS ONLINE SWITCH      | ON           | OFF              | Manual paper feed is required. Manually insert the paper shown by mmm.                                                                                                    | Warn-<br>ing |

# 5.4.3 Printing on Controller-Equipped Printer on a Standalone Basis

### Menu Map Printing

Information, including program versions, controller block configuration and network configuration, is printed.

Operation:

- 1. Press the MENU+ key several times to display "INFORMATION MENU".
- 2. Press the ENTER key to display "PRINT MENUMAP/EXECUTE".
- 3. Press the ENTER key.

Alternatively press the push switch located above the network connector on the back of the printer main body for two seconds or more.

### **Demo Printing**

Demonstration patterns for destinations stored in ROM are printed.

Operation:

- 1. Press the MENU+ key several times to display "INFORMATION MENU".
- 2. Press the ENTER key.
- 3. Press the MENU+ key several times to display "DEMO1/EXECUTE".
- 4. Press the ENTER key.

### 5.4.4 Switch Press Functions at Printer Power-On

Switch functions at printer power-on are as follows. The following switches are enabled, when pressed and held until "RAM CHECK" appears on the upper LCD display and, on the lower LCD display, three or four asterisks (\*) appear.

1. MENU+ key, MENU- key and ENTER key

Performs printer activation in CU program update mode. Printer activation in that mode causes network inoperability because the activation disables DLM function.

2. BACK key, ONLINE key and CANCEL key

Performs CU program activation without activating object(s) which have been added in download mode etc.

3. MENU+ key and MENU- key

Performs system maintenance menu activation.

4. BACK key, MENU- key and ENTER key

Performs printer activation in a mode which ignores warnings/errors and which at all times keeps printer on-line state (a factory support function).

5. ONLINE key

Performs printer activation in an exclusive mode which downloads objects, such as networks and USBs.

6. ENTER key

Performs Admin menu activation.

# 5.5 Settings after Parts Replacement

Adjustments required after parts replacement are described below.

| Replaced Part                                  | Adjustment                         |
|------------------------------------------------|------------------------------------|
| LED Head                                       | Not required.                      |
| Image Drum Cartridge<br>(Any of Y, M, C and K) | Not required.                      |
| Fuser Unit                                     | Not required.                      |
| Belt Unit                                      | Not required.                      |
| PU (PRN Board)                                 | Copying of EEPROM data and Utility |
| CU (ARC Board / SPY Board<br>/ SPA Board)      | Copying of EEPROM data and Utility |

### 5.5.1 Instructions to exchange the engine control board

- 1. EEPROM of the board to be removed is accessible [SERVICE CALL 105 (ENGINE EEPROM Error) is not shown]
  - (1) Take EEPROM information from a board to be removed by PU board exchange function of the maintenance utility (Operation manual of the maintenance utility 2.4.1.1, and 2.4.1.2 PU board exchange function) to store in HDD of the computer temporarily.
  - (2) Copy EEPROM information stored in HDD of the computer as shown in (1) with PU board exchange of the maintenance utility (Operation manual of the maintenance utility 2.4.1.1, and 2.4.1.2 PU board exchange function) to a EEPROM of the board to be installed newly.
  - **Note!** When taking or writing EEPROM information in the maintenance utility, set a printer to "Forced ONLINE Mode" in the following order before accessing to EEPROM. In addition, an error message is shown in Forced ONLINE Mode when the printer is in an error.
    - 1) Press [BACK]+[MENU-]+[ENTER] until "STATUS MODE" is displayed in the operator panel when turning on the printer.
    - 2) After that, "ONLINE" is displayed when the device status is normal, but an error message is displayed when the device has an error. Meantime, inside of the device is an ONLINE state and it is communicable.
- 2. EEPROM of the board to be removed is not accessible

Operate with the maintenance utility in the following order after exchanging to a new board if SERVICE CALL 105 (Engine EEPROM Error) is displayed in the operator panel for the board to be removed or EEPROM data cannot be read.

 The setting of the PU serial number (Operation manual of the maintenance utility 2.4.1.2 PU board Setting)

The SAP serial number is applied to the device. The SAP serial number, which is the total 12 digits consisted of two digits for a manufacturing base, two digits for a date of manufacture, six digits for a manufacture number (Sequence No.) and two digits for a revision number, is shown in the top of the serial number label.

- The PU serial number is <u>10- digit number without 2 digits for a revision number</u> of SAP serial number 12 digits.
- Set in the "2.4.1.1.2 PU serial number setting" screen of "2.4.1.1.2.1 PU board setting" of the maintenance utility.

When a PU serial number is specified, input 11- digit number with "0" at the top (it is 10 digits when it is read out.)
 Enter an 11 digit number added with a half-width zero before the 10 digit number

excluding the 2 digits standing for the revision, indicated for the conceptual diagram below the "PU Serial Number Setting" screen.

[Other than for OEL]

Add one-byte 0 to the top of 10-digit figure of 12-digit SAP serial number to set. Set "0AE01234567" in the setting screen of PU serial number.

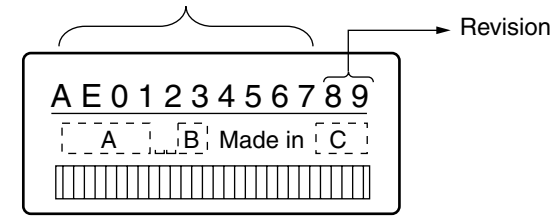

Figure of Serial No. label image

[For OEL]

| Ser.NO. 4AEL40117<br>Lot.NO. <u>AE470278</u><br>Made in Thailand<br>Configured in UK | 702K<br>80 <u>A</u> | <u>•</u>                            |
|--------------------------------------------------------------------------------------|---------------------|-------------------------------------|
| Add one-byte 0 to the top of                                                         | of 10-di            | ← Revision<br>git figure of Lot.NO. |

Set "0AE47027880" in the setting screen.

Figure of Serial No. label image (labeled in UK Factory)

- The PU serial number is not outputted in the Printer Serial Number field of the header in MenuMap. The CU serial number is outputted in this field. Therefore, confirmation after rewriting the PU serial number is implemented by reading out the PU serial number from the maintenance utility again.
- In addition, as for OEL, PU serial number is outputted in "Lot Number:" of the last line in the header of Menu Map after a configuration in UK factory. [Refer to 5.5.2-1.(2)]
- When the PU serial number is read out, 10- digit number is read out and displayed.

(2) Switching to the Shipping Mode

When replacing an engine control board with a new one, it is the Factory Mode. Therefore, it is necessary to Switch to the Shipping Mode.

• Switch in the "Section 2.4.1.1.2.2 Factory/Shipping Mode" screen of "Section 2.4.1.1.2 PU board setting function" in Maintenance Utility of PU board setting function.

- **Notes:**1. When writing EEPROM information in the maintenance utility, set the printer to "Forced ONLINE Mode" in the following order before accessing to EEPROM. In addition, when the printer is in the error status, and error message is shown in "Forced ONLINE Mode".
  - (1)Press [BACK]+ [MENU-]+[ENTER] until "STATUS MODE" is shown in the operator panel when turning on the printer.
  - (2)After that, "ONLINE" is displayed when the device status is normal, but an error message is displayed when the device has an error. However, inside of the device is an ONLINE state and it is communicable.
  - 2. Refer to 5.2 for the maintenance utility.
  - 3. Change to the Shipping mode is available in the operation panel. Refer to 5.4.2.10.
  - 4. Power has to be restored after exchanging a PU board.
- **Note!** Note that, because EEPROM (engine controller board) replacement clears information on the life of a belt unit, toner, image drum units, etc., errors are introduced in the control of the life until they are replaced after the EEPROM replacement. Counts cleared upon EEPROM replacement are as follows. The counts except Total Sheets Fed are cleared, the errors being eliminated, at the point where the units for which the counts are provided have been replaced with new ones.

| Item                                                                                                    | Description                                                              | Count Description                                                                                                    |
|----------------------------------------------------------------------------------------------------|--------------------------------------------------------------------------|----------------------------------------------------------------------------------------------------|
| Fuser unit                                                                                                 | Fuser unit life count                                                    | A value converted on a A4-size-paper basis from<br>number of pages printed (prints) after installation<br>of a new fuser unit  |
| Belt unit                                                                                                  | Belt unit life count                                                     | A value converted on a A4-size-paper basis from<br>number of pages impressed (images) after<br>installation of a new belt unit |
| Image drum unit - Black<br>Image drum unit - Yellow<br>Image drum unit - Magenta<br>Image drum unit - Cyan | Respective life counts of image drum units                               | Values converted on a A4-size-paper basis from<br>numbers of revolutions after installation of new<br>image drum units         |
| Toner - Black<br>Toner - Yellow<br>Toner - Magenta<br>Toner - Cyan                                         | Respective counts of toner amounts used                                  | Numbers of dots printed                                                                                                    |
| Total number of sheets fed                                                                                 | Printer life count                                                       | Total number of sheets fed                                                                                                    |
| Pages - Black<br>Pages - Yellow<br>Pages - Magenta<br>Pages - Cyan                                         | Respective numbers<br>of pages impressed<br>(images) with image<br>drums | Numbers of pages impressed (images) from installation of new image drum units.                                                 |

# 5.5.2 EEPROM Setting after ARC Board/SPY Board/SPA Board Replacement

When ARC/SPY/SPA board replacement, data in user-used board EEPROM is to be copied onto new boards using maintenance utility software (to allow new boards to inherit user-defined information and font installation information). However, contents of the network menu can not be copied even if this method is applied. When user-used EEPROMs are unusable due to its problem, new boards, whose destinations and must have been set, are to be used. Also new-EEPROM destinations must have been set. (Refer to Section 5.5.3)

It is required to set a CU serial number for the both above situations.

1. CU Serial Number Setting

The SAP serial number is applied to the device. The SAP serial number, which is the total 12 digits consisted of two digits for a manufacturing base, two digits for a date of manufacture, six digits for a manufacture number (Sequence No.) and two digits for a revision number, is shown in the top of the serial number label.

(1) Other than for OEL

- The CU serial number is <u>10-digit number without 2 digits for a revision number</u> of SAP serial number 12 digits.
- Caution is required since the menu setting in CU is reset when setting a CU serial number (it is returned to the default.)(Refer to the maintenance utility operation manual.)
- In "Serial Number Information Setting" of "CU board setting" of the maintenance utility, select "CU Serial Number" in "Select Printer Serial Number" and "Display a serial number only" for [Display Mode] (the default.)
- Input a 10-digit number when specifying a CU serial number. (it is also 10 digits when it is read out.)

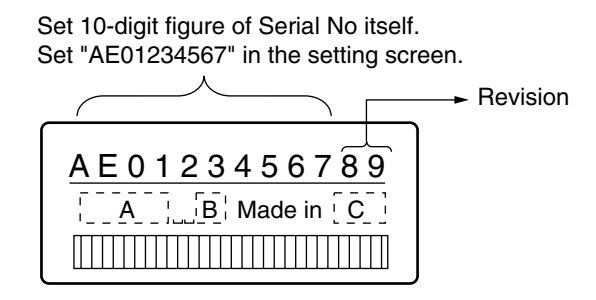

Figure of Serial No. label image

• CU serial number is outputted in the Printer Serial Number: field of the header in MenuMap. Therefore, confirmation after rewriting a CU serial number is implemented by MenuMap print.

(2) For OEL

- As for CU serial number, an original serial number within 12 digits is given in UK factory.
- If CU serial number is set, caution is required because a menu setting in CU is reset (returned to the default setting.)(Refer to Operation manual of the maintenance utility.)
- Set "Select Printer Serial" to "CU Serial Number" and "Display both" to "Display Mode" in "Section 2.4.1.4.3 Setting of Serial Number Information" of "Section 2.4.1.1.2 CU Board Replacement" in the maintenance utility.
- Input a number within 12 digits when specifying a CU serial number. (It is within 12 digits when the number is read as well.)

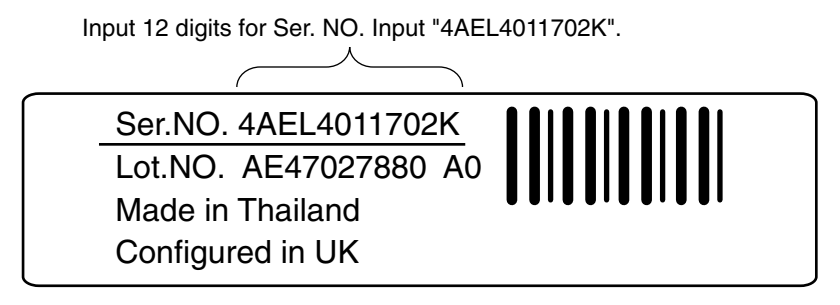

Figure of Serial No. label image (labeled in UK Factory)

- CU serial number is outputted in "Printer Serial Number:" of the header in Menu Map. Therefore, check after rewriting a CU serial number can be done by Menu Map printing.
- In addition, PU serial number is outputted in "Lot Number:" of the last line in the header.

# 5.5.3 Destination Setting [Check Method: Printing demo page (C5400), Printing Menu Map (C5200, C5150, C3200n, C5510)]

The destination setting for each printer, which defaults to OEL, is to be set to the destination of the printer without exception at the time it is shipped.

*Note!* Destination settings are stored in ARC board/SPY board/SPA board EEPROM.

- 1. Maintenance-use boards: Destination setting for maintenance-use boards to Japan indirect sales, ODA, OEL and APS is not performed. They are shipped with the destination settings set to their default.
- 2. Setting from operator panel: Each printer is booted in Maintenance mode and its destination is set.
  - While holding the MENU+ and MENU- keys down, turn on the printer.
  - After "MAINTENANCE MENU" appears, the display changes to "OKIUSER."
  - Press the MENU+ key, select destination-setting "OKIUSER" and press the ENTER key.
  - "Present Destination" is shown on the lower display.
  - Press the ENTER key, select a destination using the MENU+ or MENU- key, and hit the ENTER key.
  - Press the BACK key to confirm the selection.
  - With the two presses of BACK key or the one press of ONLINE key, the printer is restarted with the destination changed.

3. Model C5200ne (ODA) only:

C5200n and C5200ne share a same CU-Board. (Default C5200n)

Then, C5200n to C5200ne setting must be performed.

- (1) Set Destination as ODA by above method.
- (2) Connect printer to PC by USB-cable.
- (3) Send below command-file by Maintenance utility software.

Command-file name: set\_c5200ne.pjl

(This file is offered by ftp://

- (4) Power off and power on the printer.
- (5) Print demo page and check model name as C5200ne.
- *Note1* In case of setting change C5200ne to C5200n:
  - (1) Send below command-file by Maintenance utility software.

Command-file name: set\_c5200n.pjl

- (This file is offered by ftp://
- (2) Power off and power on the printer.
- (3) Print demo page and check model name as C5200n.
- *Note2* C5200ne setting is not changed by MENU RESET (USER MAINTENANCE MENU or SYSTEM MAINTENANCE MENU).

)

)

4. Description

C5400/C5200/C5150/C3200n/C5510 printers to Japan

domestic and overseas destinations share a ROM. Destination setting must be performed where the ROM is used in printers to other-than-OEL destinations (destination settings default to OEL). Destination settings are stored in ARC board/SPY board/SPA board EEPROM. Program ROM version changes return destination settings to their initial values. Destination setting for maintenance-use boards, which destinations are not set at the time of shipment, is to be carried out when they are used.

If destination is OEL and Russian compatible panel is installed, you need to change CODESET in CONFIG MENU in SYSTEM MAINTENANCE MENU to TYPE2 and reboot. [Refer to Section 5.1 System Maintenance Menu(For Maintenance Staff.]

# 5.6 Settings by Hand for Print Density Adjustment

Auto Density Adjustment mode is set to [AUTO] at printer shipment, however, if it is set to [Manual], misalignment of printing may occur during printer operation. In such cases, the density is to be adjusted.

*Notes!* Print density adjustment is to be performed with printers at rest. Do not adjust print density during printer warming-up.

- 1. Press the MENU+ or MENU- key several times to show [COLOR MENU], and press the ENTER key.
- 2. Press the MENU+ or MENU- key to display [DENSITY ADJUSTMENT/ RESET].
- 3. Press the ENTER key.

Auto print density adjustment starts.

# 6. **REGULAR MAINTENANCE**

### 6.1 Parts Replaced Regularly

We recommend that the following parts be replaced only in the case of heavy use of this unit (only for heavy users).

(Print quality cannot be assured and damages may occur, when the parts are not replaced.)

| Part Name            | C5510    | C5200/C5150/C3200n | C5400 |
|----------------------|----------|--------------------|-------|
| Friction Pad Assy    | 42088801 | <                  | <     |
| Roller Assy. Hopping | 42052601 | <                  | <     |

*Note!* 1.Consumable parts (EPCs, toner cartriges, fuser unit and transfer belt unit) not included. 2.PSU, PU board, CU board and relay PCB not included.

Parts are replaced periodically by users.

# 6.2 Cleaning

Clean the internal and external sections of the printer with waste and a small vacuum cleaner as required.

*Note!* Do not touch the image drum terminals, the LED lens array, and the LED head connecter.

# 6.3 Cleaning the LED Lens Array

Clean the LED head array while white bands or lines (white-out, faint print) appear in the vertical direction on a printed page.

*Note!* Be sure to clean the LED lens array with the LED lens array cleaner. (the LED head cleaner is packed together with the toner cartridge.)

White band, white stripe (Void or light printing)

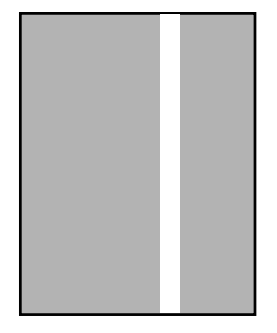

# CLEANING THE LED HEAD

Clean the LED head when you find a printed page with a blurred image, vertical white bands, or unclear characters.

(1) Turn off the printer.

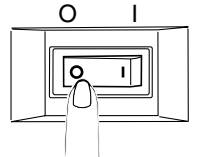

(2) Press down the OPEN button to open the top cover.

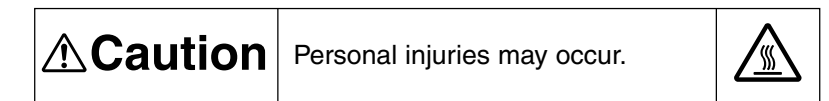

The fuser unit is extremely hot. Do not touch it.

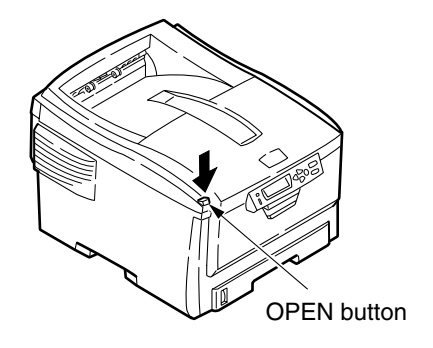

- (3) Wipe the four LED head lens gently with an LED lens cleaner or a soft tissue.
- *Note!* Do not use solvents such as methyl alcohol or thinner as they will damage the lens surface.
- Memo An LED lens cleaner is enclosed in an optional replacement toner cartridge.

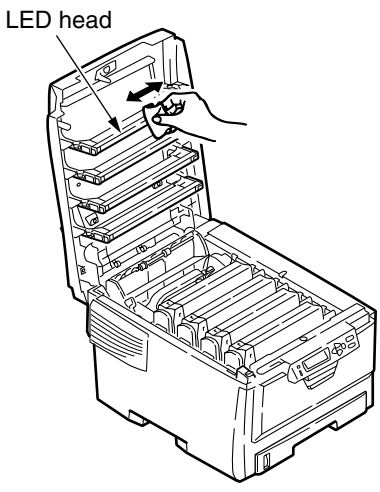

(4) Close the top cover.

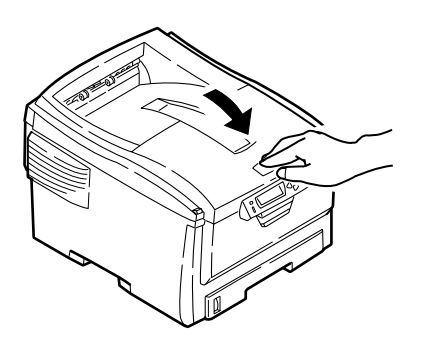

### 6.4 Cleaning the Pick-up Roller and the Pad

Clean the pick-up roller if lines appear in the vertical direction on the printed page.

Note! Use a soft cloth in order to avoid scratching the roller surface.

# CLEANING THE FEED ROLLER AND THE PAD

Clean the feed roller and the pad when [391: Paper Jam] appears frequently.

- (1) Remove the paper cassette.
- (2) Clean the feed rollers (large and small) with tightly wrung wet cloth or an LED lens cleaner.
- *Note!* An LED lens cleaner is enclosed in an optional replacement toner cartridge.

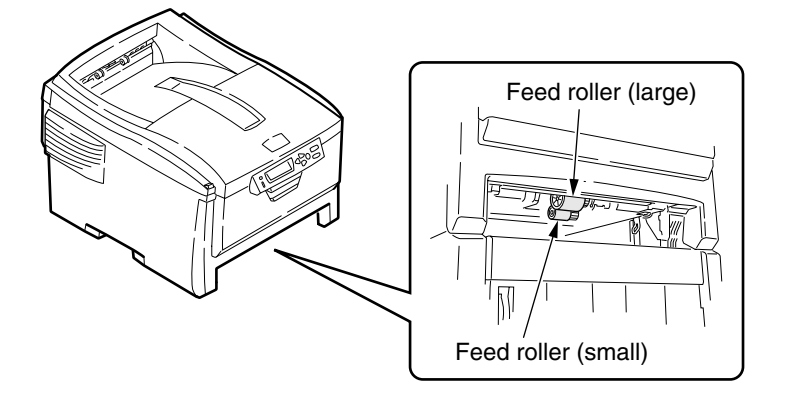

(3) Clean the pad on the paper cassette with tightly wrung wet cloth or an LED lens cleaner.

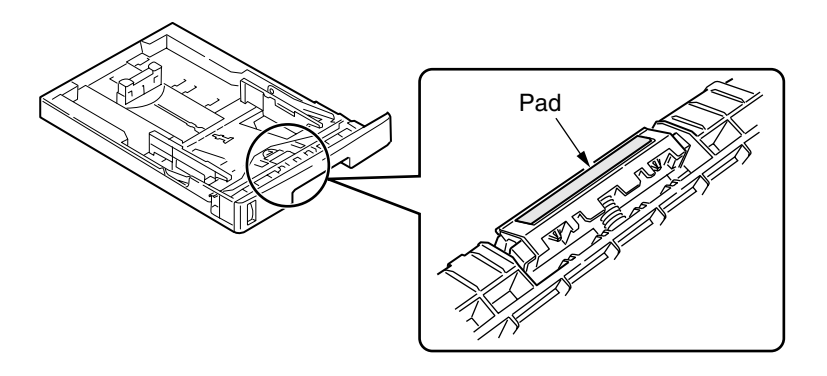

- *Note!* If [392: Paper Jam] appears frequently, clean the second tray (option) in the same way.
  - If [390: Check MP Tray] appears frequently, clean the feed roller of the multi-purpose tray in the same way.

### 6.5 Cleaning the Printer Inside

Toner may adhere on a metal shaft that is located between the fuser unit and the cyan image drum cartridge depending on printing patterns.

- Please clean the metal shaft when toner adheres on it.
  - (1) Turn off the printer.

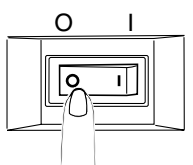

(2) Press down the OPEN button to open the top cover.

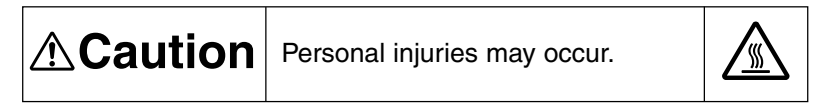

The fuser unit is extremely hot. Do not touch it.

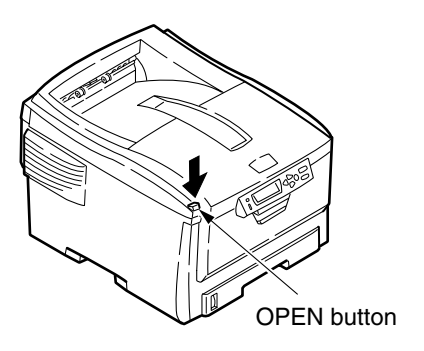

- (3) Remove the image drum cartridge.
  - 1. Uninstall the four image drum cartridges and put them on a flat table.
  - 2. Cover the uninstalled image drum cartridges with black paper.
- *Note!* Handle the image drum cartridges with enough care because the green cylinder part of them is damaged very easily.
  - Do not expose the image drum cartridges to direct sunlight or strong light (approx. 1500 lux or above). Even under room light, do not leave them exposed for five minutes or longer.

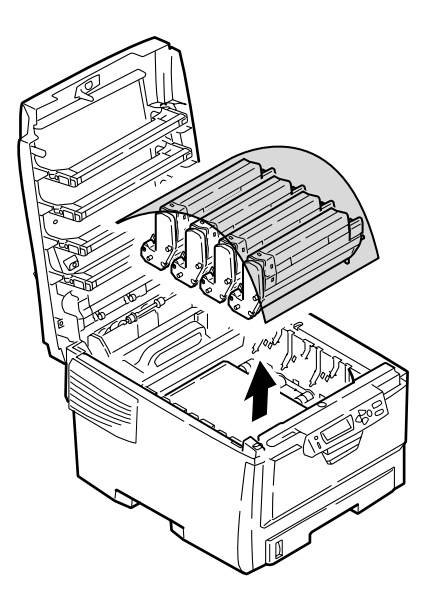

(4) Remove the fuser unit.

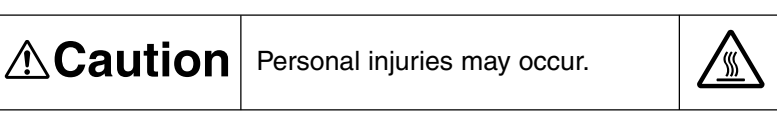

The fuser unit is extremely hot. Be careful not to touch it. If the fuser unit is hot, do not try yourself to clear paper but wait until the fuser unit becomes cool.

Move up the fuser unit locking levers (two blue levers) in the direction of the arrows.
 Hold the handle and take out the fuser unit.

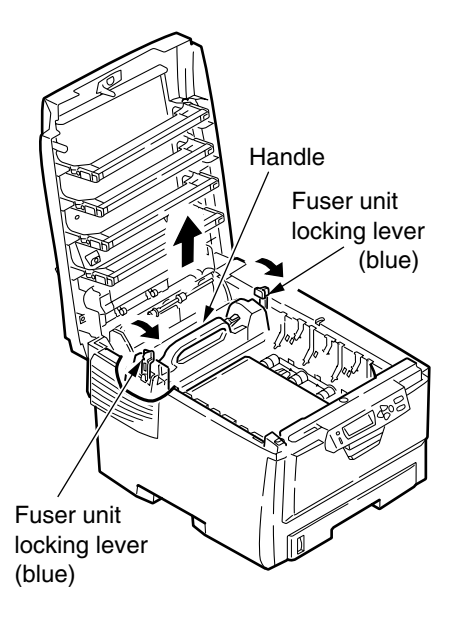

(5) Clean the metal shaft with an LED lens cleaner, soft cloth, or tissues.

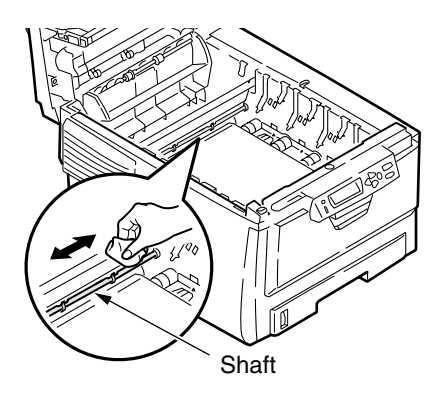

- (6) Reinstall the fuser unit.
  - Read Replacing the Fuser Unit on page 198 for details.
- (7) Reinstall the four image drum cartridges gently.
- (8) Close the top cover.

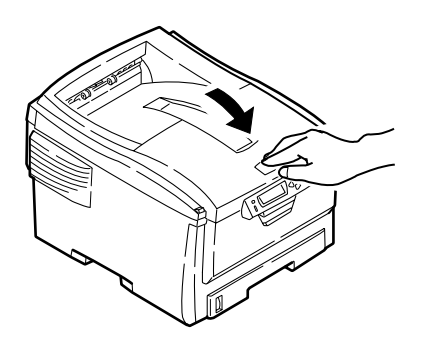

# 7. TROUBLESHOOTING PROCEDURES

# 7.1 Precautions before troubleshooting

- (1) Confirm the basic inspection items described in the user manual.
- (2) Obtain as much information regarding the problem from the user as possible.
- (3) Check the printer in a condition close to that upon generating the problem.

# 7.2 Precautions before handling an abnormal image

- (1) Confirm that the environment for using this printer is appropriate.
- (2) Confirm that consumables (toner, drum cartridge) are replaced appropriately.
- (3) Confirm that paper is accurate. Refer to paper specifications.
- (4) Confirm that the drum cartridge is set appropriately.

# 7.3 Precautions upon handling an abnormal image

- (1) Do not touch or allow foreign objects to contact the OPC drum surface.
- (2) Do not expose the OPC drum to direct sunlight.
- (3) Do not touch the fuser unit as it is heated significantly.
- (4) Do not expose the image drum to light for longer than five minutes in room temperature.

# 7.4 Preparing for Troubleshooting

(1) Operator panel display

Problems that occur with the printer are indicated in the LCD. Apply proper remedies according to the message indicated in the LCD.

### 7.5 Troubleshooting Procedure

Confirm the problem in the following method when the printer generates a problem.

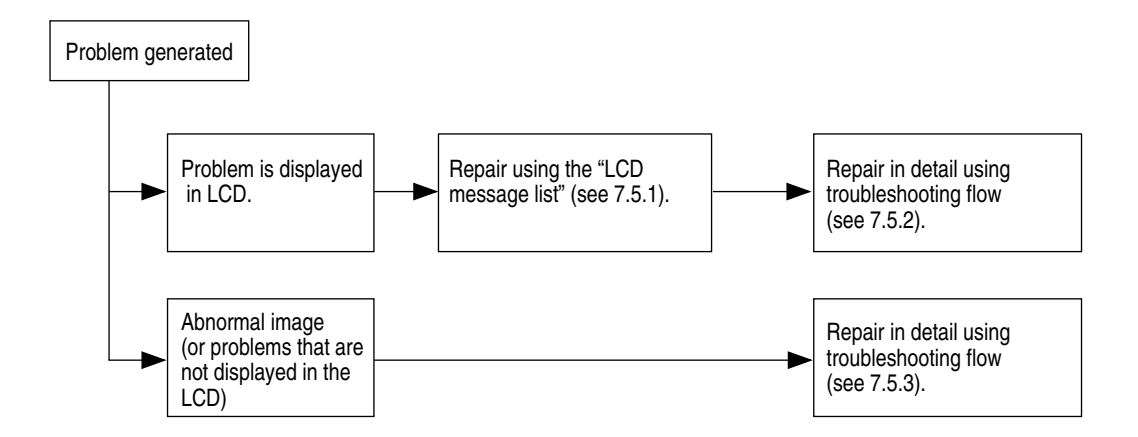

# 7.5.1 LCD message list

When the printer detects a non-recoverable error, the following service call error is displayed in the LCD.

Service call nnn: error

Note! nnn is an error code.

When [Service call] is displayed, error information that corresponds to the error code appears in the bottom line in the LCD. Be sure to make a note of, and report to related departments, the descriptive information (such as numeric values that indicate addresses), which is used for troubleshooting. Error codes, their definitions and remedies are described in Table 7-1-1.

| Display on Operator Panel                           | Ready<br>LED | Attention<br>LED | Description                                                                                                    | Code<br>nnn              |
|-----------------------------------------------------|--------------|------------------|----------------------------------------------------------------------------------------------------|--------------------------|
| POWER OFF/ON<br>nnn: NETWORK ERROR                  | OFF          | Blink            | A network error is occurring.                                                                                                    | 300                      |
| CLOSE COVER<br>nnn:COVER OPEN                       | OFF          | Blink            | Cover is open.<br>TOP (Top Cover)<br>FRONT (Front Cover)<br>(When either the upper or front cover is open, 310 and<br>311 appear in toggle because the sensor cannot identify<br>which cover is open.) | 310<br>311               |
| CLOSE COVER<br>nnn: DUPLEX COVER OPEN               | OFF          | Blink            | Cover is open.<br>DUPLEX                                                                                                    | 316                      |
| CHECK FUSER<br>nnn: FUSER MISSING                   | OFF          | Blink            | Fuser unit is not correctly installed.                                                                                                    | 320                      |
| CHECK BELT<br>nnn: BELT MISSING                     | OFF          | Blink            | Belt unit is not correctly installed.                                                                                                    | 330                      |
| CHECK IMAGE DRUM<br>nnn: * DRUM MISSING             | OFF          | Blink            | Drum is not correctly installed.<br>Y<br>M<br>C                                                                                                    | 340<br>341<br>342        |
| CHECK IMAGE DRUM & BELT LOCK<br>nnn: K DRUM MISSING | OFF          | Blink            | Belt is unlocked or black drum is not correctly installed.<br>K                                                                                                    | 343                      |
| REPLACE IMAGE DRUM<br>nnn: * DRUM LIFE              | OFF          | Blink            | Drum life. Warning status takes effect at cover open/<br>close. When the printer printed 500 pages (value of PU/<br>FW 00.80. PU/FW 00.79 & 20 pages), the error occurs<br>again.<br>Y<br>M<br>C<br>K  | 350<br>351<br>352<br>353 |
| REPLACE FUSER<br>nnn: FUSER LIFE                    | OFF          | Blink            | Fuser life. Warning status occurs at cover open/close.<br>When the printer printed 500 pages, the error occurs<br>again.                                                                               | 354                      |

Table 7-1-1 Operator Alarm (1/5)

| Table 7-1-1 | <b>Operator Alarm</b> | (2/5) |
|-------------|-----------------------|-------|
|-------------|-----------------------|-------|

| Display on Operator Panel                    | Ready<br>LED | Attention<br>LED | Description                                                                                                    | Code<br>nnn              |
|----------------------------------------------|--------------|------------------|----------------------------------------------------------------------------------------------------|--------------------------|
| REPLACE BELT<br>nnn: BELT LIFE               | OFF          | Blink            | Belt life. Warning status takes effect at cover open/close.<br>When the printer printed 500 pages the error occurs<br>again.                                                                                                    | 355                      |
| REPLACE BELT<br>nnn: BELT LIF                | OFF          | Blink            | Water toner full. Warning status takes effect at cover open/close. When the printer printed 500 pages, the error occurs again.                                                                                                    | 356                      |
| INSTALL DUPLEX UNIT<br>nnn: DUPLEX UNIT OPEN | OFF          | Blink            | Displayed if jam is occurring in Duplex Unit and the<br>Duplex unit is removed. If a user removes the Duplex<br>Unit when jam is not occurring in the Duplex unit,<br>Service Call Error 181 occurs.                                                                     | 360                      |
| OPEN DUPLEX COVER<br>nnn: PAPER JAM          | OFF          | Blink            | JAM has occurred nearby DUPLEX unit.<br>Duplex Reversal<br>Duplex Input<br>Multifeed in Duplex Unit.                                                                                                    | 370<br>371<br>373        |
| OPEN TOP COVER<br>nnn: PAPER JAM             | OFF          | Blink            | JAM has occurred in paper path.<br>Transport<br>Exit<br>Duplex Entry<br>Printing Page Lost                                                                                                    | 381<br>382<br>383<br>389 |
| CHECK MP TRAY<br>nnn: PAPER JAM              | OFF          | Blink            | JAM has occurred.<br>MP TRAY1                                                                                                    | 390                      |
| OPEN FRONT COVER<br>nnn: PAPER JAM           | OFF          | Blink            | JAM has occurred.<br>TRAY1<br>TRAY2<br>FEED<br>DUPLEX                                                                                                    | 391<br>392<br>380<br>372 |
| OPEN FRONT COVER<br>nnn: PAPER SIZE ERROR    | OFF          | Blink            | Notifies inappropriate size paper was fed from a tray.<br>Normal paper is automatically ejected and the error<br>message appears. Cover open and close performs error<br>recovery. Removing remaining paper, if any, and closing<br>the cover perform recovery printing. | 400                      |
| REPLACE TONER<br>nnn: * TONER EMPTY          | OFF          | Blink            | ******* toner empty<br>Y<br>M<br>C<br>K<br>Warning status takes effect at Cover Open/Close, while<br>allowing printing approx 50 pages . (A4, density 5%).                                                                                                    | 410<br>411<br>412<br>413 |
| REPLACE TONER<br>nnn:* WASTE TONER FULL      | OFF          | Blink            | * waste toner will fill up the box.Toner replacement is<br>necessary.<br>Y<br>M<br>C                                                                                                    | 414<br>415<br>416        |

| Display on Operator Panel                                             | Ready<br>LED | Attention<br>LED | Description                                                                                                    | Code<br>nnn              |
|-----------------------------------------------------------------------|--------------|------------------|----------------------------------------------------------------------------------------------------|--------------------------|
| ADD MORE MEMORY<br>nnn: MEMORY OVERFLOW                               | OFF          | Blink            | Memory capacity overflows. Press ON-LINE switch so<br>that printing continues. Install expansion RAM or<br>decrease data size.                                                                                                    | 420                      |
| INSTALL PAPER CASSETTE<br>nnn:TRAY1 MISSING                           | OFF          | Blink            | Tray1 cassette of paper to which printing is intended is removed, and paper cannot be fed.(When Tray2 exists)                                                                                                    | 430                      |
| INSTALL PAPER CASSETTE<br>nnn:TRAY1 OPEN                              | OFF          | Blink            | Tray1 cassette that is a paper path for the paper loaded from Tray2 to be printed to is removed.                                                                                                    | 440                      |
| LOAD mmm/ppp AND PRESS ONLINE<br>SWITCH<br>nnn: tttttt MEDIA MISMATCH | OFF          | Blink            | The media type in the tray does not match the print data.<br>Load mmm/ppp paper in ttttt tray.<br>MPTRAY (MP Tray)<br>TRAY1 (Tray 1)<br>TRAY2 (Tray 2)                                                                                                   | 460<br>461<br>462        |
| LOAD mmm/ppp AND PRESS ONLINE<br>SWITCH<br>nnn: tttttt SIZE MISMATCH  | OFF          | Blink            | The media size or both media size and media type in the<br>tray does not match the print data. Load<br>mmmmmmmm/pppppp paper in ttttt tray.<br>MPTRAY (MP Tray)<br>TRAY1 (Tray 1)<br>TRAY2 (Tray 2)                                                      | 460<br>461<br>462        |
| LOAD mmm AND PRESS ONLINE<br>SWITCH<br>nnn:MP TRAY EMPTY              | OFF          | Blink            | Paper feed from MPTRAY is attempted, but the tray is<br>empty. Loading mmm paper and pressing the On-line<br>switch will start printing.<br>MP TRAY (MP Tray)                                                                                            | 490                      |
| LOAD mm<br>nnn: tttttt EMPTY                                          | OFF          | Blink            | Printing request is issued to an empty ttttt tray. Printing<br>request is issued to Tray2 which is opened Printing<br>request is issued to Tray1 which is opened when Tray2<br>is not exist.<br>Load Mmmmmmmm paper.<br>TRAY1 (Tray 1)<br>TRAY2 (Tray 2) | 491<br>492               |
| CHECK TONER CARTRIDGE<br>nnn:* TONER SENSOR ERROR                     | OFF          | Blink            | Something is wrong with Toner Sensor. If the Engine<br>setting is Factory mode, error display appears as<br>mentioned later.<br>Y<br>M<br>C<br>K                                                                                                    | 540<br>541<br>542<br>543 |
| NETWORK CONFIG<br>WRITING                                             | ON           | ON               | Saving the Network configration to Flash memory when setting item which relate to Network was changed.                                                                                                    |                          |
| NETWORK INITIAL<br>WAIT A MOMENT                                      | Varies       | Varies           | Network initializing.                                                                                                    |                          |

| Table 7-1-1 Operator Alarm (3/5 | Table 7-1-1 | <b>Operator Alarm</b> | (3/5) |
|---------------------------------|-------------|-----------------------|-------|
|---------------------------------|-------------|-----------------------|-------|

| Table 7-1-1 | Operator Alarm ( | (4/5) |
|-------------|------------------|-------|
|-------------|------------------|-------|

| Display on Operator Panel                      | Ready<br>LED | Attention<br>LED | Description                                                                                                    | Code<br>nnn |
|------------------------------------------------|--------------|------------------|----------------------------------------------------------------------------------------------------|-------------|
| HAVE YOU REPLACED * TONER?<br>Y=ENTER/N=CANCEL | OFF          | Blink            | Displayed to confirm whether the user has replaced the *<br>toner after Cover Open/Close. (This is because in case<br>of Waster Toner Full, toner replacement cannot be<br>automatically recognized.). The press of ENTER will<br>reset the toner counter while clearing WASTE TONER<br>FULL error. The press of CANCEL will bring the printer<br>to waste toner full warning status.<br>Y<br>M<br>C |             |
| DOWNLOAD MODE<br>DATA RECEIVE                  | OFF          | ON               | Download mode when download data is received in normal operation. Show download data is receiving.                                                                                                    |             |
| DOWNLOAD MODE<br>DATA RECEIVED OK              |              |                  | Receiving download data has finished.                                                                                                    |             |
| DOWNLOAD MODE<br>REC DATA ERROR *              |              |                  | <ul> <li>An error occurs when receiving download data.</li> <li>1 FSize error</li> <li>2 Checksum error</li> <li>3 Print model No. error</li> <li>4 Module I/F version error</li> <li>5 FAT Version error</li> </ul>                                                                                                    |             |
| DOWNLOAD MODE<br>DATA WRITING                  |              |                  | Download data is writing.                                                                                                    |             |
| DOWNLOAD MODE<br>DATA WRITTEN OK               |              |                  | Writing download data has finished.                                                                                                    |             |
| DOWNLOAD MODE<br>DATA WRITE ERROR              |              |                  | <ul> <li>An error occurs when writing download data.</li> <li>1 Memory alloc error</li> <li>2 Download File error</li> <li>3 Device free-space reserving error</li> <li>4 Device free-space insufficient error</li> <li>5 File Write error</li> <li>6 CU-F/W Mismatch error</li> </ul>                                                                                                    |             |
| REBOOTING d                                    | OFF          | ON               | Rebooting. d: Decimal value (1 digit). Shows a cause of the rebooting.         d = 0       Not listed below         = 1       PJL command         = 2       Changing the menu         = 3       QUIT operator in PostScript language         = 4       Changing the NIC setting (including from Web Page)                                                                                            |             |
| DOWNLOAD MODE                                  | ON           | OFF              | Download Mode after the printer was powered on with pressing the Online switch.<br>The mode that the printer to ready to receive download data.                                                                                                    |             |
| DOWNLOAD MODE<br>DATA RECEIVE                  | Blink        | OFF              | Receiving download data.                                                                                                    |             |

| Table 7-1-1 | Operator Alarm | (5/5) |  |
|-------------|----------------|-------|--|
|-------------|----------------|-------|--|

| Display on Operator Panel                                    | Ready<br>LED | Attention<br>LED | Description                                                                                                    | Code<br>nnn |
|--------------------------------------------------------------|--------------|------------------|----------------------------------------------------------------------------------------------------|-------------|
| DOWNLOAD MODE<br>DATA RECEIVED OK                            | ON           | OFF              | Finished receiving download data.                                                                                                    |             |
| DOWNLOAD MODE<br>REC DATA ERROR <no.***></no.***>            | ON           | ON               | An error occurs when receiving download data001Size error002Checksum error003Printer model No. error004Module I/F version error005FAT Version error                                                         |             |
| DOWNLOAD MODE<br>DATA WRITING                                | Blink        | OFF              | Writing download data.                                                                                                    | _           |
| DOWNLOAD MODE<br>DATA WRITTEN OK                             | ON           | OFF              | Finished writing download data.                                                                                                    | -           |
| DOWNLOAD MODE<br>DATA WRITE ERROR <no.***></no.***>          | ON           | ON               | An error occurs when writing download data011Memory alloc error012Download File error013Device free-space reserving error014Device free-space insufficient error015File Write error016CU-F/W Mismatch error |             |
| INITIALIZING                                                 | OFF          | OFF              | The controller side is initializing.                                                                                                    |             |
| RAM CHECK\                                                   | OFF          | OFF              | RAM checking.<br>* appears after every 1/16 of the total amount has been<br>checked.                                                                                                    |             |
| POWER OFF/ON AND WAIT FOR A<br>WHILE<br>126:CONDENSING ERROR | OFF          | Blink            | (See the list of Service Calls.)                                                                                                    |             |
| POWER OFF/ON<br>nnn: FATAL ERROR                             | OFF          | Blink            | (See the list of Service Calls.)                                                                                                    | Fatal       |
| SERVICE CALL<br>nnn: FATAL ERROR                             | OFF          | Blink            | (See the list of Service Calls.)                                                                                                    | Fatal       |

| Message                                                         | Cause                                                                                                    | Error Description                                                                                                    |                       | Solution                                                                               |
|-----------------------------------------------------------------|----------------------------------------------------------------------------------------------------|----------------------------------------------------------------------------------------------------|-----------------------|----------------------------------------------------------------------------------------|
| Service call<br>001:Error(C5400)                                | Machine Check<br>Exception<br>Hardware fault<br>detected. (Board<br>defectiveness or<br>Shortage of power<br>supply volume) |                                                                                                    |                       | Replace SPA board.                                                                     |
| Power off/on<br>002:Error<br>~<br>006:Error<br>007:Error(C5400) | CPU Exception                                                                                                    | Does error display reappear?                                                                                                    | Yes                   | Power OFF/ON<br>Replace ARC/SPA<br>board.                                              |
| service<br>020:Error<br>(C5200/C5150/<br>C3200n)                | CU ROM Hash<br>Check Error                                                                                                  | Does error display reappear?<br>(the case of a device which<br>program ROM is attached to<br>board directly.)                                                    | Yes                   | Power OFF/ON<br>Replace ARC/SPY<br>board.                                              |
| Service call<br>020:Error(C5400)                                | CU Program<br>ROM Hash Check<br>Error                                                                                       | Is program ROM DIMM set<br>properly?<br>Is error recovered by replacing<br>program ROM DIMM?<br>(the case of a device which<br>program ROM is set to DIMM Slot.) | No<br>Yes<br>No       | Reset ROM DIMM<br>Replace program ROM<br>DIMM.<br>Replace SPA board.                   |
| Service call<br>023:Error(C5400)                                | CU Font ROM<br>Hash Check Error                                                                                             | Does error display reappear?                                                                                                    | Yes                   | Power OFF/ON<br>Replace SPA board.                                                     |
| Service call<br>030:Error                                       | CU RAM Check<br>Error                                                                                                    | Does error display reappear?                                                                                                    | Yes                   | Power OFF/ON<br>Replace ARC/SPY/SPA<br>board.                                          |
| Service call<br>031:Error                                       | CU Optional RAM<br>Check Error                                                                                              | Is RAM DIMM set properly?<br>Is error recovered by replacing<br>RAM DIMM?                                                                                        | No<br>Yes<br>No       | Reset RAM DIMM.<br>Replace RAM DIMM.<br>Replace ARC/SPY/SPA<br>board.                  |
| Service call<br>035:Error(C5400)                                | CU Optional RAM<br>Spec Error<br>CU RAM DIMM is<br>not adjust to the<br>specification.                                      | Is RAM DIMM genuin?<br>Is RAM DIMM set properly?<br>Is error recovered by replacing<br>RAM DIMM?                                                                 | No<br>No<br>Yes<br>No | Use genuine RAM<br>DIMM.<br>Reset RAM DIMM.<br>Replace RAM DIMM.<br>Replace SPA board. |
| Service call<br>040:Error                                       | CU EEPROM<br>Error                                                                                                    | Does error display reappear?                                                                                                    | Yes                   | Power OFF/ON<br>Replace ARC/SPY/<br>SPA board.                                         |
| Service call<br>041:Error                                       | CU Flash Error<br>Flash ROM Error<br>on the CU board.                                                                       | Does error display reappear?                                                                                                    | Yes                   | Power OFF/ON<br>Replace ARC/SPY/SPA<br>board.                                          |

| Table 7-1-2 | Service Call Error ( | 1/7) |
|-------------|----------------------|------|
|-------------|----------------------|------|
| Message                                                | Cause                                                            | Error Description                                                                     |                  | Solution                                                                                                    |
|--------------------------------------------------------|------------------------------------------------------------------|---------------------------------------------------------------------------------------|------------------|----------------------------------------------------------------------------------------------------|
| Service call<br>042:Error<br>~<br>044:Error            | Flash File System<br>Error                                       | Failed access to Flash set<br>directly on CU board.                                   |                  | Run forced initialization<br>of Flash. (Note that NIC-<br>F/W and Mac address<br>is deleted. After the<br>initialization, it is need<br>to download NIC-F/W<br>and/or Mac address by<br>Maintenance utility.)<br>In the case of before<br>CU-F/W G1.26/X1.26,<br>Press "+", "-", "CAN-<br>CEL" to turn power ON.<br>And after CU-F/W<br>G1.27/X1.27, execute<br>FLASH FORMAT of<br>MAINTENANCE MENU<br>of SYSTEM MAINTE-<br>NANCE MENU.<br>Release buttons when<br>[FLASH FORMAT]<br>appears, wait until [ON-<br>LINE] (2min) and<br>Replace ARC/SPY/SPA<br>board if symptom does<br>not change. |
| Service call<br>051:Error(C5400)                       | CU Fan Error<br>Abnormal CPU<br>cooling fan on CU<br>board.      | Is CU Fan connector set prop-<br>erly?<br>Is error recovered by replacing<br>fan?     | No<br>Yes<br>No  | Connect properly.<br>Replace fan.<br>Replace SPA board.                                                                                                    |
| Service call<br>052:Error(C5400)                       | DMA Abort Error<br>detected in Image<br>processor.               | Does error reoccur?                                                                   | Yes              | Power OFF/ON.<br>Replace SPA board.                                                                                                    |
| Power off/on<br>070:Error(C5400)                       | PSE firmware fault detected.                                     | Does error reoccur?                                                                   | Yes              | Power OFF/ON.<br>Replace SPA board.                                                                                                    |
| Power off/on<br>072:Error xx                           | Engine I/F Error<br>I/F error between<br>PU-CU.                  | Is CU assembly set properly?<br>Is error recovered by replacing<br>ARC/SPY/SPA board? | No<br>Yes<br>No  | Set properly.<br>Replace ARC/SPY/SPA<br>board.<br>Replace PU board (PRN)                                                                                                    |
| Power off/on<br>073:Error xxxxxxx                      | Video Error<br>Fault detected<br>when image data<br>is extended. | [ <u>C5200/C5150/C3100]</u><br>Is CU assembly set properly?<br>Fault again?           | No<br>Yes<br>Yes | Set properly.<br>Replace to high-<br>performance PC or<br>drop resolution of data<br>and print again.<br>Replace ARC/SPY board                                                                                                    |
|                                                        |                                                                  | [ <u>C5400]</u><br>Is CU assembly set properly?                                       | No<br>Yes        | Set properly.<br>Replace SPA board.                                                                                                    |
| Power off/on<br>074:Error xxxxxxx<br>075:Error xxxxxxx | Video Error<br>Fault detected<br>when image data<br>is extended. | Is CU assembly set properly?                                                          | No<br>Yes        | Set properly.<br>Replace ARC/SPY/SPA<br>board.                                                                                                    |

| Table 7-1-2 | Service Call Error (2 | 2/7) |
|-------------|-----------------------|------|
|-------------|-----------------------|------|

| Message                                     | Cause                                                                                          | Error Description                                                                                                    |                        | Solution                                                                                                    |
|---------------------------------------------|------------------------------------------------------------------------------------------------|----------------------------------------------------------------------------------------------------|------------------------|----------------------------------------------------------------------------------------------------|
| Service call<br>104:Error                   | Engine EEPROM<br>setting check is<br>OK when power<br>ON. Then detect<br>read/ write error.    | Does error reoccur?                                                                                                    | Yes                    | Power OFF/ON<br>Replace PU board (PRN)                                                                                                    |
| Service call<br>105:Error                   | An error detected<br>by checking, at<br>printer's power-<br>om, EEPROM<br>installation.        | Does error reoccur?                                                                                                    | Yes                    | Power OFF/ON<br>Replace PU board (PRN)                                                                                                    |
| Service call<br>106:Error                   | Abnormal engine control logic.                                                                 | Does error reoccur?                                                                                                    | Yes                    | Power OFF/ON<br>Replace PU board (PRN)                                                                                                    |
| Service call<br>111:Error                   | Detected illegal<br>Duplex Unit.                                                               | Is Duplex Unit of C5300/C5100 installed?                                                                                                    | Yes                    | Install Duplex Unit of C5400/C5200.                                                                                                    |
| Service call<br>112:Error                   | Detected illegal<br>2nd Tray.                                                                  | Is 2nd Tray of C5300/C5100 installed?                                                                                                    | Yes                    | Install 2nd Tray of C5400/C5200.                                                                                                    |
| Service call<br>121:Error                   | High-voltage<br>power supply I/F<br>error.                                                     | Is cable between PU board and<br>high-voltage power unit con-<br>nected properly?<br>Is there no improperly connec-<br>tions?                                                        | No<br>Yes<br>No        | Connect properly.<br>Check improper connec-<br>tions for high-voltage.<br>Replace high-voltage<br>power supply.                                  |
| Service call<br>122:Error                   | Low-voltage<br>power supply fan<br>error.<br>Low-voltage<br>power supply<br>temperature error. | Is fan in low-voltage power<br>supply unit operating?<br>Is fan connector connected<br>properly?                                                                                     | No<br>Yes<br>No<br>Yes | Check connections for<br>connector of fan.<br>Replace low-voltage<br>power supply.<br>Replace fan motor.<br>Replace low-voltage<br>power supply. |
| Service call<br>123:Error                   | Abnormal envi-<br>ronment humidty /<br>Not connected<br>humidity sensor.                       | Does error reoccur?                                                                                                    | Yes                    | Power OFF/ON<br>Replace the operator<br>panel board (PRP)                                                                                        |
| Service call<br>124:Error                   | Abnormal envi-<br>ronment<br>temperature.                                                      | Does error reoccur?                                                                                                    | Yes                    | Power OFF/ON<br>Replace the operator<br>panel board (PRN)                                                                                        |
| Service call<br>126:Error                   | Condensation in the printer was detected.                                                      | Condensation iss likely to occur<br>in printers carried from the<br>outside. Turn on the printer<br>again after it is exposed to room<br>temperature for two hours to half<br>a day. |                        | Turn on the printer<br>again after it is left<br>alone.                                                                                          |
|                                             |                                                                                                | Does the error reoccur?                                                                                                    | Yes                    | Replace the operator panel board (PRP)                                                                                                    |
| Service call<br>127:Error                   | Error detected at the fuser unit cooling fan.                                                  | Is fan connector connected<br>properly?<br>Does error reoccur?                                                                                                    | No<br>Yes<br>No        | Connect properly again.<br>Replace fan motor<br>Replace PU board (PRN)                                                                           |
| Service call<br>131:Error<br>~<br>134:Error | LED head fault<br>detected. (131 =<br>Y, 132 = M, 133 =<br>C, 134 = K)                         | Is LED head properly set?<br>Does error reoccur?                                                                                                    | No<br>Yes<br>Yes       | Set properly for LED<br>head unit.<br>Turn power ON again.<br>Replace LED head unit                                                              |

| Table 7-1-2 | Service | Call Error | (3/7) |
|-------------|---------|------------|-------|
|-------------|---------|------------|-------|

| Message                                     | Cause                                                                                                    | Error Description                                                                                  |                  | Solution                                                                                                    |
|---------------------------------------------|----------------------------------------------------------------------------------------------------|----------------------------------------------------------------------------------------------------|------------------|----------------------------------------------------------------------------------------------------|
| Service call<br>142:Error                   | Error detected at<br>ID position of Up/<br>Down                                                                                       | Is ID unit set properly?<br>Does error reoccur?                                                    | Yes<br>No<br>Yes | Reset ID unit.<br>Turn power ON again.<br>Replace ID Up/Down<br>sensor.                                                                                                  |
| Service call<br>150:Error<br>~<br>153:Error | ID unit fuse<br>cannot be discon-<br>nected. (150 = Y,<br>151 = M, $152 = C$ ,<br>153 = K)                                            | Is ID unit setting proper?<br>Does error reoccur?<br>Is error recovered by replacing<br>PRT board? | No<br>Yes<br>Yes | Reset ID unit.<br>Turn power ON again.<br>After check connec-<br>tions of cable between<br>PRT board and PU<br>board, replace PRT<br>board.<br>Replace PU board<br>(PRN) |
| Service call<br>154:Error                   | Belt unit fuse<br>cannot be discon-<br>nected.                                                                                        | Is belt unit setting proper?<br>Does error reoccur?                                                | No<br>Yes<br>Yes | Reset belt unit.<br>Turn power ON again.<br>Check cable connec-<br>tions and, replace PU<br>board(PRN)                                                                   |
| Service call<br>155:Error                   | Fuser unit fuse<br>cannot be discon-<br>nected.                                                                                       | Is fuser unit set properly?<br>Does error reoccur?                                                 | No<br>Yes<br>Yes | After cleaning for fuser<br>connector, reset.<br>Turn power ON again.<br>Check cable connec-<br>tions and replace PU<br>board (PRN)                                      |
| Service call<br>160:Error<br>~<br>163:Error | Error detected by<br>toner sensor. (160<br>= Y, 161 = M, 162<br>= C, 163 = K)<br>It does not occure<br>in factory default<br>setting. | Is toner cartridge setting?<br>Is toner lock lever setting?<br>Does error reoccur?                 | No<br>No<br>Yes  | Set toner cartridge.<br>Turn a lock lever of<br>toner to a fixed position.<br>Replace toner sensor<br>or assembly.                                                       |
| Service call<br>170:Error<br>171:Error      | Short circuit in<br>fuser thermistor<br>or open detected.                                                                             | Does error reoccur?                                                                                | Yes              | Turn power ON again.<br>Replace fuser unit.                                                                                                    |
| Service call<br>172:Error<br>173:Error      | Abnormal tem-<br>perature detected<br>by fuser ther-<br>mistor (high-temp<br>or low temp.)                                            | Does error reoccur?                                                                                | Yes              | Turn power ON again.<br>Replace fuser unit.                                                                                                    |
| Service call<br>174:Error                   | Short circuit in<br>back up roller<br>thermistor de-<br>tected (at high<br>temperature).                                              | Does error reoccur?                                                                                | Yes              | Turn power ON again.<br>Replace fuser unit.                                                                                                    |

|--|

| Message                                                                                                    | Cause                                                                                               | Error Description                                                              |     | Solution                                                                                                    |
|----------------------------------------------------------------------------------------------------|----------------------------------------------------------------------------------------------------|--------------------------------------------------------------------------------|-----|----------------------------------------------------------------------------------------------------|
| Service call<br>175:Error                                                                                                    | Open of back up<br>roller thermistor<br>detected (at low<br>temperature).                           | Does error reoccur?                                                            | Yes | Turn power ON again.<br>Replace fuser unit.                                                                                                    |
| Service call<br>176:Error<br>177:Error                                                                                                    | Abnormal (high)<br>temperature of<br>back up roller<br>thermistor<br>detected.                      | Does error reoccur?                                                            | Yes | Turn power ON again.<br>Replace fuser unit.                                                                                                    |
| Service call<br>181:Error<br>182:Error                                                                                                    | Option unit I/F<br>error. (181 =<br>Duplex Unit, 182<br>= Option Tray)                              | Does error reoccur?                                                            | Yes | Turn power ON again.<br>After checking connec-<br>tion parts of connector,<br>replace option unit.                                                                                    |
| Power off/on<br>190:Error                                                                                                    | System Memory<br>Overflow.                                                                          | Does error reoccur?                                                            | Yes | Turn power ON again.<br>Add option RAM DIMM.                                                                                                    |
| Service call<br>200:Error<br>~<br>202:Error                                                                                                    | PU Firmware<br>download Error.                                                                      | Error occurered while writing over the PU firmware.                            |     | Turn the printer OFF/<br>ON, and retry to<br>download the PU<br>firmware again. (Usu-<br>ally, the procedure (PU<br>firmware download)<br>which isn't done, so<br>this is not occur.) |
| Power off/on<br>209:Download Error                                                                                                    | Media Table<br>download Error.                                                                      | Downloading Media Table to PU<br>has failure.(Related to Custom<br>Media Type) |     | Turn the printer OFF/<br>ON, and retry to<br>download the PU<br>firmware, again.<br>(Usually, the procedure<br>isn't done, so this is not<br>occur.)                                  |
| Power off/on<br>203:Error<br>204:Error<br>207:Error<br>208:Error<br>210:Error<br>~<br>214:Error<br>F0C:Error<br>F0D:Error(C5400 only)<br>FFE:Error(C5400 only)<br>FFF:Error | An error was<br>detected of the<br>CU program.<br>(203~214 is not<br>occure in usual<br>operating.) | Reinstall the CU board.<br>Is the error message displayed<br>again?            |     | After turn power OFF,<br>check connections<br>between CU board and<br>PU board. Then turn<br>power ON again.                                                                          |
| Service call<br>220:Error                                                                                                    | False setting of a record medium detected by a print statistics.                                    | Take off the HDD or replaced?                                                  | Yes | Reset original HDD.                                                                                                    |

| Table 7-1-2 | Service | Call Error | (5/7) |
|-------------|---------|------------|-------|
|             |         |            | ( /   |

| Message                                | Cause                                                                                                    | Error Description                                                                                                    |                  | Solution                                                                                                    |
|----------------------------------------|----------------------------------------------------------------------------------------------------|----------------------------------------------------------------------------------------------------|------------------|----------------------------------------------------------------------------------------------------|
| Power off/on<br>901:Error<br>902:Error | Short or open in<br>belt thermistor<br>detected.                                                                       | Is belt thermistor cable setting proper?<br>Does error reoccur?                                                       | No<br>Yes<br>Yes | Connect cable set<br>properly again.<br>Turn power ON again.<br>Replace belt<br>thermistor.                                                            |
| Power off/on<br>903:Error<br>904:Error | Abnormal tem-<br>perature detected<br>by belt thermistor<br>(high-temp or low<br>temp.)                                | Is belt thermistor cable setting proper?<br>Does error reoccur?                                                       | No<br>Yes<br>Yes | Connect cable set<br>properly again.<br>Turn power ON again.<br>Replace belt thermistor<br>and leave aside for 30<br>min. Then turn power<br>ON again. |
| Service call<br>905:Error              | An open error of<br>frame thermistor<br>(defective ther-<br>mistor or improper<br>connection)<br>detected.             | Does error reoccur?                                                                                                   | Yes              | Turn power ON again.<br>Replace the fuser unit.                                                                                                    |
| Service call<br>906:Error              | A short circuit<br>error of frame<br>thermistor (defec-<br>tive improper)<br>detected.                                 | Does error reoccur?                                                                                                   | Yes              | Turn power ON again.<br>Replace the fuser unit.                                                                                                    |
| Service call<br>907:Error              | A high tempera-<br>ture error (over<br>150°C) of frame<br>thermistor de-<br>tected.                                    | Does error reoccur?                                                                                                   | Yes              | Turn power ON again.<br>Replace the fuser unit.                                                                                                    |
| Service call<br>908:Error              | A low temperature<br>error (below<br>[environmental<br>temperature<br>minus 10]°C) of<br>frame thermistor<br>detected. | Does error reoccur?                                                                                                   | Yes              | Turn power ON again.<br>Replace the fuser unit.                                                                                                    |
| Loader V. xx.xx<br>PW-LSI ERROR        | A high-voltage<br>power unit<br>interface error at<br>initialization.                                                  | Is the cable between the PU<br>board and the high-voltage<br>power unit connected properly?<br>Is there poor contact? | No<br>Yes<br>No  | Connect the cable<br>properly.<br>Check the high-voltage<br>system for poor<br>contact.<br>Replace the high-                                           |
| Loader V. xx.xx                        | A PU board                                                                                                    |                                                                                                    |                  | voltage power unit.<br>Turn on the printer                                                                                                    |
| S-RAM ERROR                            | SRAM error.                                                                                                    | Does error reoccur?                                                                                                   | Yes              | again.<br>Replace the PU board<br>(PRN).                                                                                                    |

| Table 7-1-2 | Service Call Error | (6/7) |  |
|-------------|--------------------|-------|--|
|             |                    | ··· / |  |

| Message                                 | Cause                                                             | Error Description                                                                                                    |                 | Solution                                                                                                    |
|-----------------------------------------|-------------------------------------------------------------------|----------------------------------------------------------------------------------------------------|-----------------|----------------------------------------------------------------------------------------------------|
| XXXXXXXXXXXXXXXXX<br>CRC CHECK ERR      | A PU download<br>data CRC check<br>error.                         | After PU data (PU firmware,<br>custom media data and LED<br>head adjustment data)<br>downloading, a CRC check error<br>was detected. |                 | Turn on the printer<br>again and redownload<br>the data (during usual<br>printer operation, the<br>downloading is not<br>performed and the<br>error does not occur).                                   |
| XXXXXXXXXXXXXXXXX<br>PU DOWNLOAD MODE   | A PU board flash<br>ROM hash check<br>error.                      | Does error reoccur?                                                                                                    | Yes             | Turn on the printer<br>again.<br>Replace the PU board<br>(PRN).                                                                                                    |
| XXXXXXXXXXXXXXXXX<br>FLASH TOGGLE ERR   | A PU board flash<br>ROM writing<br>error.                         | A flash ROM writing error was<br>detected during the downloading<br>of PU data.<br>Does error reoccur?                               | Yes             | Turn on the printer<br>again and redownload<br>the data (during usual<br>printer operation, the<br>downloading is not<br>performed and the<br>error does not occur).<br>Replace the PU board<br>(PRN). |
| XXXXXXXXXXXXXXXXXXX<br>ERR PU-DCON BUSY | An error in<br>communication<br>with the ASIC on<br>the CU board. | Is the CU assy installed<br>properly?<br>Does the printer recover from<br>the error by replacing the ARC/<br>SPY/SPA board.          | No<br>Yes<br>No | Reinstall the assy<br>properly.<br>Replace the ARC/SPY/<br>SPA board.<br>Replace the PU board<br>(PRN).                                                                                                |
| OPECODE TRAP ERR                        | PU firmware went haywire.                                         | Does error reoccur?                                                                                                    | Yes             | Turn on the printer<br>again.<br>Replace the PU board<br>(PRN).                                                                                                    |
| BRK INST EXECUTE                        | PU firmware went haywire.                                         | Does error reoccur?                                                                                                    | Yes             | Turn on the printer<br>again.<br>Replace the PU board<br>(PRN).                                                                                                    |
| WDT ERROR                               | PU firmware went haywire.                                         | Does error reoccur?                                                                                                    | Yes             | Turn on the printer<br>again.<br>Replace the PU board<br>(PRN).                                                                                                    |
| COMMUNICATION<br>ERROR                  | An error in a PU-<br>CU interface.                                | Is the CU assy installed properly?                                                                                                   | No<br>Yes       | Reinstall the assy<br>properly.<br>Replace the ARC/SPY/<br>SPA board.                                                                                                    |
|                                         |                                                                   | Does the printer recover from<br>the error by replacing the ARC/<br>SPY/SPA board.                                                   | No              | Replace the PU board (PRN).                                                                                                    |

| Table 7-1-2 | Service Call Error  | (7/7)       |
|-------------|---------------------|-------------|
|             | Contribo Gail Ellor | ( • • • • • |

# 7.5.2 Preparing for troubleshooting

| (1)LCD Display Malfunction                                                       | 189     |
|----------------------------------------------------------------------------------|---------|
| (1-1)Nothing is displayed in LCD                                                 | 189     |
| (1-2)The first line is black display in LCD                                      | 190     |
| (1-3)Two black characters turning around                                         |         |
| (The display changes to "COMMUNICATION ERROR" if you leave them as they are      | e). 191 |
| (1-4)An error message related to the operation panel is displayed.               | 191     |
| (1-5)"BAM CHECK" or "INITIALIZING" are displayed                                 | 192     |
| (1-6) A wrong operation panel display                                            | 192     |
| (2) Irregular Operation of the device after turning on the power                 | 192     |
| (2-1)No operation                                                                | 192     |
| (2-2)Abnormal sound                                                              | 102     |
| (2-3)Abnormal odor                                                               | 193     |
| (2-0) Slow starting time                                                         | 10/     |
| (2) Paper Eand Jam/Error 201:1ct Trou)                                           | 194     |
| (3) Paper Feed Jani(Enor 591.1st Tray)                                           | 202     |
| (3-1) Paper feed jam occurs right after paper feeding starts (1st Tray)          | 202     |
| (3-2) Paper leed jam occurs fight after paper leeding starts (1st Tray)          | 202     |
| (4) Paper Feed Jam (Error 390:Multi-purpose Tray)                                | 204     |
| (4-1) Paper feed jam occurs right after turning on the power (Multi-purpose Tray | /).204  |
| (4-2) Paper feed jam occurs right after paper feeding starts (Multi-purpose Tray | ) 205   |
| (5) Paper Path Jam(Error 381)                                                    | 206     |
| (5-1)Paper path jam occurs right after turning on the power                      | 206     |
| (5-2)Paper path jam occurs right after feeding paper                             | 207     |
| (5-3)Paper path jam occurs in a path route                                       | 209     |
| (5-4)Paper path jam occurs right after reaching the fuser unit                   | 210     |
| (6) Paper Exit Jam(Error 382)                                                    | 211     |
| (6-1)Paper exit jam occurs right after turning on the power                      | 211     |
| (6-2)Paper exit jam occurs right after feeding paper                             | 212     |
| (6-3)Paper exit jam occurs in a path route                                       | 213     |
| (7) Duplex Print Jam(Error 370,371,372,373,383)                                  | 214     |
| (7-1)Duplex print jam occurs right after turning on the power                    | 214     |
| (7-2)Duplex print jam occurs in the Duplex entry                                 | 215     |
| (7-3)Duplex print jam occurs in reverse of the paper                             | 215     |
| (7-4)Duplex print jam occurs in the Duplex input                                 | 216     |
| (7-5)Paper is not fed to a Resist roller from Duplex section                     | 216     |
| (8) Paper Size Error (Error 400)                                                 | 216     |
| (8-1)Paper jam occurs when the end of paper is near IN1 sensor.                  | 216     |
| (9) ID Unit Up-Down Error(Service Call 140-143)                                  | 217     |
| (9-1)An error occurs in the operation of ID Unit Up                              | 217     |
| (9-2)An error occurs in the operation of ID Unit Down                            | 217     |
| (10) Fuser Unit Error(Error 170-177)                                             | 218     |
| (10-1)An error occurs right after turning on the power                           | 218     |
| (10-2)An error occurs in 1 min. from turning on the power                        | 218     |
| (11)Motor Fan Error(Error 120,127,051)                                           | 219     |
| (11-1)Low voltage power unit fan or CU fan does not rotate right                 |         |
| after turning on the power                                                       | 219     |
| (11-2)ID cooling fan does not rotate in printing                                 | 219     |
| (11-3)DUPLEX fan does not rotate in DUPLEX printing                              | 219     |
| (11-4)All fans of the device do not rotate                                       |         |
| (12)Print Speed is Slow (I ow Performance)                                       | 220     |
| (12-1)Print speed decreases up to 2ppm                                           | 220     |
| (12-2)Print speed decreases                                                      | 220     |
| (13)Option unit is not recognized                                                | 220     |
| (13-1)Duplex unit is not recognized                                              | 220     |
| (13-2)2nd Tray unit is not recognized                                            | 220     |
| (10 Z)ZHU TTUY UNITIS NOT FOOGHIZEU                                              | 221     |

| (14)LED head is not recognized(Error 131,132,133,134)        | 221 |
|--------------------------------------------------------------|-----|
| (14-1)Service Call 131-134(LED HEAD Missing)                 | 221 |
| (15)Toner cartridge is not recognized(Error 540,541,542,543) | 222 |
| (15-1)Errors caused by consumables                           | 222 |
| (15-2)Errors caused by toner sensor                          | 224 |
| (15-3)Errors caused by machine defects                       | 225 |
| (16)Fuse Cutout Error (Error 150-155)                        | 226 |
| (16-1)Fuse cutout errors                                     | 226 |
| (17)Dew Condensation Errors (Error 123)                      | 226 |
| (17-1)Dew Condensation                                       | 226 |
|                                                              |     |

*Note!* When replacing engine boards (PRN PCBs), read in the EEPROM chip data from the boards and copy it onto installed new boards.

(Refer to instructions of 5.4.1 "Precautions in replacing engine controller board")

# 7.5.2.(1) LCD Display Malfunction

## (1-1)Nothing is displayed in LCD

|          | Confirmation Items                                                                  | Confirmation Tasks                                                                                                    | Action at NG                          |  |
|----------|-------------------------------------------------------------------------------------|----------------------------------------------------------------------------------------------------|---------------------------------------|--|
| (1-1-1)  | (1-1-1)Confirm fuse                                                                 |                                                                                                    |                                       |  |
|          | FU6 (Fuse) of PU board<br>(PRN PCB)                                                 | Confirm that FU6 is not cut.                                                                                                    | Change FU6 or<br>PRN PCB.             |  |
| (1-1-2)0 | Confirm connection systems                                                          |                                                                                                    |                                       |  |
|          | Connecting the low voltage<br>power unit with a PU board<br>(PRN PCB)               | Confirm that a cord is correctly connected to POWER connector<br>of the PU board (PRN PCB) from the low voltage power.<br>Check half connection or incomplete plug-in.                                                                                                    | Plug in the cord correctly.           |  |
|          | Cord-Assembly connecting<br>the low voltage power unit<br>with a PU board (PRN PCB) | Check if it is disconnected.<br>Confirm that the cover is not removed.<br>Confirm cord assembly defects such as a lack of line materials.<br>Confirm that a line material supports the connection1pin-1pin.                                                                                               | Change it to the correct cord.        |  |
|          | Connecting a PU board<br>(PRN PCB) with an operation<br>panel board (PRP PCB)       | Confirm that 9-pole FFC is correctly connected to OPE<br>connector of the PU board (PRN PCB).<br>Confirm that 9-pole FFC is correctly connected to CN connector<br>of the PU board (PRN PCB).<br>Check half connection or incomplete plug-in.                                                             | Plug in the cord correctly.           |  |
|          | FFC connecting a PU board<br>(PRN PCB) with an Operation<br>panel board (PRP PCB)   | Check a disconnection with a tester. Confirm that the cover is not removed by eyes.                                                                                                    | Change to a normal FFC.               |  |
|          | Operation Panel Board<br>(PRP PCB)                                                  | Confirm whether to use a board of C5300/5100 (RSP PCB) for the operation panel board.                                                                                                    | Change to C5400/5200 board.           |  |
| (1-1-3)0 | Confirm the power systems                                                           |                                                                                                    |                                       |  |
|          | AC Power which is offered to the printer                                            | Check Supply voltage of AC power.                                                                                                    | Supply AC power.                      |  |
|          | The voltage setting of the low<br>voltage power unit<br>(100V series /230V series)  | The measurement of the supplied AC voltage.<br>Check the power setting of the device being used.<br>(Check a short plug for change of the low voltage setting. Short<br>plug with/ without=100V series/ 230V series)                                                                                      | Adjust the low voltage power setting. |  |
|          | 5V Power which is offered to a PU board (PRN PCB)                                   | Check 5V with POWER connector 7,8,9pin of PU board (PRN PCB).                                                                                                    | Change of the low voltage power.      |  |
|          | 5V Power which is offered to an operation panel board (PRP PCB)                     | Check 5V with CN connector 4pin of the operation panel board (PRP PCB).                                                                                                    | Change to FU6 or<br>PRN PCB.          |  |
| (1-1-4)  | (1-1-4)Confirm the power short                                                      |                                                                                                    |                                       |  |
|          | 5V power, 3.3V power and<br>24V power which are offered<br>to a PU board (PRN PCB)  | Confirm a short with POWER connector of PU board.<br>4,5,6pin:24V<br>7,8,9pin:5V<br>10,11,12pin:3.3V<br>13,14,15,16,17pin:0VL<br>1,2,3pin:0VP<br>For the above, classify location where a short occurs. Identify a<br>short location by plugging off cords connected to PU board<br>(PRN PCB) one by one. | Change the part of the short.         |  |

(1-2)The first line is black display in LCD

| Confirmation Items                                                                  | Confirmation Tasks                                                                                                    | Action at NG                                       |
|-------------------------------------------------------------------------------------|----------------------------------------------------------------------------------------------------|----------------------------------------------------|
|                                                                                     | Commination rasks                                                                                                    | ACTION at ING                                      |
| (1-2-1)Confirm connection systems                                                   |                                                                                                    |                                                    |
| Connecting the low voltage<br>power unit with a PU board<br>(PRN PCB)               | Confirm that a cord is correctly connected to POWER connector<br>of the PU board (PRN PCB) from low voltage power.<br>Check half connection or incomplete plug-in.                                                                             | Plug in the cord correctly.                        |
| Cord Assembly connecting<br>the low voltage power unit<br>with a PU board (PRN PCB) | Check if it is disconnected.<br>Confirm that the cover is not removed.<br>Confirm cord assembly defects such as a lack of line materials.<br>Confirm that a line material supports the connection1pin-1pin.                                    | Change it to a correct cord.                       |
| Connecting a PU board<br>(PRN PCB) with an operation<br>panel board (PRP PCB)       | Confirm that 9-pole FFC is correctly connected to OPE<br>connector of PU board (PRN PCB).<br>Confirm that 9-pole FFC is correctly connected to CN connector<br>of PU board (PRN PCB).<br>Check half connection or incomplete plug-in.          | Plug the cord correctly.                           |
| FFC connecting a PU board<br>(PRN PCB) with an Operation<br>panel board (PRP PCB)   | Check a disconnection with a tester. Confirm that the cover is not removed by eyes.                                                                                                    | Exchange to a normal FFC.                          |
| Operation Panel Board<br>(PRP PCB)                                                  | Confirm whether to use a board of C5300/5100 (RSP PCB) for the operation panel board.                                                                                                    | Exchange to<br>C5400/5200 board.                   |
| (1-2-2)Confirm the power systems                                                    |                                                                                                    |                                                    |
| 3.3V power is offered to a PU board (PRN PCB)                                       | Check 3.3V power with POWER connector 10,11,12pin of the PU board (PRN PCB).                                                                                                    | Exchange the low voltage power.                    |
| (1-2-3)3.3V power short                                                             |                                                                                                    |                                                    |
| 3.3V power which is offered to<br>PU board (PRN PCB)                                | Confirm a short with POWER connector of the PU board.<br>10,11,12pin:3.3V<br>13,14,15,16,17pin:0VL<br>Perform a short check by plugging off LED head I/F cord from<br>CU board.<br>Perform a short check by separating CU board from PU board. | Exchange the LED<br>head, CU board or PU<br>board. |
| (1-2-4)Confirm the LSI operation                                                    |                                                                                                    |                                                    |
| I/F signal to the operation<br>panel board (PRP PCB) from<br>PU board (PRN PCB)     | Confirm that a signal is outputted to OPE connector of PU board<br>(PRN PCB).<br>3pin:CLK<br>6pin: Sending data (Sending of PU board)<br>8pin:CLR<br>The signal is outputted all the time in a normal situation.                               | Exchange the PU<br>board (PRN PCB).                |
| I/F signal to PU board<br>(PRN PCB) from the<br>operation panel board<br>(PRP PCB)  | Confirm that a signal is outputted to OPE connector of PU board (PRN PCB).<br>5pin:Receive data (Reception of PU board)<br>The signal is outputted all the time in a normal situation.                                                         | Exchange the operation panel board (PRP PCB).      |

## (1-3)Two black characters turning around

## (The display changes to "COMMUNICATION ERROR" if you leave them as they are)

| С                                                           | Confirmation Items                                               | Confirmation Tasks                                                                                                    | Action at NG                                                                                                    |
|-------------------------------------------------------------|------------------------------------------------------------------|----------------------------------------------------------------------------------------------------|----------------------------------------------------------------------------------------------------|
| (1-3-1)C                                                    | onfirm a status of the board ins                                 | tallation                                                                                                    |                                                                                                    |
|                                                             | A connection status of the PU<br>board and CU board              | Confirm the fit between CUIF connector of the PU board and<br>PUIF connector of the CU board.<br>(The state of PU-CU board fit)                                                                             | Loose a screw<br>installing the board to<br>adjust board fit position<br>for an improvement of<br>the fit status. |
|                                                             | Installation status of ROM<br>DIMM of the CU board               | Check half connection or incomplete plug-in of ROM DIMM.                                                                                                    | Adjust the plug-in<br>condition of DIMM<br>correctly. Change<br>DIMM as required.                                 |
|                                                             | Confirm that an option RAM<br>DIMM/HDD is used for a CU<br>board | Confirm that it operates without RAM DIMM or HDD.<br>Check half connection or incomplete plug-in.<br>Confirm RAM-DIMM or HDD is an OKI model.                                                               | Correct the insert<br>condition of DIMM.<br>Exchange an option as<br>required.                                    |
| (1-3-2)C                                                    | communication condition betwee                                   | en CU-PU                                                                                                    | ·                                                                                                    |
|                                                             | Communication condition of the CU side                           | Confirm that a signal is outputted to CUIF connector of PU<br>board (PRN PCB).<br>10pin:STSRDY-N(CU Ready Signal)<br>11pin:CMDIN-N(CU>PU Data)<br>The signal is outputted from 11pin in a normal situation. | Change ROM DIMM<br>CU or CU board.                                                                                |
|                                                             | Communication condition of the PU side                           | Confirm that a signal is outputted to CUIF connector of PU<br>board (PRN PCB).<br>9pin:STSOUT-N(PU>CU Data)<br>12pin:CMDRDY-N(PU Ready Data)<br>The signal is outputted from 12pin in a normal situation.   | Change PU board.                                                                                                  |
| (1-3-3)Implementation of the version-upgrade of the PU firm |                                                                  |                                                                                                    |                                                                                                    |
|                                                             | Version-upgrade of PU Firm                                       | It is displayed after the version-upgrade of PU firm.<br>Confirm a PU version with Menu print or a maintenance<br>function.                                                                                 | Implement confirmation<br>such as (1-3-1) and<br>(1-3-2) if it reappears<br>after restarting the<br>power.        |

#### (1-4)An error message related to the operation panel is displayed.

|         | Confirmation Items | Confirmation Tasks                                  | Action at NG             |
|---------|--------------------|-----------------------------------------------------|--------------------------|
| (1-4-1) | Error Messages     |                                                     |                          |
|         | Error Message      | Confirm the content in a list of the error message. | Follow the instructions. |

## (1-5)"RAM CHECK" or "INITIALIZING" are displayed

|        | Confirmation Items                                               | Confirmation Tasks                                                                                                    | Action at NG                                                                   |  |
|--------|------------------------------------------------------------------|----------------------------------------------------------------------------------------------------|--------------------------------------------------------------------------------|--|
| (1-5-1 | (1-5-1)The operation panel display freezes                       |                                                                                                    |                                                                                |  |
|        | The operation panel display                                      | Keep "RAM CHECK" or "INITIALIZING" displaying.                                                                                                | Change ROM DIMM of<br>CU or CU board.                                          |  |
|        | Confirm that an option RAM<br>DIMM/HDD is used for a CU<br>board | Confirm that it operates without RAM DIMM or HDD.<br>Check half connection or incomplete plug-in.<br>Confirm RAM-DIMM or HDD is an OKI model. | Correct the insert<br>condition of DIMM.<br>Exchange an option as<br>required. |  |

#### (1-6)A wrong operation panel display

|         | Confirmation Items                     | Confirmation Tasks                                                                                       | Action at NG                                                        |
|---------|----------------------------------------|----------------------------------------------------------------------------------------------------|---------------------------------------------------------------------|
| (1-6-1) | (1-6-1)A wrong operation panel display |                                                                                                    |                                                                     |
|         | The operation panel display            | The first line is shown by a wrong and dilute black display and the second line is not displayed at all. | Upgrade a version of<br>PU firm to a 01.02.02<br>version and later. |

# 7.5.2.(2) Irregular Operation of the device after turning on the power

#### (2-1)No operation

|          | Confirmation Items                                                                 | Confirmation Tasks                                                                                                    | Action at NG                          |
|----------|------------------------------------------------------------------------------------|----------------------------------------------------------------------------------------------------|---------------------------------------|
| (2-1-1)0 | Confirm the power systems                                                          |                                                                                                    |                                       |
|          | AC Power which is offered to the printer                                           | Check Supply voltage of AC power.                                                                                                    | Supply AC power.                      |
|          | The voltage setting of the low<br>voltage power unit<br>(100V series /230V series) | The measurement of the supplied AC voltage.<br>Check the power setting of the device being used.<br>(Check a short plug for change of the low voltage setting[CN5].<br>Short plug with/ without=100V series/ 230V series) | Adjust the low voltage power setting. |
|          | 3.3V power, 5V power and<br>24V power which are offered<br>to a PU board (PRN PCB) | Check the power with POWER connector of the PU board<br>(PRN PCB).<br>4,5,6pin:24V<br>7,8,9pin:5V<br>10,11,12pin:3.3V<br>13,14,15,16,17pin:0VL<br>1,2,3pin:0VP                                                            | Change of the low<br>voltage power.   |
| (2-1-2)0 | (2-1-2)Confirm connection systems                                                  |                                                                                                    |                                       |
|          | Connection status of the operation panel                                           | Confirm the content of (1-1).<br>The device does not operate until the operation panel is<br>detected and starts.                                                                                                    | Follow the content of (1-1).          |

## (2-2)Abnormal sound

|         | Confirmation Items                                                                                | Confirmation Tasks                                                                                                    | Action at NG                                                                                                    |  |
|---------|---------------------------------------------------------------------------------------------------|----------------------------------------------------------------------------------------------------|----------------------------------------------------------------------------------------------------|--|
| (2-2-1) | (2-2-1)Check for the motor step-out (Driver trouble)                                              |                                                                                                    |                                                                                                    |  |
|         | Operation statuses of each motor                                                                  | Confirm each motor operates correctly with the Self-diagnostic<br>Mode.<br>Check the presence of the load.<br>A "beep" sound in an abnormal condition.                                                       | Exchange a PU board<br>(PRN PCB) or Motor<br>driver board<br>(PRM PCB).                                                             |  |
|         | Status of the Motor Cord                                                                          | Confirm cabling status of each motor.<br>Check with eyes and check for shorts with a tester.<br>Detach a motor cord at the board side to confirm resistance<br>between FG and each PIN of the detached cord. | Exchange a motor<br>cord. Connect it<br>appropriately.                                                                              |  |
| (2-2-2) | Check for the motor step-out (Lo                                                                  | ad trouble of consumables)                                                                                                    |                                                                                                    |  |
|         | Operation statuses of each motor.                                                                 | Confirm each motor operates correctly with the Self-diagnostic<br>Mode.<br>Check the presence of the load.<br>A "beep" sound in an abnormal condition.                                                       | Exchange each<br>consumable.<br>Use FUSE KEEP<br>MODE of the system<br>maintenance menu<br>when using new<br>consumables as a test. |  |
| (2-2-3) | Check the gear tooth skip (Load                                                                   | trouble of consumables)                                                                                                    |                                                                                                    |  |
|         | Operation statuses of each motor.                                                                 | Confirm each motor operates correctly with the Self-diagnostic<br>Mode.<br>Check the presence of the load.<br>A "crackling sound" in an abnormal condition.                                                  | Exchange each<br>consumable.<br>Use FUSE KEEP<br>MODE of the system<br>maintenance menu<br>when using new<br>consumables as a test. |  |
|         | Status of each consumable set                                                                     | Check that gears of each consumable are set in a proper position to fit each other with eyes.                                                                                                    | Exchange a required mechanical part or repair it.                                                                                   |  |
| (2-2-4) | (2-2-4)Confirm the cabling condition of the cord                                                  |                                                                                                    |                                                                                                    |  |
|         | Cord cabling condition<br>around each cooling FAN                                                 | Confirm that cord cabling around FAN is poor condition and a cord does not touch a wing of FAN.<br>A "rattly" sound in an abnormal condition.                                                                | Correct cord cabling condition.                                                                                                    |  |
| (2-2-5) | (2-2-5)Confirm installation condition of the mechanical parts                                     |                                                                                                    |                                                                                                    |  |
|         | Confirm installation<br>conditions of insulation films<br>at the back side of CU and<br>PU boards | Detach the boards to check installation condition of the insulation films with eyes.                                                                                                    | Correct if they are not hooked in the correct position.                                                                             |  |

## (2-3)Abnormal odor

|         | Confirmation Items                       | Confirmation Tasks                                                           | Action at NG                                                                   |
|---------|------------------------------------------|------------------------------------------------------------------------------|--------------------------------------------------------------------------------|
| (2-3-1) | Identify a location of abnormal oc       | dor                                                                          |                                                                                |
|         | Fuser unit                               | Remove the fuser unit to check the odor.                                     | Implement (2-3-2).                                                             |
|         | Low voltage power unit                   | Remove the low voltage power unit to check the odor.                         | Exchange a low<br>voltage power unit.                                          |
| (2-3-2) | Confirm a condition of the fuser u       | init                                                                         |                                                                                |
|         | Life Count of the Fuser unit             | Check life count of the fuser unit in the Self-diagnostic Mode.              | There might be<br>questionable odor if the<br>unit is a sort of brand-<br>new. |
|         | Confirm a foreign object in a fuser unit | Confirm that a foreign object such as paper is not inserted in a fuser unit. | Remove a foreign object.                                                       |

#### (2-4)Slow starting time

|                           | Confirmation Items    | Confirmation Tasks                                                              | Action at NG                                                    |
|---------------------------|-----------------------|---------------------------------------------------------------------------------|-----------------------------------------------------------------|
| (2-4-1)                   | Check a fuser unit    |                                                                                 |                                                                 |
|                           | Halogen lamp          | Check wattage of Halogen lamp actually installed in a fuser unit.               | Exchange to Halogen<br>lamp with wattage in a<br>specification. |
| (2-4-2)Check option parts |                       |                                                                                 |                                                                 |
|                           | Expansion memory, HDD | Reconfirm an operation after resetting option parts.<br>(Expansion memory, HDD) | Exchange option parts.                                          |

| Error No. | Name                       | Reference | Corresponding sensor | Jam release method          |
|-----------|----------------------------|-----------|----------------------|-----------------------------|
| 370       | Duplex reversal            | J1        | DUP-IN, DUP-R        | Jam release method (3)      |
| 371       | Duplex input               | J2        | DUP-F, DUP-R         | Jam release method ③        |
| 372       | Feed error at Duplex       | J3        | IN1                  | Jam release method ①        |
| 373       | Multi-feed in Duplex Unit  | J4        | DUP-B                | Jam release method ③        |
| 380       | Feed                       | J5        | IN2, WR              | Jam release method ①        |
| 381       | Transport                  | J6        | IN1, IN2, WR, EXIT   | Jam release method (2)      |
| 382       | Exit                       | J7        | EXIT                 | Jam release method (2)      |
| 383       | Duplex entry               | J8        | EXIT, DUP-IN, DUP-R  | Jam release method (2)      |
| 390       | Feed error at front feeder | J9        | IN2, WR              | Jam release method ①        |
| 391       | Tray1                      | J10       | IN1                  | Jam release method (1), (4) |
| 392       | Tray2                      | J11       | 2nd-IN               | Jam release method ④        |
| 400       | Paper size error           | J12       | IN1                  | Jam release method ①        |

(3) Error number and jam location at paper jam

Diagram of jam location

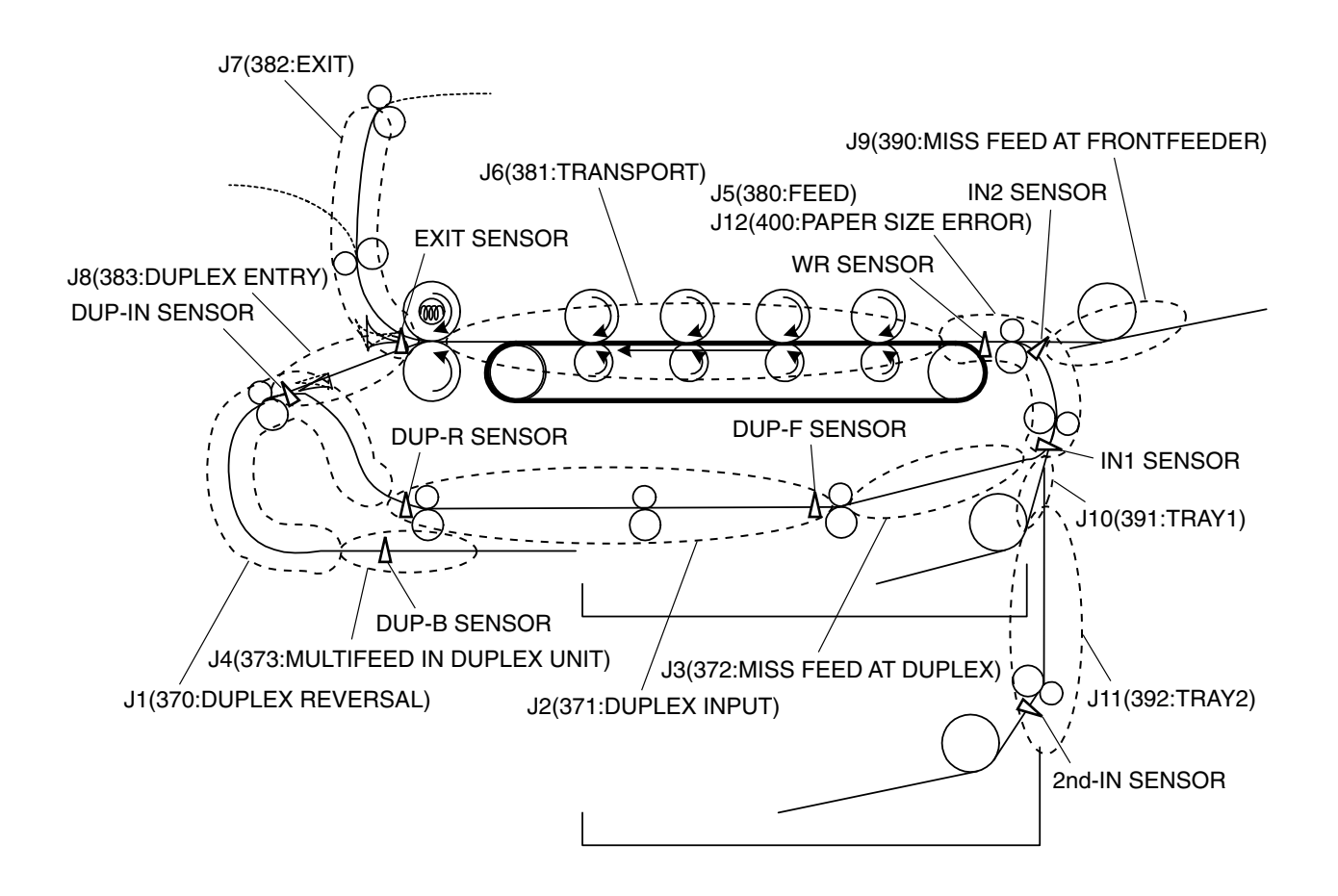

## JAM RELEASE METHOD (1)

#### REMOVE THE JAMMED PAPER.

#### FRONT COVER PART (CODE: 372, 380, 390, 391, 400)

Open the front cover and pull out the jammed paper slowly if you see the top or rear edge of paper. For Code 400, the jammed paper may be ejected automatically. In that case, opening and closing the cover will clear the error.

If you see the rear edge of paper

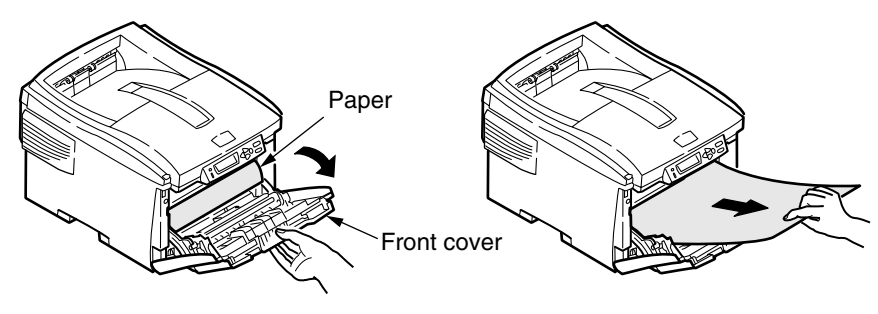

If you see the top edge of paper

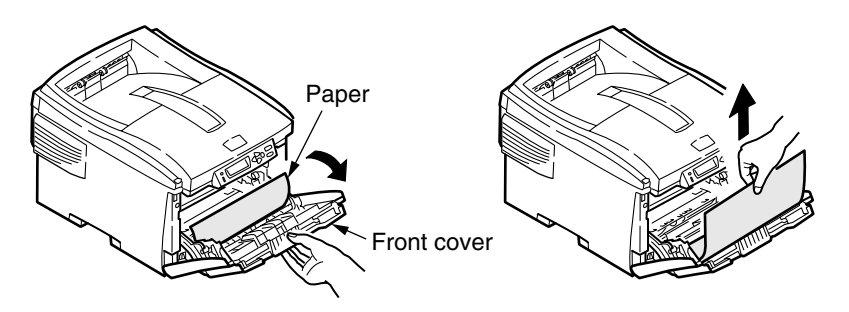

If you do not see the top edge of paper

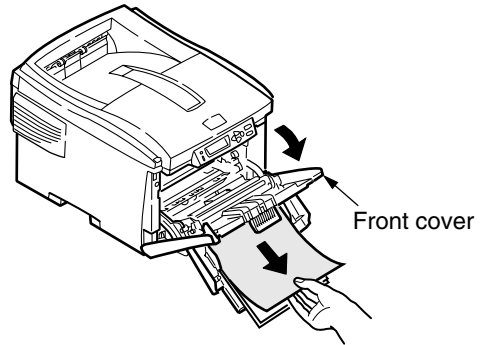

#### PAPER EXIT PART (CODE: 382)

Pull out the jammed paper from the exit slowly.

*Note!* When paper jams at the exit and you see the paper in the tope cover, pull out the paper toward inside of the printer. Pulling out from the exit forcedly may damage the fuser unit.

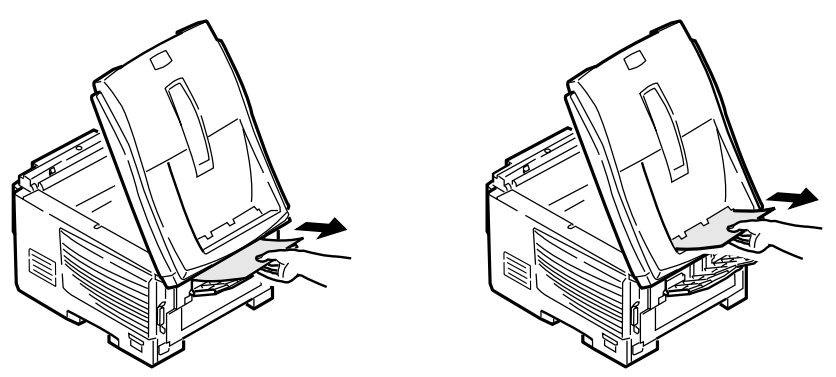

#### JAM RELEASE METHOD 2

FUSER UNIT PART (CODE: 381, 382, 383)

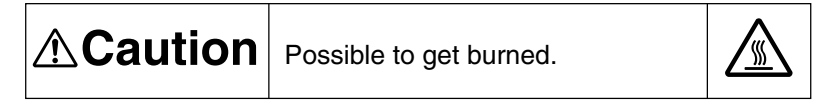

The fuser unit is extremely hot. Be careful not to touch it. If the fuser unit is hot, do not try yourself to clear paper but wait until the fuser unit becomes cool.

- (1) Move up the fuser unit locking levers (two blue levers) in the direction of the arrows.
- (2) Hold the handle, take out the fuser unit, and put it on a flat table.

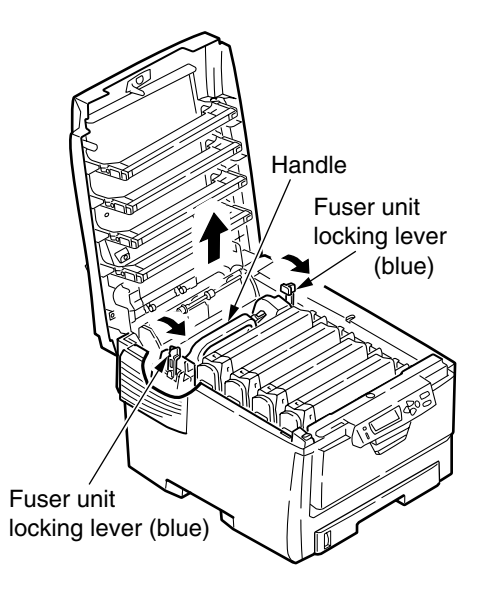

(3) Be sure to slowly pull out the jammed paper (toward the front side) in the direction shown by the arrow as pressing the fuser unit lever (blue) in the direction of the arrow.

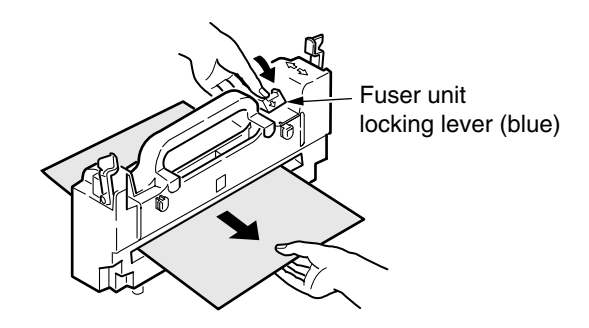

(4) Hold the handle and install the fuser unit on the printer gently.

(5) Move down the fuser unit locking levers (two blue levers) toward the back side and secure the fuser unit.

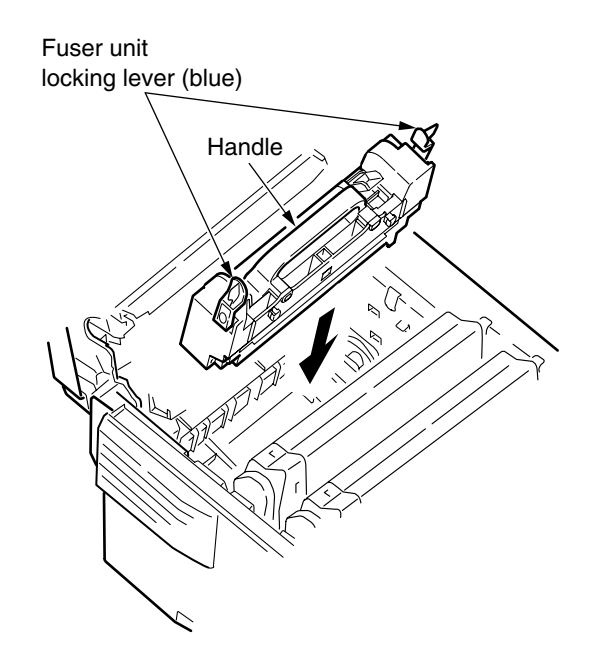

*Note!* Print Menu map (Chapter 3.6) or blank sheets several times since toner not fused is left inside the fuser unit after a jammed paper is removed from the fuser unit.

If paper jam error is not corrected after the jammed paper is cleared, clear another jammed paper following the procedures below.

(1) Touch the screw with a hand to discharge static.

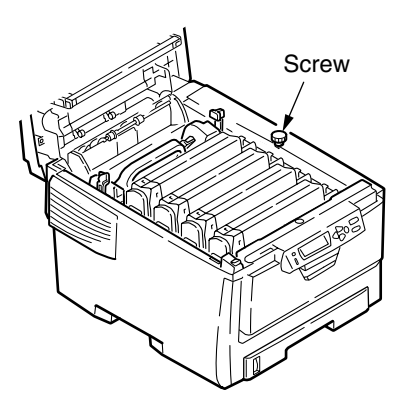

- (2) Uninstall the four image drum cartridges and put them on a flat table.
- (3) Cover the uninstalled image drum cartridges with black paper.
- Handle the image drum cartridges with enough care because the green cylinder part of them is damaged very easily.
  - Do not expose the image drum cartridges to direct sunlight or strong light (approx. 1500 lux or above). Even under room light, do not leave them exposed for five minutes or longer.

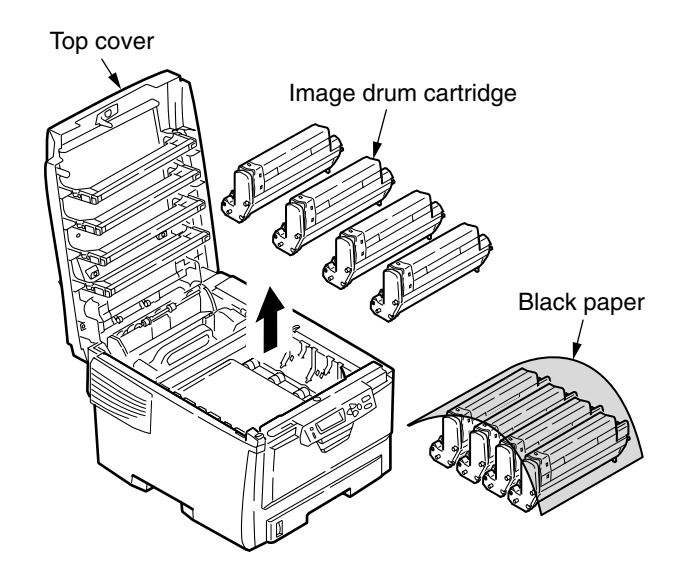

(4) Slowly pull out the jammed paper.

# IF YOU SEE THE TOP EDGE OF PAPER

Pull up the jammed paper.

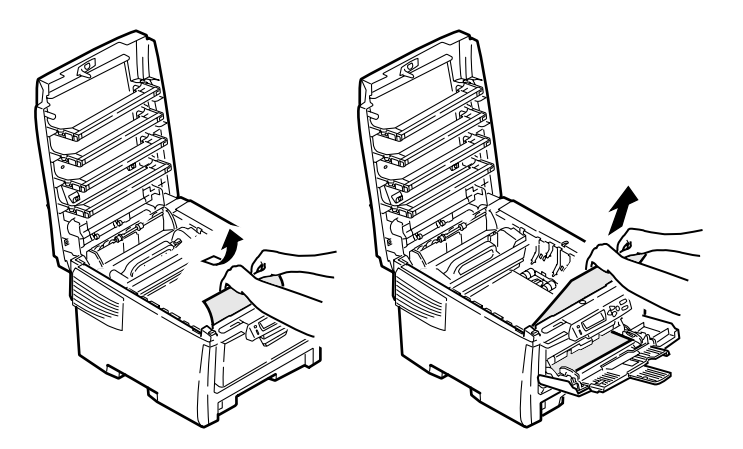

# IF YOU SEE NEITHER THE TOP NOR REAR EDGE OF PAPER

Pull the jammed paper in the direction of the arrow and then pull it out slowly.

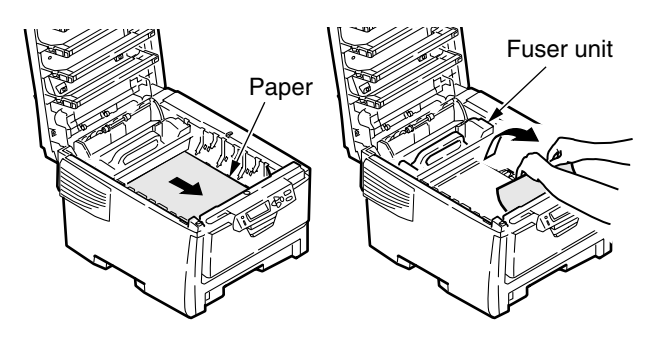

# IF YOU SEE THE REAR EDGE OF PAPER

Pull out the jammed paper slowly as pressing the fuser unit lever in the direction of the arrow.

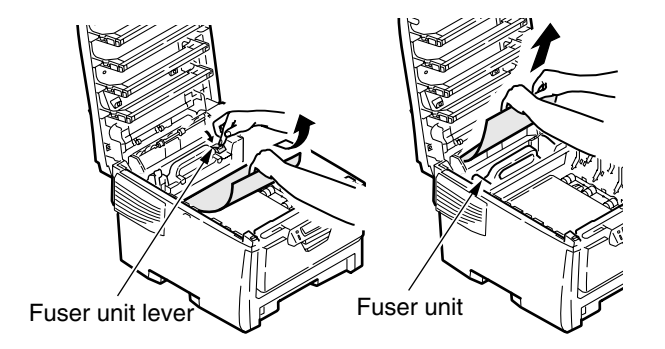

(5) Return the image drum cartridges into the printer.

### JAM RELEASE METHOD ③

## DUPLEX PRINTER UNIT PART (OPTION, CODE: 370, 371, 373)

(1) Press the jam release lever of the duplex printer unit to open the duplex printer unit cover.

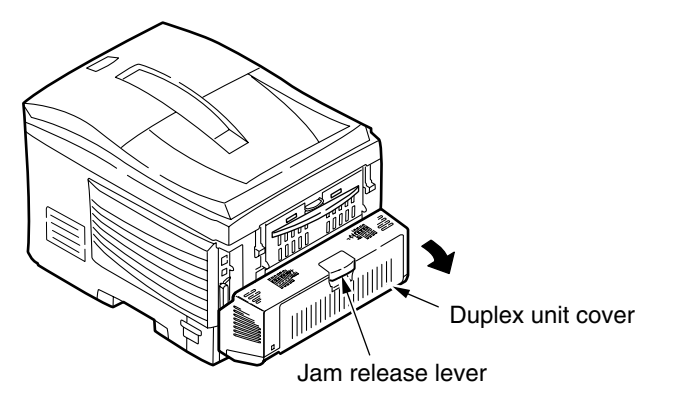

(2) Remove the jammed paper. If you don't see the paper, close the duplex printer unit cover. Then the jammed paper is ejected automatically.

*Note!* Turn off the printer before uninstalling the duplex printer unit.

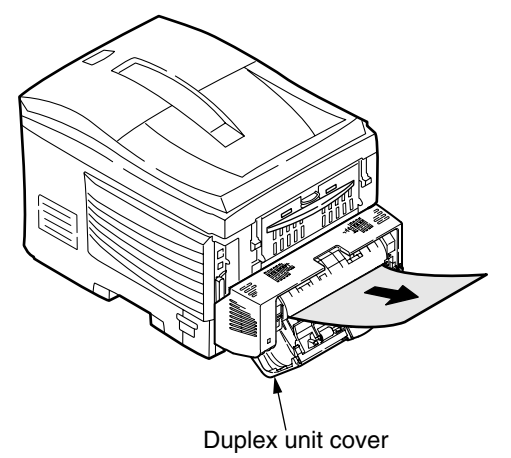

JAM RELEASE METHOD ④

SECOND TRAY UNIT PART (OPTION, CODE: 391, 392)

- (1) Pull out the paper cassette of the second tray unit to remove the jammed paper.
- (2) After clearing the jammed paper, squeeze the handle under the operator panel and open and close the front cover.

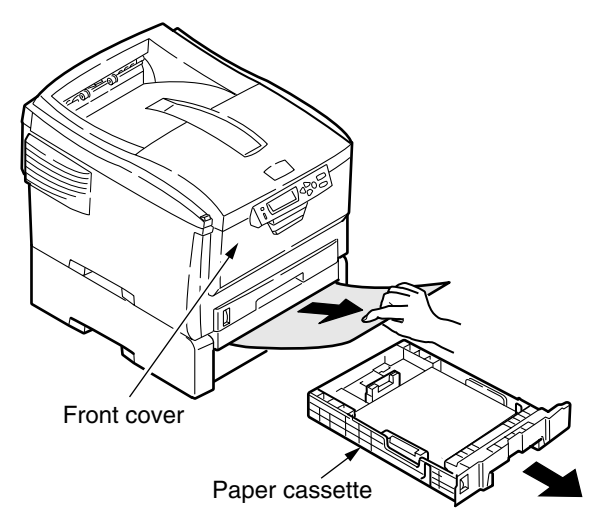

## 7.5.2.(3) Paper Feed Jam(Error 391:1st Tray)

#### (3-1)Paper feed jam occurs right after turning on the power (1st Tray)

| Co        | onfirmation Items                                     | Confirmation Tasks                                                                                                    | Action at NG                                                                                   |
|-----------|-------------------------------------------------------|----------------------------------------------------------------------------------------------------|------------------------------------------------------------------------------------------------|
| (3-1-1)Co | onfirm a path route condition                         | ·                                                                                                    |                                                                                                |
| F         | Paper path route of the front unit                    | Open a front cover to confirm paper is not jammed in a path route.                                                                                                    | Remove jammed paper.                                                                           |
| (3-1-2)Co | onfirm status of mechanical par                       | ts                                                                                                    | <u></u>                                                                                        |
| C<br>e    | Check sensor levers at the<br>entrance sensor 1 and 2 | Confirm that there is no abnormality in the shape of the sensor lever and in the operation.                                                                                                    | Exchange to a normal sensor lever.                                                             |
| (3-1-3)Co | onfirm electric parts                                 |                                                                                                    |                                                                                                |
| S         | Confirm status of the sensor signal detection         | Confirm a sensor signal is correctly detected by the SWITCH SCAN function of the maintenance menu.                                                                                               | Exchange a PU board<br>(PRN PCB),<br>Front sensor board<br>(RSF PCB) or a<br>connection board. |
| C<br>e    | Check output levels of the entrance sensor 1 and 2    | Check the following signals with FSNS connector of PU board<br>(PRN PCB).<br>4pin:Entrance Sensor 1<br>3pin:Entrance Sensor 2<br>Confirm that the above signals operate a sensor lever and vary. | Exchange a front<br>sensor board<br>(RSF PCB).                                                 |
| S         | Check the power of a front sensor board (RSF PCB)     | Check 5V power with CN connector of a front sensor board<br>(RSF PCB).<br>5pin:5V Power<br>1pin:0VL                                                                                              | Exchange a connection cord.                                                                    |

#### (3-2)Paper feed jam occurs right after paper feeding starts (1st Tray)

|         | Confirmation Items                                 | Confirmation Tasks                                                                                                    | Action at NG                                             |
|---------|----------------------------------------------------|----------------------------------------------------------------------------------------------------|----------------------------------------------------------|
| (3-2-1) | Confirm a path route condition                     |                                                                                                    |                                                          |
|         | Paper path route of the front unit                 | Confirm paper is not jammed in a path route.                                                                                                    | Remove jammed paper.                                     |
| (3-2-2) | Confirm condition of mechanical                    | parts                                                                                                    |                                                          |
|         | Check sensor levers at the entrance sensor 1 and 2 | Confirm that there is no abnormality in the shape of the sensor lever and in the operation.                                                                                                    | Exchange to a normal sensor lever.                       |
| (3-2-3) | Confirm condition of the motor op                  | eration                                                                                                    |                                                          |
|         | Paper Feed Motor                                   | Confirm that a paper feed motor operates correctly with Motor & Clutch test of the Self-diagnostic Mode.                                                                                                    | Exchange a PU board<br>(PRN PCB) or paper<br>feed motor. |
|         | Paper Feed Motor Driver                            | Remove HOPKID connector of the PU board (PRN PCB) and check the followings at the connector side.<br>"n"M $\Omega$ between 5pin-FG<br>"n"M $\Omega$ between 6pin-FG<br>"n"M $\Omega$ between 7pin-FG<br>"n"M $\Omega$ between 8pin-FG | Exchange a PU board<br>(PRN PCB).                        |

| Confirmation Items                    | Confirmation Tasks                                                                                                    | Action at NG                                                             |
|---------------------------------------|----------------------------------------------------------------------------------------------------|--------------------------------------------------------------------------|
| (3-2-4)Confirm connection systems     |                                                                                                    |                                                                          |
| Cord to drive a paper feed motor      | Check a connection status of the cord.<br>Check half connection, incomplete plug-in or installation of the<br>cord by eyes.                                                                                                    | Correct a connection<br>status.<br>Exchange it to a normal<br>cord.      |
| Cord to drive a paper feed motor      | Confirm that a cord is not stuck when installing of the device.<br>Pull out HOPKID connector of the PU board (PRN PCB) to<br>check the followings at the cord side.<br>A short between 5pin-FG<br>A short between 6pin-FG<br>A short between 7pin-FG<br>A short between 8pin-FG | Return the installation<br>to a right condition by<br>exchanging a cord. |
| Paper Feed Motor                      | Confirm $3.5\Omega$ of resistance is seen between 5pin-6pin,and 7pin-<br>8pin each at the cord side after pulling out HOPKID connector of<br>the PU board (PRN PCB).                                                                                                    | Exchange a paper feed motor.                                             |
| (3-2-5)Check Solenoid Operation State |                                                                                                    |                                                                          |
| Solenoid for paper feed               | Confirm that a solenoid for paper feed operates correctly with<br>Motor & Clutch of the Self-diagnostic Mode.<br>Remove a steel plate at the right side so that a solenoid can be<br>seen and check the operation.                                                              | Exchange a PU board<br>(PRN PCB) or a<br>solenoid for paper feed.        |
| Solenoid for paper feed               | Confirm that there is no obstacle for an operation of the solenoid moving part (cord etc.).                                                                                                    | Correct a installation state of the device.                              |
| (3-2-6)Confirm connection systems     |                                                                                                    |                                                                          |
| Solenoid cord for paper feed          | Check a connection status of the cord.<br>Check half connection, incomplete plug-in or installation of the<br>cord by eyes.                                                                                                    | Correct a connection<br>status.<br>Exchange it to a normal<br>cord.      |
| Solenoid cord for paper feed          | Confirm that a cord is not stuck when installing of the device.<br>Pull out HCL connector of the PU board (PRN PCB) to check<br>the followings at the cord side.<br>A short between 5pin-FG<br>A short between 6pin-FG<br>A short between 7pin-FG<br>A short between 8pin-FG    | Exchange solenoid<br>assembly and<br>recompose correctly.                |

# 7.5.2.(4) Paper Feed Jam (Error 390:Multi-purpose Tray)

#### (4-1)Paper feed jam occurs right after turning on the power (Multi-purpose Tray)

|         | Confirmation Items                                               | Confirmation Tasks                                                                                                    | Action at NG                                                                                 |
|---------|------------------------------------------------------------------|----------------------------------------------------------------------------------------------------|----------------------------------------------------------------------------------------------|
| (4-1-1) | Check a path route                                               | •                                                                                                    |                                                                                              |
|         | Paper path route for Multi-<br>purpose Tray                      | Check paper is not jammed in a path route.                                                                                                    | Remove jammed paper.                                                                         |
| (4-1-2) | Confirm status of mechanical pa                                  | rts                                                                                                    |                                                                                              |
|         | Check sensor levers at the<br>entrance sensor 2 and WR<br>sensor | Confirm that there is no abnormality in the shape of the sensor lever and in the operation.                                                                                              | Exchange to a normal sensor lever.                                                           |
| (4-1-3) | Confirm electric parts                                           |                                                                                                    |                                                                                              |
|         | Confirm condition of the sensor signal detection                 | Confirm a sensor signal is correctly detected by the WITCH SCAN function of the Self-diagnostic Mode.                                                                                    | Exchange PU board<br>(PRN PCB), Front<br>sensor board<br>(RSF PCB) or a<br>connection board. |
|         | Check output levels of the<br>entrance sensor 2 and WR<br>sensor | Check the following signals with FSNS connector of PU board<br>(PRN PCB).<br>2pin:WR Sensor<br>3pin:Entrance Sensor 2<br>Confirm that the above signals operate a sensor lever and vary. | Exchange a front<br>sensor board<br>(RSF PCB).                                               |
|         | Check the power of a front sensor board (RSF PCB)                | Check V5 power with CN connector of a front sensor board<br>(RSF PCB).<br>5pin:5V Power<br>1pin:0VL                                                                                      | Exchange a connection cord.                                                                  |

# (4-2)Paper feed jam occurs right after paper feeding starts (Multi-purpose Tray)

| Confirmation Items                                              | Confirmation Tasks                                                                                                    | Action at NG                                                          |  |
|-----------------------------------------------------------------|----------------------------------------------------------------------------------------------------|-----------------------------------------------------------------------|--|
| (4-2-1)Check a path route                                       | 4-2-1)Check a path route                                                                                                    |                                                                       |  |
| Paper path route for Mult<br>purpose Tray                       | - Check paper is not jammed in a path route.                                                                                                    | Remove jammed paper.                                                  |  |
| Sheet-Receiver of Multi-<br>purpose tray                        | Confirm that Sheet-Receiver is correctly lifted up.                                                                                                    | Adjust Sheet-Receiver<br>so that it can be lifted<br>up correctly.    |  |
| (4-2-2)Confirm condition of mecha                               | anical parts                                                                                                    |                                                                       |  |
| Check sensor levers at the entrance sensor 2 and V sensor lever | Confirm that there is no abnormality in the shape of the sensor<br>VR lever and in the operation.                                                                                                    | Exchange to a normal sensor lever.                                    |  |
| Planet gear to control pap<br>feed                              | Confirm that two planet gears rotate at the bottom by rotating a paper feed motor (FRONT MOTOR) with Motor & Clutch of the Self-diagnostic Mode. (Planet gear box is a white mold part at the right side, opening the front cover.)                                                  | Exchange a planet<br>gear box.                                        |  |
| Front Cover                                                     | Confirm both right and left locks of the front cover work well.                                                                                                    | Exchange a front unit.                                                |  |
| (4-2-3)Confirm condition of the mo                              | otor operation                                                                                                    |                                                                       |  |
| Paper Feed Motor                                                | Confirm that a paper feed motor operates correctly with Motor & Clutch test of the Self-diagnostic Mode.                                                                                                    | Exchange a PU board<br>(PRN PCB) or paper<br>feed motor.              |  |
| Paper Feed Motor Driver                                         | Remove HOPKID connector of the PU board (PRN PCB) and check the followings at the connector side.<br>"n"M $\Omega$ between 5pin-FG<br>"n"M $\Omega$ between 6pin-FG<br>"n"M $\Omega$ between 7pin-FG<br>"n"M $\Omega$ between 8pin-FG                                                | Exchange a PU board<br>(PRN PCB)                                      |  |
| (4-2-4)Confirm connection systems                               |                                                                                                    |                                                                       |  |
| Cord to drive a paper fee<br>motor                              | d Check a connection status of the cord.<br>HOPKID connector of the PU board (PRN PCB).<br>Check half connection, incomplete plug-in or installation status<br>of the cord by eyes.                                                                                                  | Correct a connection<br>status.<br>Exchange it to a normal<br>cord.   |  |
| Cord to drive a paper fee<br>motor                              | d<br>Confirm that a cord is not stuck when installing of the device.<br>Pull out HOPKID connector of the PU board (PRN PCB) to<br>check the followings at the cord side.<br>A short between 5pin-FG<br>A short between 6pin-FG<br>A short between 7pin-FG<br>A short between 8pin-FG | Return the installation<br>to a right status by<br>exchanging a cord. |  |
| Paper Feed Motor                                                | Confirm $3.5\Omega$ of resistance is seen between 5pin-6pin,and 7pin-<br>8pin each at the cord side after pulling out HOPKID connector of<br>the PU board (PRN PCB).                                                                                                    | Exchange a paper feed motor.                                          |  |

# 7.5.2.(5) Paper Path Jam(Error 381)

(5-1)Paper path jam occurs right after turning on the power

| Confirmation Items |                                                  | Confirmation Tasks                                                                                                    | Action at NG                                                                                 |
|--------------------|--------------------------------------------------|----------------------------------------------------------------------------------------------------|----------------------------------------------------------------------------------------------|
| (5-1-1)Chec        | (5-1-1)Check a path route                        |                                                                                                    |                                                                                              |
| Рар                | per path route for a front unit                  | Check paper is not jammed in a path route.                                                                                                    | Remove jammed paper.                                                                         |
| (5-1-2)Confi       | irm condition of mechanical p                    | parts                                                                                                    |                                                                                              |
| Che<br>sen         | eck sensor levers of WR<br>nsor                  | Confirm that there is no abnormality in the shape of the sensor lever and in the operation.                                                                      | Exchange to a normal sensor lever.                                                           |
| (5-1-3)Confi       | irm electric parts                               |                                                                                                    |                                                                                              |
| Cor<br>sen         | nfirm condition of the<br>nsor signal detection  | Confirm a sensor signal is correctly detected by the SWITCH SCAN function of the Self-diagnostic Mode.                                                           | Exchange PU board<br>(PRN PCB),<br>Front sensor board<br>(RSF PCB) or a<br>connection board. |
| Che<br>sen         | eck output levels of WR<br>nsor                  | Check the following signals with FSNS connector of PU board<br>(PRN PCB).<br>2pin:WR Sensor<br>Confirm that the above signal operates a sensor lever and varies. | Exchange a front<br>sensor board<br>(RSF PCB).                                               |
| Che<br>sen         | eck the power of a front<br>nsor board (RSF PCB) | Check 5V power with CN connector of a front sensor board<br>(RSF PCB).<br>5pin:5V Power<br>1pin:0VL                                                              | Exchange a connection cord.                                                                  |

(5-2)Paper path jam occurs right after feeding paper

| Confirmation Items                                                     | Confirmation Tasks                                                                                                    | Action at NG                                                                                                    |  |
|------------------------------------------------------------------------|----------------------------------------------------------------------------------------------------|----------------------------------------------------------------------------------------------------|--|
| (5-2-1)Check a path route                                              | -2-1)Check a path route                                                                                                    |                                                                                                    |  |
| Paper path route for a front unit                                      | Detach ID unit and check paper is not jammed in a path route.                                                                                                    | Remove jammed paper.                                                                                                    |  |
| (5-2-2)Confirm status of mechanical parts                              | S                                                                                                    |                                                                                                    |  |
| Check sensor levers of WR sensor                                       | Confirm that there is no abnormality in the shape of the sensor lever and in the operation.                                                                                                    | Exchange to a normal sensor lever.                                                                                                    |  |
| (5-2-3)Confirm status of the motor operat                              | i-2-3)Confirm status of the motor operation                                                                                                    |                                                                                                    |  |
| Paper Feed Motor, Belt<br>Motor, Each ID Motor                         | Confirm that a paper feed motor, belt motor and each ID motor<br>operate correctly with Motor & Clutch test of the Self-diagnostic<br>Mode.<br>Check with the presence of the load.                                                                                                    | Exchange a PU board<br>(PRN PCB) for a paper<br>feed motor or ID motor,<br>a motor driver board<br>(PRM PCB) for a belt<br>motor. Exchange a<br>paper feed motor, belt<br>motor and ID motor.<br>Exchange an ID unit<br>and belt unit.<br>Use FUSE KEEP<br>MODE of the system<br>maintenance menu<br>when using a new ID<br>unit or belt unit as a<br>test. |  |
| Paper Feed Motor Driver, Belt<br>Motor Driver, Each ID Motor<br>Driver | Remove HOPKID connector of the PU board (PRN PCB) and<br>check the followings at the connector side.<br>"n"M‰ between 1pin-FG<br>"n"M‰ between 2pin-FG<br>"n"M‰ between 3pin-FG<br>"n"M‰ between 5pin-FG<br>"n"M‰ between 6pin-FG<br>"n"M‰ between 6pin-FG<br>"n"M‰ between 7pin-FG<br>"n"M‰ between 8pin-FG<br>Remove COLORID connector of the PU board (PRN PCB) and<br>check the followings at the connector side.<br>"n"M‰ between 1pin-FG<br>"n"M‰ between 2pin-FG<br>"n"M‰ between 3pin-FG<br>"n"M‰ between 3pin-FG<br>"n"M‰ between 3pin-FG<br>"n"M‰ between 5pin-FG<br>"n"M‰ between 6pin-FG<br>"n"M‰ between 6pin-FG<br>"n"M‰ between 6pin-FG<br>"n"M‰ between 9pin-FG<br>"n"M‰ between 10pin-FG<br>"n"M‰ between 10pin-FG<br>"n"M‰ between 10pin-FG<br>"n"M‰ between 10pin-FG<br>"n"M‰ between 10pin-FG<br>"n"M‰ between 10pin-FG | Exchange a PU board<br>(PRN PCB) for a paper<br>feed motor or ID motor,<br>a motor driver board<br>(PRM PCB) for a belt<br>motor.                                                                                                    |  |

| Confirmation Items                                                                                                    | Confirmation Tasks                                                                                                    | Action at NG                                                             |
|----------------------------------------------------------------------------------------------------|----------------------------------------------------------------------------------------------------|--------------------------------------------------------------------------|
| (5-2-4)Confirm connection systems                                                                                                    |                                                                                                    |                                                                          |
| A cord to drive a paper feed<br>motor, an ID motor, belt<br>motor. The power cord for a<br>motor driver board. A signal<br>cord for a motor driver board | Check a connection status of the cord.<br>HOPKID connector of the PU board (PRN PCB)<br>COLORID connector, DRPOE connector, DRSIG connector.<br>BELT connector, POW connector, PUIF connector of the motor<br>driver board.<br>Check half connection, incomplete plug-in or installation status<br>of the cord with eyes.                                                                                                    | Correct a connection<br>status.<br>Exchange it to a normal<br>cord.      |
| A cord to drive a paper feed<br>motor, an ID motor, belt motor                                                                                           | Confirm that a cord is not stuck when installing of the device.<br>Pull out HOPKID connector of the PU board (PRN PCB) to<br>check the followings at the cord side.<br>A short between 1pin-FG<br>A short between 2pin-FG<br>A short between 3pin-FG<br>A short between 5pin-FG<br>A short between 6pin-FG<br>A short between 8pin-FG<br>Pull out COLORID connector of the PU board (PRN PCB) to<br>check the followings at the cord side.<br>A short between 1pin-FG<br>A short between 2pin-FG<br>A short between 2pin-FG<br>A short between 3pin-FG<br>A short between 3pin-FG<br>A short between 3pin-FG<br>A short between 3pin-FG<br>A short between 5pin-FG<br>A short between 5pin-FG<br>A short between 5pin-FG<br>A short between 5pin-FG<br>A short between 5pin-FG<br>A short between 5pin-FG<br>A short between 5pin-FG<br>A short between 10pin-FG<br>A short between 10pin-FG | Return the installation<br>to a right condition by<br>exchanging a cord. |
| Paper Feed Motor, Each ID<br>Motor, Belt Motor                                                                                                    | Remove each connector from a board and confirm that the<br>following resistances are found in each pin terminal.<br>HOPKID connector of the PU board (PRN PCB).<br>Between 1pin-2pin:approx.6‰<br>Between 3pin-4pin:approx.3.5‰<br>COLORID connector of the PU board (PRN PCB).<br>Between 1pin-2pin:approx.3.5‰<br>COLORID connector of the PU board (PRN PCB).<br>Between 3pin-4pin:approx.6‰<br>Between 3pin-4pin:approx.6‰<br>Between 5pin-6pin:approx.6‰<br>Between 9pin-10pin:approx.6‰<br>Between 11pin-12pin:approx.6‰<br>Between 11pin-12pin:approx.6‰<br>Between 11pin-12pin:approx.6‰<br>Between 11pin-12pin:approx.3.5‰<br>Between 1pin-2pin:approx.3.5‰                                                                                                    | Exchange a paper feed<br>motor, each ID motor,<br>belt motor.            |

(5-3)Paper path jam occurs in a path route

| Confirmation Items                                                     | Confirmation Tasks                                                                                                    | Action at NG                                                                                                    |  |
|------------------------------------------------------------------------|----------------------------------------------------------------------------------------------------|----------------------------------------------------------------------------------------------------|--|
| (5-3-1)Confirm status of the motor operation                           | (5-3-1)Confirm status of the motor operation                                                                                                    |                                                                                                    |  |
| Paper Feed Motor, Belt<br>Motor, Each ID Motor                         | Confirm that a paper feed motor, belt motor and each ID motor<br>operate correctly with Motor & Clutch test of the Self-diagnostic<br>Mode.<br>Check with the presence of the load.                                                                                                    | Exchange a PU board<br>(PRN PCB) or a paper<br>feed motor, belt motor<br>or ID motor, or an ID<br>unit, belt unit.<br>Use FUSE KEEP<br>MODE of the system<br>maintenance menu<br>when using a new ID<br>unit or belt unit as a<br>test. |  |
| Paper Feed Motor Driver, Belt<br>Motor Driver, Each ID Motor<br>Driver | Remove HOPKID connector of the PU board (PRN PCB) and<br>check the followings at the connector side.<br>"n"M‰ between 1pin-FG<br>"n"M‰ between 2pin-FG<br>"n"M‰ between 3pin-FG<br>"n"M‰ between 5pin-FG<br>"n"M‰ between 6pin-FG<br>"n"M‰ between 6pin-FG<br>"n"M‰ between 8pin-FG<br>Remove COLORID connector of the PU board (PRN PCB) and<br>check the followings at the connector side.<br>"n"M‰ between 1pin-FG<br>"n"M‰ between 2pin-FG<br>"n"M‰ between 3pin-FG<br>"n"M‰ between 3pin-FG<br>"n"M‰ between 3pin-FG<br>"n"M‰ between 5pin-FG<br>"n"M‰ between 5pin-FG<br>"n"M‰ between 5pin-FG<br>"n"M‰ between 5pin-FG<br>"n"M‰ between 5pin-FG<br>"n"M‰ between 5pin-FG<br>"n"M‰ between 1pin-FG<br>"n"M‰ between 1pin-FG<br>"n"M‰ between 1pin-FG<br>"n"M‰ between 1pin-FG<br>"n"M‰ between 1pin-FG<br>"n"M‰ between 1pin-FG<br>"n"M‰ between 1pin-FG<br>"n"M‰ between 1pin-FG<br>"n"M‰ between 1pin-FG<br>"n"M‰ between 1pin-FG<br>"n"M‰ between 1pin-FG<br>"n"M‰ between 1pin-FG<br>"n"M‰ between 1pin-FG | Exchange a PU board<br>(PRN PCB) for a paper<br>feed motor or ID motor,<br>a motor driver board<br>(PRM PCB) for a belt<br>motor.                                                                                                    |  |

(5-4)Paper path jam occurs right after reaching the fuser unit

| Confirmatio           | on Items                                     | Confirmation Tasks                                                                                                    | Action at NG                                                                                                    |  |
|-----------------------|----------------------------------------------|----------------------------------------------------------------------------------------------------|----------------------------------------------------------------------------------------------------|--|
| (5-4-1)Confirm sta    | (5-4-1)Confirm status of the motor operation |                                                                                                    |                                                                                                    |  |
| Fuser Mo              | tor                                          | Confirm that a fuser motor operates correctly with Motor &<br>Clutch test of the Self-diagnostic Mode.<br>Check with the presence of the load.                                                             | Exchange the motor<br>driver board<br>(PRM PCB).<br>Exchange the fuser<br>motor or fuser unit.<br>Use FUSE KEEP<br>MODE of the system<br>maintenance menu<br>when using a new fuser<br>unit as a test. |  |
| Fuser Mo              | tor Driver                                   | Remove HEAT connector of the driver board (PRM PCB) and<br>check the followings at the connector side.<br>"n"M‰ between 1pin-FG<br>"n"M‰ between 2pin-FG<br>"n"M‰ between 3pin-FG<br>"n"M‰ between 4pin-FG | Exchange a motor<br>driver board (PRM<br>PCB).                                                                                                    |  |
| (5-4-2)Temperatur     | re control of revolving                      | speed of the roller                                                                                                    |                                                                                                    |  |
| Heat Roll<br>Temperat | er Detection<br>ture                         | Check detection temperature of the heat roller in the<br>Self-diagnostic Mode and that irregular low or high temperature<br>is not detected.                                                               | Exchange a fuser unit<br>or PU board<br>(PRN PCB).<br>Use FUSE KEEP<br>MODE of the system<br>maintenance menu<br>when using a new fuser<br>unit as a test.                                             |  |
| (5-4-3)Confirm sta    | tus of the fuser unit in                     | stallation                                                                                                    |                                                                                                    |  |
| Fuser Un              | it                                           | Confirm that a fuser unit is correctly installed.<br>(whether it is pushed to the most inferior point)                                                                                                    | Install to a device                                                                                                    |  |

# 7.5.2.(6) Paper Exit Jam(Error 382)

## (6-1)Paper exit jam occurs right after turning on the power

| Confirmation Ite                | ems                               | Confirmation Tasks                                                                                                    | Action at NG                                                             |
|---------------------------------|-----------------------------------|----------------------------------------------------------------------------------------------------|--------------------------------------------------------------------------|
| (6-1-1)Check a path ro          | oute                              |                                                                                                    |                                                                          |
| Paper path rou                  | ite for an exit part              | Check paper is not jammed in a path route.                                                                                                    | Remove jammed paper.                                                     |
| (6-1-2)Confirm condition        | on of mechanical                  | parts                                                                                                    |                                                                          |
| Check sensor<br>paper exit ser  | levers of the<br>nsor             | Confirm that there is no abnormality in the shape of the sensor lever and in the operation.                                                                                                    | Exchange to a normal sensor lever.                                       |
| (6-1-3)Confirm electric         | parts                             |                                                                                                    |                                                                          |
| Confirm cond<br>sensor signal   | ition of the<br>detection         | Confirm a sensor signal is correctly detected by the SWITCH SCAN function of the Self-diagnostic Mode.                                                                                                    | Exchange a PU board<br>(PRN PCB), Exit<br>sensor or connection<br>board. |
| Check output<br>sensor          | levels of Exit                    | Check the following signals with DRSIG connector of the PU<br>board (PRN PCB).<br>7pin:Exit Sensor<br>Confirm that the above signal operates a sensor lever and varies.                                                                  | Exchange an exit sensor.                                                 |
| Check the por<br>driver board ( | wer of the motor<br>PRM PCB)      | Check 5V power with Exit connector of the motor driver board<br>(PRM PCB).<br>1pin:5V Power<br>3pin:0VL                                                                                                    | Exchange a connection cord.                                              |
| (6-1-4)Confirm connecti         | on systems                        |                                                                                                    | 1                                                                        |
| A signal cord<br>driver board,  | for the motor<br>Exit sensor cord | Confirm that FFC is correctly inserted by DRSIG connector of<br>the PU board (PRN PCB) and PUIF connector of the driver<br>board (PRM PCB).<br>Confirm that a cord is normally connected by a driver board<br>(PRM PCB) and EXIT sensor. | Correct a connection status.                                             |
| A signal cord<br>driver board,  | for the motor<br>Exit sensor cord | Confirm that a cord is not stuck, a cover of the cord does not come off and the installation is appropriate.                                                                                                    | Exchange a connection cord and return to a correct installation.         |

# (6-2)Paper exit jam occurs right after feeding paper

| Confirmation Items                      | Confirmation Tasks                                                                                                    | Action at NG                                                                                                    |  |
|-----------------------------------------|----------------------------------------------------------------------------------------------------|----------------------------------------------------------------------------------------------------|--|
| (6-2-1)Check a path route               |                                                                                                    |                                                                                                    |  |
| Face-up Stacker Cover                   | Confirm whether the cover is open or closed completely.                                                                                                    | Improve half opening and closing.                                                                                                    |  |
| Duplex Retracting Gate                  | Confirm that Duplex retracting gate operates correctly in Motor<br>and Clutch test of the Self-diagnostic Mode and it is positioned<br>in the exit side of the main body.                                  | Exchange a Duplex<br>retracting gate or<br>Duplex solenoid.                                                                                                    |  |
| Rear Panel                              | Check the rear panel is correctly installed.<br>And it does not prevent a path route of the paper.                                                                                                    | Reinstall a rear panel.                                                                                                    |  |
| Path route of Exit parts                | Check that there is no load in a path route by eyes and Exit roller is smooth.                                                                                                    | Repair the load part.                                                                                                    |  |
| (6-2-2)Confirm mechanical parts         |                                                                                                    |                                                                                                    |  |
| Sensor Lever of Exit sensor             | Confirm that there is no abnormality in the shape of the sensor lever and in the operation.                                                                                                    | Exchange to a normal sensor lever.                                                                                                    |  |
| (6-2-3)Confirm status of the motor oper | ation                                                                                                    | <u>.</u>                                                                                                    |  |
| Fuser Motor                             | Confirm that a fuser motor operate correctly with Motor & Clutch<br>of the Self-diagnostic Mode. Check with the presence of the<br>load.                                                                   | Exchange a motor<br>driver board<br>(PRM PCB), fuser<br>motor or fuser unit.<br>Use FUSE KEEP<br>MODE of the system<br>maintenance menu<br>when using a new fuser<br>unit as a test. |  |
| Fuser motor driver                      | Remove HEAT connector of the driver board (PRM PCB) and<br>check the followings at the connector side.<br>"n"M‰ between 1pin-FG<br>"n"M‰ between 2pin-FG<br>"n"M‰ between 3pin-FG<br>"n"M‰ between 4pin-FG | Exchange a motor<br>driver board (PRM<br>PCB).                                                                                                    |  |

| Confirmation                                          | n Items                                                                      | Confirmation Tasks                                                                                                    | Action at NG                                                             |
|-------------------------------------------------------|------------------------------------------------------------------------------|----------------------------------------------------------------------------------------------------|--------------------------------------------------------------------------|
| (6-2-4)Confirm conne                                  | ection systems                                                               |                                                                                                    |                                                                          |
| A cord to d<br>The power<br>driver boa<br>for a motor | rive a fuser motor.<br>cord for a motor<br>rd. A signal cord<br>driver board | Check a connection status of the cord.<br>DRPOW, DRSIG connector of the PU board (PRN PCB).<br>HEAT connector, POW connector, PUIF connector of the motor<br>driver board (PRM PCB).<br>Check half connection, incomplete plug-in or installation status<br>of the cord with eyes. | Correct a connection<br>status.<br>Exchange it to a normal<br>cord.      |
| Cord to driv                                          | ve a fuser motor                                                             | Confirm that a cord is not stuck when installing of the device.<br>Pull out HEAT connector of the motor driver board (PRM PCB)<br>to check the followings.<br>A short between 1pin-FG<br>A short between 2pin-FG<br>A short between 3pin-FG<br>A short between 4pin-FG             | Return the installation<br>to a right condition by<br>exchanging a cord. |
| Fuser Moto                                            | pr                                                                           | Confirm that the following resistances are seen in each pin<br>terminal at the cord side, removing HEAT connector of the<br>motor driver board (PRM PCB).<br>Between 1pin-2pin:Approx.6‰<br>Between 3pin-4pin:Approx.6‰                                                            | Exchange a fuser motor.                                                  |

# (6-3)Paper exit jam occurs in a path route

| Confirmation Items                           | Confirmation Tasks                                                                                                    | Action at NG                                                                                                    |  |
|----------------------------------------------|----------------------------------------------------------------------------------------------------|----------------------------------------------------------------------------------------------------|--|
| (6-3-1)Confirm status of the motor operation |                                                                                                    |                                                                                                    |  |
| Fuser Motor                                  | Confirm that a fuser motor operates correctly with Motor &<br>Clutch of the Self-diagnostic Mode.<br>Check with the presence of the load. | Exchange a motor<br>driver board<br>(PRM PCB), a fuser<br>motor or fuser unit.<br>Use FUSE KEEP<br>MODE of the system<br>maintenance menu<br>when using a new fuser<br>unit as a test. |  |

# 7.5.2.(7) Duplex Print Jam(Error 370,371,372,373,383)

(7-1)Duplex print jam occurs right after turning on the power

|                               | Confirmation Items                                     | Confirmation Tasks                                                                                                    | Action at NG                                                                  |
|-------------------------------|--------------------------------------------------------|----------------------------------------------------------------------------------------------------|-------------------------------------------------------------------------------|
| (7-1-1)                       | Check a path route                                     |                                                                                                    |                                                                               |
|                               | Paper path route of the<br>Duplex unit                 | Confirm that paper is not jammed in a path route, that paper is<br>not fed from Duplex unit, opening a front cover, that no paper is<br>in a reversal route, that no paper is in a loading slot for the<br>Duplex unit, and that no paper is inside of the printer with<br>opening a path route cover of the Duplex. | Remove jammed<br>paper.                                                       |
| (7-1-2)                       | Check mechanical parts                                 |                                                                                                    |                                                                               |
|                               | Check a sensor lever of each sensor in the Duplex unit | Confirm that there is no abnormality in the shape of the sensor lever and in the operation.                                                                                                    | Exchange to a normal sensor lever.                                            |
| (7-1-3)Confirm electric parts |                                                        |                                                                                                    |                                                                               |
|                               | Confirm status of the sensor signal detection          | Confirm a sensor signal is correctly detected by the SWITCH<br>SCAN function of the Self-diagnostic Mode.<br>Other than Dup-IN sensor, confirm a detection status of the<br>sensor under the both conditions that paper is set in the Duplex<br>unit and not set in.                                                 | Exchange a Duplex<br>board (V7X PCB), each<br>sensor or a connection<br>cord. |

(7-2)Duplex print jam occurs in the Duplex entry

|                                                 | Confirmation Items                                                  | Confirmation Tasks                                                                                                    | Action at NG                                                                  |  |  |
|-------------------------------------------------|---------------------------------------------------------------------|----------------------------------------------------------------------------------------------------|-------------------------------------------------------------------------------|--|--|
| (7-2-1)0                                        | (7-2-1)Check a solenoid operation                                   |                                                                                                    |                                                                               |  |  |
|                                                 | Duplex Solenoid                                                     | Check an operation of the Duplex solenoid with Motor & Clutch of the Self-diagnostic Mode.                                                                                                    | Exchange a V7X board or solenoid.                                             |  |  |
|                                                 | Separator DUP<br>(Switch gate of output/ DUP<br>input after fusing) | Confirm that an operation of the gate with Motor & Clutch of the Self-diagnostic Mode with eyes (EXIT SOLENOID), whether the operation is smooth or the opening and closing is proper.                          | Exchange the<br>Separator DUP.                                                |  |  |
|                                                 | Timing of ON/OFF for Duplex solenoid                                | Confirm that a timing of opening the separator DUP is appropriate through test print under the condition that cover is open.                                                                                    | Exchange a WR sensor<br>lever or solenoid.                                    |  |  |
| (7-2-2)                                         | Check a sensor lever operation                                      |                                                                                                    |                                                                               |  |  |
|                                                 | Dup-IN Sensor Lever                                                 | By touching, confirm whether a Dup-IN sensor lever is smooth, opening a rear cover.                                                                                                    | Exchange a Dup-IN<br>Sensor Lever.                                            |  |  |
|                                                 | Dup-IN Sensor                                                       | Confirm a sensor signal is correctly detected by the SWITCH SCAN function of the Self-diagnostic Mode.                                                                                                    | Exchange a Duplex<br>board (V7X PCB), each<br>sensor or a connection<br>cord. |  |  |
| (7-2-3)                                         | Check a path route                                                  |                                                                                                    |                                                                               |  |  |
|                                                 | Reversal transporting path                                          | Confirm that there is no obstacle such as paper piece and burr.                                                                                                    | Remove obstacles.                                                             |  |  |
| (7-2-4)Confirm condition of the motor operation |                                                                     |                                                                                                    |                                                                               |  |  |
|                                                 | Duplex Motor                                                        | Check an operation of Duplex motor with Motor& Clutch of the<br>Self-diagnostic Mode.<br>Confirm with rotation of the roller opening the rear cover.                                                            | Exchange a V7X board or motor.                                                |  |  |
|                                                 | Duplex Retracting/Reversal roller and the pinch roller              | Confirm that retracting/reversal roller of the Duplex unit touches<br>a pinch roller of the cover when a rear cover of the Duplex unit<br>is closed. (a pinch roller is rotating while the roller is rotating.) | Exchange the rear cover.                                                      |  |  |

## (7-3)Duplex print jam occurs in reverse of the paper

|                                                 | Confirmation Items             | Confirmation Tasks                                                                                                    | Action at NG                                                                  |
|-------------------------------------------------|--------------------------------|----------------------------------------------------------------------------------------------------|-------------------------------------------------------------------------------|
| (7-3-1)                                         | Check a sensor lever operation |                                                                                                    |                                                                               |
|                                                 | Dup-IN Sensor Lever            | By touching, confirm whether a Dup-IN sensor lever is smooth, opening a rear cover.                                                                                                    | Exchange a Dup-IN<br>Sensor Lever.                                            |
|                                                 | Dup-IN Sensor                  | Confirm a sensor signal is correctly detected by the SWITCH SCAN function of the Self-diagnostic Mode.                                                                                       | Exchange a Duplex<br>board (V7X PCB), each<br>sensor or a connection<br>cord. |
| (7-3-2)Confirm condition of the motor operation |                                |                                                                                                    |                                                                               |
|                                                 | Duplex motor                   | Check that paper is in reverse from a slit of the rear cover with<br>eyes.<br>Confirm that a planet gear in the Duplex unit operates smoothly<br>when reversal operation is not implemented. | Exchange a planet<br>gear.                                                    |

(7-4)Duplex print jam occurs in the Duplex input

|         | Confirmation Items                               | Confirmation Tasks                                                                                                    | Action at NG                                                                  |  |
|---------|--------------------------------------------------|----------------------------------------------------------------------------------------------------|-------------------------------------------------------------------------------|--|
| (7-4-1) | (7-4-1)Check a sensor lever operation            |                                                                                                    |                                                                               |  |
|         | Dup-R,Dup-F Sensor Lever                         | Confirm an operation of the sensor lever after removing the Duplex unit.                                                                                                    | Exchange a sensor<br>lever.                                                   |  |
| (7-4-2) | (7-4-2)Confirmation of the sensor                |                                                                                                    |                                                                               |  |
|         | Confirm condition of the sensor signal detection | Confirm a sensor signal is correctly detected by the SWITCH<br>SCAN function of the Self-diagnostic Mode.<br>Other than Dup-IN sensor, confirm a detection status of the<br>sensor under the both conditions that paper is set in the Duplex<br>unit and not set in. | Exchange a Duplex<br>board (V7X PCB), each<br>sensor or a connection<br>cord. |  |

#### (7-5)Paper is not fed to a Resist roller from Duplex section

|         | Confirmation Items                                   | Confirmation Tasks                                                                                                   | Action at NG                    |
|---------|------------------------------------------------------|----------------------------------------------------------------------------------------------------|---------------------------------|
| (7-5-1) | (7-5-1)Check the operational condition of the clutch |                                                                                                    |                                 |
|         | Duplex Clutch                                        | Check the performance of the Duplex clutch with Motor & Clutch test of the Self-diagnostic Mode.<br>Check by sounds. | Exchange a V7X board or clutch. |

#### 7.5.2.(8) Paper Size Error (Error 400)

#### (8-1)Paper jam occurs when the end of paper is near IN1 sensor.

| Confirmation         | Items          | Confirmation Tasks                                                                          | Action at NG                                                                                                    |
|----------------------|----------------|---------------------------------------------------------------------------------------------|----------------------------------------------------------------------------------------------------|
| (8-1-1)Check a paper | feed condition |                                                                                             |                                                                                                    |
| Overlapping          | paper          | Confirm that paper is not overlapped, opening the front cover.                              | Exchange the top part<br>of the Sheet-Receiver if<br>the same thing occurs<br>again after a jammed<br>paper is removed. |
| Paper Size           |                | Confirm that paper size specified for printing corresponds to paper size set in a tray.     | Change specified<br>paper size or paper<br>size set in a tray.                                                          |
| Entrance Se          | ensor 1        | Confirm that there is no abnormality in the shape of the sensor lever and in the operation. | Exchange to a normal sensor lever.                                                                                      |
# 7.5.2.(9) ID Unit Up-Down Error(Service Call 140-143)

#### (9-1)An error occurs in the operation of ID Unit Up

| Confirmation Items                                                   | Confirmation Tasks                                                                                                    | Action at NG                                                                                                    |  |  |
|----------------------------------------------------------------------|----------------------------------------------------------------------------------------------------|----------------------------------------------------------------------------------------------------|--|--|
| (9-1-1)Confirm the load at UP                                        |                                                                                                    | •                                                                                                    |  |  |
| The load of ID unit at installing or removing                        | Confirm that there is no irregular load in installing or removing ID unit.                                                                                                    | Exchange the ID unit or<br>side plates of the right<br>and left.<br>Use FUSE KEEP<br>MODE of the system<br>maintenance menu<br>when using a new ID<br>unit as a test. |  |  |
| Grease of the up down lever at the right and let                     | nk Confirm that a slope part of the link lever is greased.                                                                                                    | Grease.                                                                                                    |  |  |
| Installation condition of down link lever at the right and left      | he up Confirm that there is no part to prevent the operation of the link ht lever around the link lever. (cord etc.)                                                                                                    | Install correctly.                                                                                                    |  |  |
| (9-1-2)Up Down Apparatus                                             |                                                                                                    |                                                                                                    |  |  |
| Installation condition and the link lever                            | und Confirm that the link lever is installed to link to a planet gear for driving.                                                                                                    | Install correctly.                                                                                                    |  |  |
| Link lever at the left and                                           | right Confirm that the link lever is set in a proper position of the gear. (Confirm that the link lever is not in a wrong position.)                                                                                                    | Install correctly.                                                                                                    |  |  |
| (9-1-3)Confirm the sensor                                            | (9-1-3)Confirm the sensor                                                                                                    |                                                                                                    |  |  |
| Up Down sensor lever<br>(integral construction w<br>left link lever) | Confirm that there is no abnormality in the shape of the sensor<br>h the lever and in the operation.                                                                                                    | Exchange the left link lever.                                                                                                    |  |  |
| Up Down sensor                                                       | Confirm a sensor signal is correctly detected by the SWITCH<br>SCAN function of the Self-diagnostic Mode.<br>Confirm that SCAN status varies under the condition of screening<br>or lighting of the transmitting sensor with paper piece etc. | Exchange a high<br>voltage board.                                                                                                    |  |  |

# (9-2)An error occurs in the operation of ID Unit Down

|         | Confirmation Items                                                           | Confirmation Tasks                                                                                          | Action at NG                                               |  |  |
|---------|------------------------------------------------------------------------------|----------------------------------------------------------------------------------------------------|------------------------------------------------------------|--|--|
| (9-2-1) | Confirm the load at Down                                                     |                                                                                                    |                                                            |  |  |
|         | The load of ID unit in installing or removing                                | Confirm that there is no irregular load in installing or removing ID unit.                                  | Exchange the ID unit or side plates of the right and left. |  |  |
|         | Grease of the up down link lever at the right and left                       | Confirm that a slope part of the link lever is greased.                                                     | Grease.                                                    |  |  |
|         | Installation condition of the up<br>down link lever at the right<br>and left | Confirm that there is no part to prevent the operation of the link lever around the link lever. (cord etc.) | Install correctly.                                         |  |  |
| (9-2-2) | (9-2-2)Installation condition of the ID unit                                 |                                                                                                    |                                                            |  |  |
|         | Cyan ID unit is installed at minimum                                         | Confirm that Cyan ID is installed in the setting of the N color mode.                                       | Install a dummy cyan<br>ID unit or regular ID.             |  |  |

# 7.5.2.(10) Fuser Unit Error(Error 170-177)

| ( | (10-1) | )An | error | occurs | right | after | turning | on | the | power |
|---|--------|-----|-------|--------|-------|-------|---------|----|-----|-------|
|   |        | ,   |       |        |       |       |         |    |     |       |

|         | Confirmation Items                                      | Confirmation Tasks                                                                                                    | Action at NG                                                                                                    |
|---------|---------------------------------------------------------|----------------------------------------------------------------------------------------------------|----------------------------------------------------------------------------------------------------|
| (10-1-1 | )Failure of the thermistor                              |                                                                                                    |                                                                                                    |
|         | Upper thermistor, lower<br>thermistor, frame thermistor | Confirm whether each thermistor is short or open status.<br>Check the resistances by connector pins at the bottom of the<br>fuser unit. (See an attached figure)<br>Upper thermistor<br>Approx. $590K\Omega$ - $5338K\Omega$ between2pin-3pin<br>Lower thermistor<br>Approx. $190K\Omega$ - $980K\Omega$ between 5pin-6pin<br>Frame thermistor<br>Approx. $23.1K\Omega$ - $162K\Omega$ between 8pin-9pin | Exchange the fuser<br>unit.<br>Use FUSE KEEP<br>MODE of the system<br>maintenance menu<br>when using a new fuser<br>unit as a test. |
|         | Installation status of the fuser unit                   | Confirm that a fuser unit is inserted in a position to which a connector at the bottom of the fuser unit connects.                                                                                                    | Reinstall the fuser unit.                                                                                                    |

#### (10-2)An error occurs in 1 min. from turning on the power

|         | Confirmation Items                                                     | Confirmation Tasks                                                                                                    | Action at NG                                                                                                    |  |  |
|---------|------------------------------------------------------------------------|----------------------------------------------------------------------------------------------------|----------------------------------------------------------------------------------------------------|--|--|
| (10-2-1 | )Temperature rise of the fuser ur                                      | it                                                                                                    |                                                                                                    |  |  |
|         | Thermostat, Halogen lamp                                               | Confirm that a fuser unit is hot by a heater control of the fuser unit with a touch of it.<br>Confirm that a value of resistance between 1 pin- 7pin of the connector is about $10\Omega$ .                  | Exchange the fuser<br>unit.<br>Use FUSE KEEP<br>MODE of the system<br>maintenance menu<br>when using a new fuser<br>unit as a test. |  |  |
| (10-2-2 | )Temperature rise of the fuser ur                                      | it                                                                                                    |                                                                                                    |  |  |
|         | Installation condition of the upper thermistor                         | Confirm whether a temperature to be measured is low because<br>an installation position is further away from the regular position.<br>Check a sensor such as warping by removing the cover of the<br>heater. | Exchange the fuser<br>unit.<br>Use FUSE KEEP<br>MODE of the system<br>maintenance menu<br>when using a new fuser<br>unit as a test. |  |  |
|         | Installation condition of the lower thermistor                         | Confirm whether lower temperature than the regular is detected since the lower thermistor which should be connected is not.                                                                                  | Exchange the fuser<br>unit.<br>Use FUSE KEEP<br>MODE of the system<br>maintenance menu<br>when using a new fuser<br>unit as a test. |  |  |
| (10-2-3 | (10-2-3)AC inputs for Halogen                                          |                                                                                                    |                                                                                                    |  |  |
|         | AC voltage of the low voltage power                                    | Confirm that AC voltage for the heater is normally offered.<br>AC OUT connector between 1pin-3pin of the power.                                                                                              | Exchange the low voltage.                                                                                                    |  |  |
|         | ON signal of the heater<br>offered to the low voltage<br>power from PU | Confirm that ON signal of the head gear is activated at the timing of warming up. It is "L"-active during ON. POWER connector 18pin of the PU board (PRN PCB).                                               | Exchange the PU board (PRN PCB).                                                                                                    |  |  |

### 7.5.2.(11) Motor Fan Error(Error 120,127,051)

#### (11-1)Low voltage power unit fan or CU fan does not rotate right after turning on the power

|         | Confirmation Items                                                                         | Confirmation Tasks                                                                                             | Action at NG                                                                 |  |
|---------|--------------------------------------------------------------------------------------------|----------------------------------------------------------------------------------------------------|------------------------------------------------------------------------------|--|
| (11-1-1 | (11-1-1)Cord connection, Cabling status                                                    |                                                                                                    |                                                                              |  |
|         | Low voltage power unit fan,<br>Fuser fan, Cord connection of<br>the CU fan, Cabling status | Confirm that a connector is correctly attached. Confirm that a extension part of the cord does not touch fans. | Reconnect the<br>connector. Correct a<br>cabling route.<br>Exchange the fan. |  |
|         | Confirm that CU Fan/CU board is normal                                                     | Confirm that CU Fan/CU board is normal.                                                                        | Exchange the CU fan<br>or CU board.                                          |  |

#### (11-2)ID cooling fan does not rotate in printing

| Confirmation Items                      |                                                       | Confirmation Tasks                                                                                             | Action at NG                                                                 |
|-----------------------------------------|-------------------------------------------------------|----------------------------------------------------------------------------------------------------|------------------------------------------------------------------------------|
| (11-2-1)Cord connection, Cabling status |                                                       |                                                                                                    |                                                                              |
|                                         | Cord connection of the ID cooling fan, Cabling status | Confirm that a connector is correctly attached. Confirm that a extension part of the cord does not touch fans. | Reconnect the<br>connector. Correct a<br>cabling route.<br>Exchange the fan. |

#### (11-3)DUPLEX fan does not rotate in DUPLEX printing

| Confirmation Items |                                                   | Confirmation Tasks                                                                                             | Action at NG                                                                 |
|--------------------|---------------------------------------------------|----------------------------------------------------------------------------------------------------|------------------------------------------------------------------------------|
| (11-3-1            | )Cord connection, Cabling status                  |                                                                                                    |                                                                              |
|                    | Cord connection of the Duplex fan, Cabling status | Confirm that a connector is correctly attached. Confirm that a extension part of the cord does not touch fans. | Reconnect the<br>connector. Correct a<br>cabling route.<br>Exchange the fan. |
|                    | 24V Fuse F1 of the Duplex<br>board (V7X PCB)      | Confirm that F1 fuse is not cut.                                                                               | Exchange the Duplex board (V7X PCB).                                         |
|                    | 24V supply of the Duplex board (V7X PCB)          | Confirm that Fuse FU4 of the PU board (PRN PCB) is not cut PU.                                                 | Exchange a PU board<br>(PRN PCB).                                            |

#### (11-4)All fans of the device do not rotate

|         | Confirmation Items                                | Confirmation Tasks                                                                                                    | Action at NG                        |
|---------|---------------------------------------------------|----------------------------------------------------------------------------------------------------|-------------------------------------|
| (11-4-1 | )The power of 24V                                 |                                                                                                    |                                     |
|         | Fuse FU 3 of the PU board<br>(PRN PCB)            | Confirm that FU 3 is not open.                                                                                            | Exchange the PU<br>board (PRN PCB). |
|         | The power of 24V offered to a PU board (PRN PCB). | Check the power by POWER connector of the PU board<br>(PRN PCB).<br>4,5,6pin:24V<br>13,14,15,16,17pin:0VL<br>1,2,3pin:0VP | Exchange the low voltage power.     |

### 7.5.2.(12) Print Speed is Slow (Low Performance)

#### (12-1)Print speed decreases up to 2ppm

| (        | Confirmation Items                                              | Confirmation Tasks                                                                                                    | Action at NG                                                                                                |  |  |
|----------|-----------------------------------------------------------------|----------------------------------------------------------------------------------------------------|----------------------------------------------------------------------------------------------------|--|--|
| (12-1-1) | (12-1-1)Environment Temperature                                 |                                                                                                    |                                                                                                    |  |  |
|          | Environment temperature of the location where the device is set | Confirm that environment temperature is not too high or it is placed in a small part so that cooling effect can be obtained. | Review the setting<br>environment.<br>(Confirm that there are<br>no obstacles of the<br>induced draft fan.) |  |  |

#### (12-2)Print speed decreases

| Confirmation Items |                                  | Confirmation Tasks                              | Action at NG          |  |  |
|--------------------|----------------------------------|-------------------------------------------------|-----------------------|--|--|
| (12-1-2            | (12-1-2)Media Weight Setting     |                                                 |                       |  |  |
|                    | Media Weight setting in printing | Confirm that specified Media Weight is correct. | Correct Media Weight. |  |  |

#### 7.5.2.(13) Option unit is not recognized

#### (13-1)Duplex unit is not recognized

|         | Confirmation Items                                                             | Confirmation Tasks                                                                                                    | Action at NG                        |  |  |
|---------|--------------------------------------------------------------------------------|----------------------------------------------------------------------------------------------------|-------------------------------------|--|--|
| (13-1-1 | (13-1-1)Duplex board                                                           |                                                                                                    |                                     |  |  |
|         | Program ROM for Duplex                                                         | Confirm that ROM is installed in a board of the Duplex unit.                                                                                                    | Install ROM.                        |  |  |
|         | Duplex unit                                                                    | Confirm that a used duplex unit is for C5200/5150.<br>(Connection is unavailable for C5100)                                                                                   | Exchange the Duplex unit.           |  |  |
| (13-1-2 | Confirm connection systems                                                     |                                                                                                    | <u>.</u>                            |  |  |
|         | Connection systems to a<br>Duplex board (V7X PCB)<br>from a PU board (PRN PCB) | Confirm that a cord is correctly connected to a Duplex board<br>from DUP connector of the PU board (PRN PCB).<br>In C5510 model, a certain cord is missing between<br>boards. | Correct the connection system.      |  |  |
|         | Rectangular connector<br>connecting a Duplex unit with<br>the main body        | Confirm that obstacles are stuck in a connection part of the rectangular connector.                                                                                           | Remove the obstacles.               |  |  |
|         | Rectangular connector<br>connecting a Duplex unit with<br>the main body        | Confirm terminals of the rectangular connectors are not broken.                                                                                                    | Exchange a connector.               |  |  |
| (13-1-3 | (13-1-3) Check control signals                                                 |                                                                                                    |                                     |  |  |
|         | Signals outputted to a Duplex<br>board (V7X PCB) from a PU<br>board (PRN PCB)  | Check a signal outputted from the DUP connector of the PU board.<br>2pin:DUPCLK<br>3pin:DUPDATA<br>4pin:DUPDIR                                                                | Exchange the PU<br>board (PRN PCB). |  |  |

#### (13-2)2nd Tray unit is not recognized

|         | Confirmation Items                                                               | Confirmation Tasks                                                                                                    | Action at NG                        |  |
|---------|----------------------------------------------------------------------------------|----------------------------------------------------------------------------------------------------|-------------------------------------|--|
| (13-2-1 | (13-2-1)2nd tray board                                                           |                                                                                                    |                                     |  |
|         | Program ROM of the 2nd tray                                                      | Confirm that ROM is installed in a board of the 2nd tray unit.                                                                                                    | Install the ROM.                    |  |
|         | 2nd tray unit                                                                    | Confirm that a used 2nd tray unit is for C5200/5150.<br>(Connection is unavailable for C5100)                                                                                   | Exchange the 2nd tray unit.         |  |
| (13-2-2 | Confirm connection systems                                                       |                                                                                                    |                                     |  |
|         | Connection systems to a 2nd<br>tray board (V7X PCB) from a<br>PU board (PRN PCB) | Confirm that a cord is correctly connected to a 2nd tray board<br>from 2nd connector of the PU board (PRN PCB).<br>In C5510 model, a certain cord is missing<br>between boards. | Correct the connection system.      |  |
|         | Rectangular connector<br>connecting a 2nd tray unit<br>and the main body         | Confirm that obstacles are stuck in a connection part of the rectangular connector.                                                                                             | Remove the obstacles.               |  |
|         | Rectangular connector<br>connecting a 2nd tray unit<br>and the main body         | Confirm terminals of the rectangular connectors are not broken.                                                                                                    | Exchange a connector.               |  |
| (13-2-3 | (13-2-3)Check control signals                                                    |                                                                                                    |                                     |  |
|         | Signals outputted to a 2nd<br>tray board (V7X PCB) from a<br>PU board (PRN PCB)  | Check a signal outputted from the 2nd connector of the PU board.<br>2pin:SCLK<br>3pin:SD<br>4pin:SDR                                                                            | Exchange the PU<br>board (PRN PCB). |  |

# 7.5.2.(14) LED head is not recognized(Error 131,132,133,134)

# (14-1)Service Call 131-134(LED HEAD Missing)

|         | Confirmation Items                                                            | Confirmation Tasks                                                                                                    | Action at NG                            |  |  |
|---------|-------------------------------------------------------------------------------|----------------------------------------------------------------------------------------------------|-----------------------------------------|--|--|
| (14-1-1 | (14-1-1)Confirm connection systems                                            |                                                                                                    |                                         |  |  |
|         | Connection status in a connector of the CU board and a connector of the head. | Check a connection status of FFC by eyes.                                                                                                    | Reconnect to set to normal status.      |  |  |
|         | Head FFC                                                                      | Remove FFC of the head from the device and check a disconnection or if the cover comes off.                                                            | Exchange the head<br>FFC or a CU board. |  |  |
| (14-1-2 | (14-1-2)Types of LED Head LED head                                            |                                                                                                    |                                         |  |  |
|         | LED head                                                                      | Confirm that a label number stuck on the LED head.<br>421431(EEPROM is installed:Normal operation)<br>426319(EEPROM is not installed:LED HEAD Missing) | Exchange to a head with EEPROM.         |  |  |

#### 7.5.2.(15) Toner cartridge is not recognized(Error 540,541,542,543)

#### (15-1)Errors caused by consumables

|         | Confirmation Items                               | Confirmation Tasks                                                                                                    | Action at NG                                                 |
|---------|--------------------------------------------------|----------------------------------------------------------------------------------------------------|--------------------------------------------------------------|
| (15-1-1 | )Installation condition of consum                | ables                                                                                                    |                                                              |
|         | ID unit and Toner cartridge                      | Confirm that ID unit is set in a correct position. Confirm that a lock lever of the toner cartridge is locked.                                                                                                    | Set to a normal condition again.                             |
|         | Light reflection of the starter toner cartridge  | A light reflector is labeled or coated. Confirm that the label is<br>placed in a correct position and doesn't come off, and coating<br>does not come off and is clean.<br>Note) Coat plentifully because the coating may come off. | Label in a right position<br>again. Or clean the<br>coating. |
|         | Light reflector of the standard toner cartridge. | Confirm that a light reflector operates correctly.<br>(Check with the following procedures)                                                                                                    | Exchange a cartridge.                                        |
|         | Light reflector of the standard toner cartridge. | Confirm that a light reflector is clean.                                                                                                    | Clean the light reflector.                                   |

## INSTRUCTIONS TO CHECK REFLECTOR OPERATIONS

- (1) Open the poly bag, and take out the Toner-cartridge.
- (2) Remove the tape to the position like the figure.

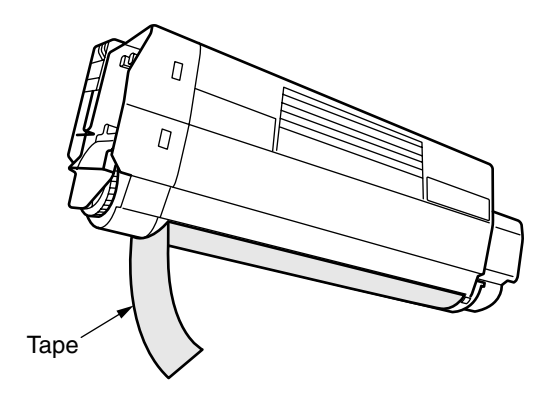

(3) Hold the Toner-cartridge horizontally, so that the Lever-sensor may go up and down vertically.

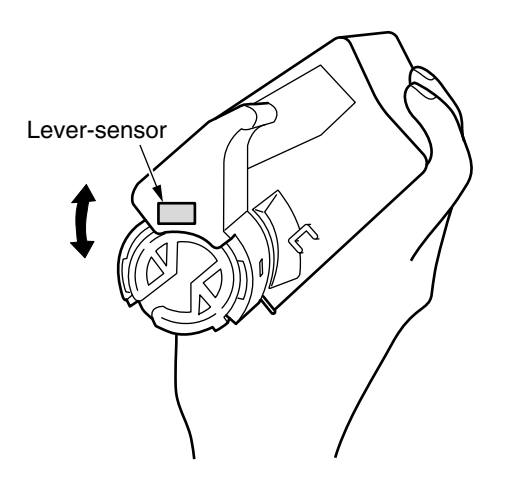

(4) When ti does not see the Lever-sensor like the figure, turn the gear in the direction of the arrow, and it tries to see the Lever-sensor.

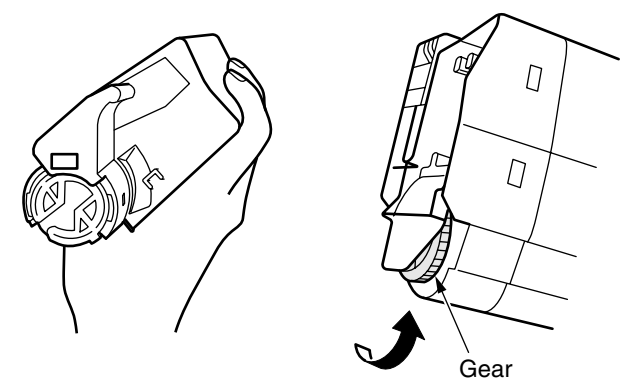

- (5) Return the tape to former position.
- (6) Put the Toner-cartridge vertically.

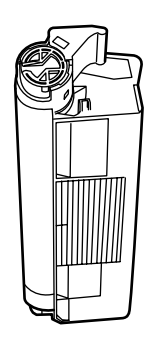

(7) Move Lever-sensor like the figure.

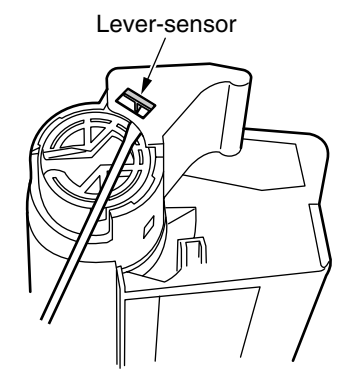

(8) Confirms the Lever-sensor is returned smoothly.

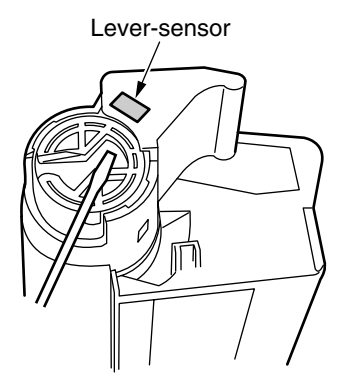

(9) Repeate (7) and (8), 3 times. The Toner-cartridge is wrong when the Lever-sensor does not work from the position of (7) or when it does not return smoothly.

#### (15-2)Errors caused by toner sensor

|         | Confirmation Items             | Confirmation Tasks                                                                                                    | Action at NG                                                                                    |
|---------|--------------------------------|----------------------------------------------------------------------------------------------------|-------------------------------------------------------------------------------------------------|
| (15-2-1 | (15-2-1)Toner sensor condition |                                                                                                    |                                                                                                 |
|         | Toner sensor                   | Confirm that a detection part of the toner sensor is clean.                                                                                                    | Clean the sensor.                                                                               |
|         | Toner sensor                   | Confirm whether a sensor operates correctly with SWTCH<br>SCAN of the Self-diagnostic Mode. Confirm whether SCAN<br>condition varies by holding a white paper against a sensor. | Exchange a toner<br>sensor board<br>(PRT PCB), PU board<br>(PRN PCB) or FFC<br>between PRT-PRN. |

# *Note!* How to check a toner sensor operation with SWITCH SCAN in the self-diagnosis mode.

- (1) Confirmation of the operation in the device
  - 1) Change to a display that a changing situation of the toner sensor is confirmed from the operation panel in the self-diagnosis mode.
    - Refer to Section 5.4.2.3 Switch Scan Test as for how to display the operation panel.
  - 2) When taking out an ID unit and toner cartridge (TC) from the device, there is a window on the observers' right from the device, in a position across to the side of the TC.

In that window, a toner sensor is located.

- 3) Hold up a piece of white paper against a sensor in a place within 3mm from a sensor window.
- 4) The operation panel displays "L" if a piece of paper has light reflection and it displays "H" if not.
- 5) By holding up a piece of paper, if the operation panel changes "H"to "L" or "L" to "H", the device operates normally.

Response in NG:

- Clean a toner of the sensor surface and clear paper dust.
- Confirm a connection state of FFC cable between the toner sensor board (PRT) and PU main board (PRN).
- Check an operation again and exchange PU main board (PRN) or a toner sensor board (PRT) if there is no change.

(2) Confirmation of the operation in Toner Cartridge (TC)

- 1) Install a TC and ID unit in a position where normal operation of the device has confirmed in Confirmation (1) and check operation in the operation panel.
- The display of the operation panel changes "H" to "L" or "L" to "H" in conjunction with an action of TC white light reflector when operation of TC is normal. Response in NG:
- Confirm an operation state of each ID motor by MOTOR&CLUTCH TEST in the self-diagnosis mode.
- Clean the surface of the white light reflector at the side of TC. (Dirty from a toner or paper dust.)
- Exchange a TC of a different color and ID unit by the set.. Exchange a TC or ID unit if the set of the different color is OK.

# (15-3)Errors caused by machine defects

| Confirmation Items                     | Confirmation Tasks                                                                                                    | Action at NG                                                                                                    |
|----------------------------------------|----------------------------------------------------------------------------------------------------|----------------------------------------------------------------------------------------------------|
| (15-3-1)The load condition of the ID u | nit                                                                                                    |                                                                                                    |
| ID unit                                | Confirm that the load of the ID unit is not too heavy due to out-<br>of-waste toner belts.                                                                                                    | Exchange the ID unit.<br>Use FUSE KEEP<br>MODE of the system<br>maintenance menu<br>when using a new ID<br>unit as a test. |
| (15-3-2)Confirm the motor condition    |                                                                                                    |                                                                                                    |
| ID Motor                               | Confirm whether each ID motor operates correctly with Motor &<br>Clutch of the Self-diagnostic Mode.<br>Check the presence of the load.                                                                                                    | Exchange a PU board<br>(PRN PCB) or ID<br>motor.                                                                           |
| ID Motor Driver                        | Remove HOPKID connector of the PU board (PRN PCB) and<br>check the followings at the connector side.<br>"n"M $\Omega$ between 5pin-FG<br>"n"M $\Omega$ between 6pin-FG<br>"n"M $\Omega$ between 7pin-FG<br>"n"M $\Omega$ between 8pin-FG<br>Remove COLORID connector of the PU board (PRN PCB) and<br>check the followings at the connector side.<br>"n"M $\Omega$ between 1pin-FG<br>"n"M $\Omega$ between 2pin-FG<br>"n"M $\Omega$ between 2pin-FG<br>"n"M $\Omega$ between 3pin-FG<br>"n"M $\Omega$ between 3pin-FG<br>"n"M $\Omega$ between 6pin-FG<br>"n"M $\Omega$ between 6pin-FG<br>"n"M $\Omega$ between 6pin-FG<br>"n"M $\Omega$ between 6pin-FG<br>"n"M $\Omega$ between 9pin-FG<br>"n"M $\Omega$ between 10pin-FG<br>"n"M $\Omega$ between 10pin-FG<br>"n"M $\Omega$ between 10pin-FG<br>"n"M $\Omega$ between 10pin-FG | Exchange the PU<br>board (PRN PCB).                                                                                        |
| (15-3-3)Confirm connection systems     |                                                                                                    |                                                                                                    |
| Cord to drive an ID Motor              | Confirm that a cord is not stuck when installing of the device.<br>Pull out HOPKID connector of the PU board (PRN PCB) to<br>check the followings at the cord side.<br>A short between 5pin-FG<br>A short between 6pin-FG<br>A short between 7pin-FG<br>Pull out COLORID connector of the PU board (PRN PCB) to<br>check the followings at the cord side.<br>A short between 1pin-FG<br>A short between 2pin-FG<br>A short between 2pin-FG<br>A short between 3pin-FG<br>A short between 3pin-FG<br>A short between 5pin-FG<br>A short between 5pin-FG<br>A short between 9pin-FG<br>A short between 1pin-FG<br>A short between 1pin-FG<br>A short between 10pin-FG<br>A short between 10pin-FG<br>A short between 10pin-FG<br>A short between 10pin-FG                                                                             | Exchange the cord and<br>return to normal<br>condition of the<br>installation.                                             |

# 7.5.2.(16) Fuse Cutout Error (Error 150-155)

#### (16-1)Fuse cutout errors

|         | Confirmation Items                                                            | Confirmation Tasks                                                                                                    | Action at NG                                      |  |
|---------|-------------------------------------------------------------------------------|----------------------------------------------------------------------------------------------------|---------------------------------------------------|--|
| (16-1-1 | (16-1-1)Confirm connection systems                                            |                                                                                                    |                                                   |  |
|         | FFC connecting a PU board<br>(PRN PCB) with a toner<br>sensor board (PRT PCB) | Check half connection or incomplete plug-in for SSNS connector<br>of the PU board (PRN PCB) and of the toner sensor board (PRT<br>PCB). Confirm that a cord is not stuck and a cover of the cord<br>does not come off by FFC. | Connect FFC<br>appropriately, or<br>exchange FFC. |  |
| (16-1-2 | (16-1-2)Fuse cutout circuit                                                   |                                                                                                    |                                                   |  |
|         | PU board (PRN PCB)                                                            | Check the connection systems and turn on the power again to confirm the presence of errors.                                                                                                    | Exchange a PU board<br>(PRN PCB).                 |  |

# 7.5.2.(17) Dew Condensation Errors (Error 123)

#### (17-1)Dew Condensation

| Confirmation Items                                                               | Confirmation Tasks                                                                                                    | Action at NG                                                                                                    |
|----------------------------------------------------------------------------------|----------------------------------------------------------------------------------------------------|----------------------------------------------------------------------------------------------------|
| (17-1-1)Check of the connection                                                  |                                                                                                    |                                                                                                    |
| Connecting a PU board<br>(PRN PCB) with an operation<br>panel board (PRP PCB)    | Confirm that 9-pole FFC is correctly connected to OPE<br>connector of the PU board (PRN PCB).<br>Confirm that 9-pole FFC is correctly connected to CN connector<br>of the PU board (PRN PCB).<br>Check half connection or incomplete plug-in. | Plug in the cord correctly.                                                                                                    |
| FFC connecting a PU board<br>(PRN PCB) with an Operatio<br>panel board (PRP PCB) | Check a disconnection with a tester. Confirm that the cover is not removed by eyes.                                                                                                    | Change to a normal FFC.                                                                                                    |
| (17-1-2)Environment                                                              |                                                                                                    |                                                                                                    |
| Wide change of the<br>environment                                                | Confirm that environment temperature rises at short times.<br>(For instance, transferring from cold climates to office<br>environment)                                                                                                    | Turn on the power after<br>placing an object in a<br>new environment for an<br>hour to acclimatize it to.<br>When turning on the<br>power, confirm that<br>chassis temperature of<br>the device becomes<br>about the same as a<br>steel plate or inside<br>plate. |

# 7.5.3 Image Problem Troubleshooting

| (1) Color is totally pale (Fig.7.2 A)                                   |
|-------------------------------------------------------------------------|
| (1-1)Color is pale                                                      |
| (2) Background is dirty (Fig.7.2 B) 229                                 |
| (2-1)Background is dirty (partly) 229                                   |
| (2-2)Background is dirty (totally) 229                                  |
| (3) Blank Print (Fig.7.2 C )                                            |
| (3-1)Blank on the whole page 230                                        |
| (4) Vertical lines are printed 231                                      |
| (4-1)Thin vertical lines (with color) (See Fig.7.2 D )                  |
| (4-2)Thin vertical lines (without color) (See Fig.7.2 F) 231            |
| (5) Cyclic Print Trouble (Refer to Fig.7.2 E)                           |
| (5-1)Vertical cyclic print trouble 232                                  |
| (6) Color drift is wide 233                                             |
| (6-1)"IN ADJUSTING COLOR REGISTRATION" is shown only a short time 233   |
| (6-2)Although REG ADJUST TEST of the engine maintenance function is OK, |
| Color drift is seen 233                                                 |
| (7) Solid Black Print 234                                               |
| (7-1) Solid black on a full page 234                                    |

*Note!* Read a content of EEPROM chip on the old board and copy it to a new board when exchanging a PU board (PRN PCB).

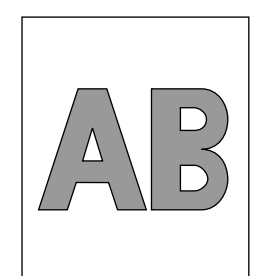

A Light or faded image on whole page

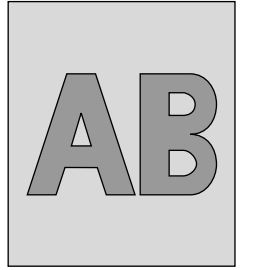

B Dirty Background

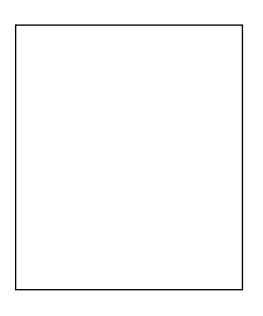

C Blank

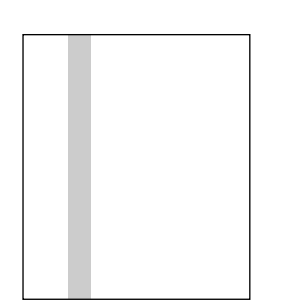

**D** Vertical black belt or line

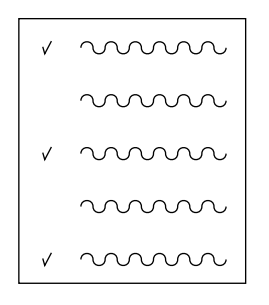

E Defective image of regular interval

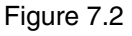

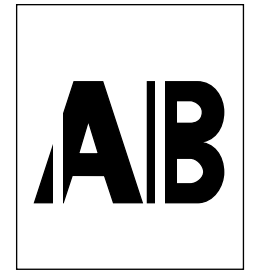

 ${\pmb F}$  Vertical white belt or line

# 7.5.3.(1) Color is totally pale (Fig.7.2 A)

### (1-1)Color is pale

| (        | Confirmation Items                                     | Confirmation Tasks                                                                                                    | Action at NG                                                                                                    |  |
|----------|--------------------------------------------------------|----------------------------------------------------------------------------------------------------|----------------------------------------------------------------------------------------------------|--|
| (1-1-1)  | (1-1-1)Toner                                           |                                                                                                    |                                                                                                    |  |
|          | Remaining amount of the toner                          | Confirm that "TONER LOW" or "TONER EMPTY" is not shown in the operation panel.                                                                                                    | Exchange to a new toner cartridge.                                                                                                    |  |
|          | Tapes on the opening of the toner cartridge            | Check that the tapes are removed from the opening of the toner cartridge.                                                                                                    | Remove the tapes,<br>closing a lever of the<br>toner cartridge.                                                                                                    |  |
| (1-1-2)l | LED Head                                               |                                                                                                    |                                                                                                    |  |
|          | Lenses of LED head                                     | Confirm that surfaces of the lenses of LED head are not dirty with paper chips or toners.                                                                                                    | Clean lenses with a LED head cleaner.                                                                                                    |  |
|          | Installation status of LED head                        | Confirm that LED head is correctly installed in LED head holder.<br>Check tension springs of the right and left are correctly installed.                                                                                                    | Return the installation status to normal status.                                                                                                    |  |
| (1-1-3)  | Media for printing                                     |                                                                                                    |                                                                                                    |  |
|          | Medium type                                            | Confirm that media for printing are not too thick.                                                                                                    | Apply a regular paper.                                                                                                    |  |
| (1-1-4)  | High Voltage Terminal                                  |                                                                                                    |                                                                                                    |  |
|          | ID unit terminal                                       | Check that a high voltage terminal of the ID unit is appropriately connected to contact ASSY with eyes.(Refer to Fig. 7-3)                                                                                                    | Exchange an ID unit or<br>correct the high voltage<br>terminal.<br>Use FUSE KEEP<br>MODE of the system<br>maintenance menu<br>when using a new ID<br>unit as a test. |  |
| (1-1-5)  | installation status of the ID unit                     |                                                                                                    |                                                                                                    |  |
|          | The down position of the ID unit (Transferring defect) | Confirm that the ID unit can be set to the correct down position<br>without abnormal loads by inserting and removing the ID unit by<br>hand. It is NG that paper passes through the top part easily<br>when inserting it between a drum and belt. | Check U-groove of the<br>side plate and check<br>problems. Exchange<br>the device if it is<br>beyond repair.                                                         |  |

# 7.5.3.(2) Background is dirty (Fig.7.2 $\mathbf{B}$ )

# (2-1)Background is dirty (partly)

|         | Confirmation Items             | Confirmation Tasks                                                                                     | Action at NG                                                                                                    |  |
|---------|--------------------------------|----------------------------------------------------------------------------------------------------|----------------------------------------------------------------------------------------------------|--|
| (2-1-1) | (2-1-1)ID unit                 |                                                                                                    |                                                                                                    |  |
|         | Drum Exposure                  | Check whether the drum is left under the condition that the surface is exposed by the light long time. | Exchange the ID unit.<br>Use FUSE KEEP<br>MODE of the system<br>maintenance menu<br>when using a new ID<br>unit as a test.                                                                                              |  |
|         | Toner leak                     | Confirm that toner is not leaked from an ID unit or toner cartridge.                                   | Exchange the ID unit or<br>toner cartridge.<br>Use FUSE KEEP<br>MODE of the system<br>maintenance menu<br>when using a new ID<br>unit as a test.                                                                        |  |
| (2-1-2) | Fuser Unit                     |                                                                                                    |                                                                                                    |  |
|         | Offset toner of the fuser unit | Check that offset toner in the last printing adheres to the fuser<br>unit.                             | Repeat printing with<br>unnecessary media<br>until the offset toner<br>runs out. Or exchange<br>the fuser unit.<br>Use FUSE KEEP<br>MODE of the system<br>maintenance menu<br>when using a new fuser<br>unit as a test. |  |

# (2-2)Background is dirty (totally)

|         | Confirmation Items           | Confirmation Tasks                                                                                                    | Action at NG                                                                                                    |
|---------|------------------------------|----------------------------------------------------------------------------------------------------|----------------------------------------------------------------------------------------------------|
| (2-2-1) | Media for printing           |                                                                                                    |                                                                                                    |
|         | Medium type                  | Confirm that media for printing are not too thin.                                                                                 | Apply a regular paper.                                                                                                    |
| (2-2-2) | (2-2-2)High Voltage Terminal |                                                                                                    |                                                                                                    |
|         | ID unit terminal             | Check that high voltage terminals of the ID unit are<br>appropriately connected to contact ASSY with eyes.<br>(Refer to Fig. 7-3) | Exchange an ID unit or<br>correct high voltage<br>terminals.<br>Use FUSE KEEP<br>MODE of the system<br>maintenance menu<br>when using a new ID<br>unit as a test. |

# 7.5.3.(3) Blank Print (Fig.7.2 C)

## (3-1)Blank on the whole page

|                      | Confirmation Items            | Confirmation Tasks                                                                                                    | Action at NG                                                                                                    |  |  |
|----------------------|-------------------------------|----------------------------------------------------------------------------------------------------|----------------------------------------------------------------------------------------------------|--|--|
| (3-1-1) <sup>-</sup> | (3-1-1)Toner status           |                                                                                                    |                                                                                                    |  |  |
|                      | Remaining amount of the toner | Confirm that there is enough toner in a toner cartridge.                                                                                          | Exchange the toner cartridge.                                                                                                    |  |  |
| (3-1-2)              | Exposure status               |                                                                                                    |                                                                                                    |  |  |
|                      | LED head                      | Confirm whether LED head faces with a drum in a appropriate position when a cover is closed or whether there is no obstacle for an emission face. | Correct the set condition of LED head.                                                                                                    |  |  |
|                      | Connection status of LED head | Check LED head is correctly connected.                                                                                                    | Exchange LED head.                                                                                                    |  |  |
|                      | Drum Shaft                    | Confirm that the drum shaft is correctly connected to side plates of the right and left.                                                          | Exchange the ID unit.<br>Use FUSE KEEP<br>MODE of the system<br>maintenance menu<br>when using a new ID<br>unit as a test.                                                               |  |  |
| (3-1-3)              | High voltage terminal         | '                                                                                                    | 1                                                                                                    |  |  |
|                      | ID unit terminal              | Check that high voltage terminals of the ID unit are<br>appropriately connected to contact ASSY with eyes.<br>(Refer to Fig. 7-3)                 | Exchange an ID unit,<br>high voltage board or<br>correct high voltage<br>terminals.<br>Use FUSE KEEP<br>MODE of the system<br>maintenance menu<br>when using a new ID<br>unit as a test. |  |  |

# 7.5.3.(4) Vertical lines are printed

## (4-1)Thin vertical lines (with color) (See Fig.7.2 ${f D}$ )

| Confirmation Items |                                                                                                    | Confirmation Tasks                                                                                                    | Action at NG                                                                                                    |  |  |  |  |
|--------------------|----------------------------------------------------------------------------------------------------|----------------------------------------------------------------------------------------------------|----------------------------------------------------------------------------------------------------|--|--|--|--|
| (4-1-1)            | (4-1-1)ID unit status                                                                                                    |                                                                                                    |                                                                                                    |  |  |  |  |
|                    | ID unit filming                                                                                                    | Check whether to print without a toner.                                                                                                    | Exchange to a new<br>toner cartridge. If it still<br>doesn't work, exchange<br>an ID unit.<br>Use FUSE KEEP<br>MODE of the system<br>maintenance menu<br>when using a new ID<br>unit as a test. |  |  |  |  |
| (4-1-2)            | LED head type                                                                                                    |                                                                                                    |                                                                                                    |  |  |  |  |
|                    | LED head Check product No. of the label stuck on LED head. Vertical lines<br>appear due to adjustment failure that adjustment data of light<br>intensity from another head is used for adjustment when<br>EEPROM is not installed.<br>421431(EEPROM is installed)<br>426319(EEPROM is not installed) |                                                                                                    | Exchange to a head with EEPROM.                                                                                                    |  |  |  |  |
| (4-1-3)            | (4-1-3)CU Board                                                                                                    |                                                                                                    |                                                                                                    |  |  |  |  |
|                    | CU Board                                                                                                    | When 3.3V fuse of the LED head on the CU board is blown<br>out, EEPROM in the head is not read out. Then, vertical<br>lines appear due to an adjustment failure of light intensity.<br>Fuse SPY-PCB:F501 SPA-PCB(Rev.6):F2 | Exchange the CU board.                                                                                                    |  |  |  |  |

# (4-2)Thin vertical lines (without color) (See Fig.7.2 ${\rm F}$ )

| Confirmation Items |                                                                                                 | Confirmation Tasks                                                       | Action at NG      |  |  |  |
|--------------------|-------------------------------------------------------------------------------------------------|--------------------------------------------------------------------------|-------------------|--|--|--|
| (4-2-1)            | (4-2-1)LED head status                                                                          |                                                                          |                   |  |  |  |
|                    | LED head Confirm that obstacles do not adhere to an emission face of Selfoc lenses of LED head. |                                                                          | Remove obstacles. |  |  |  |
| (4-2-2)            | (4-2-2)Paper path condition                                                                     |                                                                          |                   |  |  |  |
|                    | Path route                                                                                      | Confirm that there is no burr to scratch toner which has not been fixed. | Remove the burr.  |  |  |  |

# 7.5.3.(5) Cyclic Print Trouble (Refer to Fig.7.2 E)

# (5-1)Vertical cyclic print trouble

|         | Confirmation Items             | Confirmation Tasks                   | Action at NG                                                                                        |
|---------|--------------------------------|--------------------------------------|----------------------------------------------------------------------------------------------------|
| (5-1-1) | Cycle                          |                                      |                                                                                                    |
|         | Image Drum                     | Check whether the cycle is 94.25mm.  | Exchange the ID unit.                                                                               |
|         | Developing roller              | Check whether the cycle is 42.16mm.  | Exchange the ID unit.                                                                               |
|         | Toner supply roller            | Check whether the cycle is 62.01mm.  | Exchange the ID unit.                                                                               |
|         | Charging roller                | Check whether the period is 37.7mm.  | Exchange the ID unit.                                                                               |
|         | Upper roller of the fuser unit | Check whether the period is 85.45mm. | Exchange the fuser unit.                                                                            |
|         | Lower roller of the fuser unit | Check whether the period is 87.96mm. | Exchange the fuser unit.                                                                            |
|         | Transfer roller (Black)        | Check whether the period is 50.27mm. | Exchange the belt unit.                                                                             |
|         | Transfer roller (Color)        | Check whether the period is 43.98mm. | Exchange the belt unit.                                                                             |
|         |                                |                                      | Use FUSE KEEP<br>MODE of the system<br>maintenance menu<br>when using new<br>consumables as a test. |

## 7.5.3.(6) Color drift is wide.

#### (6-1)"IN ADJUSTING COLOR REGISTRATION" is shown only a short time

|          | Confirmation Items                                                   | Confirmation Tasks                                                                                                    | Action at NG                                                                                                    |  |  |  |  |
|----------|----------------------------------------------------------------------|----------------------------------------------------------------------------------------------------|----------------------------------------------------------------------------------------------------|--|--|--|--|
| (6-1-1)F | (6-1-1)Results of Color Registration Adjustment                      |                                                                                                    |                                                                                                    |  |  |  |  |
|          | Time for color registration<br>adjustment<br>(Normally about 50sec.) | Execute REG ADJ UST TEST in the Self-diagnostic Mode and check the result.<br>Errors are not shown in the ON LINE display if they occur. | Exchange a sensor in<br>which NG is found.<br>Clean a sensor.<br>Exchange a shutter.<br>Exchange a PU board<br>(PRN PCB). |  |  |  |  |
| (6-1-2)  | Foner                                                                |                                                                                                    |                                                                                                    |  |  |  |  |
|          | Remaining amount of the toner                                        | Confirm That "TONER LOW" or "TONER EMPTY" is not shown in the operation panel.                                                           | Exchange to a new toner cartridge.                                                                                        |  |  |  |  |
| (6-1-3)0 | Color registration sensor                                            |                                                                                                    |                                                                                                    |  |  |  |  |
|          | Dirty sensor                                                         | Confirm whether paper chips or toner adheres to a sensor.                                                                                | Clean it.                                                                                                    |  |  |  |  |
| (6-1-4)  | (6-1-4)The Shutter of color registration sensor                      |                                                                                                    |                                                                                                    |  |  |  |  |
|          | Defects of the shutter operation                                     | Check the shutter operation with the Self-diagnostic Mode.                                                                               | Exchange the shutter or renovate a machine.                                                                               |  |  |  |  |

# (6-2)Although REG ADJUST TEST of the engine maintenance function is OK, Color drift is seen

| Confirmation Items |                                                     | Confirmation Tasks                                              | Action at NG         |  |
|--------------------|-----------------------------------------------------|-----------------------------------------------------------------|----------------------|--|
| (6-2-1)            | Paper feeding systems                               |                                                                 |                      |  |
|                    | Status of the paper feeding systems in a path route | Confirm there is no obstacle in a path route for paper feeding. | Eliminate obstacles. |  |

# 7.5.3.(7) Solid Black Print

# (7-1) Solid black on a full page

| 0                | Confirmation Items                                                                                                    | Confirmation Tasks                                                                                                    | Action at NG                                                                                                    |  |  |  |  |
|------------------|----------------------------------------------------------------------------------------------------|----------------------------------------------------------------------------------------------------|----------------------------------------------------------------------------------------------------|--|--|--|--|
| (7-1-1)C         | (7-1-1)Connection status of high voltage                                                                                                    |                                                                                                    |                                                                                                    |  |  |  |  |
|                  | CH terminal                                                                                                    | Confirm that a terminal from the device is connected to a high voltage terminal at the left side of the ID unit with visual check. | Exchange the terminal of the device.                                                                                                    |  |  |  |  |
|                  | CH terminal Confirm that a high voltage terminal is normal connection status.<br>Open the left cover to remove a high voltage board and then check if the terminal is appropriately connected. |                                                                                                    | Reinstall the terminal to be in a normal status.                                                                                                    |  |  |  |  |
| ID unit terminal |                                                                                                    | Confirm that a high voltage terminal of the ID unit is connected to contact ASSAY with visual check.(See Fig. 7-3)                 | Exchange the ID unit or<br>high voltage board or<br>renovate the high<br>voltage terminal.<br>Use FUSE KEEP<br>MODE of the system<br>maintenance menu<br>when using a new ID<br>unit as a test. |  |  |  |  |
| (7-1-2)C         | (7-1-2)Output status of the high voltage                                                                                                    |                                                                                                    |                                                                                                    |  |  |  |  |
|                  | CH output When there is a high voltage probe as a maintenan the left cover to check CH output in printing from so the high voltage board with the high voltage probe.                          |                                                                                                    | Exchange a high<br>voltage board.                                                                                                    |  |  |  |  |

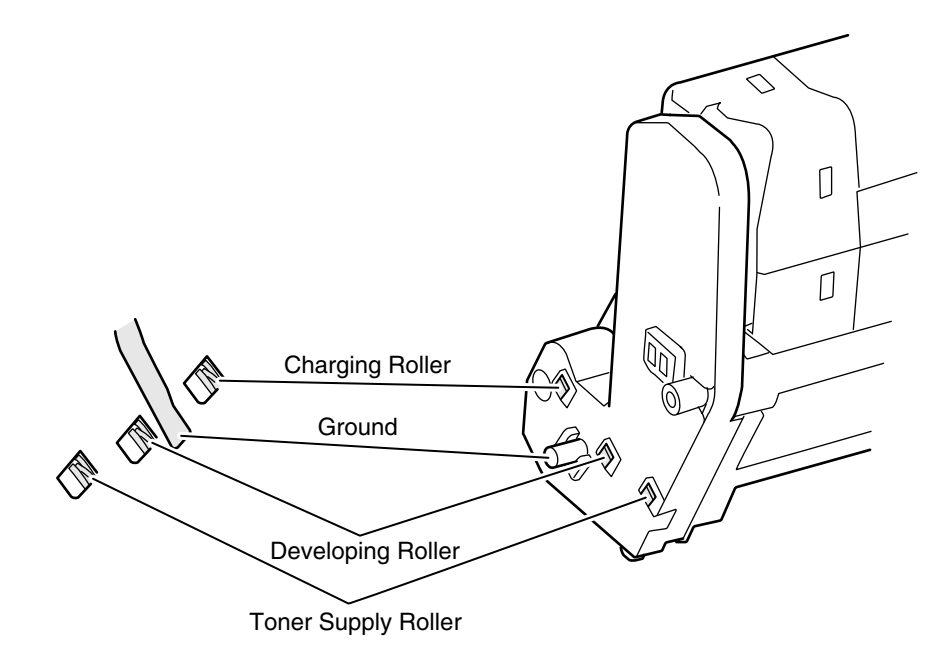

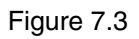

### 7.5.4 Actions Taken after Forced HDD/Flash Initialization

This section describes actions taken after forced HDD or Flash initialization in the event of problems in HDDs or Flash.

- 1) Actions after Forced HDD Initialization
  - Forced HDD initialization erases the following data. There are no data recovery methods.
  - Internal not-yet-printed data
  - JobAccount log data (when JobAccount has been activated)
- 2) Actions after Forced Flash Initialization Forced Flash initialization erases the following data, causing network inoperability.
  - NIC firmware
  - Mac addresses
  - Web page data
  - OEM-oriented demonstration page data (in printers to OEM purchasers)

Using maintenance utility software, Flash must be programmed with the above NIC-firmware, Mac addresses and Web page data.

*Note!* Do not implement it normally.

# 7.5.5 Network Troubleshooting

(1)Cannot print from Utility.

|            | Confirmation Items                                                      | Confirmation Tasks                                                                                     | Action at NG                                                           |  |  |  |
|------------|-------------------------------------------------------------------------|----------------------------------------------------------------------------------------------------|------------------------------------------------------------------------|--|--|--|
| (1) LIN    | K Lamp Confirmation                                                     |                                                                                                    |                                                                        |  |  |  |
|            | Confirm that LINK lamp<br>(Green) light up.                             | Confirm at printer is connected to HUB.<br>(Confirm that a Network cable is appropriately connected.)  | Reconnect the Network cable correctly                                  |  |  |  |
|            |                                                                         | Confirm that a straight cable is used.                                                                 | Exchange to a straight cable                                           |  |  |  |
|            |                                                                         | Insert a Network cable to a different HUB port.                                                        | Exchange HUB                                                           |  |  |  |
| (2) Con    | firmation of Network Information                                        |                                                                                                    |                                                                        |  |  |  |
|            | Confirm that Network<br>information is correctly<br>printed.            | Print Network information by pressing Push-SW of the NIC card.                                         | Rewrite NIC-F/W with the utility                                       |  |  |  |
| (3) Con    | firmation of the Network informat                                       | ion contents                                                                                           |                                                                        |  |  |  |
|            | Check an IP address, Subnet mask and Gateway address.                   | Check an IP address, Subnet mask, Gateway address printed on Network information.                      | Set an IP address,<br>Subnet mask, and<br>Gateway address<br>correctly |  |  |  |
| (4) Con    | firm whether to communicate wit                                         | h Network.                                                                                             |                                                                        |  |  |  |
|            | Confirm that Ping command is sent to a printer from PC.                 | Confirm that a response is correctly made by sending Ping command to a printer from PC.                | Set an IP address,<br>Subnet mask, Gateway<br>address correctly        |  |  |  |
| (5) Utilit | ty Confirmation                                                         |                                                                                                    |                                                                        |  |  |  |
|            | Check the setting of OKI LPR<br>Utility.                                | Check setting items of OKI LPR Utility.                                                                | specify setting items of OKI LPR Utility.                              |  |  |  |
| (6) Con    | (6) Confirm with OS Standard Port                                       |                                                                                                    |                                                                        |  |  |  |
|            | Confirm the standard LPR<br>port of WINDOWS Standard<br>(NT, 2000, XP). | Confirm that printing is available for the setting of the standard LPR port of WINDOWS (NT, 2000, XP.) | Set the standard LPR<br>port of WINDOWS<br>(NT, 2000, XP)              |  |  |  |

### 7.5.6 Displaying Details of Service Call Error Codes (C3200/C3100/C5510)

With the C3200/C3100, whenever service error occurs, each LED-Paper, Consumable, and Alarm-rapidly blinks simultaneously at 120mS intervals. Every time the ONLINE SW and the CANCEL switch are depressed simultaneously for 5 seconds or more in this state, the printer enters error code display mode. In this mode, each error code, a three-digit decimal number, represents 12 bits (4 LEDs x 3 times).

After the error code display mode starts, LED displays the hundred's place of the error code. If the ONLINE SW is depressed once in this state, LED displays the ten's place of the error code. If the ONLINE SW is depressed twice in this state, LED displays the one's place of the error code. Immediately after the ONLINE switch is depressed (200mS), all the LEDs go off so that a user can confirm that the switch was depressed even though the same code such as 111 or 222 continues. If the ONLINE SW is depressed three times, error code display mode ends, and the LED will go back to its rapid blinking state. If it is not depressed for more than 20 seconds, error code display mode ends as well.

One example of LED display pattern at error occurrence is provided below. The LED is laid out in the order of Ready, Paper, Consumable, and Alarm from the far left side, and what each symbol means is given in Table 7-5-6-3.

Value conversion method:

Regard 4 LEDs as bit0, bit1, bit2, bit3 from the right. 4 bit value when Off LED is 1, On LED is 0.

| After e | error cod<br>sta  | e display<br>ırts | mode | Press         | ONLINE   | switch fir | rst time      | Press | ONLINE<br>tir | switch s | econd |
|---------|-------------------|-------------------|------|---------------|----------|------------|---------------|-------|---------------|----------|-------|
| ON      | ON                | e<br>ON           | ON   | ON            | •<br>OFF | •<br>OFF   | •<br>OFF      | ON    | ON            | •<br>OFF | ON    |
| ŀ       | Hundred's place 0 |                   |      | Ten's place 7 |          |            | One's place 2 |       |               |          |       |

Table 7-5-6-1 Error Code 072 display pattern

| Table 7-5-6-2 | Error Code <sup>-</sup> | 186 display pattern |
|---------------|-------------------------|---------------------|
|---------------|-------------------------|---------------------|

| After e | error cod<br>sta | e display<br>ırts | mode | Press | ONLINE  | switch fir | st time | Press        | ONLINE<br>tir | switch s<br>ne | econd |
|---------|------------------|-------------------|------|-------|---------|------------|---------|--------------|---------------|----------------|-------|
|         |                  |                   |      |       |         |            |         |              |               |                |       |
| UN I    | UN<br>Hundred    | S place           | 1    | OFF   | Ten's p | Diace 8    | ON      | ON OFF OFF C |               |                | ON    |

Table 7-5-6-3 Definition of symbols

| Symbol   | Difinition        |  |  |
|----------|-------------------|--|--|
|          | GREEN ON          |  |  |
| AMBER ON |                   |  |  |
|          | GREEN / AMBER OFF |  |  |

# 7.6 Fuse Checking

When the following errors occur, that fuse on the high voltage power unit board which is associated with each error is to be checked (see table 7-6).

| Fuse Name    |       | Error Description                  | Insert Point                       |  |  |  |  |  |  |
|--------------|-------|------------------------------------|------------------------------------|--|--|--|--|--|--|
| F1           |       | M or C toner sensor error          | M-ID and C-ID motor 24V            |  |  |  |  |  |  |
| F2           |       | K toner sensor error               | Hop and K-ID motor 24V             |  |  |  |  |  |  |
| PU Board F3  |       | Cover open error                   | High voltage, fan, update Ver.     |  |  |  |  |  |  |
| (PRN PCB)    |       |                                    | identification circuitand Y-ID 24V |  |  |  |  |  |  |
|              | F4    | 2nd, tray or duplex unit paper jam | 2nd tray and duplex 24V            |  |  |  |  |  |  |
|              | F5    | Paper jam during printing          | Belt fuser motor 24V               |  |  |  |  |  |  |
|              | F6    | No operator panel display          | 5V sensor system                   |  |  |  |  |  |  |
| High Voltage | IP102 | Cover open error                   | High voltage 24V                   |  |  |  |  |  |  |
| Board        |       |                                    |                                    |  |  |  |  |  |  |

| Table 7-6 | 5 Eus | e Error |
|-----------|-------|---------|
|           | JIUS  |         |

# 8. CONNECTION DIAGRAM

# 8.1 Resistance Checks

| Resistance      | Between pins 1 and 2: 3.5Ω<br>Between pins 3 and 4: 3.5Ω | Between pins 1 and 2: 3.4Ω<br>Between pins 3 and 4: 3.4Ω<br>or<br>Between pins 1 and 2: 5Ω<br>Between pins 3 and 4: 5Ω | Between pins 1 and 2: 3.4Ω<br>Between pins 3 and 4: 3.4Ω<br>or<br>Between pins 1 and 2: 5Ω<br>Between pins 3 and 4: 5Ω |
|-----------------|----------------------------------------------------------|----------------------------------------------------------------------------------------------------|----------------------------------------------------------------------------------------------------|
| Illustration    |                                                          |                                                                                                    |                                                                                                    |
| Circuit Diagram | 1<br>1<br>2<br>2<br>2<br>2<br>2<br>2<br>2<br>2<br>2<br>2 |                                                                                                    |                                                                                                    |
| Unit            | Transport Belt Motor                                     | Main Motor (Y)                                                                                                    | Main Motor (M)                                                                                                    |

| Resistance      | Between pins 1 and 2: 3.4Ω<br>Between pins 3 and 4: 3.4Ω<br>or<br>Between pins 1 and 2: 5Ω<br>Between pins 3 and 4: 5Ω | Between pins 1 and 2: 3.4Ω<br>Between pins 3 and 4: 3.4Ω<br>or<br>Between pins 1 and 2: 5Ω<br>Between pins 3 and 4: 5Ω | Between pins 1 and 2: 3.4Ω<br>Between pins 3 and 4: 3.4Ω<br>or<br>Between pins 1 and 2: 5Ω<br>Between pins 3 and 4: 5Ω |
|-----------------|----------------------------------------------------------------------------------------------------|----------------------------------------------------------------------------------------------------|----------------------------------------------------------------------------------------------------|
| Illustration    |                                                                                                    |                                                                                                    |                                                                                                    |
| Circuit Diagram |                                                                                                    |                                                                                                    |                                                                                                    |
| Unit            | Main Motor (C)                                                                                                    | Main Motor (K)                                                                                                    | Fuser Motor                                                                                                    |

| Resistance      | Between pins 1 and 2: $3.5\Omega$<br>Between pins 3 and 4: $3.5\Omega$ | Between pins 1 and 2: $3.5\Omega$<br>Between pins 3 and 4: $3.5\Omega$ | Between pins 1 and 2: 3.5Ω<br>Between pins 3 and 4: 3.5Ω |
|-----------------|------------------------------------------------------------------------|------------------------------------------------------------------------|----------------------------------------------------------|
| Illustration    |                                                                        |                                                                        |                                                          |
| Circuit Diagram |                                                                        |                                                                        |                                                          |
| Unit            | Feeder Motor                                                           | Duplex Motor                                                           | 2nd tray Feeder<br>Motor                                 |

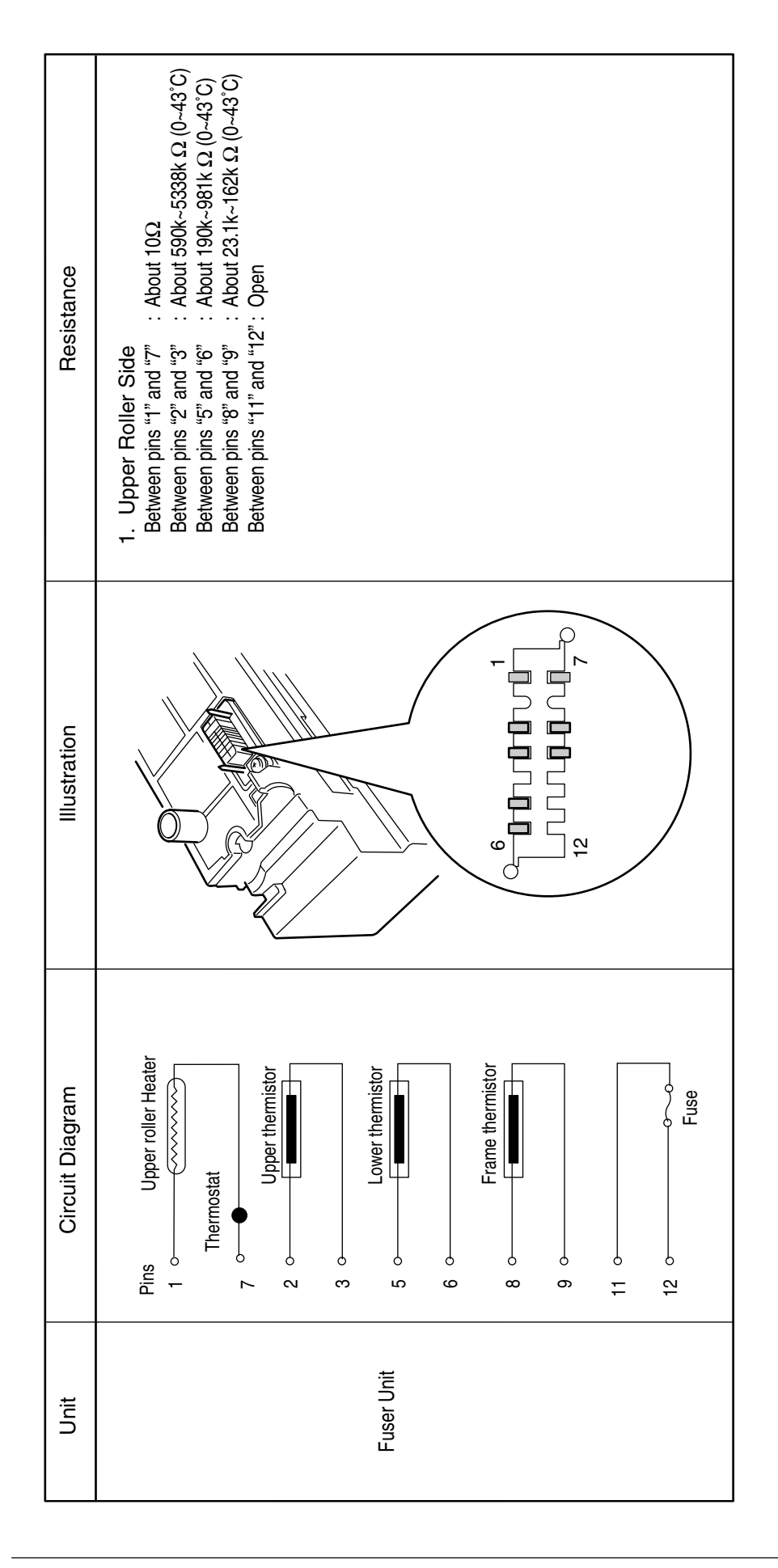

### 8.2 PCB Parts Layouts

(1) Print Engine Controller PCB (PRN PCB)

Component side

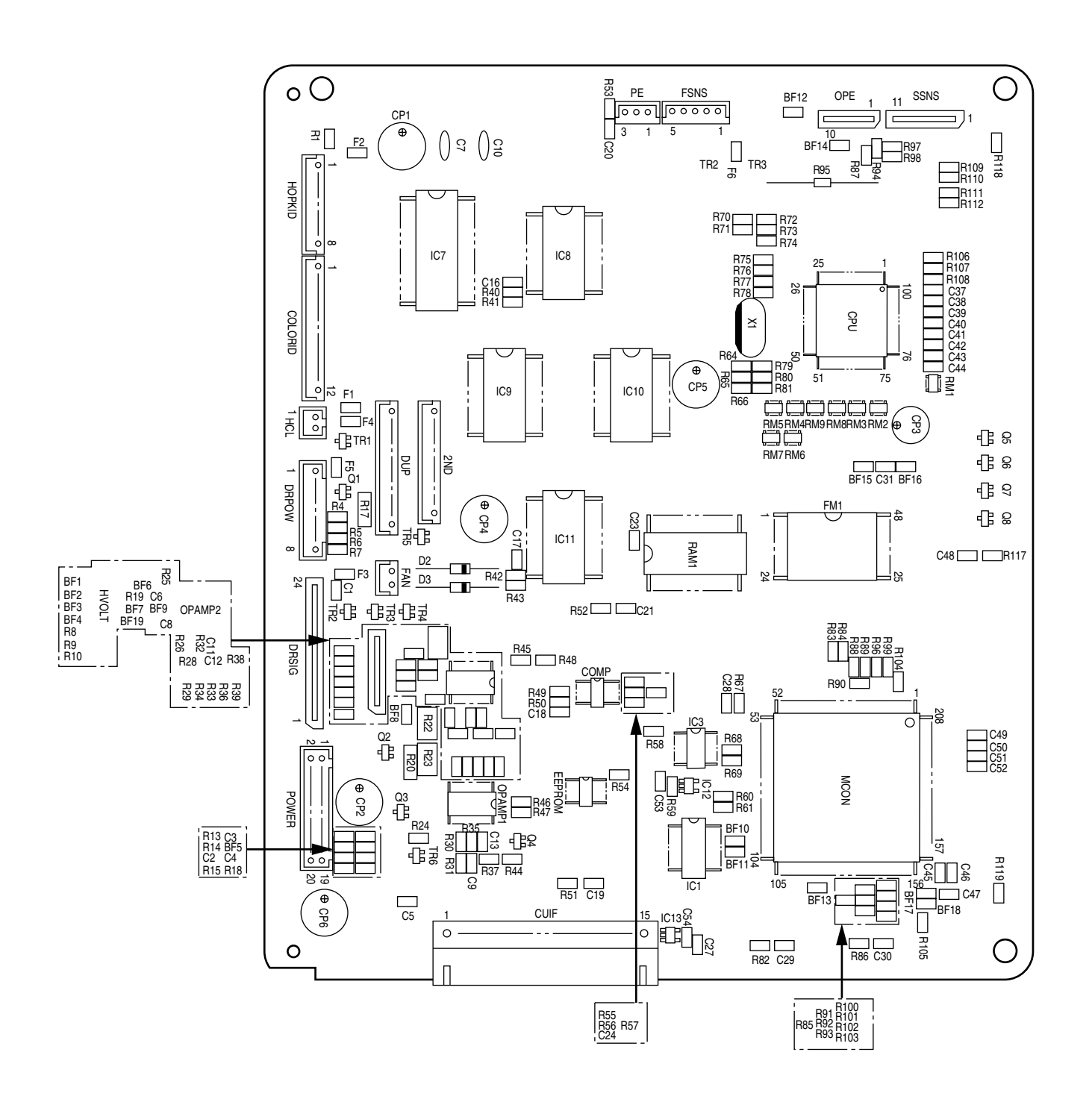

Solder side

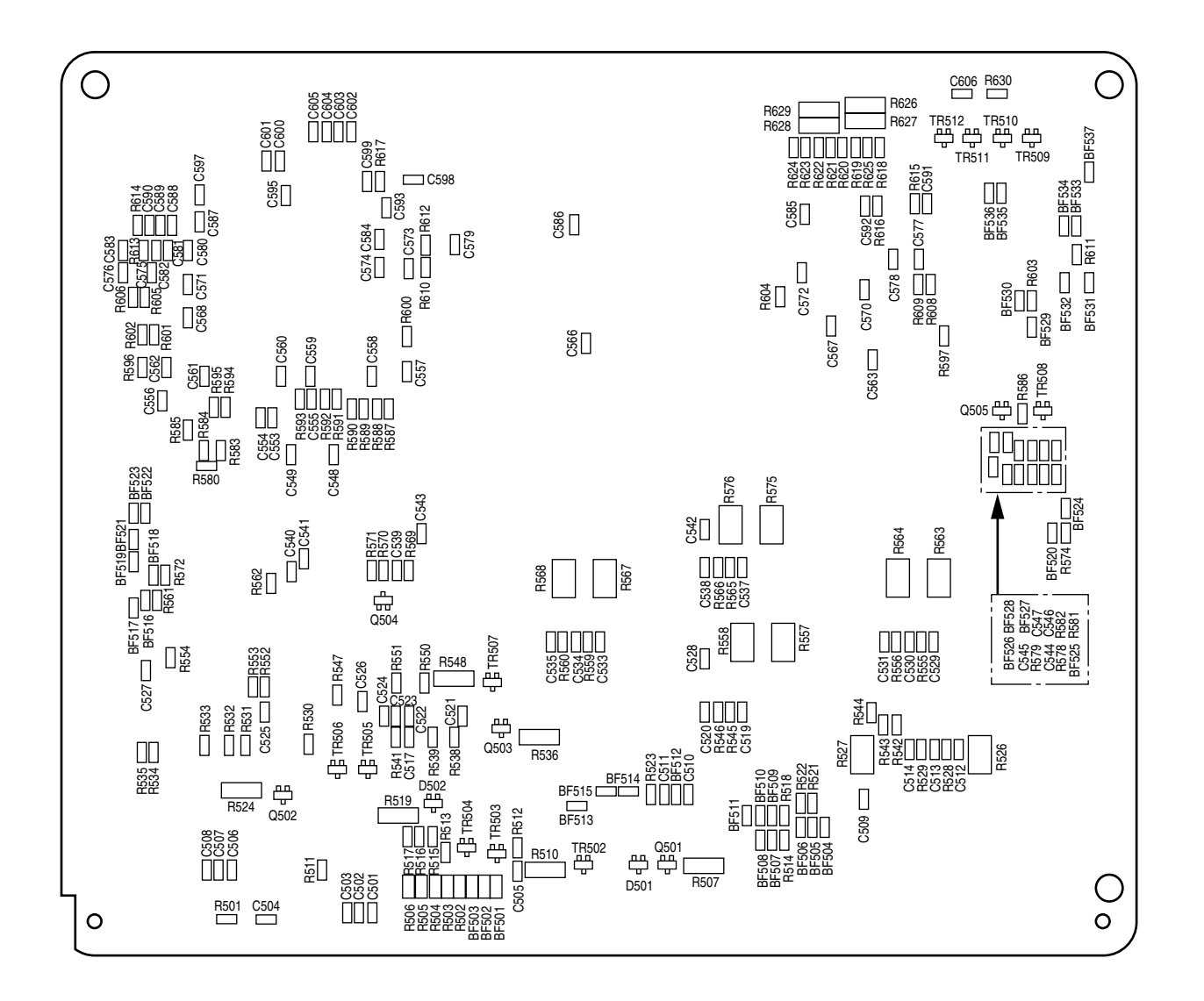

#### (2)-1 Main Controller PCB (SPA-3 PCB) (For C5400)

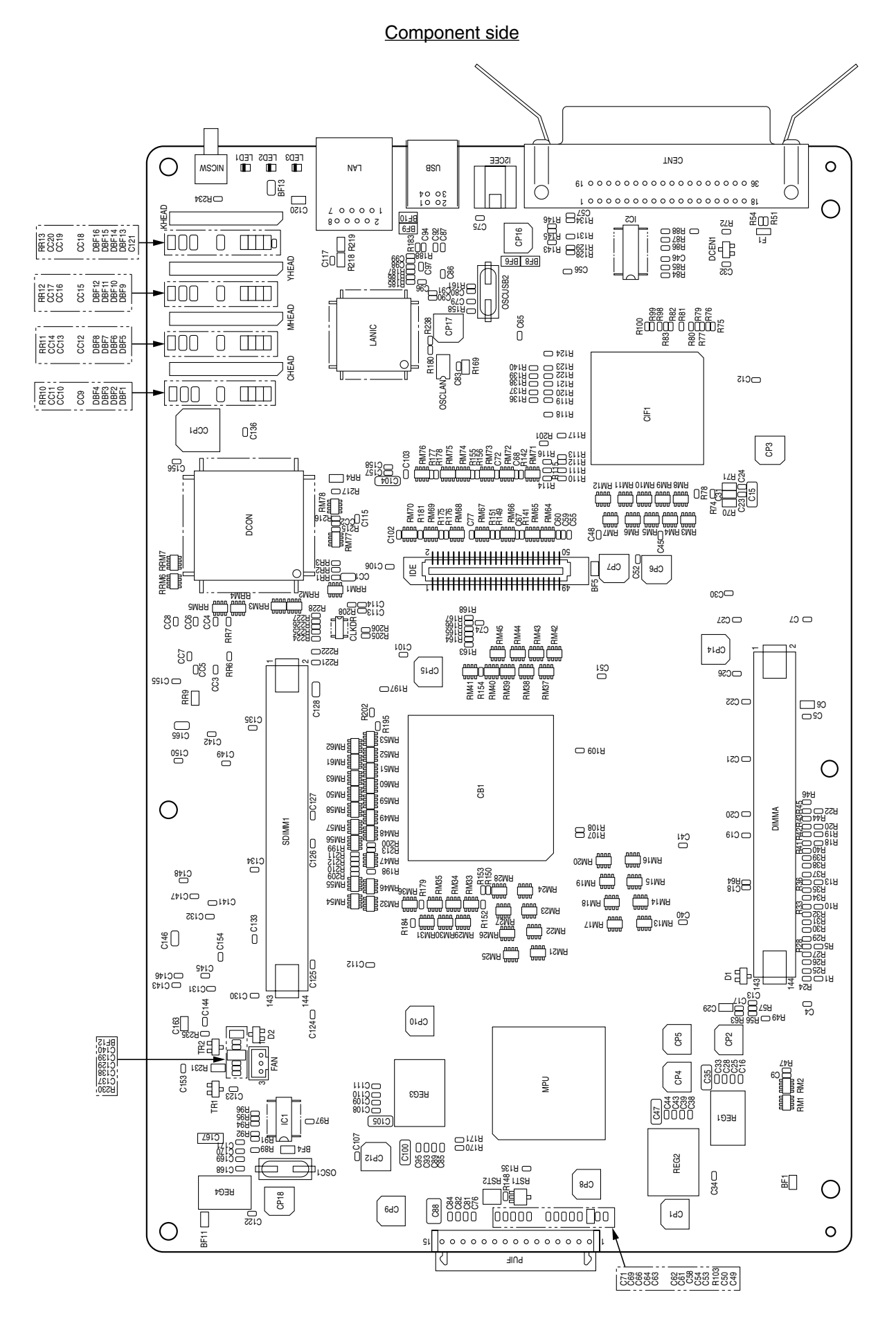

Solder side

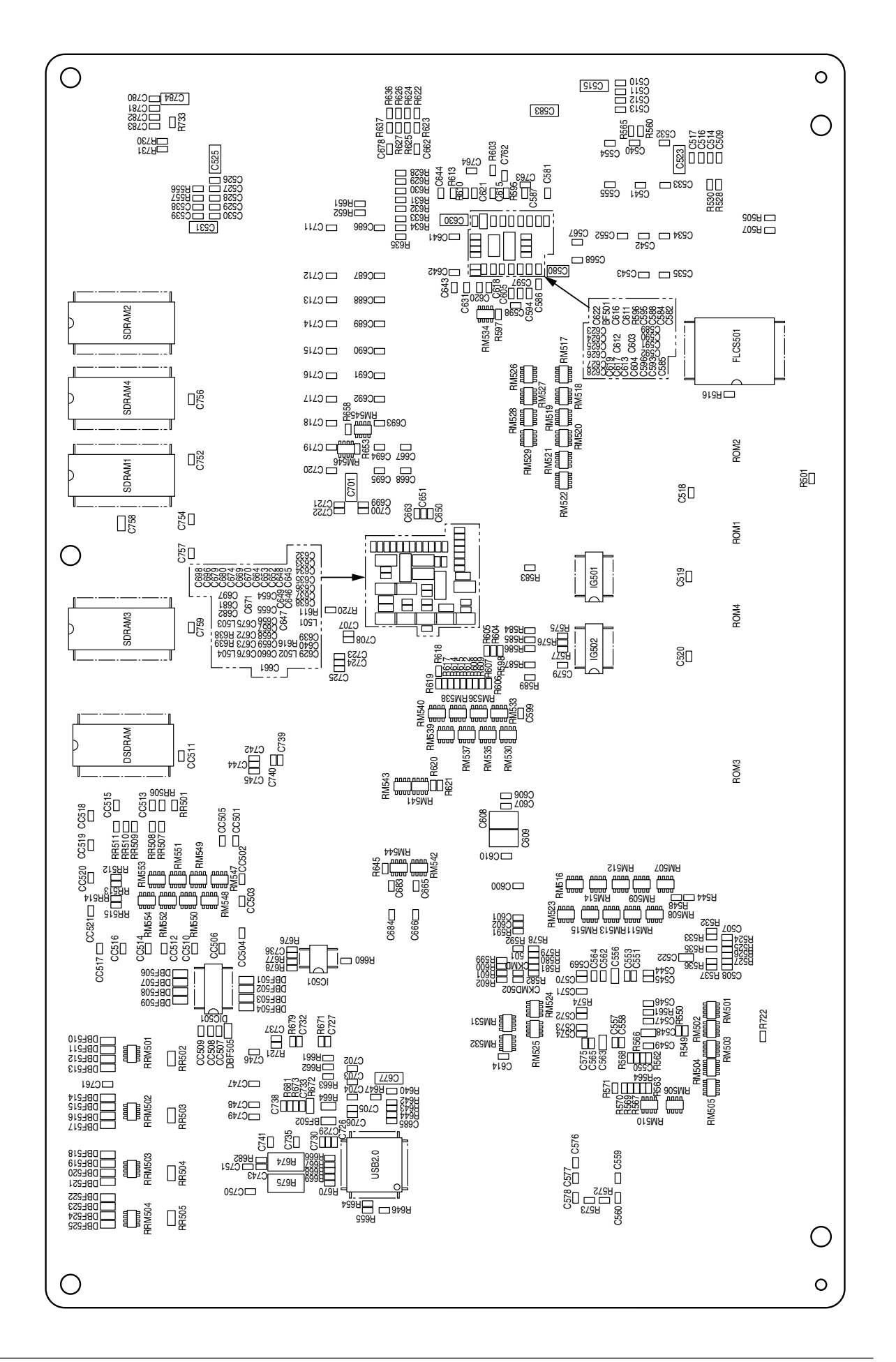

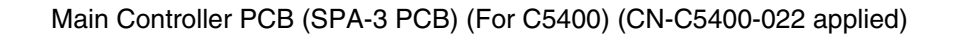

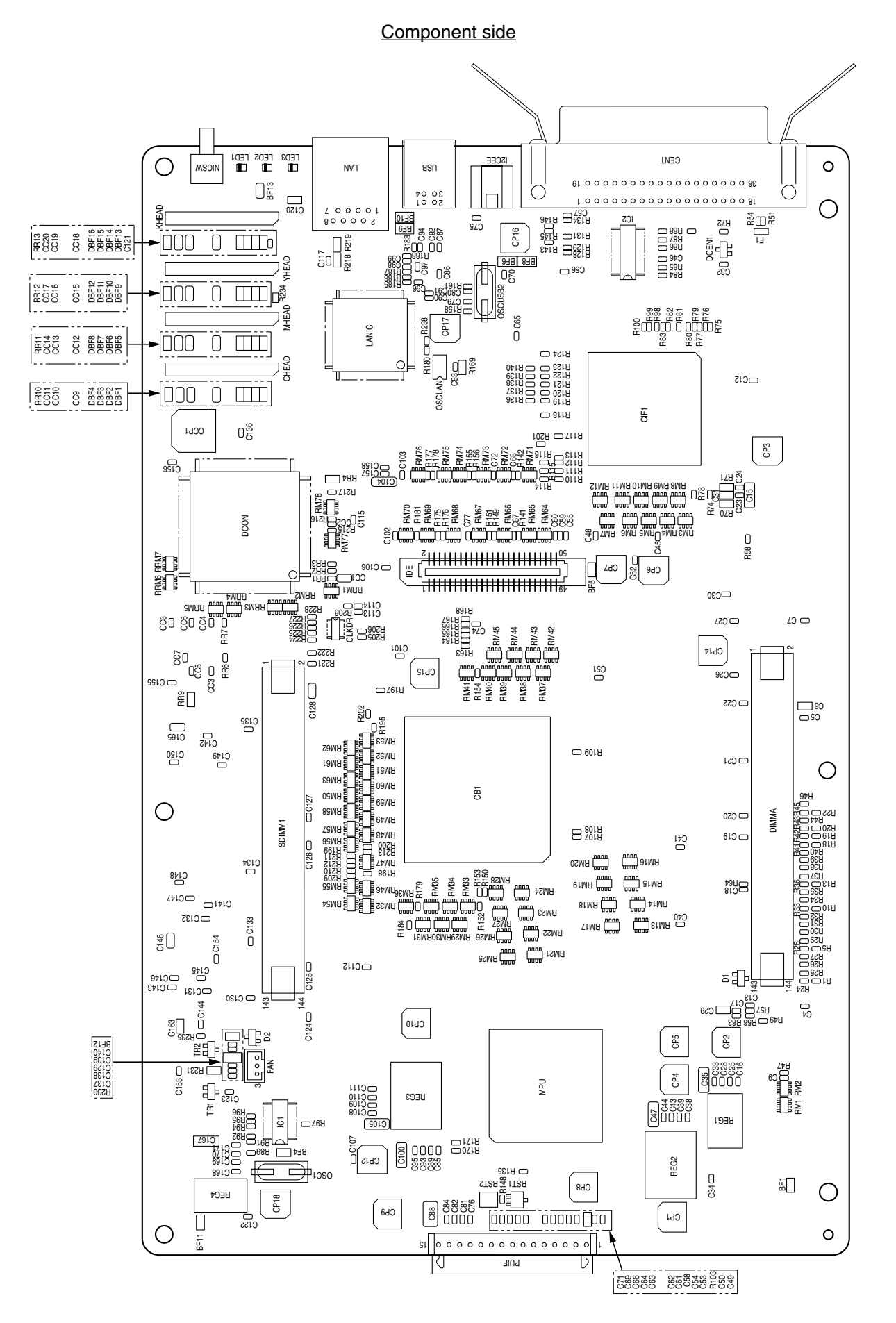

Solder side

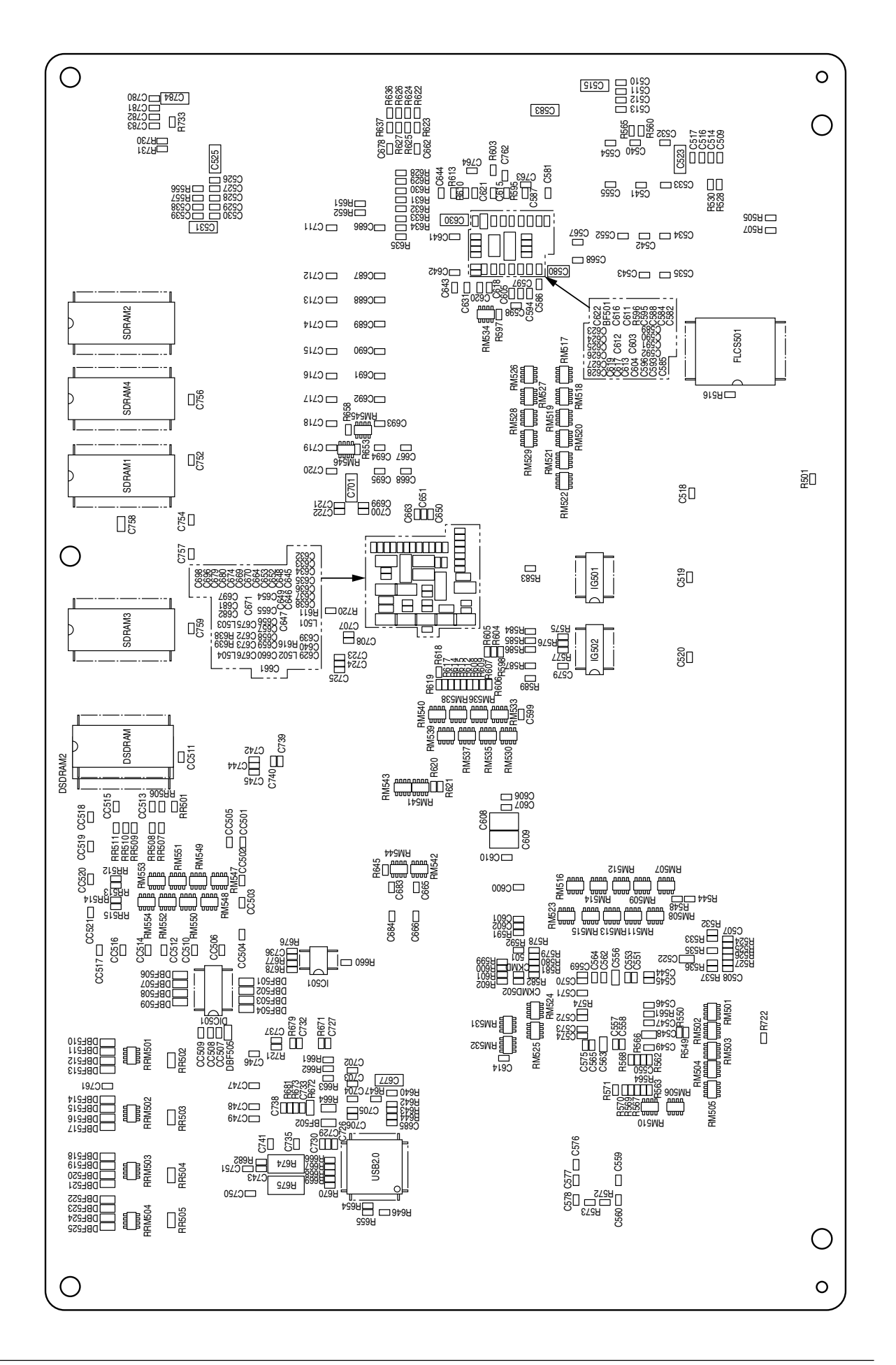

(2)-2 Main Controller PCB (ARC-3 PCB) (For C5200), (ARC-4 PCB) (For C5150)

#### Component side

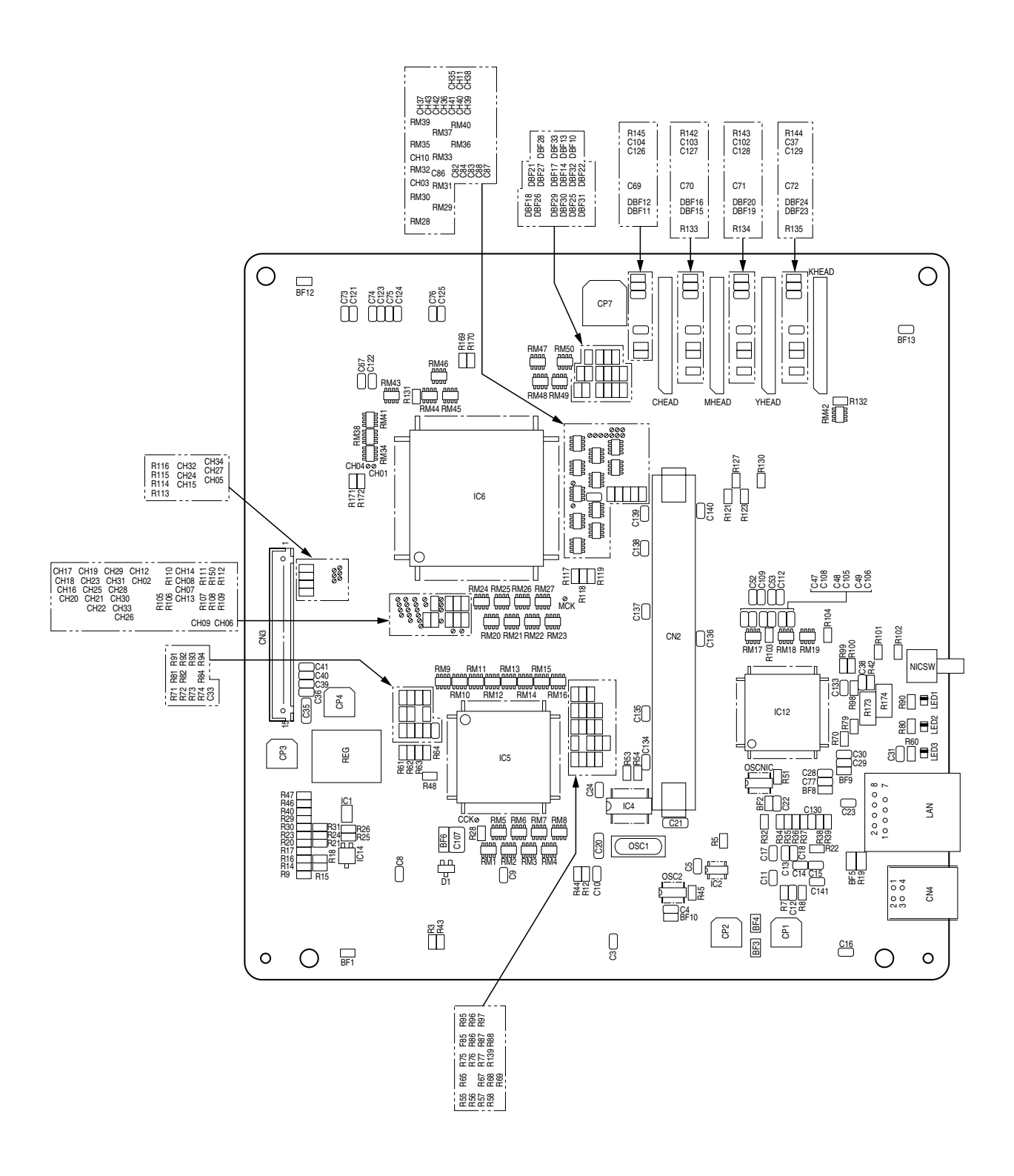

Solder side

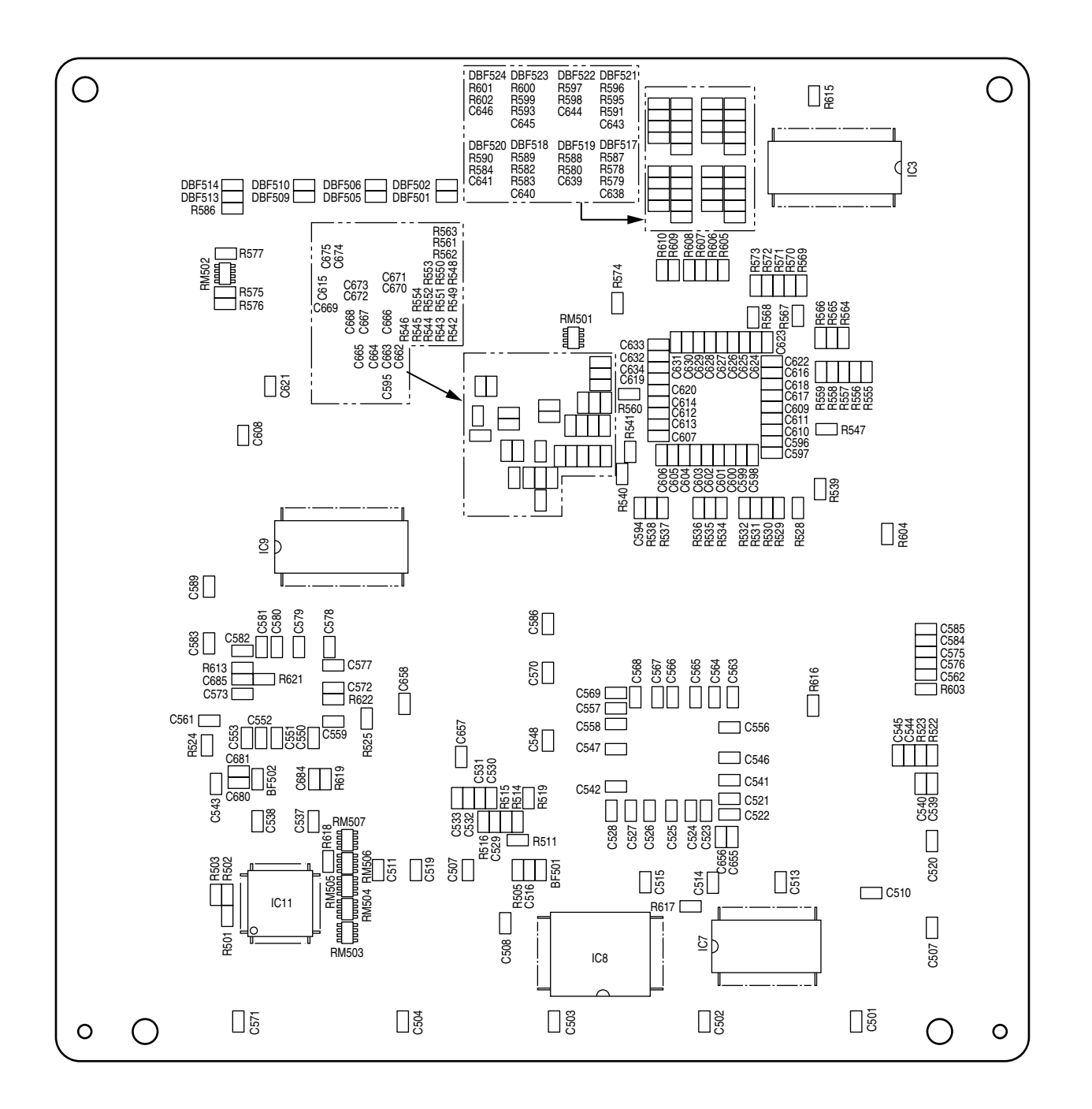

(2)-3 Main Controller PCB (SPY-3 PCB) (For C5200), (SPY-6 PCB) (For C3200n)

#### Component side

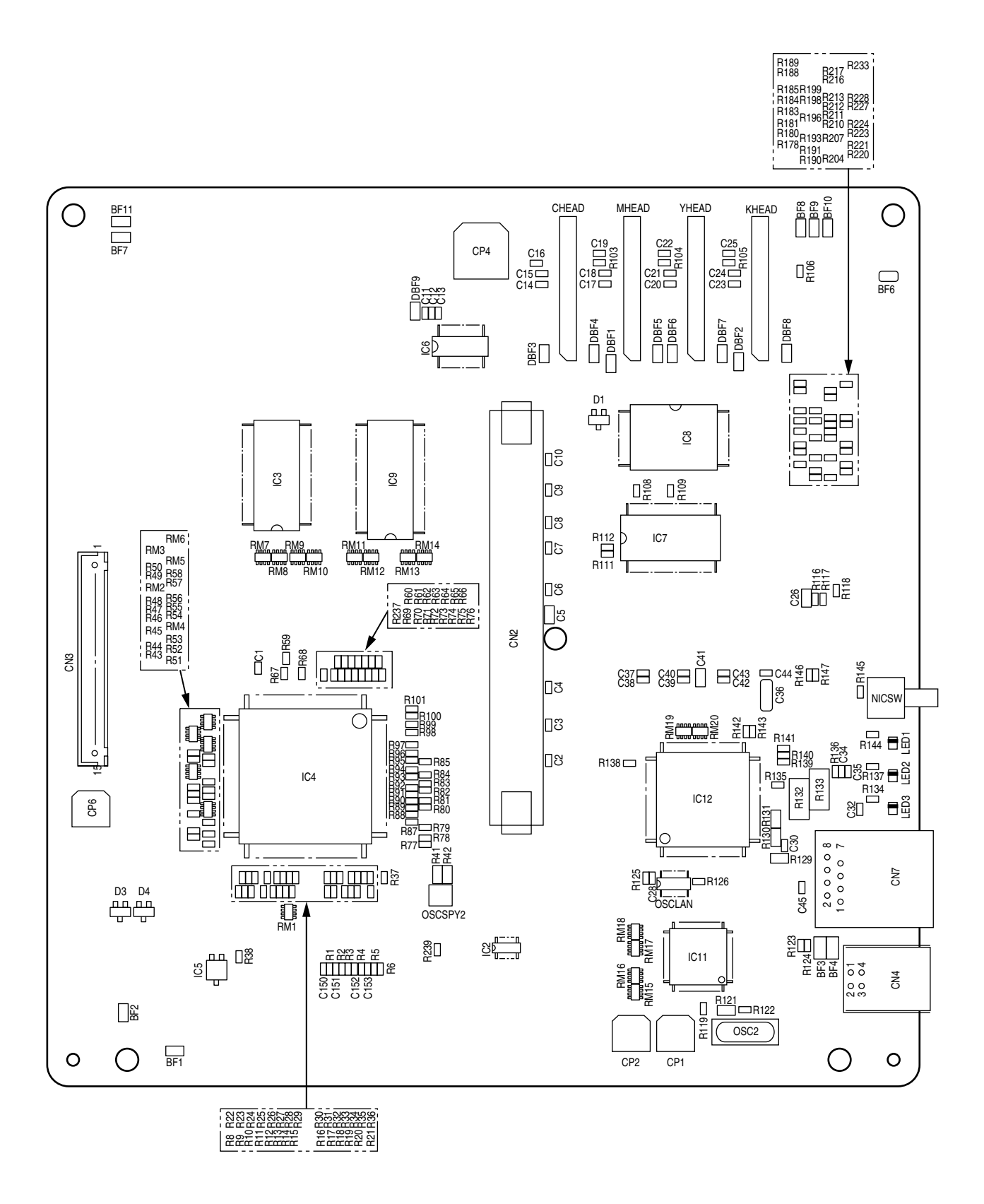

Solder side

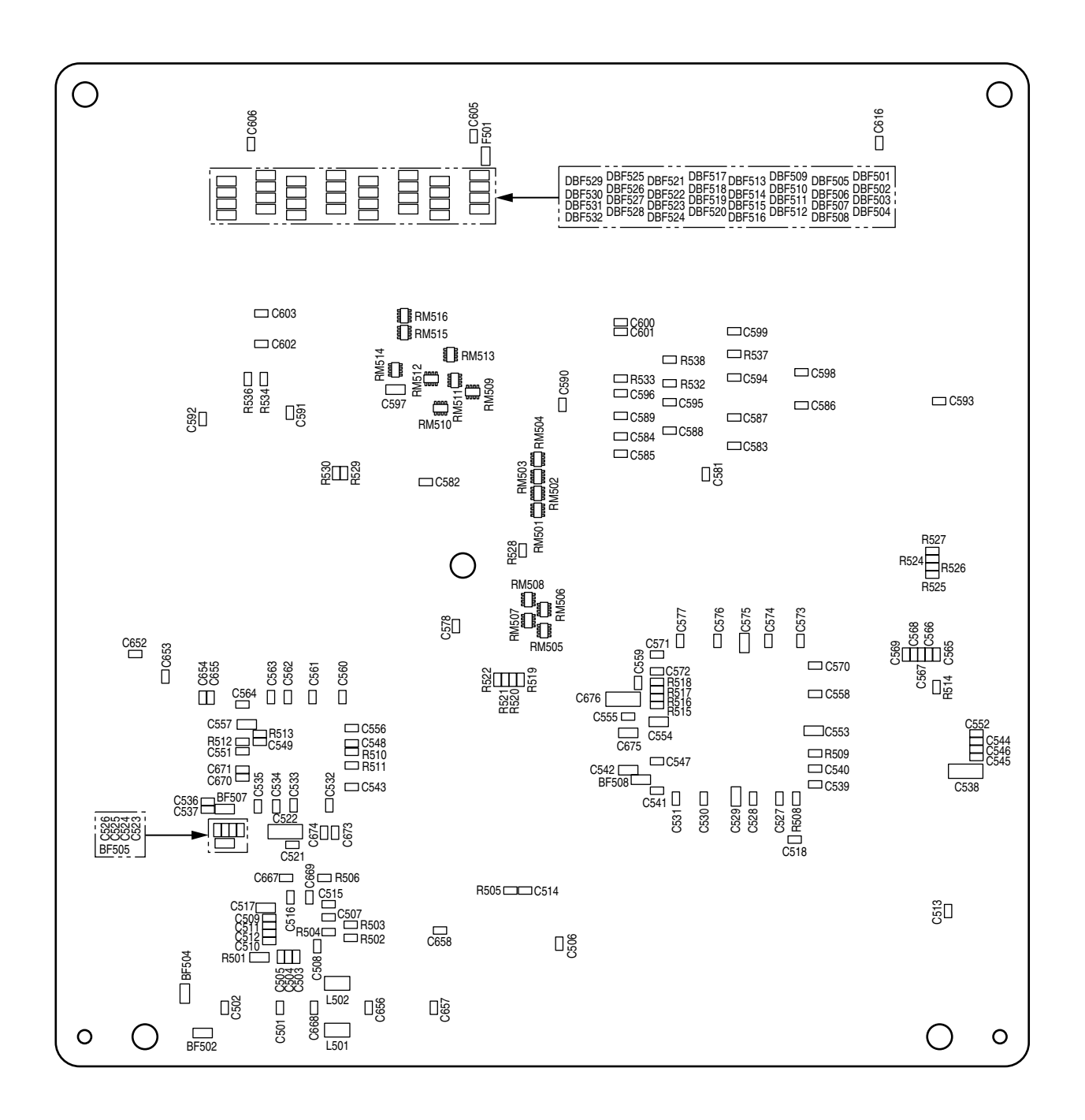
#### (2)-4 Main Controller PCB (ARC-2 PCB) (For C5510)

#### Component side

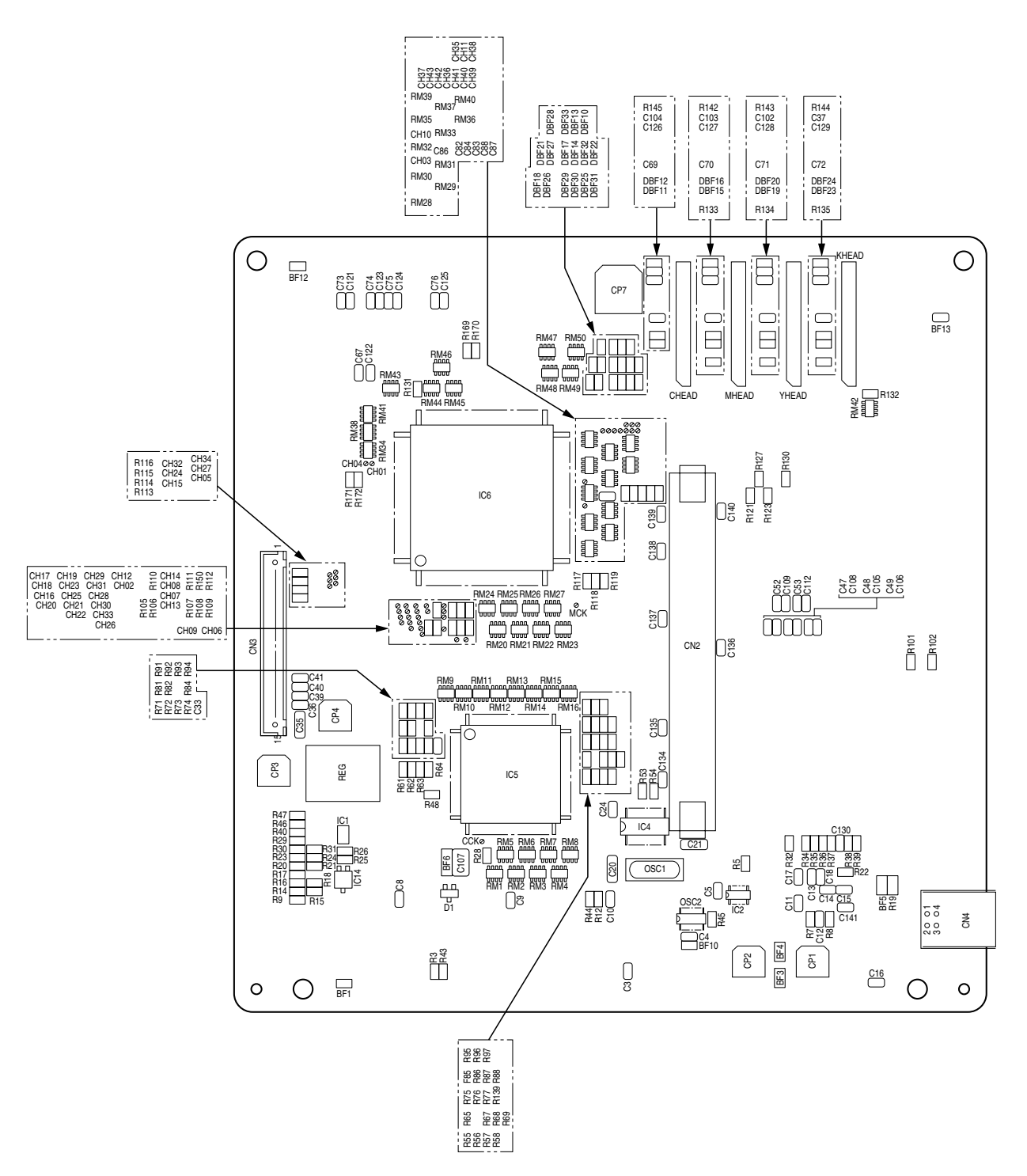

Solder side

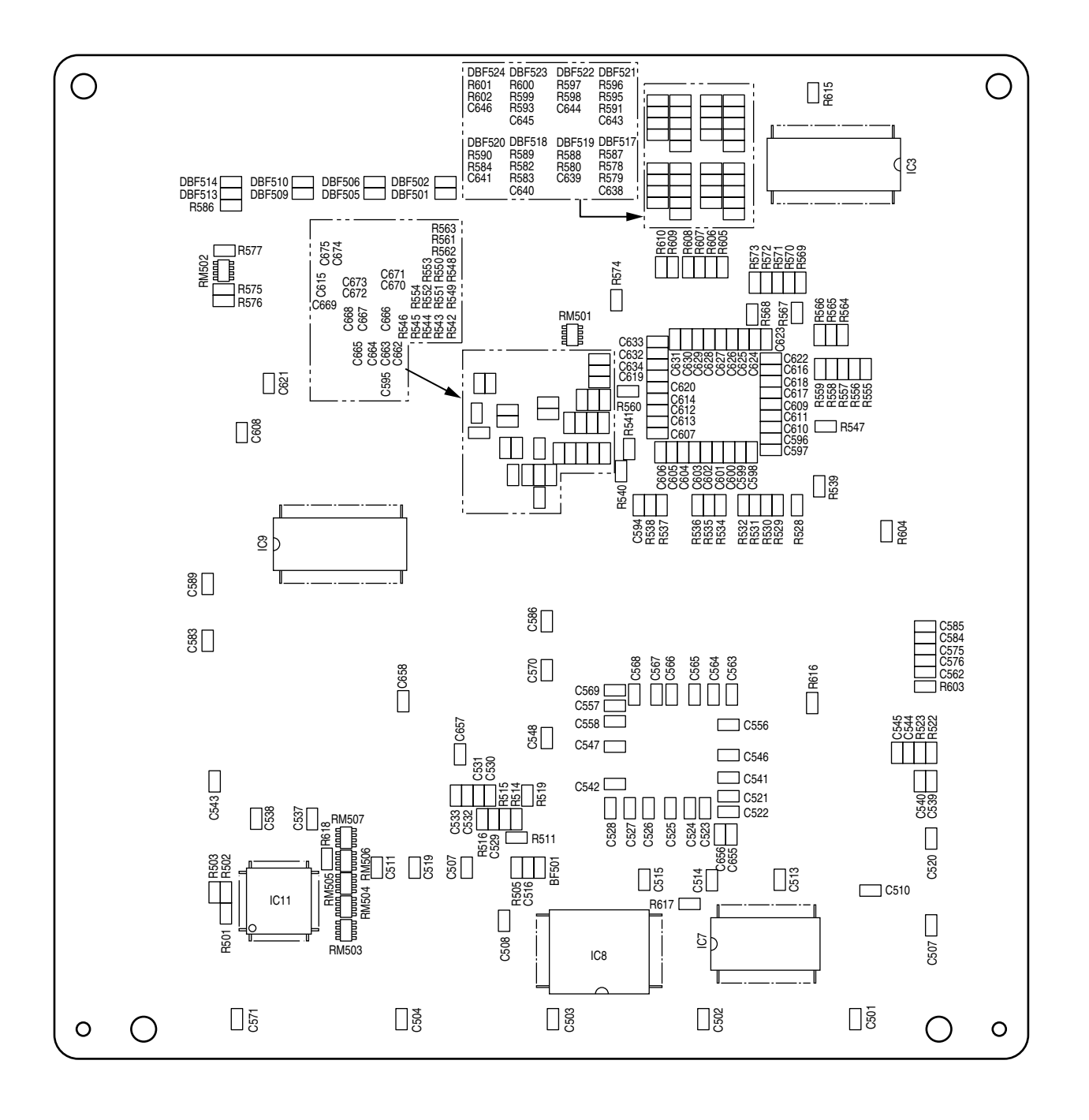

Oki Data CONFIDENTIAL

Oki Data CONFIDENTIAL

(3) Driver PCB (PRM PCB)

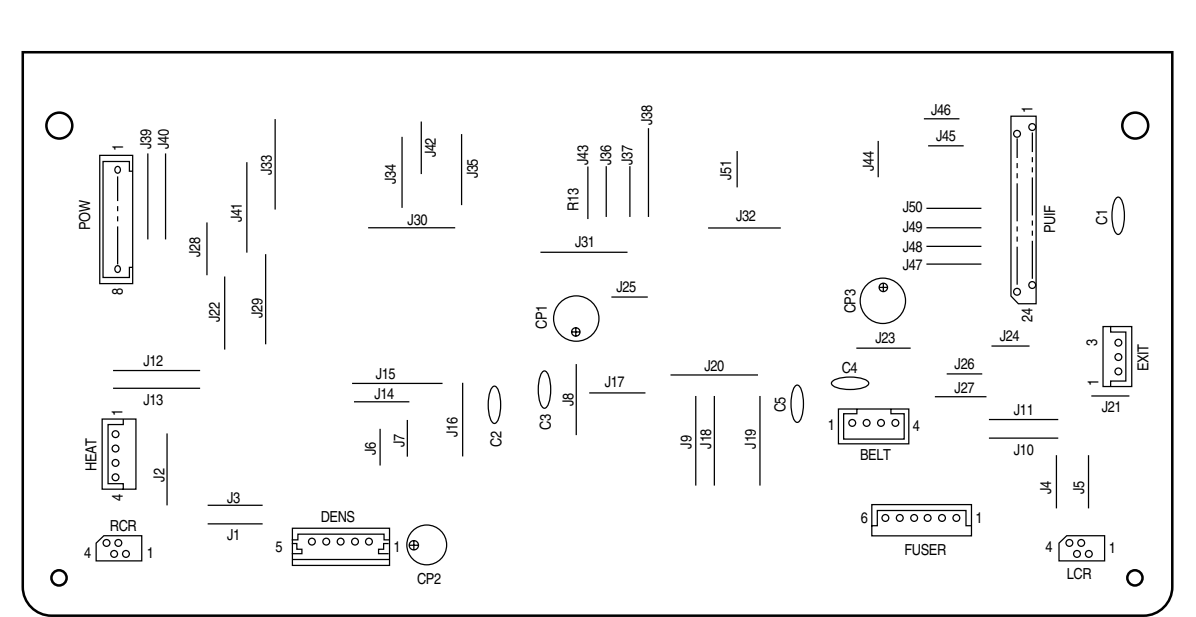

Component side

Solder side

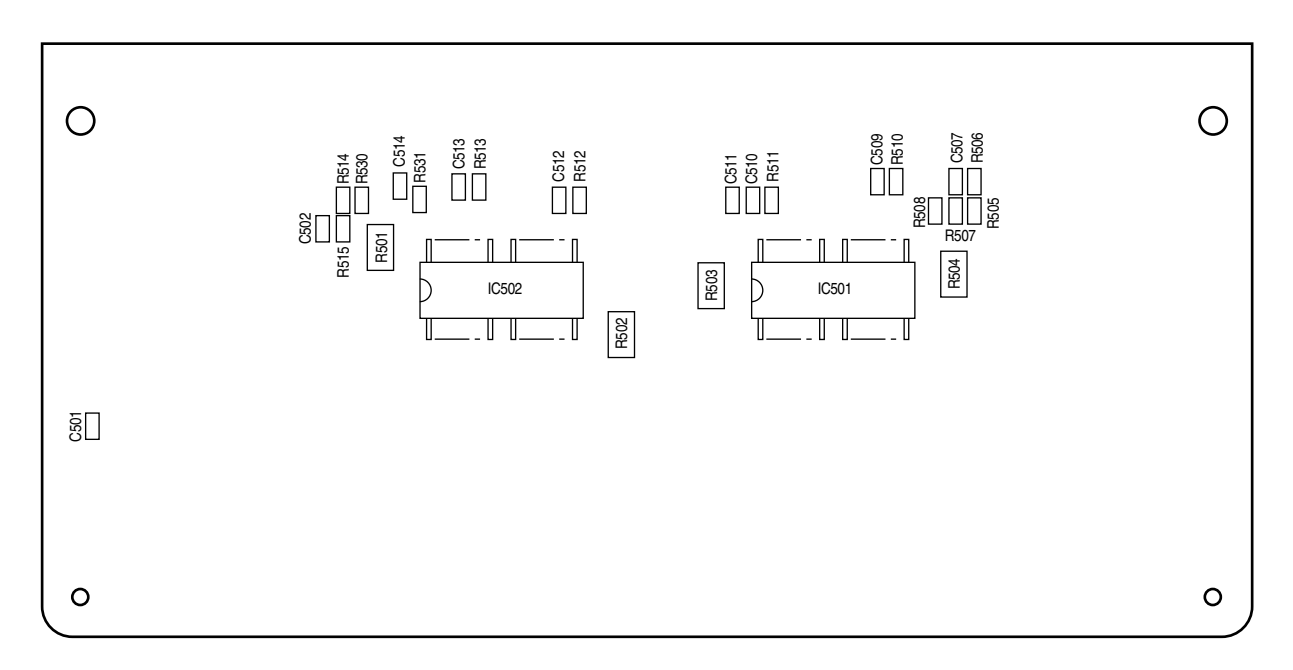

(4) Duplex Controller PCB (V7X PCB)

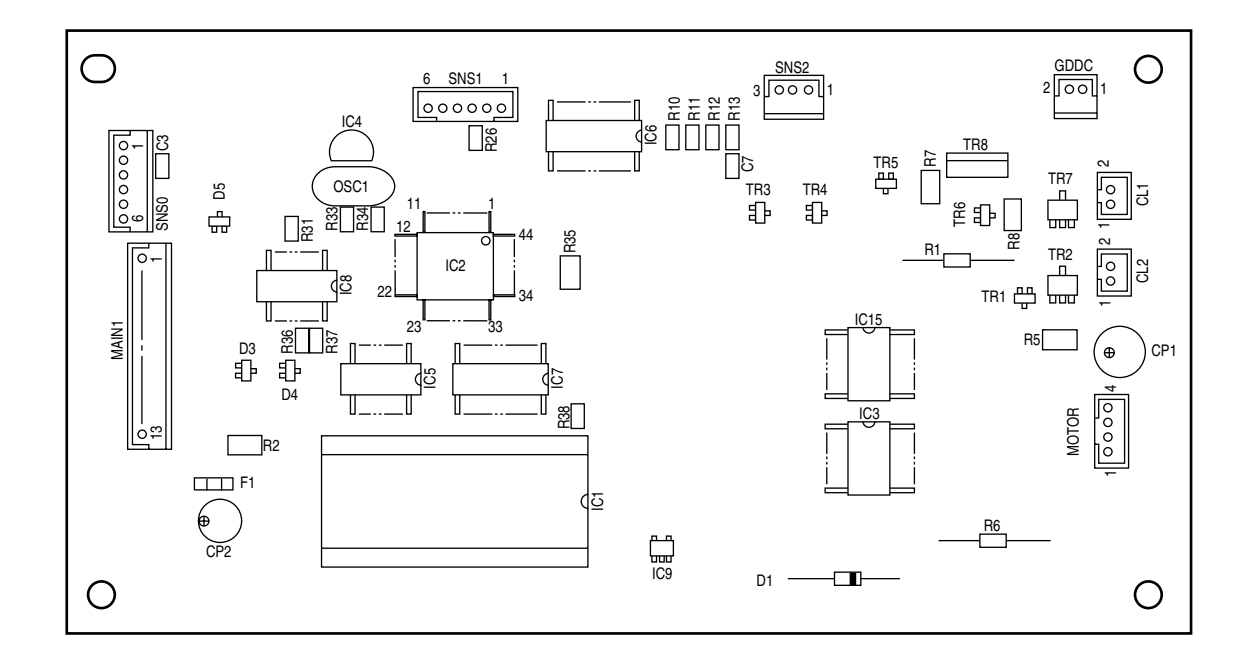

Component side

Solder side

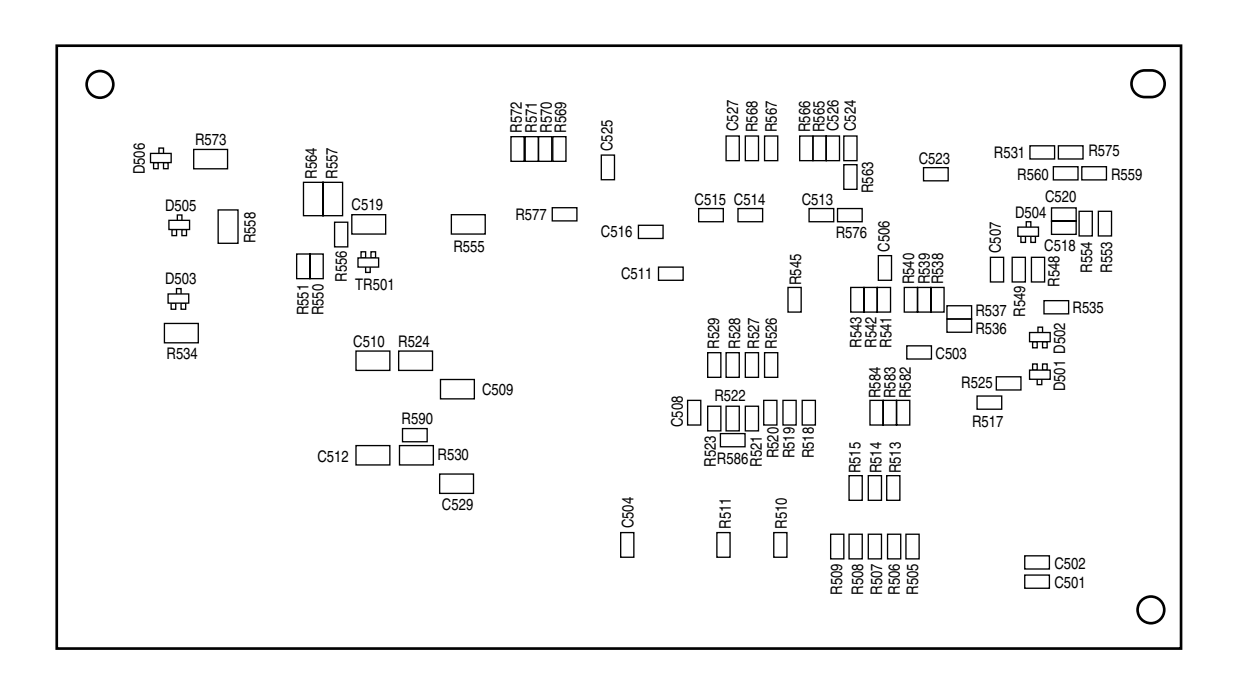

(5) Second Tray Controller PCB (V7X PCB)

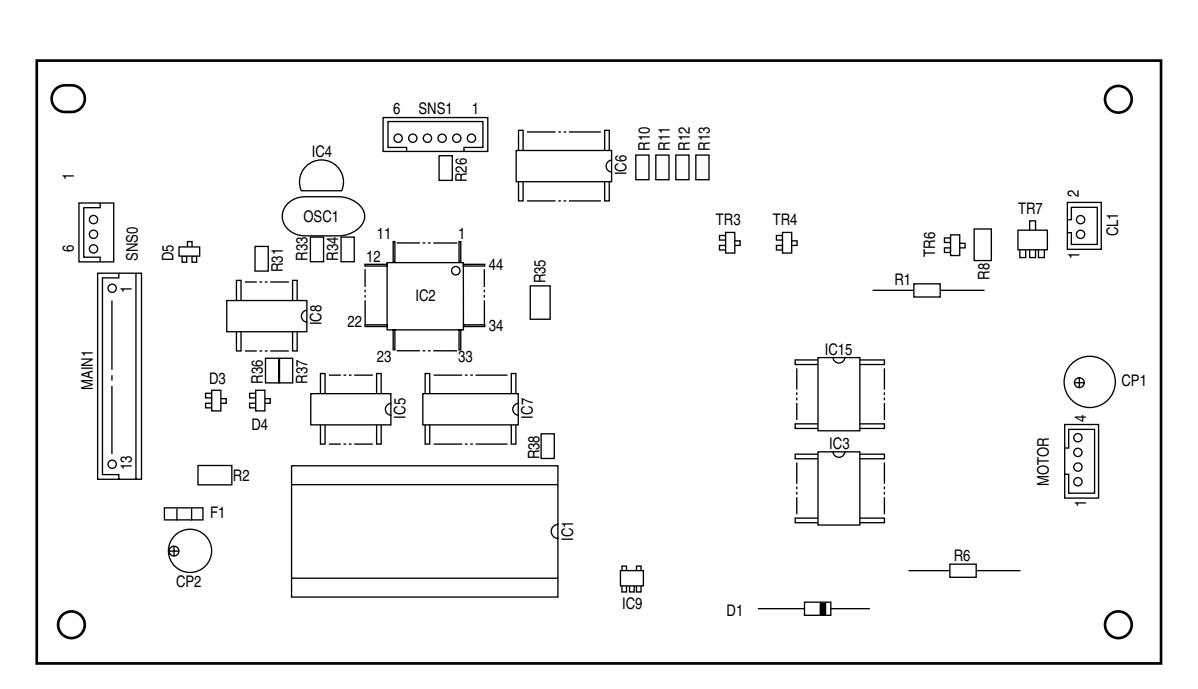

Component side

Solder side

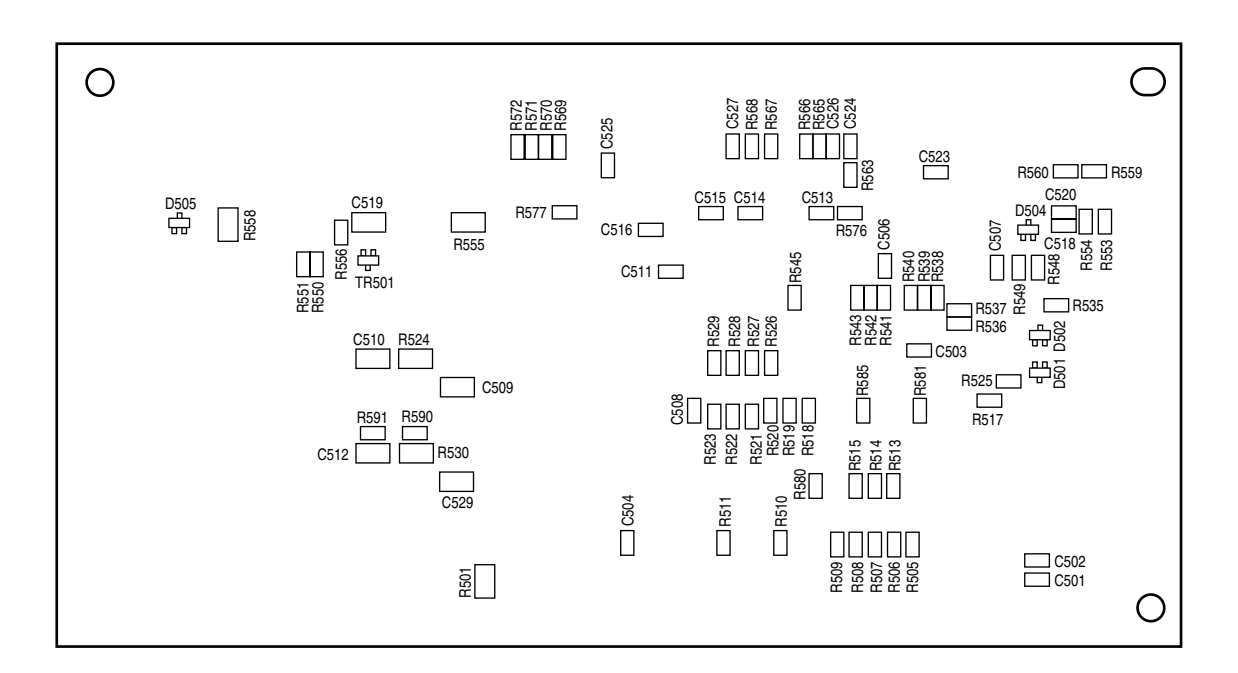

### (6)-1 Control Panel PCB (PRP PCB)(C5400/C5200/C5150/C3200n)

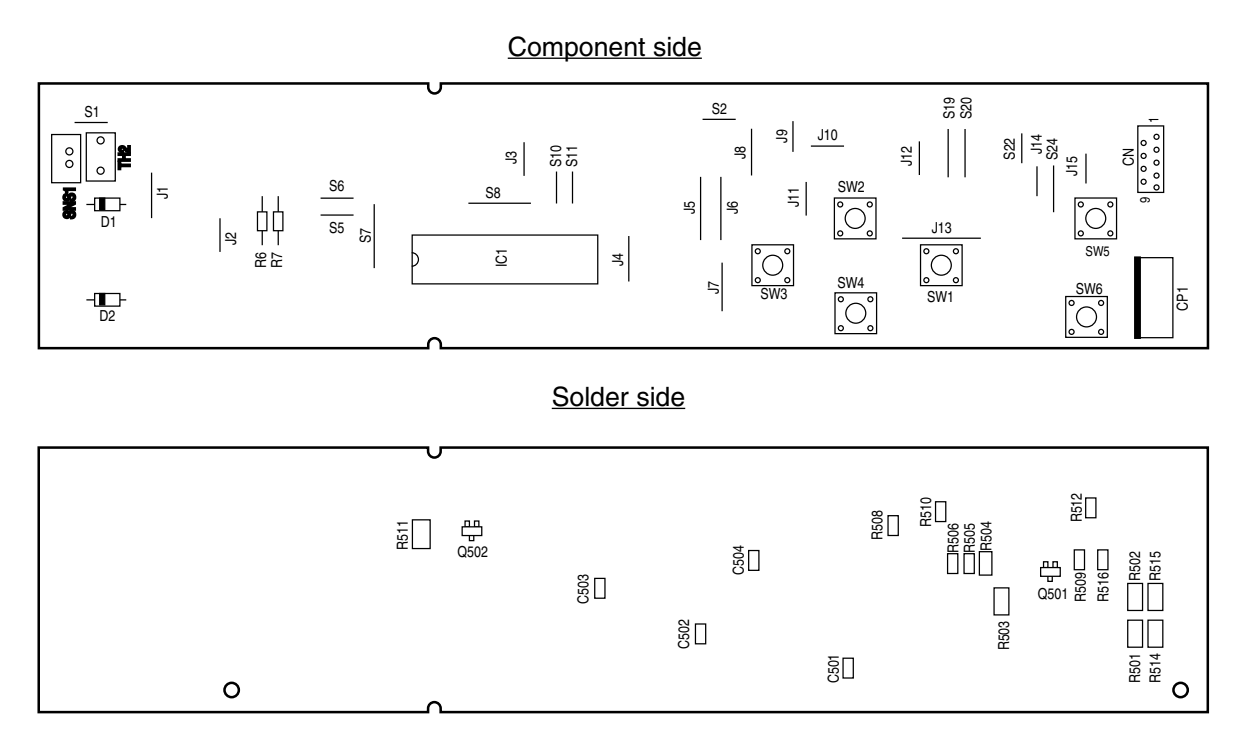

## (6)-2 Control Panel PCB (PRO PCB)(C5510)

Component side

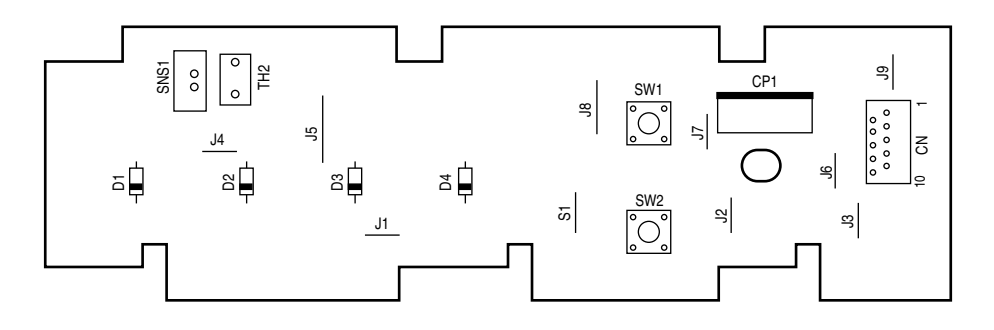

Solder side

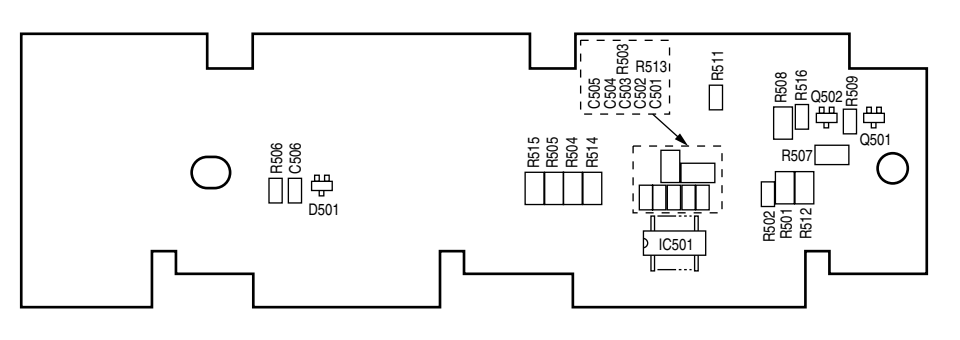

# (7) Toner Low Sensor PCB (PRT PCB)

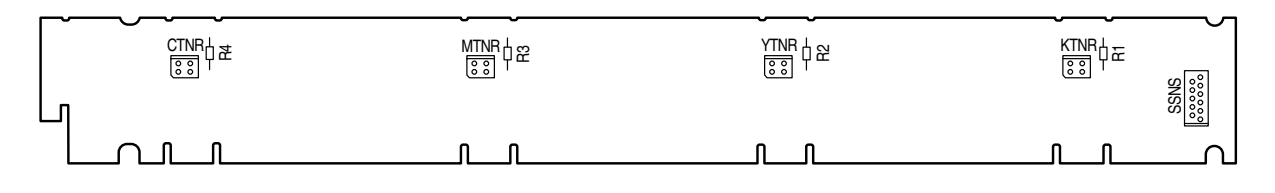

(8) Entrance Sensor PCB (RSF PCB)

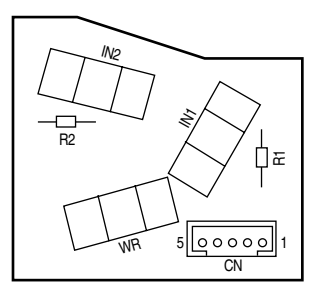

(9) Color Sensor PCB (PRC PCB)

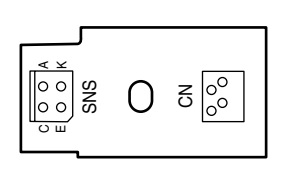

(10) High-voltage power supply PCB

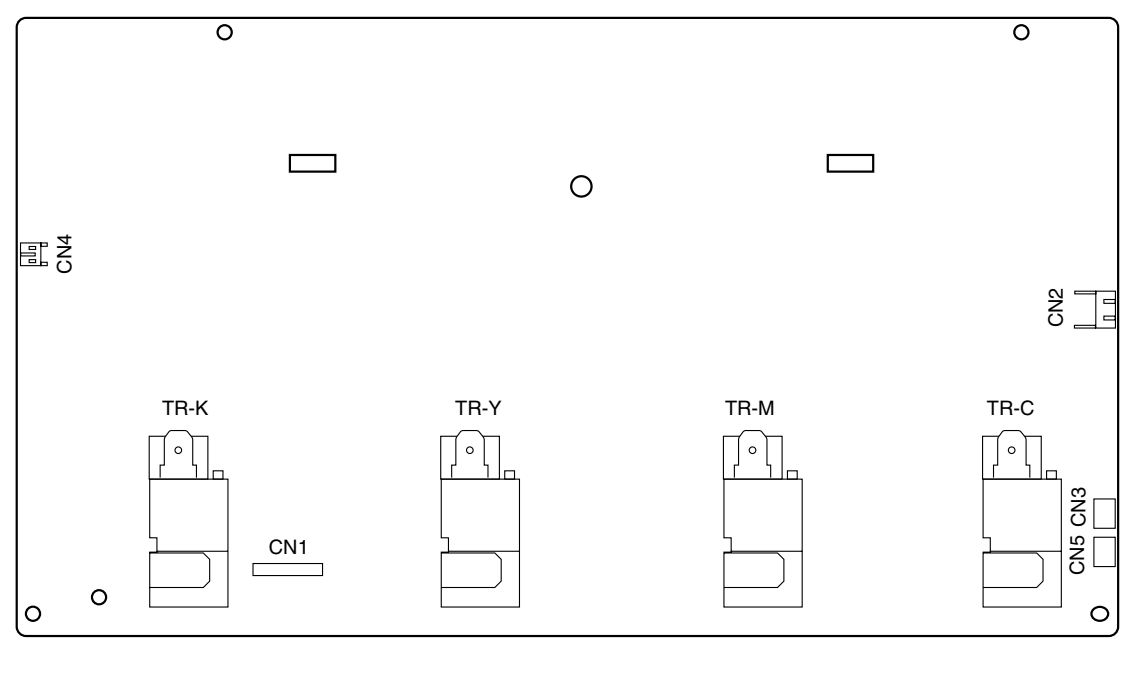

(11) Low-voltage power supply PCB

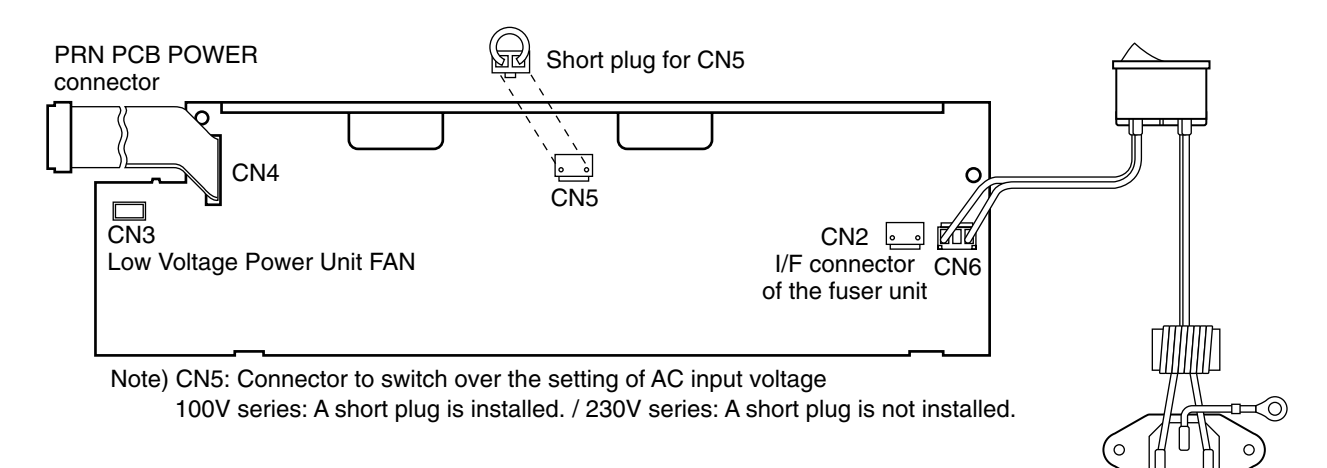

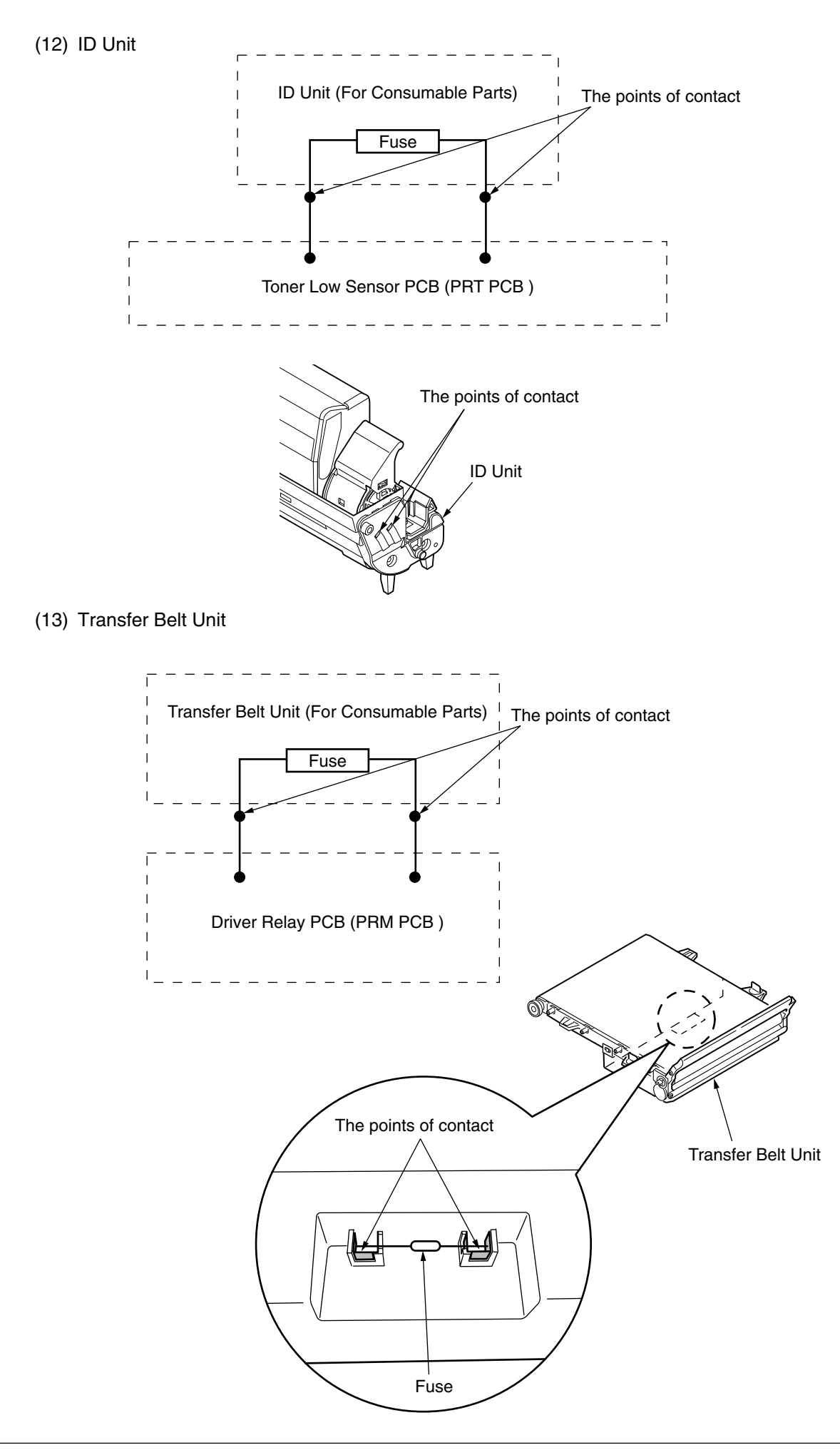